### Oracle® Communications Diameter Signaling Router (DSR)

SDS Initial Installation and Configuration Guide

Release 5.0 909-2306-001, Revision C

April 2014

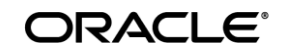

Oracle Communications Diameter Signaling Router SDS Initial Installation and Configuration Guide, Release 5.0

Copyright ©2011, 2014 Oracle and/or its affiliates. All rights reserved.

This software and related documentation are provided under a license agreement containing restrictions on use and disclosure and are protected by intellectual property laws. Except as expressly permitted in your license agreement or allowed by law, you may not use, copy, reproduce, translate, broadcast, modify, license, transmit, distribute, exhibit, perform, publish, or display any part, in any form, or by any means. Reverse engineering, disassembly, or decompilation of this software, unless required by law for interoperability, is prohibited.

The information contained herein is subject to change without notice and is not warranted to be error-free. If you find any errors, please report them to us in writing.

If this is software or related documentation that is delivered to the U.S. Government or anyone licensing it on behalf of the U.S. Government, the following notice is applicable:

U.S. GOVERNMENT RIGHTS Programs, software, databases, and related documentation and technical data delivered to U.S. Government customers are "commercial computer software" or "commercial technical data" pursuant to the applicable Federal Acquisition Regulation and agency-specific supplemental regulations. As such, the use, duplication, disclosure, modification, and adaptation shall be subject to the restrictions and license terms set forth in the applicable Government contract, and, to the extent applicable by the terms of the Government contract, the additional rights set forth in FAR 52.227-19, Commercial Computer Software License (December 2007). Oracle America, Inc., 500 Oracle Parkway, Redwood City, CA 94065.

This software or hardware is developed for general use in a variety of information management applications. It is not developed or intended for use in any inherently dangerous applications, including applications that may create a risk of personal injury. If you use this software or hardware in dangerous applications, then you shall be responsible to take all appropriate fail-safe, backup, redundancy, and other measures to ensure its safe use. Oracle Corporation and its affiliates disclaim any liability for any damages caused by use of this software or hardware in dangerous applications.

Oracle and Java are registered trademarks of Oracle and/or its affiliates. Other names may be trademarks of their respective owners.

Intel and Intel Xeon are trademarks or registered trademarks of Intel Corporation. All SPARC trademarks are used under license and are trademarks or registered trademarks of SPARC International, Inc. AMD, Opteron, the AMD logo, and the AMD Opteron logo are trademarks or registered trademarks of Advanced Micro Devices. UNIX is a registered trademark of The Open Group.

This software or hardware and documentation may provide access to or information on content, products, and services from third parties. Oracle Corporation and its affiliates are not responsible for and expressly disclaim all warranties of any kind with respect to third-party content, products, and services. Oracle Corporation and its affiliates will not be responsible for any loss, costs, or damages incurred due to your access to or use of third-party content, products, or services.

### CAUTION: Use only the Install procedure included in the Installation Kit. <u>Before installing any system, please access Oracle's Tekelec Customer Support site and review any Technical</u> <u>Service Bulletins (TSBs) that relate to this installation.</u>

Contact Oracle's Tekelec Customer Care Center and inform them of your install plans prior to beginning this or any installation procedure.

Phone: 1-888-367-8552 or 919-460-2150 (international) FAX: 919-460-2126

### TABLE OF CONTENTS

| 1.0  | INTRODUCTION                                                          | 5   |
|------|-----------------------------------------------------------------------|-----|
| 1.1  | Purpose and Scope                                                     | 5   |
| 1.2  | 2 References                                                          | 5   |
| 1.3  | 3 Acronyms                                                            | 5   |
| 1.4  | 4 Assumptions                                                         | 6   |
| 1.5  | 5 XML Files (for installing NE)                                       | 6   |
| 1.6  | 5 How to use this Document                                            | 6   |
| 2.0  | PRE-INSTALLATION SETUP                                                | 7   |
| 2.1  | Installation Prerequisites                                            | 7   |
| 2.2  | 2 Physical Connections                                                | 7   |
| 2.3  | 3 Access Alternatives for Application Install                         | 8   |
| 2.4  | 4 Activity Logging                                                    | 8   |
| 3.0  | INSTALLATION MATRIX                                                   | 9   |
| 3.1  | Installing SDS on the Customer Network                                | 9   |
| 4.0  | APPLICATION INSTALL                                                   | 11  |
| 4.1  | Installing the SDS Application (All SDS Sites)                        | 11  |
| 5.0  | CONFIGURATION PROCEDURES                                              | 19  |
| 5.1  | Configuring SDS Servers A and B (1 <sup>st</sup> SDS site only)       | 19  |
| 5.2  | 2 OAM Pairing (1 <sup>st</sup> SDS site only)                         | 41  |
| 5.3  | 3 Query Server Installation (All SDS sites)                           | 57  |
| 5.4  | 4 OAM Installation for DR SDS site                                    | 77  |
| 5.5  | 5 OAM Pairing for DR SDS site                                         | 94  |
| 5.6  | 5 Add SDS software images to PMAC servers (All DP-SOAM sites)         | 107 |
| 5.7  | 7 OAM Installation for DP-SOAM sites (All DP-SOAM sites)              | 111 |
| 5.8  | OAM Pairing for DP-SOAM sites (All DP-SOAM sites)                     | 138 |
| 5.9  | DP Installation (All DP-SOAM sites)                                   | 152 |
| 5.1  | 0 Configuring ComAgent                                                | 186 |
| APPI | ENDIX A. ACCESSING THE ILO VGA REDIRECTION WINDOW                     | 190 |
| APPI | ENDIX B. HP DL360 BIOS SETTINGS                                       | 193 |
| APPI | ENDIX C. CREATING TEMPORARY EXTERNAL IP ADDRESS FOR ACCESSING SDS GUI | 196 |
| APPI | ENDIX D. ESTABLISHING A LOCAL CONNECTION FOR ACCESSING THE SDS GUI    | 197 |
| APPI | ENDIX E. CONFIGURE CISCO 4948E-F AGGREGATION SWITCHES                 | 199 |
| E.   | 1 Verifying Cisco Switch Wiring (SDS sites)                           | 200 |
| Е.2  | 2 Configure Cisco 4948E-F Aggregation Switches                        | 203 |
| Е.:  | 3 Cisco 4948E-F IOS Upgrade (SDS sites)                               | 222 |
| E.4  | 4 Cisco 4948E-F Configuration Backup (SDS sites)                      | 230 |
| APPI | ENDIX F. CREATING AN XML FILE FOR INSTALLING SDS NETWORK ELEMENTS     | 232 |
| APPI | ENDIX G. OPTIONAL CONFIGURING PROCEDURES                              | 233 |
| APPI | ENDIX H. LIST OF FREQUENTLY USED TIME ZONES                           | 234 |
| APPI | ENDIX I. ACCEPTING INSTALLATION THROUGH SDS NOAM GUI                  | 237 |
| APPI | ENDIX J. DISABLE HYPERTHREADING (DP ONLY)                             | 241 |

### **List of Tables**

| Table 1 - Acronyms                                       | .5   |
|----------------------------------------------------------|------|
| Table 2 - SDS Installation Matrix                        | . 10 |
| Table 3 - SDS Installation: List of Procedures           | . 10 |
| Table 4 - SDS XML SDS Network Element Configuration File | .232 |
| Table 5 - List of Selected Time Zone Values              | .234 |

## List of Figures

| Figure 1 – HP DL360, DC (Rear Panel)                      | .7    |
|-----------------------------------------------------------|-------|
| Figure 2 - HP DL360 Front Panel: Optical Drive            | . 13  |
| Figure 3 - HP DL360 Front Panel: Optical Drive            | .17   |
| Figure 4 - HP DL360 Front Panel: USB Port                 | .33   |
| Figure 5 - HP DL360 Front Panel: Optical Drive            | . 108 |
| Figure 6 - HP DL360 Front Panel: Optical Drive            | . 110 |
| Figure 7 – SDS Frame Layout                               | . 199 |
| Figure 8 - Cisco 4948E-F Switches                         | .200  |
| Figure 9 - Cisco 4948E-F switches: Switch Console Port    | . 201 |
| Figure 10 - HP DL360 Rear Panel: Serial Port              | . 201 |
| Figure 11 - Cisco 4948E-F switches: switch1A Console Port | . 202 |
| Figure 12 - HP DL360 Front Panel: Optical Drive           | . 222 |

#### 1.0 INTRODUCTION

#### 1.1 Purpose and Scope

This document describes how install the Eagle XG Subscriber Data Server (SDS) product within a customer network. It makes use of the AppWorks 5.0 network installation and is intended to cover the initial network configuration steps for a SDS/Query Server NE and a DP-SOAM/DP (Blade) NE for production use as part of the DSR 4.0 solution. This document includes switch configuration (Cisco 4948E-F) and validation of the initial SDS configuration.

This document only describes the SDS product SW installation on the HP DL360 Server, deployed using Cisco 4948E-F switches. It does not cover hardware installation, site survey, customer network configuration, IP assignments, customer router configurations, or the configuration of any device outside of the SDS cabinet. Users needing familiarity with these areas of interest should refer sources cited in **Section 1.2, References**.

#### 1.2 References

**External** (*Customer Facing*):

- [1] TEKELEC Acronym Guide, MS005077, Latest Revision
- [2] Site Survey (Domestic US AC Power), SS005955, Latest Revision
- [3] Site Survey (Domestic US DC Power), SS005956, Latest Revision
- [4] Hardware Verification Plan, VP005629, Latest Revision
- [5] DSR 4.0 HP C-Class Installation, 902-2228-001, Ver 0.7

#### Internal (ORACLE Communications Personnel Only):

- [6] HP Solutions Firmware Upgrade Pack Release Notes, 795-000-2xx, v2.1.5 (or latest 2.1 version)
- [7] Platform 6.x Configuration Procedure Reference, 909-2209-001, v. A or greater, 2012
- [8] Manufacturing Acceptance Test Procedure Subscriber Data Management Rack Mount Servers, 820-6641-01, Revision B
- [9] DSR IP Network Planning for AT&T Mobility LTE, MS006641, Latest Revision

| 1.5     | Actonyms                                         |
|---------|--------------------------------------------------|
| Acronym | Meaning                                          |
| CSV     | Comma Separated Values                           |
| DR      | Disaster Recovery                                |
| IMI     | Internal Management Interface                    |
| ISL     | Inter-Switch-Link                                |
| NE      | Network Element                                  |
| NOAM    | Network Operations, Administration & Maintenance |
| iLO     | HP Integrated Lights-Out                         |
| SDS     | Subscriber Data Server                           |
| SOAM    | Systems Operations, Administration & Maintenance |
| TPD     | Tekelec Platform Distribution (Linux OS)         |
| VIP     | Virtual IP                                       |
| XMI     | External Management Interface                    |

1.3 Acronyms

Table 1 - Acronyms

#### 1.4 Assumptions

This procedure assumes the following;

- The user has reviewed the latest Customer specific DSR Network Planning document [9] and has received assigned values for all requested information related to SDS, Query Server, DP-SOAM and DP installation.
- The user has taken assigned values from the latest Customer specific DSR Network Planning document [9] and used them to compile XML files (See **Appendix F**) for each SDS and DP-SOAM site's NE prior to attempting to execute this procedure.
- The user conceptually understands DSR topology and SDS network configuration as described in the latest Customer specific DSR Network Planning document [9].
- The user has at least an intermediate skill set with command prompt activities on an Open Systems computing environment such as Linux or TPD.

#### **1.5** XML Files (for installing NE)

The XML files compiled for installation of the each of the SDS and DP-SOAM site's NE must be maintained and accessible for use in Disaster Recovery procedures. The ORACLE Professional Services Engineer (PSE) will provide a copy of the XML files used for installation to the designated Customer Operations POC. The customer is ultimately responsible for maintaining and providing the XML files to Oracle's Tekelec Customer Service (*US: 1-888-367-8552, Intl:* +1-919-460-2150) if needed for use in Disaster Recovery operations.

#### **1.6** How to use this Document

Although this document is primarily to be used as an initial installation guide, its secondary purpose is to be used as a reference for Disaster Recovery procedures. When executing this document for either purpose, there are a few points which help to ensure that the user understands the author's intent. These points are as follows;

- 1) Before beginning a procedure, completely read the instructional text (it will appear immediately after the Section heading for each procedure) and all associated procedural WARNINGS or NOTES.
- 2) Before execution of a STEP within a procedure, completely read the left and right columns including any STEP specific WARNINGS or NOTES.

If a procedural STEP fails to execute successfully, STOP and contact Oracle's Tekelec Customer Service (*US: 1-888-367-8552, Intl: +1-919-460-2150*) for assistance before attempting to continue.

#### 2.0 PRE-INSTALLATION SETUP

#### 2.1 Installation Prerequisites

The following items/settings are required in order to perform installation for HP DL360 based SDS HW:

- A laptop or desktop computer equipped as follows;
  - o 10/100 Base-TX Ethernet Interface.
  - Administrative privileges for the OS.
  - An approved web browser (currently Internet Explorer 7.x or 8.x)
- An IEEE compliant 10/100 Base-TX Ethernet Cable, RJ-45, Straight-Through.
- USB flash drive with at least 1GB of available space.
- TPD "root" user password.

**NOTE:** When using the iLO for SSH connectivity, supported terminal Emulations are **VT100 or higher** (i.e. VT-102, VT-220, VT-320).

#### 2.2 Physical Connections

A connection to the VGA/Keyboard ports on the HP DL360 rear panel or a connection to the iLO is required to initiate and monitor the progress of SDS installation procedures.

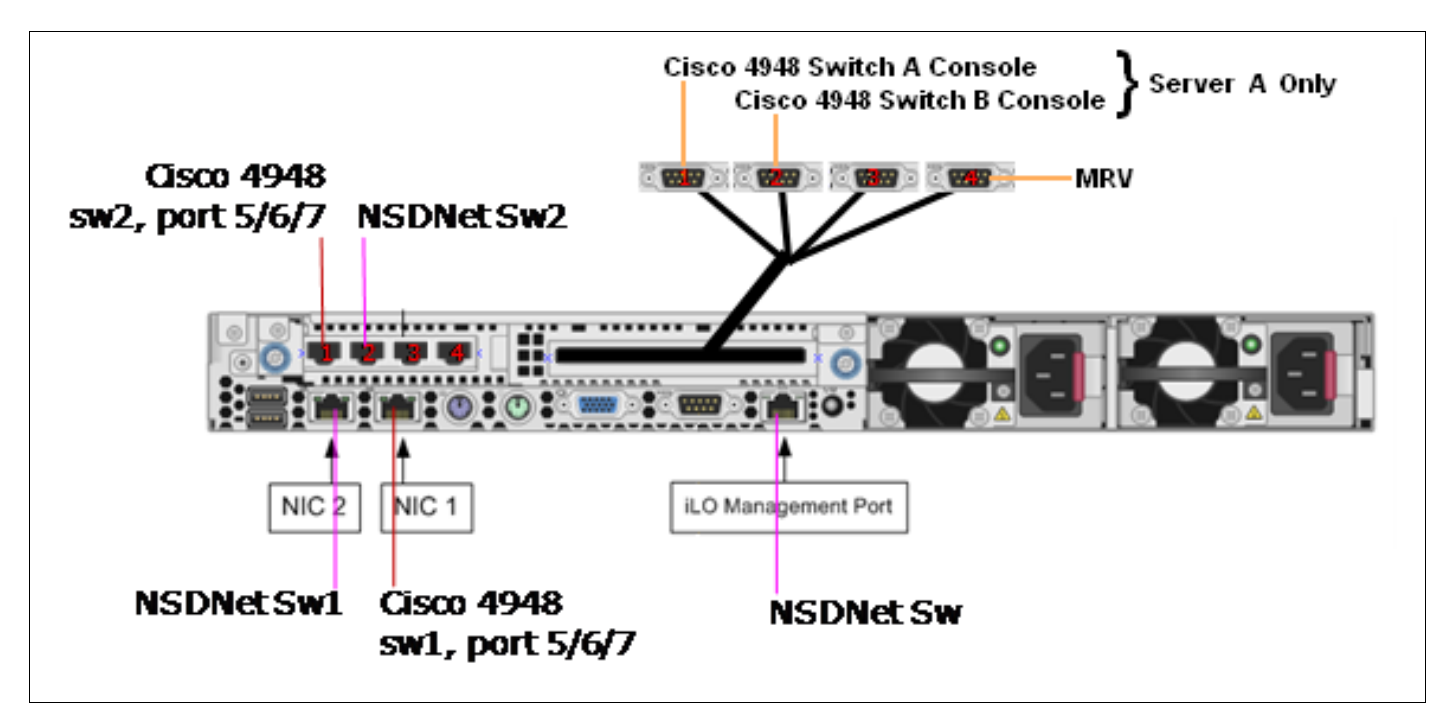

Figure 1 - HP DL360, DC (Rear Panel)

#### 2.3 Access Alternatives for Application Install

This procedure may also be executed using one of the access methods described below:

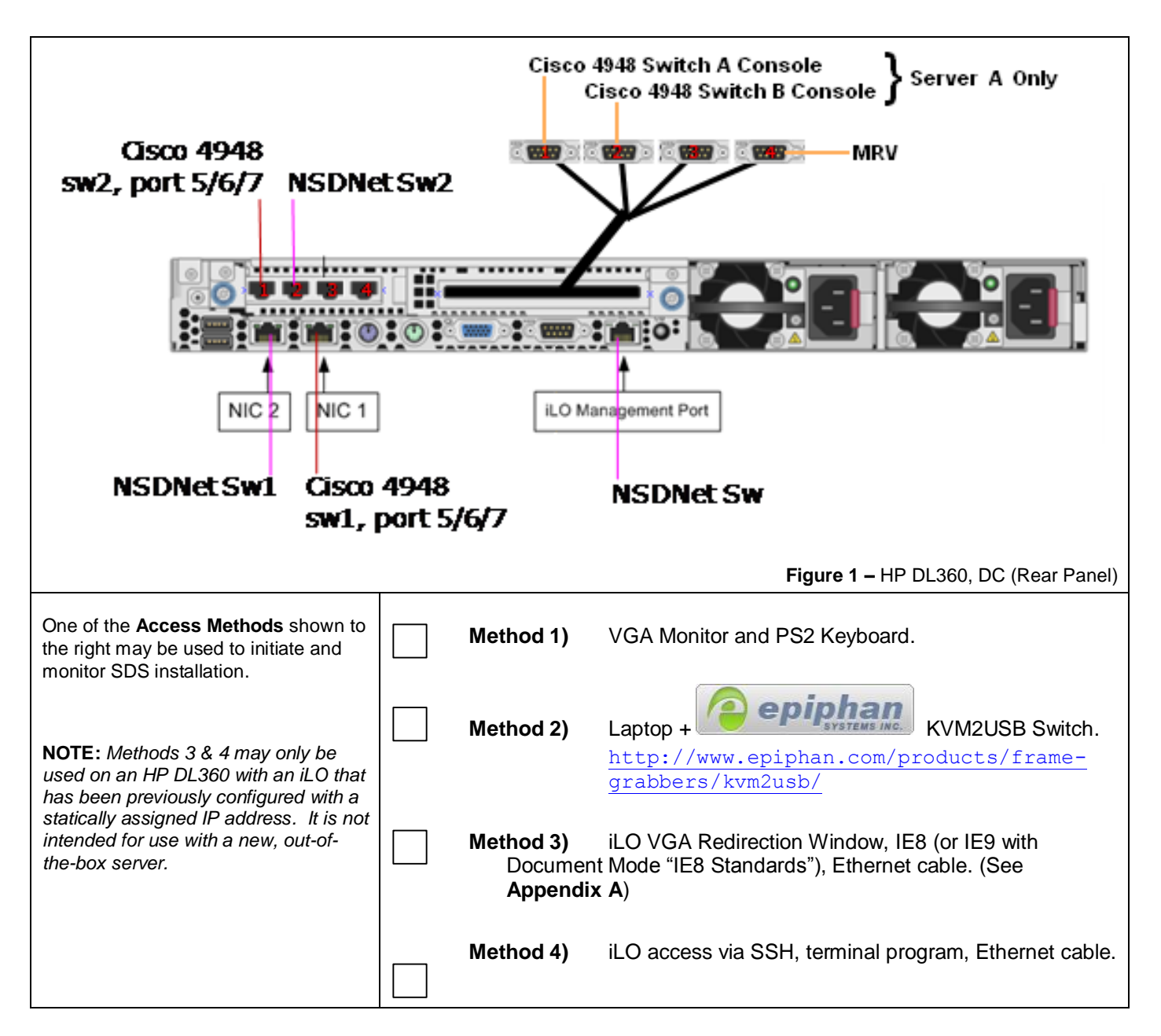

#### 2.4 Activity Logging

All activity while connected to the system should be logged using a convention which notates the **Customer Name**, **Site/Node** location, **Server hostname** and the **Date**. All logs should be provided to ORACLE Communications for archiving post installation.

**NOTE:** Parts of this procedure will utilize a VGA Monitor (or equivalent) as the active terminal. It is understood that logging is not possible during these times. The user is only expected to provide logs for those parts of the procedures where direct terminal capture is possible (i.e. SSH, serial, etc.).

#### 3.0 INSTALLATION MATRIX

#### 3.1 Installing SDS on the Customer Network

Installing the SDS product is a task which requires multiple installations of varying types. The matrix below provides a guide to the user as to which procedures are to be performed on which site types. The user should be aware that this document only covers the necessary configuration required to complete product install. Refer to the online help or contact the Oracle's Tekelec Customer Care Center for assistance with post installation configuration options.

**NOTE:** Although the SDS sites are fully redundant by function, we must distinguish between them during installation due to procedural changes based on the installation sequence. The user should be aware that any reference to the "SDS" site refers to the 1<sup>st</sup> installation of a SDS pair on the customer network while references to the "DR SDS" site refers to the 2<sup>nd</sup> SDS pair to be installed.

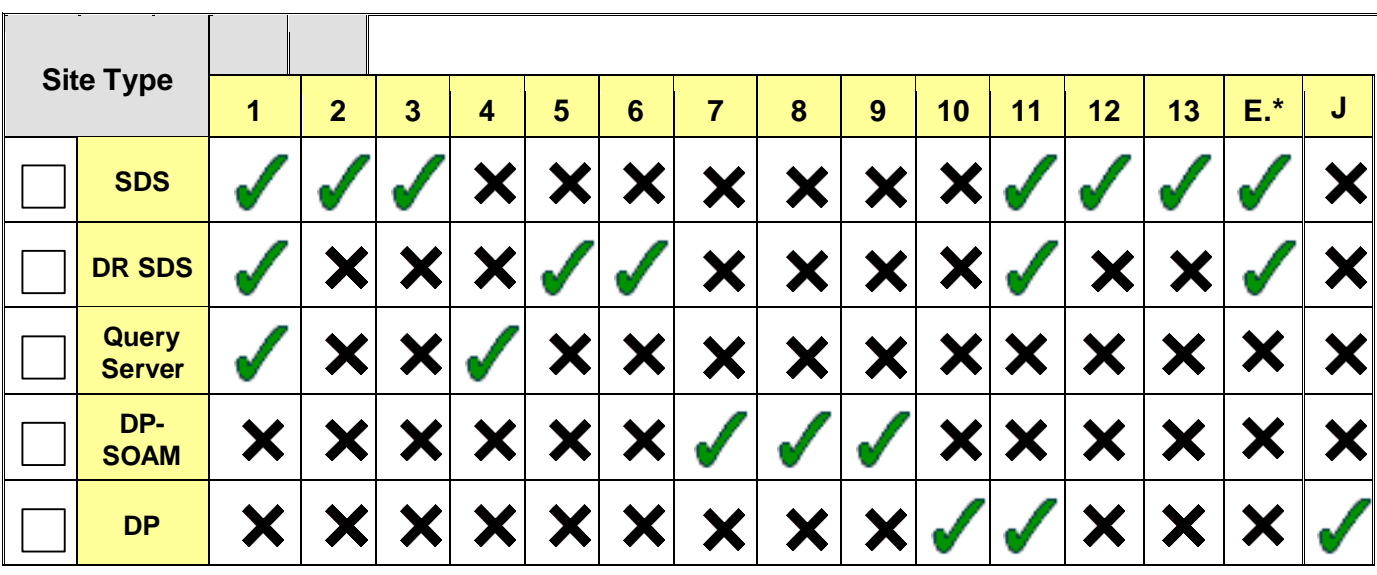

**SDS Installation Matrix** 

Table 2 - SDS Installation Matrix

#### **SDS Installation: List of Procedures**

In general, unless following a cross reference or otherwise instructed differently, the procedures listed here are meant to be executed in numeric order.

| Procedure No : | Title :                                                         | Page No : |
|----------------|-----------------------------------------------------------------|-----------|
| 1              | Installing the SDS Application (All SDS Sites)                  | 11        |
| 2              | Configuring SDS Servers A and B (1 <sup>st</sup> SDS site only) | 19        |
| 3              | OAM Pairing (1 <sup>st</sup> SDS site only)                     | 41        |
| 4              | Query Server Installation (All SDS sites)                       | 57        |
| 5              | OAM Installation for DR SDS site                                | 77        |
| 6              | OAM Pairing for DR SDS site                                     | 94        |
| 7              | Add SDS software images to PMAC servers (All DP-SOAM sites)     | 107       |
| 8              | OAM Installation for DP-SOAM sites (All DP-SOAM sites)          | 111       |
| 9              | OAM Pairing for DP-SOAM sites (All DP-SOAM sites)               | 138       |
| 10             | DP Installation (All DP-SOAM sites)                             | 152       |
| 11             | Configuring ComAgent                                            | 186       |
| E.1            | Verifying Cisco Switch Wiring (SDS sites)                       | 200       |
| E.2            | Configure Cisco 4948E-F Aggregation Switches                    | 203       |
| E.3            | Cisco 4948E-F IOS Upgrade (SDS sites)                           | 222       |
| E.4            | Cisco 4948E-F Configuration Backup (SDS sites)                  | 230       |
| J              | Disable Hyperthreading (DP Only)                                | 241       |

Table 3 - SDS Installation: List of Procedures

### 4.0 APPLICATION INSTALL

#### 4.1 Installing the SDS Application (All SDS Sites)

The user should confirm that the server has been verified through the SDS Hardware Verification Plan [4] before beginning this procedure.

| Step       | Procedure                                                                                 | Result                                                                                                    |
|------------|-------------------------------------------------------------------------------------------|----------------------------------------------------------------------------------------------------|
| 1.         | Access the HP<br>DL360 server's<br>console.                                               | <ul> <li>Connect to the HP DL360 server's console using one of the access methods described in<br/>Section 2.3.</li> </ul> |
| <b>2</b> . | 1) Access the command prompt.                                                             | CentOS release 5.6 (Final)<br>Kernel 2.6.18-238.19.1.el5prerel5.0.0_72.22.0 on an x86_64                                   |
|            | <b>2)</b> Log into the<br>HP DL360 server<br>as the " <b>root</b> "<br>user.              | hostname1260476221 login: root<br>Password: <root_password></root_password>                                                |
| 3.         | Verify that the<br>correct Date &<br>Time are<br>displayed in<br><b>GMT</b> (+/- 4 min.). | [root@hostname1260476221 ~]# <b>date -u</b><br>Wed Nov 16 14:49:17 UTC 2011<br>[root@hostname1260476221 ~]#                |

Procedure 1: Installing the SDS Application

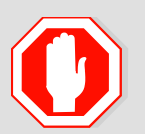

# IF THE CORRECT DATE & TIME (IN GMT) ARE NOT SHOWN IN THE PREVIOUS STEP, THEN STOP THIS PROCEDURE AND PERFORM THE FOLLOWING STEPS:

- Execute the steps for updating the date and time found in section entitled "HP DL360 G6 ProLiant Server: BIOS Settings and Server IPM" in 820-6641-01, RevB (or higher) [8] using the TPD 6.x.x media which shipped with the SDS cabinet.
- 2) Restart this procedure beginning with Section 4.1 (Installing the SDS Application).

IF THE CORRECT DATE & TIME (IN GMT) ARE SHOWN IN THE PREVIOUS STEP, THEN CONTINUE ON TO STEP 4 OF THIS PROCEDURE.

| 4. | Verify that the | [root@hostname1260476221 ~]# getPlatRev |
|----|-----------------|-----------------------------------------|
|    | TPD release is  | 6.0.0-80.21.0                           |
|    | 6.X.X.          | [root@hostname1260476221 ~]#            |

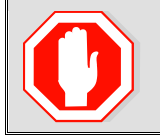

IF THE PLATFORM REVISION SHOWN IN THE PREVIOUS STEP IS 5.x.x, THEN STOP THIS PROCEDURE AND PERFORM THE FOLLOWING STEPS:

| Step           | Procedure                                                                                                    | Result                                                                                                    |
|----------------|----------------------------------------------------------------------------------------------------|----------------------------------------------------------------------------------------------------|
| 1)             | Execute the section higher) [8] using t                                                                                                    | on entitled "HP DL360 G6 ProLiant Server: BIOS Settings and Server IPM" in <b>820-6641-01, RevB</b> (or he <b>TPD 6.x.x</b> media which shipped with the SDS cabinet.                                                                      |
| 2)             | Restart this proce                                                                                                    | dure beginning with Section 4.1 (Installing the SDS Application).                                                                                                    |
| IF THE<br>PROC | E PLATFORM REVIS<br>EDURE.                                                                                                    | SION SHOWN IN THE PREVIOUS STEP IS 6.x.x, THEN CONTINUE ON TO STEP 5 OF THIS                                                                                                    |
| 5.             | Execute<br>"syscheck" to<br>verify the state of<br>the server before<br>Application<br>install.                                                                                                    | Last Login: Wed Nov 16 14:49:17 on tty1<br>[root@hostname1260476221 ~]# syscheck<br>Running modules in class hardware<br>OK                                                                                                    |
|                | <b>NOTE:</b> The user<br>should stop and<br>resolve any<br>errors returned<br>from "syscheck"<br>before continuing<br>on to the next<br>step.                                                                                                    | Running modules in class disk<br>OK<br>Running modules in class net<br>OK<br>Running modules in class system<br>OK<br>Running modules in class proc<br>OK<br>LOG LOCATION: /var/TKLC/log/syscheck/fail_log<br>[root@hostname1260476221 ~]# |
| 6.             | Execute<br>"verifyUpgrade"<br>as a secondary<br>way to verify the<br>state of the<br>server before<br>Application<br>install.<br>NOTE 1: If there<br>are no problems,<br>the user is<br>returned to a<br>command<br>prompt.<br>NOTE 2: The<br>user should stop<br>and resolve any<br>errors returned<br>from "verifyIPM"<br>before continuing<br>on to the next<br>step. | <pre>[root@hostname1260476221 ~]# verifyUpgrade [root@hostname1260476221 ~]#</pre>                                                                                                    |

| Step | Procedure                                                                                                    | Result                                                                                                    |
|------|----------------------------------------------------------------------------------------------------|----------------------------------------------------------------------------------------------------|
| 7.   | Verify server<br>hardware is<br>DL360.                                                                                                    | <pre>[root@hostname1260476221 ~]# hardwareInfo   grep Hardware Hardware ID: ProLiantDL360G6 [root@hostname1260476221 ~]#</pre>                                                                                                    |
| 8.   | Place the<br>CDROM<br>containing the<br>SDS<br>Application<br>software into the<br>server's optical<br>drive.                                                          | Figure 2 - HP DL360 Front Panel: Optical Drive                                                                                                    |
| 9.   | Login to the<br>" <b>platcfg</b> " utility.                                                                                                    | [root@hostname1260476221 ~]# <b>su - platcfg</b>                                                                                                    |
| 10.  | From the<br><b>"platcfg"</b> Main<br>Menu<br>Select each<br>option as shown<br>on the right,<br>pressing the<br><b><enter></enter></b> key<br>after each<br>selection. | Main Menu       Jpgrade         Maintenance       Hait Server         Diagnostics       Backup and Restore         Server Configuration       Restart Server         Remote Consoles       Network Configuration         Exit       1         Upgrade Menu       2         Upgrade Menu       2 |

| Step | Procedure                                                                                                    | Result                                                                                                    |
|------|----------------------------------------------------------------------------------------------------|----------------------------------------------------------------------------------------------------|
| 11.  | Verify that the<br>Application<br>release level<br>shown matches<br>the target<br>release.                         | Searching for upgrade media 1<br>Please wait 2 Choose Upgrade Media Menu <table boxes="" linear="" sec<="" second="" td=""></table>                                                                                                    |
| 12.  | Output similar to<br>that shown on<br>the right may be<br>observed as the<br>Application<br>install<br>progresses. | Determining if we should upgrade<br>Install product is TPD<br>Install product record exists in /etc/tekelec.cfg<br>Install products match<br>Stopping cron service<br>Checking for stale RPM DB locks<br>Installing public key /mmt/upgrade/upgrade/pub_keys/MySQL_public_key.asc<br>Installing public key /mmt/upgrade/upgrade/pub_keys/RPM-GPG-KEY-redhat-beta<br>Installing public key /mmt/upgrade/upgrade/pub_keys/RPM-GPG-KEY-redhat-release |

| Step | Procedure                                                                                                    | Result                                                                                                    |
|------|----------------------------------------------------------------------------------------------------|----------------------------------------------------------------------------------------------------|
| 13.  | Output similar to<br>that shown on<br>the right may be<br>observed as the<br>Application<br>install<br>progresses. | Adding /usr/TKLC/plat/etc/rpm.d/plat.TKLCplat.macro to /etc/rpm/macros<br>[ OK ]<br>Adding /usr/TKLC/plat/etc/rpm.d/plat.TPD-provd.macro to /etc/rpm/macros<br>[ OK ]<br>Updating /etc/rpm/macros<br>Now dispatching /mnt/upgrade/upgrade/ugwrapnoexecdispatch OK ]<br>Initializing Upgrade Wrapper<br>package TKLCappworks is not installed<br>TKLCappworks is not installed, therefore this must be an initial install.<br>Validating Distribution<br>Validating cdrom |
| 14.  | Output similar to<br>that shown on<br>the right may be<br>observed as the<br>Application<br>install<br>progresses. | Performing preupgrade processing<br>Cleaning repackage package repository<br>Repackage Dir: /var/TKLC/backout/pkg<br>No cleaning to do for an incremental upgrade<br>The runlevel transition complete RC file was created as /etc/rc3.d/S99smartd_run<br>level_transition_complete.<br>Changing to run-level 3<br>**********************************                                                                                                    |
| 15.  | Output similar to<br>that shown on<br>the right may be<br>observed as the<br>Application<br>install<br>progresses. | Volume logs_process will be created.<br>Success: Volume logs_process was created.<br>Creating filesystem, this may take a while.<br>Creating lv logs_security.<br>Volume logs_security will be created.<br>Success: Volume logs_security was created.<br>Creating filesystem, this may take a while.<br>Creating lv run_db.<br>Volume run_db will be created.<br>Success: Volume run_db was created.<br>Creating filesystem, this may take a while.                      |

| Step | Procedure                                                                                                    | Result                                                                                                    |
|------|----------------------------------------------------------------------------------------------------|----------------------------------------------------------------------------------------------------|
| 16.  | Output similar to<br>that shown on<br>the right may be<br>observed at the<br>completion of the<br>Application<br>install.  | Executing da01_sds_app_enable.sh<br>da01_sds_app_enable.sh: 'Nothing to do if fresh install.'<br>Applications Enabled.<br>Running /usr/TKLC/plat/bin/service_conf reconfig<br>UPGRADE IS COMPLETE<br>Waiting for reboot<br>Updating platform revision file<br>A reboot of the server is required.<br>The server will be rebooted in 10 seconds                                                                             |
| 17.  | Output similar to<br>that shown on<br>the right may be<br>observed as the<br>server initiates a<br>post-install<br>reboot. | scsi7 : SCSI emulation for USB Mass Storage devices<br>scsi8 : SCSI emulation for USB Mass Storage devices<br>input: Intel(R) Multidevice as /class/input/input3<br>input: USB HID v1.01 Mouse [Intel(R) Multidevice] on usb-00000:00:1d.3-1<br>input: Intel(R) Multidevice as /class/input/input4<br>input: USB HID v1.01 Keyboard [Intel(R) Multidevice] on usb-00000:00:1d.3-1<br>Restarting system.<br>machine restart |
| 18.  | After the server<br>has completed<br>reboot                                                                                | CentOS release 5.6 (Final)<br>Kernel 2.6.18-238.19.1.el5prerel5.0.0_72.22.0 on an x86_64<br>hostname1260476221 login: <b>root</b>                                                                                                    |
|      | HP DL360 server<br>as the " <b>root</b> "<br>user.                                                                         | Password: <root_password></root_password>                                                                                                    |
| 19.  | Output similar to<br>that shown on<br>the right will<br>appear as the<br>server returns to<br>a command<br>prompt.         | <pre>*** TRUNCATED OUTPUT *** </pre>                                                                                                    |

| Procedure 1: | Installing the SDS | S Application |
|--------------|--------------------|---------------|
|--------------|--------------------|---------------|

| Step       | Procedure                                                                                  | Result                                                                                                    |
|------------|--------------------------------------------------------------------------------------------|----------------------------------------------------------------------------------------------------|
| <b>20.</b> | Verify successful<br>installation of the<br>Application<br>software.                       | <pre>[root@hostname1260476221 ~]# grep COMPLETE /var/TKLC/log/upgrade/upgrade.log 1321462900:: UPGRADE IS COMPLETE [root@hostname1260476221 ~]</pre>                                                                                                    |
| 21.        | Verify that the<br>Application<br>release level<br>shown matches<br>the target<br>release. | [root@hostname1260476221 ~]# <b>rpm -qa  grep sds</b><br>TKLCsds-4.0.0-4.0.0_40.4.0.x86_64<br>[root@hostname1260476221 ~]#                                                                                                    |
| 22.        | Accept upgrade<br>to the Application<br>Software.                                          | <pre>[root@hostname126047621 ~]# /var/TKLC/backout/accept<br/>Called with options:accept<br/>Loading Upgrade::Backout::RPM<br/>Accepting Upgrade<br/>Setting POST_UPGRADE_ACTION to ACCEPT in upgrade info.<br/>Cleaning backout directory.<br/>Clearing Upgrade Accept/Reject alarm.<br/>Cleaning upgrade Accept/Reject alarm.<br/>Cleaning up RPM config backup files<br/>Checking / Doot<br/>Checking / Doot<br/>Checking / Doot<br/>Checking / var<br/>Checking / var<br/>Checking / var<br/>Checking /var<br/>Checking /var<br/>Checking /var/TKLC<br/>Checking /var/TKLC<br/>Checking /var/TKLC/appw/logs/Process<br/>Checking /var/TKLC/appw/logs/Security<br/>Checking /var/TKLC/dpw/logs/Security<br/>Checking /var/TKLC/dpw/logs/Security<br/>Checking /var/TKLC/dpw/logs/Security<br/>Checking /var/TKLC/dpw/logs/Security<br/>Checking /var/TKLC/mapw<br/>Starting cleanup of RCS repository.<br/>INFO: Removing '/var/Ib/prelink/force' from RCS repository<br/>INFO: Removing '/etc/my.cnf' from RCS repository<br/>[root@hostname1260476221 ~]#</pre> |
| 23.        | Put the server in trusted time mode                                                        | <pre>[root@hostname1260476221 ~]# tw.setdatetrusted [root@hostname1260476221 ~]# prod.start [root@hostname1260476221 ~]#</pre>                                                                                                    |
| 24.        | Eject the<br><b>CDROM</b> from<br>the server's<br>optical drive.                           | [root@hostname1260476221 ~]# <b>eject /dev/scd0</b><br>[root@hostname1260476221 ~]#                                                                                                    |
| 25.        | Remove the <b>CDROM</b> from the server's optical drive.                                   | Figure 3 - HP DL360 Front Panel: Optical Drive                                                                                                    |

| Step       | Procedure                                                                                | Result                                                                                                    |  |  |  |  |
|------------|------------------------------------------------------------------------------------------|----------------------------------------------------------------------------------------------------|--|--|--|--|
| <b>26.</b> | Exit from the<br>command line to<br>return the server<br>console to the<br>login prompt. | <pre>[root@hostname1260476221 upgrade]# exit CentOS release 5.6 (Final) Kernel 2.6.18-238.19.1.el5prerel5.0.0_72.22.0 on an x86_64</pre>     |  |  |  |  |
|            |                                                                                          | hostname1260476221 login:                                                                                                    |  |  |  |  |
| 27.        | Repeat th procedur                                                                       | his procedure for each RMS server installed in the cabinet before continuing on to the next<br>e.<br>(e.g. Server A, Server B, Query Server) |  |  |  |  |
|            | THIS PROCEDURE HAS BEEN COMPLETED                                                        |                                                                                                    |  |  |  |  |

#### 5.0 CONFIGURATION PROCEDURES

### 5.1 Configuring SDS Servers A and B (1<sup>st</sup> SDS site only)

#### **Assumptions:**

- This procedure assumes that the SDS Network Element XML file for the Primary Provisioning SDS site has previously been created, as described in **Appendix F**.
- This procedure assumes that the Network Element XML files are either on a USB flash drive or the laptop's hard drive. The steps are written as if the XML files are on a USB flash drive, but the files can exist on any accessible drive.

This procedure requires that the user connects to the SDS GUI prior to configuring the first SDS server. This can be done either by one of two procedures:

- 1. Configuring a temporary external IP address, as described in Appendix C
- 2. Plugging a laptop into an unused, unconfigured port on the SDS-A server using a direct-connect Ethernet cable, as described in Appendix D.

| Step | Procedure                                                                                                    | Result                                                                                                    |  |  |  |  |  |  |  |
|------|----------------------------------------------------------------------------------------------------|----------------------------------------------------------------------------------------------------|--|--|--|--|--|--|--|
| 1.   | SDS Server A:<br>Connect to the SDS<br>GUI.                                                                                                    | • Execute Appendix D. Establishing a Local Connection for Accessing the SDS GUI                                                                                                    |  |  |  |  |  |  |  |
| 2.   | SDS Server A:<br>Launch an approved<br>web browser and<br>connect to the SDS<br>Server A IP address<br>using<br>https://192.168.100.1<br>1                                                      |                                                                                                    |  |  |  |  |  |  |  |
|      | <b>NOTE:</b> If presented<br>with the "security<br>certificate" warning<br>screen shown to the<br>right, choose the<br>following option:<br>"Continue to this<br>website (not<br>recommended)". | <ul> <li>There is a problem with this website's security certificate.</li> <li>The security certificate presented by this website was not issued by a trusted certificate authority. The security certificate presented by this website was issued for a different website's address.</li> <li>Security certificate problems may indicate an attempt to fool you or intercept any data you send to the server.</li> <li>We recommend that you close this webpage and do not continue to this website.</li> <li>Click here to close this webpage.</li> <li>Continue to this website (not recommended).</li> </ul> |  |  |  |  |  |  |  |
| 3.   | SDS Server A:<br>The user should be<br>presented the login<br>screen shown on the<br>right.                                                                                                    | Tekelec System Login                                                                                                    |  |  |  |  |  |  |  |
|      | Login to the GUI<br>using the default user<br>and password.                                                                                                    | Log In         Enter your username and password to log in         Username:         guiadmin         Password:         Change password         Log In         Welcome to the Tekelec System Login.         Unauthorized access is prohibited. This Tekelec system requires the use of Microsoft Internet Explorer 7.0 or 8.0 with support for JavaScript and cookies.                                                                                                    |  |  |  |  |  |  |  |

### **Procedure 2:** Configuring SDS Servers A and B (1<sup>st</sup> SDS site only)

### **Procedure 2:** Configuring SDS Servers A and B (1<sup>st</sup> SDS site only)

| Step | Procedure                                                                                       | Result                                                                                                    |
|------|-------------------------------------------------------------------------------------------------|----------------------------------------------------------------------------------------------------|
| 4.   | SDS Server A:<br>The user should be<br>presented the SDS<br>Main Menu as shown<br>on the right. | Main Menu       Main Menu:       Main Menu: |

| Proc | edure 2.1 Config                                                                                                    | uring the Network Element                                                                                                    |
|------|----------------------------------------------------------------------------------------------------|----------------------------------------------------------------------------------------------------|
| 5.   | SDS Server A:<br>Select<br><u>Main Menu</u><br>→ Configuration<br>→ Network Elements<br>as shown on the<br>right.                                                       | Connected using 10.250.55.124 to hostname1345124587 (ACTIVE NETWORK OAM&P)   Main Menu   Administration   Network Elements   Services   Resource Domains   Servers   Server Groups                                                                                                    |
| 6.   | SDS Server A:<br>From the<br>Configuration /<br>Network Elements<br>screen<br>Select the<br>"Browse" dialogue<br>button (scroll to<br>bottom left corner of<br>screen). | Main Menu: Configuration -> Network Elements         Tue Jul 31 18:41:53 2012         Filter         Network Element         Network Element         To create a new Network Element, upload a valid configuration file:         Browse_       Upload File         Insert       Delete       Edit NE Network       Export |

| Proc | edure 2.1 Config                                                                                                    | uring the Network Element                                                                                                    |       |
|------|----------------------------------------------------------------------------------------------------|----------------------------------------------------------------------------------------------------|-------|
| 7    | SDS Server A:                                                                                                    |                                                                                                    |       |
|      | Note: This step<br>assumes that the<br>xml files were<br>previously prepared,<br>as described in<br>Appendix F.<br>1) Select the<br>location containing<br>the site .xml file.                                                         | Choose file       Image: Choose file         Look in:       USB (E:)         Image: Choose file       Image: Choose file         My Recent Documents       Image: Choose file         Image: Desktop       Image: So_DEV.ne.xml                                                                                                    |       |
|      | 2) Select the .xml<br>file and click the<br>"Open" dialogue<br>button.                                                                                                    | My Documents         My Computer         My Network         File name:         Files of type:         All Files (*.*)                                                                                                    |       |
| 8.   | SDS Server A:<br>Select the "Upload<br>File" dialogue<br>button (bottom left<br>corner of screen).                                                                                                    | Communication Agent SDS Communication Agent To create a new Network Element, upload a valid configuration E:\NO_DEV.ne.xml Browse Upload File Insert Edit Delete Lock/Unlock Report Expo                                                                                                    | file: |
| 9.   | SDS Server A:<br>If the values in the<br>.xml file pass<br>validation rules, the<br>user will receive a<br>banner information<br>message showing<br>that the data has<br>been successfully<br>validated and<br>committed to the<br>DB. | Main Menu: Configuration -> Network Elements [Upload]         Filter       Info         Info       •         Info       •         •       •         •       •         •       •         •       •         •       •         •       •         •       •         •       •         •       •         •       •         •       •         •       • <t< td=""><td></td></t<> |       |
|      | <b>NOTE</b> : You may have to left mouse                                                                                                    | Main Menu: Configuration -> Network Elements [Upload                                                                                                    | 1]    |
|      | click the <b>"Info</b> "<br>banner option in                                                                                                    | Network Element Commit State                                                                                                    | Ę     |
|      | order to see the banner output.                                                                                                    | Sds_mrsvnc UNLOCKED                                                                                                    |       |

| Proc | Procedure 2.2 Configuring Services                         |                                              |                   |                     |  |  |  |  |  |  |
|------|------------------------------------------------------------|----------------------------------------------|-------------------|---------------------|--|--|--|--|--|--|
| 10   | SDS Server A:                                              |                                              |                   |                     |  |  |  |  |  |  |
|      | Select                                                     | 1 1 466                                      |                   |                     |  |  |  |  |  |  |
|      | Main Menu                                                  |                                              |                   |                     |  |  |  |  |  |  |
|      | → Configuration                                            | Main Menu                                    |                   |                     |  |  |  |  |  |  |
|      | → Services                                                 | Administration                               | Main Menu: Config | uration -> Services |  |  |  |  |  |  |
|      |                                                            | 🗧 💳 Configuration                            |                   | ·                   |  |  |  |  |  |  |
|      | as shown on the                                            | 🔤 📑 Network Elements                         |                   |                     |  |  |  |  |  |  |
|      | right.                                                     | Services                                     | Name              | Intra-NE Network    |  |  |  |  |  |  |
|      |                                                            | 🔤 📑 Resource Domains                         | OAM               | Unspecified         |  |  |  |  |  |  |
|      |                                                            | Servers                                      | Replication       | Unspecified         |  |  |  |  |  |  |
|      |                                                            | Server Groups                                | Signaling         | Unspecified         |  |  |  |  |  |  |
|      |                                                            | Places                                       | HA Primary        | Unspecified         |  |  |  |  |  |  |
| 11.  | SDS Server A:<br>1) The user will be<br>presented with the | Main Menu: Configuration -> 9                | Services          | Wed Jul 25          |  |  |  |  |  |  |
|      | "Services"                                                 | Name                                         | Intra-NE Network  | Inter-NE Network    |  |  |  |  |  |  |
|      | configuration screen                                       | OAM                                          | Unspecified       | Unspecified         |  |  |  |  |  |  |
|      | right.                                                     | Replication                                  | Unspecified       | Unspecified         |  |  |  |  |  |  |
|      |                                                            | Signaling                                    | Unspecified       | Unspecified         |  |  |  |  |  |  |
|      | 2) Select the "Edit"                                       | ComAgent                                     | Unspecified       | Unspecified         |  |  |  |  |  |  |
|      |                                                            | Communication Agent<br>SDS<br>Help<br>Zogout | 2                 |                     |  |  |  |  |  |  |

| 12. | SDS Server A:                                                                                         | Main Manue Co   | nfiguration > C   |                      |  |  |  |  |
|-----|----------------------------------------------------------------------------------------------------|-----------------|-------------------|----------------------|--|--|--|--|
|     | 1) With the<br>exception of<br>"Signaling" which<br>is left                                           | Main Menu: Co   | niiguration -> Se | Thu Feb 06 15:32:14  |  |  |  |  |
|     | "Unspecified", set<br>other services<br>values so that all<br>Intra-NE Network<br>traffic is directed | Services        |                   |                      |  |  |  |  |
|     | across IMI and all<br>Inter-NE Network                                                                | Name            | Intra-NE Network  | ork Inter-NE Network |  |  |  |  |
|     | traffic is across XMI.                                                                                | OAM             | IMI •             | XMI •                |  |  |  |  |
|     | 2) Select the<br>"Apply" dialogue                                                                     | Replication     | IMI •             | XMI •                |  |  |  |  |
|     | button.                                                                                               | Signaling       | Unspecified •     | Unspecified •        |  |  |  |  |
|     | <b>NOTE:</b> These are recommended                                                                    | HA_Secondary    | IMI •             | XMI                  |  |  |  |  |
|     | names for SDS 5.0.<br>Service names may                                                               | HA_MP_Secondary | IMI •             | XMI                  |  |  |  |  |
|     | those used in <b>Appendix F</b> .                                                                     | Replication_MP  | IMI •             | XMI •                |  |  |  |  |
|     |                                                                                                    | ComAgent        | IMI •             | XMI •                |  |  |  |  |
|     |                                                                                                    | Ok Apply Cancel |                   |                      |  |  |  |  |
| 13. | SDS Server A:                                                                                         | Main Menu: Co   | nfiguration -> Se | ervices [Edit]       |  |  |  |  |
|     | 1) The user should<br>now click the "Info"<br>tob to be presented                                     | Info 🔻          |                   | Thu Feb 06 15:32:14  |  |  |  |  |
|     | with a banner<br>information                                                                          | Info 🖑          | 8                 |                      |  |  |  |  |
|     | message stating<br><b>"Data committed"</b>                                                            | • Data com      | mitted!           |                      |  |  |  |  |
|     | 2) Select the "Ok"                                                                                    | Name            | Network           | Inter-NE Network     |  |  |  |  |
|     | alalogue button.                                                                                      | OAM             | IMI •             | XMI •                |  |  |  |  |
|     |                                                                                                    | Replication     | IMI •             | XMI •                |  |  |  |  |
|     |                                                                                                    | Signaling       | Unspecified •     | Unspecified •        |  |  |  |  |
| 1   |                                                                                                    |                 |                   |                      |  |  |  |  |

| Proc | edure 2.2 Configu                                                                             | Iring Services                                           |                  |                  |  |  |  |  |
|------|-----------------------------------------------------------------------------------------------|----------------------------------------------------------|------------------|------------------|--|--|--|--|
| 14.  | SDS Server A:<br>The user will be<br>presented with the<br>"Services"<br>configuration screen | Main Menu: Configuration -> Services Thu Feb 06 15:38:06 |                  |                  |  |  |  |  |
|      | right                                                                                         | Name                                                     | Intra-NE Network | Inter-NE Network |  |  |  |  |
|      |                                                                                               | OAM                                                      | IMI              | XMI              |  |  |  |  |
|      |                                                                                               | Replication                                              | IMI              | XMI              |  |  |  |  |
|      |                                                                                               | Signaling                                                | Unspecified      | Unspecified      |  |  |  |  |
|      |                                                                                               | HA_Secondary                                             | IMI              | XMI              |  |  |  |  |
|      |                                                                                               | HA_MP_Secondary                                          | IMI              | XMI              |  |  |  |  |
|      |                                                                                               | Replication_MP                                           | IMI              | XMI              |  |  |  |  |
|      |                                                                                               | ComAgent                                                 | IMI              | XMI              |  |  |  |  |

#### **Procedure 2.3 Configuring the SDS Server** Note: This step thru 15. the last step of this **Tekelec** Subscriber Database Server procedure need to be done for both SDS Server A and Connected using XMI to hostname1326211623 (ACTIVE NETWORK OAM&P) SDS Server B. 🖃 🚊 Main Menu Main Menu: Configuration -> Servers 🛓 🚞 Administration SDS Server A: 📩 🚖 Configuration Filter 💌 Network Elements Select... Services Hostname Role Server Group Servers Main Menu Server Groups → Configuration 🛓 🚞 Network → Servers ...as shown on the right. SDS Server A: 16. SDS Select the "Insert" 🤣 Help dialogue button. Insert Delete Export Report 🔁 Logout

| Proc | edure 2.3 Configu                                                            | ring the SDS Server                                                                                                    |                                                                                                    |
|------|------------------------------------------------------------------------------|----------------------------------------------------------------------------------------------------|----------------------------------------------------------------------------------------------------|
| 17   | SDS Server A:                                                                |                                                                                                    |                                                                                                    |
|      | The user is now                                                              | Adding a new server                                                                                                    |                                                                                                    |
|      | presented with the<br>"Adding a new<br>server"                               | Attribute Value                                                                                                    | Description<br>Unique name for the server. [Default = n/a.<br>Range = A 20-character string. Valid<br>characters are alphanumeric and minus<br>sign. Must start with an alphanumeric and<br>end with an alphanumeric 1 |
|      | screen.                                                                      | Role - Select Role -                                                                                                    | Select the function of the server                                                                                                    |
|      |                                                                              | System ID                                                                                                    | System ID for the NOAMP or SOAM<br>server. [Default = n/a. Range = A 64-<br>character string. Valid value is any text<br>string.]                                                                                      |
|      |                                                                              | Hardware Profile SDS TVOE Guest                                                                                                    | Hardware profile of the server                                                                                                    |
|      |                                                                              | Network Element Name - Unassigned - 🗸 ^                                                                                                  | Select the network element                                                                                                    |
|      |                                                                              | Location                                                                                                    | Location description [Default = "". Range =<br>A 15-character string. Valid value is any<br>text string.]                                                                                                    |
|      |                                                                              | Ok Apply Cancel                                                                                                    |                                                                                                    |
| 18.  | SDS Server A:                                                                | Attribute Value Description                                                                                                    |                                                                                                    |
|      | Input the assigned<br>" <b>hostname</b> " for the<br>SDS Server (A or<br>B). | Host Name sds-mrsvnc-a * Unique name for the server. [Defaul<br>Valid characters are alphanumeric a<br>alphanumeric and end with an alph | t = n/a. Range = A 20-character string.<br>and minus sign. Must start with an<br>anumeric.]                                                                                                    |
|      | SDS Server A:                                                                | ~~~~~~~~~~~~~~~~~~~~~~~~~~~~~~~~~~~~~~~                                                                                                  | ~~~~~~~~~~~~~~~~~~~~~~~~~~~~~~~~~~~~~~~                                                                                                    |
| 19.  | Select "NETWORK                                                              | Role - Select Role - 💉 Select the function of th                                                                                         | e server                                                                                                    |
|      | OAM&P" for the<br>server "Role" from                                         | Hardware Profile  SYSTEM OAM Hardware profile of the Network Element SYSTEM OAM                                                          | server                                                                                                    |
|      | the pull-down mend.                                                          | Name MP Select the network elen                                                                                                    | nent                                                                                                    |
|      |                                                                              | Location Location Location                                                                                                    | efault = "". Range = A 1 t                                                                                                    |
|      | 000 0                                                                        | ······································                                                                                                   | * * * * * * * * * * * * * * * * * * * *                                                                                                    |
| 20.  | SDS Server A:                                                                | p                                                                                                    | ~~~~~~~~~~~~~~~~~~~~~~~~~~~~~~~~~~~~~~~                                                                                                    |
|      | Input the assigned hostname again as                                         | System ID sds-mrs.vnc-a                                                                                                    | System ID for the NOAMP or SOAM<br>server. [Default = n/a. Range = A 64-<br>character string. Valid value is any text                                                                                                  |
|      | the " <b>System ID</b> " for<br>the SDS Server (A<br>or B)                   | ~~~~~~~~~~~~~~~~~~~~~~~~~~~~~~~~~~~~~~                                                                                                   | string.]                                                                                                    |
|      | o. b).                                                                       |                                                                                                    |                                                                                                    |
| 21.  | SDS Server A:                                                                |                                                                                                    | ~~~~~~~~~~~~~~~~~~~~~~~~~~~~~~~~~~~~~~~                                                                                                    |
|      | Select "SDS HP<br>Rack Mount" for the                                        | Profile SDS TVOE Guest  Hardware profil SDS TVOE Guest                                                                                   | e of the server                                                                                                    |
|      | Hardware Profile<br>for the SDS from the                                     | Network SDS HP c-Class Blade V2 Select the netw SDS HP c-Class Blade V0                                                                  | ork element                                                                                                    |
|      | pull-down menu.                                                              | Location SDS HP c-Class Blade V1 Location description SDS HP Rack Mount string.]                                                         | ption [Default = <sup></sup> . Range                                                                                                    |
|      |                                                                              |                                                                                                    | pply Cancel                                                                                                    |

| Proc | edure 2.3 Configu                                                                                                    | uring tl              | ne SDS S                                | berver    |                                            |                                         |                      |                                                                                   |                     |                                     |                                         |     |
|------|----------------------------------------------------------------------------------------------------|-----------------------|-----------------------------------------|-----------|--------------------------------------------|-----------------------------------------|----------------------|-----------------------------------------------------------------------------------|---------------------|-------------------------------------|-----------------------------------------|-----|
| າາ   | SDS Server A:                                                                                                    |                       | ~~~~~~~~~~~~~~~~~~~~~~~~~~~~~~~~~~~~~~~ | ,         | ~~~~~                                      | ~~~~~~~~~~~~~~~~~~~~~~~~~~~~~~~~~~~~~~~ | ~~~                  | ~~~~~~~~~~~~~~~~~~~~~~~~~~~~~~~~~~~~~~~                                           | ~~~~~               | ÿ                                   |                                         |     |
|      | Select the Network Element Name for                                                                                                    | Netwo<br>Eleme        | rk<br>int Name                          | - Unassig | gned - 🔽                                   | *                                       | Se                   | elect the network el                                                              | ement               | <pre>}</pre>                        |                                         |     |
|      | the SDS from the pull-down menu.                                                                                                    | Locati                | on<br>~~~~~~                            | sds_mrsv  | /nc<br>/////////////////////////////////// |                                         | Lo                   | ocation description                                                               | [Default =          | Ş                                   |                                         |     |
|      | <b>NOTE:</b> After the<br>Network Element<br>Name is selected,<br>the Interfaces fields<br>will be displayed, as<br>seen in <b>Step 25</b> . |                       |                                         |           |                                            |                                         |                      |                                                                                   |                     |                                     |                                         |     |
| 23.  | SDS Server A:                                                                                                    |                       | ~~~~~~                                  | ~~~~~~    | ~~~~~~                                     | ~~~~~                                   | ~~~                  | ~~~~~~~~~~~~~~~~~~~~~~~~~~~~~~~~~~~~~~~                                           | ~~~~~               | ~~~~~                               | ~~~~~                                   |     |
|      | Enter the site location.                                                                                                    | Location              | Morris                                  | wille_NC  |                                            | Location de<br>is any text s            | escrip<br>string.]   | tion [Default = <sup></sup> . Range :<br>]<br>/////////////////////////////////// | • A 15-chara(       | cter string. Va                     | alid value                              |     |
|      | <b>NOTE:</b> Location is an optional field.                                                                                                  |                       |                                         |           |                                            |                                         |                      |                                                                                   |                     |                                     |                                         |     |
| 24.  | SDS Server A:                                                                                                    | ~~~~~                 | ~~~~~                                   | ~~~~~     | ~~~~~                                      | ~~~~~                                   | ~~~                  | ~~~~~~~~~~~~~~~~~~~~~~~~~~~~~~~~~~~~~~~                                           | ~~~~~               | ~~~~~                               | ~~~~~~~~~~~~~~~~~~~~~~~~~~~~~~~~~~~~~~~ | ~~~ |
|      | 1) Enter the                                                                                                    | Sinterfac<br>Network  | es:                                     |           |                                            | IP                                      | IP Address Interface |                                                                                   |                     |                                     |                                         |     |
|      | MGMNT_VLAN and                                                                                                    |                       | MGMNT_VLAN (169.254.1.0/24)             |           |                                            | [                                       | 169.254.1.11         |                                                                                   | bond0 💌             | VLAN (2)                            |                                         |     |
|      | IMI IP addresses<br>for the SDS Server.                                                                                                    | XMI (10.240.241.0/24) |                                         |           | [                                          | 10.250                                  | 0.55.124             |                                                                                   | bond1 💌             | VLAN (3)                            |                                         |     |
|      |                                                                                                    | 🕺 IMI (169            | MI (169.254.100.0/24) 169.25            |           |                                            | 3.254.100.11 bond0 💌 ☑ VLAN (4)         |                      |                                                                                   | VLAN (4)            |                                     |                                         |     |
|      | 2) Set the<br>MGMNT_VLAN and                                                                                                    | }                     | ~~~~~                                   | ~~~~~     | ~~~~~                                      | ~~~~~                                   | ~~~                  | Ok Apply Cancel                                                                   | ~~~~~               | ~~~~~                               | ~~~~~~~~~~~~~~~~~~~~~~~~~~~~~~~~~~~~~~~ | ~~~ |
|      | "bond0" and check                                                                                                    |                       | SDS Serv                                | ver       | MGMN                                       | T_VLAN I                                | IP                   | IMI IP                                                                            | NOTE:               | These val                           | lues                                    |     |
|      | each VLAN<br>checkbox.                                                                                                    |                       | SDS-A (F                                | Primary)  | 169.254                                    | 1.1.11                                  |                      | 169.254.100.11                                                                    | should k<br>SDS ins | be used fo<br>tallations            | r all<br>where                          |     |
|      | 2) Enter the XMUD                                                                                                    |                       | SDS-B (F                                | Primary)  | 169.254                                    | 1.1.12                                  |                      | 169.254.100.12                                                                    | 4948E-F<br>switches | <sup>=</sup> Aggrega<br>s are deplo | tions<br>oved.                          |     |
|      | address for the SDS Server.                                                                                                    |                       |                                         |           |                                            |                                         |                      |                                                                                   |                     |                                     |                                         |     |
|      | 4) Set the XMI<br>Interface to<br>"bond1" and DO<br>NOT check the<br>VLAN box.                                                               |                       |                                         |           |                                            |                                         |                      |                                                                                   |                     |                                     |                                         |     |

| Procedure 2.3 Configuring the SDS Server |                                                                                                    |                             |                                            |                                         |
|------------------------------------------|----------------------------------------------------------------------------------------------------|-----------------------------|--------------------------------------------|-----------------------------------------|
| 25.                                      | SDS Server A:                                                                                                    | NTP Servers:                | ~~~~~~~~~~~~~~~~~~~~~~~~~~~~~~~~~~~~~~~    |                                         |
|                                          | 1) Click the "NTP<br>Servers:" "Add"                                                                              | NTP Server IP Address       | Prefer                                     | Add                                     |
|                                          | dialogue button.                                                                                                  | Ş                           | Ok Apply C                                 | Cancel                                  |
|                                          | 2) Enter the NTP<br>Server IP Address                                                                             | ·····                       | ~~~~~~                                     | ~~~~~~~~~~~~~~~~~~~~~~~~~~~~~~~~~~~~~~~ |
|                                          | for an NTP Server.                                                                                                | NTP Servers:                |                                            |                                         |
|                                          | 3) If you have                                                                                                    | NTP Server IP Address       | Prefer                                     | Add                                     |
|                                          | another NTP Server                                                                                                | 10.250.32.10                |                                            | Remove                                  |
|                                          | (1) and (2) to enter<br>it.                                                                                       | <u> </u>                    | ~~~~~~~~~~~~~~~~~~~~~~~~~~~~~~~~~~~~~~~    | ~~~~~~~~~~~~~~~~~~~~~~~~~~~~~~~~~~~~~~~ |
|                                          |                                                                                                    |                             | ~~~~~~~~~~~~~~~~~~~~~~~~~~~~~~~~~~~~~~~    | ~~~~~~~~~~~~~~~~~~~~~~~~~~~~~~~~~~~~~~~ |
|                                          | <ol> <li>Optionally, click<br/>the "Prefer"</li> </ol>                                                            | NTP Server IP Address       | Prefer                                     | Add                                     |
|                                          | checkbox to prefer<br>one NTP Server                                                                              | 10.250.32.51                |                                            | Remove                                  |
|                                          | over the other.                                                                                                   | 10.250.32.10                | V                                          | Remove                                  |
| 26.                                      | 1) The user should<br>be presented with a<br>banner information<br>message stating<br>"Pre-Validation<br>passed". | Main Menu: Configuration    | Data NOT committed                         | ]<br>1                                  |
|                                          | dialogue button.                                                                                                  | Host Name sds-mrsvnc-a      | Valid characters are<br>alphanumeric and e | alphanumeric al<br>and with an alpha    |
|                                          |                                                                                                    | <pre>&gt; Interfaces:</pre> |                                            | <b>~</b> {                              |
|                                          |                                                                                                    | Setwork                     | IF                                         | Address 2                               |
|                                          |                                                                                                    | MGMNT_VLAN (169.254.1.0/24) | [                                          | 169.254.1.11                            |
|                                          |                                                                                                    | XMI (10.240.241.0/24)       | [                                          | 10.250.55.124                           |
|                                          |                                                                                                    | MI (169.254.100.0/24)       | [                                          | 169.254.100.11                          |
|                                          |                                                                                                    |                             | ~~~~~~~~~~~~~~~~~~~~~~~~~~~~~~~~~~~~~~~    |                                         |

| Procedure 2.3 Configuring the SDS Server |                                                                                                    |                                                                                                    |  |  |
|------------------------------------------|----------------------------------------------------------------------------------------------------|----------------------------------------------------------------------------------------------------|--|--|
| 27.                                      | SDS Server A:<br>If the values<br>provided match the<br>network ranges<br>assigned to the SDS<br>NE, the user will<br>receive a banner<br>information<br>message showing<br>that the data has<br>been validated and<br>committed to the<br>DB. | Main Menu: Configuration -> Servers [Insert]         Info         Info      < |  |  |

| Procedure 2.4 Applying the SDS Server Configuration File |                                                                                                    |                                    |               |                                                                           |                 |                |                                           |
|----------------------------------------------------------|----------------------------------------------------------------------------------------------------|------------------------------------|---------------|---------------------------------------------------------------------------|-----------------|----------------|-------------------------------------------|
| 28.                                                      | SDS Server A:<br>Select                                                                                         | Tekelec Subscriber Database Server |               |                                                                           |                 |                |                                           |
|                                                          | Main Menu<br>→ Configuration<br>→ Servers                                                                       | Connected using XMI                | to hostname13 | e1326377521 (ACTIVE NETWORK OAM&P)<br>Main Menu: Configuration -> Servers |                 |                |                                           |
|                                                          | as shown on the right.                                                                                          | Network E                          | lements       | Filter                                                                    | Role            | Server Gro     | oup Network Element                       |
|                                                          |                                                                                                    | Servers<br>Server Gro              | ups           | sds-mrsvnc-a                                                              |                 | 1&P            | sds_mrsvnc                                |
| 29.                                                      | SDS Server A:                                                                                                   | Main Menu: Conf                    | iguration ->  | Servers                                                                   |                 | Th             | Help 🕺 Help 20:36:04                      |
|                                                          | The "Configuration<br>→Servers" screen<br>should now show<br>the newly added<br>SDS Server in the<br>list.      | Filter  Hostname                   | Role          | Server Group                                                              | Network Element | Location       | Details                                   |
|                                                          |                                                                                                    | sds-mrsvnc-a                       | Network OAM&P | ~~~~~~~~~~~~~~~~~~~~~~~~~~~~~~~~~~~~~~~                                   | sds_mrsvnc      | Morrisville_NC | XMI: 10.250.55.124<br>IMI: 169.254.100.11 |
| 30.                                                      | SDS Server A:<br>1) Use the cursor to<br>solact the SDS                                                         | Main Menu: Conf                    | iguration ->  | Servers                                                                   |                 | Thu            | Help 3an 12 18:43:18 2012 UTC             |
|                                                          | Select the SDS<br>Server entry added<br>in Steps 15 - 27.                                                       | Hostname                           | Role          | Server Group                                                              | Network Element | Location       | Details                                   |
|                                                          |                                                                                                    | sds-mrsvnc-a                       | Network OAM&P |                                                                           | sds_mrsvnc      | Morrisville_NC | XMI: 10.250.55.124<br>IMI: 169.254.100.11 |
|                                                          | The row containing<br>the desired <b>SDS</b><br><b>Server</b> should now<br>be highlighted in<br><b>GREEN</b> . |                                    |               |                                                                           |                 |                |                                           |
|                                                          | 2) Select the<br>"Export" dialogue<br>button.                                                                   | Insert Delete Expor                | t Report      |                                                                           | 000             |                | Pause updates                             |

| Procedure 2.4 Applying the SDS Server Configuration File |                                                                                                    |                                                                                                    |  |
|----------------------------------------------------------|----------------------------------------------------------------------------------------------------|----------------------------------------------------------------------------------------------------|--|
| 31.                                                      | SDS Server A:<br>The user will receive<br>a banner information<br>message showing a<br>download link for the<br>SDS Server<br>configuration data.<br>Click on the word<br><b>"downloaded"</b> to<br>download and save<br>the configuration file.<br>Note: You may be<br>required to click the<br>Info tab to display<br>the Info banner<br>shown here. | Main Menu: Configuration -> Servers [Export]       Pelp<br>Thu Jan 12 18:47:28 2012 UTC         Filter       Info         Hostname       Info         Sds-mrsvnca       • Exported server data in TKLCConfligData.sds-mrsvnc-a.sh may e downloaded         10:250.55.124       10:250.55.124         10:250.55.124       10:250.55.124         10:250.55.124       10:250.55.124         10:250.55.124       10:250.55.124         10:250.55.124       10:250.55.124         10:250.55.124       10:250.55.124         10:250.55.124       10:250.55.124         10:250.55.124       10:250.55.124         10:250.55.124       10:250.55.124         10:250.55.124       10:250.55.124         10:250.55.124       10:250.55.124         10:250.55.124       10:250.55.124         10:250.55.124       10:250.55.124         10:250.55.124       10:250.55.124         10:250.55.124       10:250.55.124         10:250.55.124       10:250.55.124         10:250.55.124       10:250.55.124         10:250.55.124       10:250.55.124         10:250.55.124       10:250.55.124         10:250.55.124       10:250.55.124         10:250.55.124       10:250.55.124         10:250.550 |  |

| Proc | edure 2.4 Applyin                                                        | g the SDS Server Configuration File                                                                                                    |
|------|--------------------------------------------------------------------------|----------------------------------------------------------------------------------------------------|
| 32.  | SDS Server A:                                                            | File Download                                                                                                    |
|      | 1) Click the "Save" dialogue button.                                     | Do you want to open or save this file?                                                                                                    |
|      | 2) Save the<br>SDS Server<br>configuration file to a<br>USB flash drive. | Name: TKLCConfigData.sds-mrsvnc-a.sh<br>Type: sh_auto_file<br>From: 10.250.55.124<br>Open Save Cancel                                                                                          |
|      | 3) Click the "Close"<br>dialogue button                                  | While files from the Internet can be useful, some files can potentially harm your computer. If you do not trust the source, do not open or save this file. <u>What's the risk?</u>             |
|      |                                                                          | Save As                                                                                                    |
|      |                                                                          | Savejn: 📼 USB (E:) 💽 🕜 🎓 📰 -                                                                                                    |
|      |                                                                          | My Recent<br>Documents 2                                                                                                    |
|      |                                                                          | My Documents                                                                                                    |
|      |                                                                          | My Computer                                                                                                    |
|      |                                                                          | File name:     IKLUControData sds-mrsvnc-a.sh     Save       My Network     Save as type:     .sh Document     Cancel                                                                          |
|      |                                                                          | Download complete                                                                                                    |
|      |                                                                          | Download Complete                                                                                                    |
|      |                                                                          | ConfigData.sds-mrsvnc-a.sh from 10.250.55.124                                                                                                    |
|      |                                                                          | Downloaded:       0 bytes in 1 sec         Download to:       E:\TKLCConfigData.sds-mrsvnc-a.sh         Transfer rate:       0 bytes/Sec         Close this dialog box when download completes |
|      |                                                                          | Open Open Folder Close                                                                                                    |

| Procedure 2.4 Applying the SDS Server Configuration File |                                                                                                    |                                                                                                    |  |  |
|----------------------------------------------------------|----------------------------------------------------------------------------------------------------|----------------------------------------------------------------------------------------------------|--|--|
| 33.                                                      | SDS Server A or B:<br>Access the server<br>console.                                                                                                    | Connect to the SDS Server A or B console using one of the access methods described in Section 2.3.                                                                                                    |  |  |
| 34.                                                      | <ul> <li>SDS Server A or B:</li> <li>1) Access the command prompt.</li> <li>2) Log into the server as the "root" user.</li> </ul>                                                                                               | CentOS release 5.6 (Final)<br>Kernel 2.6.18-238.19.1.el5prerel5.0.0_72.22.0 on an x86_64<br>hostname1260476099 login: root<br>Password: <root_password></root_password>                                                                                                    |  |  |
| 35.                                                      | SDS Server A or B:<br>Output similar to that<br>shown on the right<br>will appear as the<br>server presents the<br>command prompt.                                                                                              | <pre>*** TRUNCATED OUTPUT *** VPATH=/opt/TKLCcomcol/runcm5.16:/opt/TKLCcomcol/cm5.16 PRODPATH= RELEASE=5.16 RUNID=00 VPATH=/var/TKLC/rundb:/usr/TKLC/appworks:/usr/TKLC/awpcommon:/usr/TKLC/co magent-gui:/usr/TKLC/comagent:/usr/TKLC/sds PRODPATH=/opt/comcol/prod RUNID=00 [root@hostname1260476099 ~]#</pre> |  |  |
| 36.                                                      | SDS Server A or B:<br>Insert the USB flash<br>drive containing the<br>server configuration<br>file into the USB port<br>on the front panel of<br>SDS Server.                                                                    | Figure 4 - HP DL360 Front Panel: USB Port                                                                                                    |  |  |
| 37.                                                      | SDS Server A or B:<br>Output similar to that<br>shown on the right<br>will appear as the<br>USB flash drive is<br>inserted into the<br>SDS Server front<br>USB port.<br>Press the <b><enter></enter></b><br>koute rature to the | <pre>[root@hostname1260476099 ~]# sd 3:0:0:0: [sdb] Assuming drive cache:<br/>write through<br/>sd 3:0:0:0: [sdb] Assuming drive cache: write through <b><enter></enter></b><br/>[root@hostname1260476099 ~]#</pre>                                                                                              |  |  |
| 38.                                                      | key to return to the<br>command prompt.<br>SDS Server A or B:<br>Verify that the USB<br>flash drive's partition<br>has been mounted<br>by the OS: Search<br>df for the device<br>named in the<br>previous step's<br>output.     | [root@hostname1260476099 ~] <b># df  grep sdb</b><br>/dev/sdb1 2003076 8 2003068 1% <b>/media/sdb1</b><br>[root@hostname1260476099 ~]#                                                                                                    |  |  |

| Procedure 2.4 Applying the SDS Server Configuration File |                                                                                                    |                                                                                                    |  |  |
|----------------------------------------------------------|----------------------------------------------------------------------------------------------------|----------------------------------------------------------------------------------------------------|--|--|
| <b>39.</b>                                               | SDS Server A or B:<br>Copy the<br>configuration file to<br>the SDS server<br>NOTE: This step<br>can be skipped for<br>SDS Server A<br>because the file<br>should already exist.<br>NOTE: If Appendix<br>C was used to<br>create this interface,<br>un-configure the<br>interface before<br>copying this file.                                                                | <pre>[root@hostname1260476099 ~]# cp -p /media/sdb1/TKLCConfigData.sds-mrsvnc-<br/>a.sh /var/TKLC/db/filemgmt/.<br/>[root@hostname1260476099 ~]#</pre>                                                                                                    |  |  |
| <b>40.</b>                                               | SDS Server A or B:<br>NOTE: If Appendix<br>C was used to<br>create this interface,<br>un-configure the<br>interface.                                                                                                    | <pre>[root@hostname1260476099 ~]# netAdm deletedevice=eth02<br/>Interface eth02 removed<br/>[root@hostname1260476099 ~]#</pre>                                                                                                    |  |  |
| <b>41.</b>                                               | SDS Server A or B:<br>Copy the server<br>configuration file to<br>the "/var/tmp"<br>directory on the<br>server, making sure<br>to rename the file by<br>omitting the server<br>hostname from the<br>file name.<br>NOTE: The server<br>will poll the /var/tmp<br>directory for the<br>presence of the<br>configuration file and<br>automatically<br>execute it when<br>found. | <pre>Example:<br/>TKLCConfigData&lt;.server_hostname&gt;.sh → will translate to →TKLCConfigData.sh<br/>[root@hostname1260476099 ~]# op -p<br/>/var/TKLC/db/filemgmt/TKLCConfigData.sds-mrsvnc-a.sh<br/>/var/tmp/TKLCConfigData.sh<br/>[root@hostname1260476099 ~]#</pre> |  |  |

| Procedure 2.4 Applying the SDS Server Configuration File |                                                                                                    |                                                                                                    |  |  |
|----------------------------------------------------------|----------------------------------------------------------------------------------------------------|----------------------------------------------------------------------------------------------------|--|--|
| 42.                                                      | SDS Server A or B:                                                                                                    | *** NO OUTPUT FOR $\approx$ 3-20 MINUTES ***                                                                                                    |  |  |
|                                                          | After the script<br>completes, a<br>broadcast message<br>will be sent to the<br>terminal.                                                                | Broadcast message from root (Thu Dec 1 09:41:24 2011):<br>Server configuration completed successfully!<br>See /var/TKLC/appw/logs/Process/install.log for details.                                                                                      |  |  |
|                                                          | <b>NOTE:</b> The user<br>should be aware<br>that the time to<br>complete this step<br>varies by server and<br>may take from 3-20<br>minutes to complete. | Please remove the USB flash drive if connected and reboot the server.                                                                                                    |  |  |
| 43.                                                      | SDS Server A or B:<br>Remove the USB<br>flash drive from the<br>USB port on the<br>front panel of the<br>server.                                         | Figure 4 - HP DL360 Front Panel: USB Port                                                                                                    |  |  |
|                                                          | <b>CAUTION:</b> It is<br>important that the<br>USB flash drive be<br>removed from the<br>server before<br>continuing on to the<br>next step.             |                                                                                                    |  |  |
| 44.                                                      | SDS Server A or B:                                                                                                    | Broadcast message from root (Thu Dec 1 09:41:24 2011):                                                                                                    |  |  |
|                                                          | Ignore the output<br>shown and press the<br><b><enter></enter></b> key to<br>return to the<br>command prompt.                                            | Server configuration completed successfully!<br>See /var/TKLC/appw/logs/Process/install.log for details.<br>Please remove the USB flash drive if connected and reboot the server.<br><enter></enter>                                                    |  |  |
|                                                          |                                                                                                    | [root@hostname1260476099 ~]#                                                                                                    |  |  |
| 45.                                                      | SDS Server A or B:                                                                                                    | <pre>[root@hostname1260476099 ~]# set_ini_tz.pl <time zone=""></time></pre>                                                                                                    |  |  |
|                                                          | Configure the time zone.                                                                                                    | Note: The following command example uses Etc/UTC time zone. Replace, as appropriate, with the time zone you have selected for this installation. See Appendix H for a list of valid time zones.<br>[root@hostname1260476099 ~]# set ini tz.pl "Etc/UTC" |  |  |
|                                                          |                                                                                                    |                                                                                                    |  |  |
| 46.                                                      | SDS Server A or B:                                                                                                    | [root@hostname1260476099 ~]# <b>init 6</b>                                                                                                    |  |  |
|                                                          | Initiate a reboot of the <b>SDS Server</b> .                                                                                                    |                                                                                                    |  |  |

| Proc       | Procedure 2.4 Applying the SDS Server Configuration File                                                                                         |                                                                                                    |  |  |
|------------|----------------------------------------------------------------------------------------------------|----------------------------------------------------------------------------------------------------|--|--|
| 47.        | SDS Server A or B:<br>Wait ~9 minutes<br>Output similar to that<br>shown on the right<br>may be observed as<br>the server initiates a<br>reboot. | [root@hostname1322679281 ~]# init 6<br>[root@hostname1322679281 ~]# bonding: bond0: Removing slave eth02<br>bonding: bond0: Warning: the permanent HWaddr of eth02 - 98:4B:E1:6F:74:56 - is<br>still in use by bond0. Set the HWaddr of eth02 to a different address to avoid c<br>onflicts.<br>bonding: bond0: releasing active interface eth02<br>bonding: bond0: making interface eth12 the new active one.<br>bonding: bond0: Removing slave eth12<br>bonding: bond0: releasing active interface eth12<br>e1000e 0000:07:00.0: eth12: changing MTU from 1500 to 1500<br>bonding: bond1: Removing slave eth01 |  |  |
|            |                                                                                                    | <pre>*** TRUNCATED OUTPUT *** Initializing USB Mass Storage driver usbcore: registered new driver usb-storage USB Mass Storage support registered. device-mapper: uevent: version 1.0.3 device-mapper: ioctl: 4.11.5-ioctl (2007-12-12) initialised: dm-devel@redhat.com device-mapper: dm-raid45: initialized v0.25941 kjournald starting. Commit interval 5 seconds EXT3-fs: mounted filesystem with ordered data mode. SELinux: Disabled at runtime. type=1404 audit(1322751643.542:2): selinux=0 auid=4294967295 ses=4294967295</pre>                                                                        |  |  |
| <b>48.</b> | SDS Server A or B:<br>After the server has<br>completed reboot                                                                                   | CentOS release 5.6 (Final)<br>Kernel 2.6.18-238.19.1.el5prerel5.0.0_72.22.0 on an x86_64                                                                                                    |  |  |
|            | Verify that the server console returns to a login prompt.                                                                                        | Password: <root_password></root_password>                                                                                                    |  |  |
| <b>49.</b> | SDS Server A or B:<br>Output similar to that<br>shown on the right<br>will appear as the<br>server access the<br>command prompt.                 | <pre>*** TRUNCATED OUTPUT *** VPATH=/opt/TKLCcomcol/runcm5.16:/opt/TKLCcomcol/cm5.16 PRODPATH= RELEASE=5.16 RUNID=00 VPATH=/var/TKLC/rundb:/usr/TKLC/appworks:/usr/TKLC/awpcommon:/usr/TKLC/co magent-gui:/usr/TKLC/comagent:/usr/TKLC/sds PRODPATH=/opt/comcol/prod RUNID=00 [root@sds-mrsvnc-a ~]#</pre>                                                                                                    |  |  |
| <b>SDS Server A or B:</b> [root@sds-mrsvnc-a ~]# <b>ifconfig  grep in  grep -v inet6</b>                                                                                                    |            |
|----------------------------------------------------------------------------------------------------|------------|
| <b>50.</b> bond0 Link encap:Ethernet HWaddr 98:4B:E1:6F:74:68                                                                                                    |            |
| IP address input in bond0.4 Link encap:Ethernet HWaddr 98:4B:E1:6F:74:68                                                                                                    |            |
| Step 25 has been inet addr: 169.254.100.11 Bcart: 169.254.100.255 Mask: 255.                                                                                                    | 255.255.0  |
| applied to bond1 Link encap:Ethernet HWaddr 98:4B:E1:6F:74:6A                                                                                                    |            |
| "bond0.4". inet ad r:10.250.55.124 Bcast:10.250.55.255 Mask:255.255                                                                                                    | .255.0     |
| eth01 Link encap:Ethernet HWaddr 98:4B:E1:6F:74:68                                                                                                    |            |
| 2) Verify that the eth02 Link encap:Ethernet HWaddr 98:4B:E1:6F:74:6A                                                                                                    |            |
| XMIIP address eth11 Link encap:Ethernet HWaddr 98:4B:E1:6F:74:68                                                                                                    |            |
| input in Step 25 has eth12 Link encap:Ethernet HWaddr 98:4B:E1:6F:74:6A                                                                                                    |            |
| been applied to lo Link encap:Local Loopback                                                                                                    |            |
| "bond1". inet addr:127.0.0.1 Mask:255.0.0.0                                                                                                    |            |
| [root@sds-mrsvnc-a ~]#                                                                                                    |            |
| NOTE: The server's                                                                                                    |            |
| XMI & IMI                                                                                                    |            |
| addresses can be                                                                                                    |            |
| verified by reviewing                                                                                                    |            |
| life Server                                                                                                    |            |
| through the SDS                                                                                                    |            |
| GUI.                                                                                                    |            |
|                                                                                                    |            |
| i.e.                                                                                                    |            |
| Main Menu                                                                                                    |            |
| → Configuration                                                                                                    |            |
| → Servers                                                                                                    |            |
|                                                                                                    |            |
| Scroll to line entry                                                                                                    |            |
| containing the                                                                                                    |            |
| server's nostname.                                                                                                    |            |
| <b>SDS Server A or B:</b> [root@sds-mrsvnc-a ~]# ntpq -np                                                                                                    |            |
| <b>51.</b> remote refid st t when poll reach delay offs                                                                                                    | et jitter  |
| Use the " <b>ntpq</b> "                                                                                                    |            |
| () command to verify<br>that the convertise $(+10.250.32.10 + 192.5.41.209 + 2 + 10.250.32.10 + 192.5.41.209 + 10.250 + 10.250.32.10 + 10.250.32.10 + 10.2$ | .8 230.741 |
| connectivity to the *10.250.32.51 192.5.41.209 2 u 46 64 377 0.190 -2401                                                                                                    | .9 232.170 |
| assigned Primary [root@sds-mrsvnc-a ~]#                                                                                                    |            |
| and Secondary NTP                                                                                                    |            |
| server(s).                                                                                                    |            |

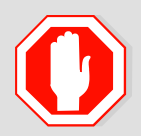

## IF CONNECTIVITY TO THE NTP SERVER(S) CANNOT BE ESTABLISHED, STOP AND EXECUTE THE FOLLOWING STEPS:

• Have the customer IT group provide a network path from the OAM server IP to the assigned NTP IP addresses.

## ONCE NETWORK CONNECTIVITY IS ESTABLISHED TO THE ASSIGNED NTP IP ADDRESSES, THEN RESTART THIS PROCEDURE BEGINNING WITH STEP 51

| Proc | Procedure 2.4 Applying the SDS Server Configuration File |                                                            |  |  |  |  |
|------|----------------------------------------------------------|------------------------------------------------------------|--|--|--|--|
| 50   | SDS Server A or B:                                       | [root@sds-mrsvnc-a ~]# <b>syscheck</b>                     |  |  |  |  |
| 52.  | Execute a                                                | Running modules in class system                            |  |  |  |  |
|      | "syscheck" to<br>verify the current                      | OK                                                         |  |  |  |  |
|      | health of the server.                                    | Running modules in class proc                              |  |  |  |  |
|      |                                                          | OK                                                         |  |  |  |  |
|      |                                                          | Running modules in class net                               |  |  |  |  |
|      |                                                          | OK                                                         |  |  |  |  |
|      |                                                          | Running modules in class hardware                          |  |  |  |  |
|      |                                                          | OK                                                         |  |  |  |  |
|      |                                                          | Running modules in class disk                              |  |  |  |  |
|      |                                                          | OK                                                         |  |  |  |  |
|      |                                                          | LOG LOCATION: /var/TKLC/log/syscheck/fail log              |  |  |  |  |
|      |                                                          | [root@sds-mrsvnc-a ~]#                                     |  |  |  |  |
| 53.  | SDS Server A or B:                                       | [root@sds-mrsvnc-a ~]# exit                                |  |  |  |  |
|      | Exit from the command line to                            | CentOS release 5.6 (Final)                                 |  |  |  |  |
|      | return the server console to the login                   | Kernel 2.6.18-238.19.1.el5prerel5.0.0_72.22.0 on an x86_64 |  |  |  |  |
|      | prompt.                                                  | sds-mrsvnc-a login:                                        |  |  |  |  |
| 54.  | Configure S                                              | DS Server B by repeating steps 15 - 53 of this procedure.  |  |  |  |  |

0

IF 4948E-F SWITCH CONFIGURATION HAS NOT BEEN COMPLETED PRIOR TO THIS STEP, STOP AND EXECUTE THE FOLLOWING STEPS:

- 1) APPENDIX E.1
- 2) APPENDIX E.2 (Appendix E.2 references Appendix E.3 where applicable).
- 3) APPENDIX E.4

| Proc | edure 2.4 Applyir                                                                                                    | ng the SDS Server Configuration File                                                                                                    |
|------|----------------------------------------------------------------------------------------------------|----------------------------------------------------------------------------------------------------|
| 55.  | SDS Server A:                                                                                                    | [root@sds-mrsvnc-a ~]# ping 169.254.100.12                                                                                                    |
|      | From SDS Server A<br>"ping" the IP<br>address configured<br>for "bond0.4" (IMI)<br>on SDS Server B.<br>NOTE: Use the              | 64 bytes from 169.254.100.12: icmp_seq=1 ttl=64 time=0.018 ms<br>64 bytes from 169.254.100.12: icmp_seq=2 ttl=64 time=0.019 ms<br>64 bytes from 169.254.100.12: icmp_seq=3 ttl=64 time=0.014 ms<br>64 bytes from 169.254.100.12: icmp_seq=4 ttl=64 time=0.018 ms<br>64 bytes from 169.254.100.12: icmp_seq=5 ttl=64 time=0.009 ms<br>64 bytes from 169.254.100.12: icmp_seq=6 ttl=64 time=0.018 ms                                                                                          |
|      | <pre><cirl-c> key combination to terminate the "ping" process after a few seconds.</cirl-c></pre>                                 | 169.254.100.12 ping statistics<br>6 packets transmitted, 6 received, 0% packet loss, time 4997ms<br>rtt min/avg/max/mdev = 0.009/0.016/0.019/0.003 ms<br>[root@sds-mrsvnc-a ~]#                                                                                                    |
| 56.  | SDS Server A & B:<br>Use "ping" to verify<br>that the "bond1"<br>device now has<br>connectivity to the<br>XMI Gateway<br>address. | <pre>[root@sds-mrsvnc-a ~]# ping 10.250.55.124 PING 10.250.55.124 (10.250.55.124) 56(84) bytes of data. 64 bytes from 10.250.55.124: icmp_seq=1 ttl=64 time=0.019 ms 64 bytes from 10.250.55.124: icmp_seq=2 ttl=64 time=0.007 ms 64 bytes from 10.250.55.124: icmp_seq=3 ttl=64 time=0.008 ms 64 bytes from 10.250.55.124: icmp_seq=5 ttl=64 time=0.007 ms 64 bytes from 10.250.55.124: icmp_seq=5 ttl=64 time=0.007 ms 64 bytes from 10.250.55.124: icmp_seq=6 ttl=64 time=0.008 ms</pre> |
|      | NOTE: Use the<br><ctrl-c> key<br/>combination to<br/>terminate the "ping"<br/>process after a few<br/>seconds.</ctrl-c>           | 10.250.55.124 ping statistics<br>6 packets transmitted, 6 received, 0% packet loss, time 4995ms<br>rtt min/avg/max/mdev = 0.007/0.009/0.019/0.005 ms<br>[root@sds-mrsvnc-a ~]#                                                                                                    |
| 57.  | SDS Server A:<br>Disconnect the<br>laptop from the<br>Server A, eth14<br>Ethernet port.                                           | HP DL360, DC (Rear Panel)<br>14 13 12 11                                                                                                    |
| 58.  | switch1A:<br>Connect the laptop<br>to Port 44 of<br>switch1A (bottom<br>switch).                                                  | Port 47 Port 49 Console Port<br>Port 47 Port 49 Console Port<br>Port 2 Port 52<br>Port 48 Management<br>Port<br>Port 2 Port 48 Management<br>Port                                                                                                    |

| Procedure 2.4 Applying the SDS Server Configuration File |                                                                                                    |                                                                                                    |  |  |  |
|----------------------------------------------------------|----------------------------------------------------------------------------------------------------|----------------------------------------------------------------------------------------------------|--|--|--|
| <b>59.</b>                                               | Laptop:<br>Set a static IP<br>address and<br>netmask within the<br>Management VLAN<br>for the laptop's<br>network interface<br>card (169.254.1.100<br><i>is suggested</i> ). | • Reference <b>Appendix D</b> . <b>Steps 5-6</b> <i>if assistance is needed in modifying the laptop's network configuration.</i>                                                                                                    |  |  |  |
| <b>60.</b>                                               | SDS Server A:<br>Using SSH, login to<br>Server A using its<br>Management VLAN<br>IP address<br>169.254.1.11                                                                  | CentOS release 5.6 (Final)<br>Kernel 2.6.18-238.19.1.el5prerel5.0.0_72.22.0 on an x86_64<br>sds-mrsvnc-a login: root<br>Password: <root_password></root_password>                                                                                                    |  |  |  |
| 61.                                                      | SDS Server A:<br>Output similar to that<br>shown on the right<br>will appear as the<br>server access the<br>command prompt.                                                  | <pre>*** TRUNCATED OUTPUT *** VPATH=/opt/TKLCcomcol/runcm5.16:/opt/TKLCcomcol/cm5.16 PRODPATH= RELEASE=5.16 RUNID=00 VPATH=/var/TKLC/rundb:/usr/TKLC/appworks:/usr/TKLC/awpcommon:/usr/TKLC/co magent-gui:/usr/TKLC/comagent:/usr/TKLC/sds PRODPATH=/opt/comcol/prod RUNID=00 [root@sds-mrsvnc-a ~]#</pre> |  |  |  |
| <b>62.</b>                                               | SDS Server A:<br>Using the " <b>netAdm</b> "<br>utility, delete the<br><b>eth14</b> interface.                                                                               | <pre>[root@sds-mrsvnc-a ~]# netAdm deletedevice=eth14<br/>Interface eth14 removed<br/>[root@sds-mrsvnc-a ~]#</pre>                                                                                                    |  |  |  |
| 63.                                                      | SDS Server A:<br>Using the "netAdm"<br>utility, re-add the<br>eth14 interface.                                                                                               | <pre>[root@sds-mrsvnc-a ~]# netAdm adddevice=eth14<br/>Interface eth14 added<br/>[root@sds-mrsvnc-a ~]#</pre>                                                                                                    |  |  |  |
| THIS PROCEDURE HAS BEEN COMPLETED                        |                                                                                                    |                                                                                                    |  |  |  |

### **5.2 OAM Pairing** (1<sup>st</sup> SDS site only)

The user should be aware that during the OAM Pairing procedure, various errors may be seen at different stages of the procedure. During the execution of a step, the user is directed to ignore errors related to values other than the ones referenced by that step.

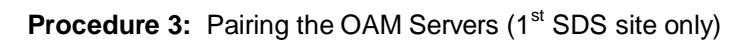

| Step | Procedure                                                                                   | Result                                                                                                    |  |  |  |  |  |
|------|---------------------------------------------------------------------------------------------|----------------------------------------------------------------------------------------------------|--|--|--|--|--|
| 1.   | SDS Server A:                                                                               | Certificate Error: Navigation Blocked - Windows Internet Explorer                                                                                                    |  |  |  |  |  |
|      | Launch an approved web browser and                                                          |                                                                                                    |  |  |  |  |  |
|      | connect to the XMI IP<br>address assigned to                                                | File     Edit     View     Favorites     Tools     Help       Share     Browser     WebEx                                                                                                    |  |  |  |  |  |
|      | "https://"                                                                                  | 2 Certificate Error: Navigation Blocked                                                                                                    |  |  |  |  |  |
|      |                                                                                             | There is a problem with this website's security certificate.                                                                                                    |  |  |  |  |  |
|      |                                                                                             | The security certificate presented by this website was not issued by a trusted certificate authority.<br>The security certificate presented by this website was issued for a different website's address. |  |  |  |  |  |
|      |                                                                                             | Security certificate problems may indicate an attempt to fool you or intercept any data you send to the server.                                                                                           |  |  |  |  |  |
|      |                                                                                             | We recommend that you close this webpage and do not continue to this website.                                                                                                    |  |  |  |  |  |
|      |                                                                                             | Click here to close this webpage.                                                                                                    |  |  |  |  |  |
|      |                                                                                             | Solution Continue to this website (not recommended).                                                                                                    |  |  |  |  |  |
|      |                                                                                             | More information                                                                                                    |  |  |  |  |  |
| 2.   | SDS Server A:<br>The user should be<br>presented the login<br>screen shown on the<br>right. | Tekelec System Login                                                                                                    |  |  |  |  |  |
|      | Login to the GUI                                                                            |                                                                                                    |  |  |  |  |  |
|      | using the default user<br>and password.                                                     | Log In                                                                                                    |  |  |  |  |  |
|      |                                                                                             | Enter your username and password to log in                                                                                                    |  |  |  |  |  |
|      |                                                                                             | Username: guiadmin                                                                                                    |  |  |  |  |  |
|      |                                                                                             |                                                                                                    |  |  |  |  |  |
|      |                                                                                             |                                                                                                    |  |  |  |  |  |
|      |                                                                                             | Log In                                                                                                    |  |  |  |  |  |
|      |                                                                                             | Welcome to the Tekelec System Login.                                                                                                    |  |  |  |  |  |
|      |                                                                                             | Unauthorized access is prohibited. This Tekelec system requires the use of Microsoft Internet Explorer 7.0 or 8.0 with support for JavaScript and cookies.                                                |  |  |  |  |  |

### **Procedure 3:** Pairing the OAM Servers (1<sup>st</sup> SDS site only)

| Step | Procedure                                                                                       |                                                                                                    | Result                                                                                                    |                                |
|------|-------------------------------------------------------------------------------------------------|----------------------------------------------------------------------------------------------------|----------------------------------------------------------------------------------------------------|--------------------------------|
| 3.   | SDS Server A:<br>The user should be<br>presented the SDS<br>Main Menu as shown<br>on the right. | Connected using XMI to hostname134512<br>Administration<br>Configuration<br>Configuration<br>Configuration<br>Configuration<br>Security Log<br>Status & Manage<br>Measurements<br>Communication Agent<br>SDS<br>Configuration<br>Maintenance<br>Help<br>Logout | Database Server<br>0.4.0<br>Asso (ACTIVE NETWORK OAM&P)<br>Main Menu: [Main]<br>This is the use<br>mill can be m<br>Options<br>'Adminis | 0<br>Welcome guiadmin [Logout] |

| Procedure 3.1 Configuring the SDS Server Group |                                                                              |                                                                                                    |  |  |  |  |
|------------------------------------------------|------------------------------------------------------------------------------|----------------------------------------------------------------------------------------------------|--|--|--|--|
| 4.                                             | SDS Server A:<br>Select                                                      | Tekelec Subscriber Database Server                                                                                                    |  |  |  |  |
|                                                | Main Menu<br>→ Configuration<br>→ Server Groups<br>as shown on the<br>right. | Connected using XMI to sds-mrsvnc-a (ACTIVE NETWORK OAM&P)   Main Menu  Administration  Administration  Network Elements  Services  Services  Server Group Name Level Parent Function Servers  Server Groups  Network |  |  |  |  |

| S.       SDS Server A:<br>1) The user will be<br>presented with the<br>"Server Groups"<br>Configuration screen<br>as shown on the<br>right.       Main Menu: Configuration -> Server Groups<br>Server Groups"<br>Configuration screen<br>as shown on the<br>right.       Image: Configuration -> Server Groups<br>Server Groups Name       Image: Configuration -> Server Groups<br>Server Groups Name       Image: Configuration -> Server Groups<br>Server Group Name       Image: Configuration -> Server Groups<br>Server Group Name       Image: Configuration -> Server Groups<br>Server Groups Name       Image: Configuration -> Server Groups Name       Image: Configuration -> Server Groups Name       Image: Configuration -> Server Groups Name       Image: Configuration -> Server Groups Name       Image: Configuration -> Server Groups Name       Image: Configuration -> Server Groups Name       Image: Configuration -> Server Groups Name       Image: Configuration -> Server Groups Name       Image: Configuration -> Server Groups Name       Image: Configuration -> Server Groups Name       Image: Configuration -> Server Groups Name       Image: Configuration Name       Image: Configuration Name       Image: Configurati                                                                                                    | Proc       | edure 3.1 Configu                                                                                                    | ring the SDS Serv             | ver Group                               |                                                                                                    |  |
|----------------------------------------------------------------------------------------------------|------------|----------------------------------------------------------------------------------------------------|-------------------------------|-----------------------------------------|----------------------------------------------------------------------------------------------------|--|
| 1) The user will be presented with the "Server Groups" configuration screen as shown on the right.       2) Select the "Inser" dialogue button from the bottom left comer of the screen.       Server Group Name       Level Parent       Function       Servers       Server Group Name       2         NOTE: The user may not be button from a control of use the vertical scrubbar in order to make the maximum of the bottom visible.       Communication Agent       1       1       Server Group Name       2         6.       SDS Server A: The user will be presented with the "Server Groups" (Insert]       Main Menu: Configuration -> Server Groups [Insert]       Main 0 to 1 a to 0 a to 2 a to 0 a to 2 a to 0 a to 0 a to                                                                                                    | 5.         | SDS Server A:                                                                                                    | Main Menu: Confi              | guration -> Server                      | Groups 🛷 H                                                                                                    |  |
| **Server Groups''<br>configuration screen<br>as shown on the<br>right.       Server Groups''<br>allogue button from<br>the bottom left corner<br>of the screen.         2) Select the "Insert"<br>dialogue button from<br>the bottom left corner<br>of the screen.       Communication Agent<br>is SDS         NOTE: The user may<br>reserved for use the<br>"Insert" dialogue<br>button visible.       Insert Edit Delete Report       2         6.       SDS Server A:<br>The user will be<br>presented with the<br>"Server Groups<br>Insert" dialogue button the fight.       Main Menu: Configuration -> Server Groups [Insert]       Mon or 12 at 0 dial 38 at<br>the user will be<br>presented with the<br>"Server Groups<br>Insert" dialogue button the fight.         7.       SDS Server A:<br>The user respiration<br>Source for use the<br>"Wan Replication<br>Connection Court"<br>Dial (it will default to<br>"Select Level = "Select Level = "Select Level = "Select Level = "Select Report And<br>Number State of the sense support on the select<br>Proton = Select Reament = Select Reament = at 3<br>Select Reament = Select Reament = at 3<br>Select Reament = Select Reament = at 3<br>Select Reament = at 3<br>Select reament = Select Reament = at 3<br>Select reament = select support on the select<br>Proton = Select Reament = at 3<br>Select reament = select support on the select<br>Proton = Select Reament = at 3<br>Select reament = select support on the select<br>Proton = Select Reament = select support on the select<br>Proton = Select Level = "Select Level = "Select Level =                                                          |            | 1) The user will be presented with the                                                                                                    | Filter -                      |                                         | Tue Jul 31 19:59:42 2012 L                                                                                                    |  |
| 2) Select the "Insert"       Communication Agent       2         dialogue button from the bottom left comer of the screen.       SDS       Plep       Insert Edit Delete Report       2         NOTE: The user may need to use the vertical scroll-bar in order to make the insert?       SDS Server A:       Insert Edit Delete Report       2         6.       SDS Server A:       The user will be presented with the "Server Groups Insert?" screen as shown on the right.       Main Menu: Configuration -> Server Groups [Insert]       Mended at the application represented with the Server Group Name       Please represented with the server is understored at una application represented with the server is understored at una application represented with the server for out the server is understored at una application represented with the server Group Name       Please represented with the server is understored at una application represented with the server is understored at una application represented with the server is understored at una application represented with the server is understored at una application represented with the server for out the server is understored at una application represented with the server is understored at una application represented with the server Group Name       Select Function Sectored at una application represented with the server Group Name         7.       SDS Server A:       Select Function Sectored at una application come application come application come application represented with the server Group Name       Select represented with the server Group Name         8.       SDS Server A:       Select function Sectored at una application represent is                                                                                                    |            | "Server Groups"<br>configuration screen<br>as shown on the<br>right.                                                                         | Server Group Name Lev         | vel Parent Function                     | on Servers                                                                                                    |  |
| NOTE: The user may need to use the vertical scroll-bar in order to make the "Insert" dialogue button visible.       Insert Edit Delete Report         6.       SDS Server A:       Main Menu: Configuration -> Server Groups [Insert]       Men det 21 20 08 28 201         7.       SDS Server A:       NOTE: Leave the "WAN Replication Cometion Count" blank (it will default to 1).       Select Level - *       Select memory of the select 30 and 30 are done and select Group part of the select 30 and 30 are done and select Group part of the select 30 and 30 are done and select Group part of the select 30 and 30 are done and select 30 and 30 are done and select 30 and 30 are done and select 30 and 30 are done and select 30 and 30 are done and select 30 are done and select 30 are done and 30 are done and 30 are done and 30 are done and 30 are done and 30 are done and 30 are done and 30 are done and 30 are done 30 are done 30                                                                                                    |            | 2) Select the "Insert"<br>dialogue button from<br>the bottom left corner<br>of the screen.                                                   | Commun                        | ication Agent                           | 2                                                                                                    |  |
| 6.       SDS Server A:<br>The user will be<br>presented with the<br>"Server Groups<br>[Insert]" screen as<br>shown on the right.       Main Menu: Configuration -> Server Groups [Insert]       Mon dot 21 20:08:38 2014         NOTE: Leave the<br>"WAN Replication<br>Connection Count"<br>blank (it will default to<br>1).       Select Level - •       Noth Server Group [Default - ns. Range - A<br>select Parent - •       Select new of the Levels supported by the system<br>SOAM servers. Level C group contain MP servers.]         7.       SDS Server A:<br>Input the Server<br>Group Name.       Server Group<br>Select new of the Level - •       Unique identifier used to label a Server Group.<br>Select new of the Level - •       Unique identifier used to label a Server Group.<br>Select new of the Function supported by the system<br>SOAM servers. Level C group contain MP servers.]         7.       SDS Server A:<br>Input the Server<br>Group Name.       Server Group<br>Select "A" on the<br>"Level" pull-down<br>menu.       Server Group<br>Select Level - •       Unique identifier used to label a Server Group<br>Select one of the Levels supported by the system<br>and must not start with a digit.]         8.       SDS Server A:<br>Select "A" on the<br>"Level" pull-down<br>menu.       Select Level - •       •       Select one of the Levels supported by the system<br>Query servers.] Level B groups are optional and c<br>contain MP servers.]                                                                                                    |            | <b>NOTE:</b> The user may<br>need to use the<br>vertical scroll-bar in<br>order to make the<br>" <b>Insert</b> " dialogue<br>button visible. | 🧼 🧼 Help 🔀 Logout             |                                         | Insert Edit Delete Report                                                                                                    |  |
| Image: Server Groups       Field       Value       Description         Insert]" screen as shown on the right.       Insert]" screen as shown on the right.       Unique identifier used to label a Sener Group. [Default - ns. Range - A. Must contain at least one alpha and must not start with a digit.]         Sever Groups       Field       Value       Description         "WAN Replication Connection Count" blank (it will default to 1).       Select Parent                                                                                                    | 6.         | SDS Server A:                                                                                                    | Main Menu: Config             | guration -> Server                      | Groups [Insert]                                                                                                    |  |
| Presented with the "Server Group particle of the server Group Name       Presented with the server Group Name       Unique identifier used to label a Server Group Default - na Range - A Must contain at least one alpha and must not start with a digit.)         NOTE: Leave the "WAN Replication Connection Count" blank (it will default to 1).       Select Parent Select Level Select Parent Select Parent Select Parent Select Parent Select Parent Select Parent Select Parent                                                                                                    |            | The user will be                                                                                                    |                               |                                         |                                                                                                    |  |
| Insert(*)       Screen as shown on the right.         NOTE: Leave the "WAN Replication Count" blank (it will default to 1).       Select Parent - • • Select Parent - • • • • • • • • • • • • • • • • • •                                                                                                    |            | "Server Groups                                                                                                    | Field                         | Value                                   | Description                                                                                                    |  |
| NOTE: Leave the<br>"WAN Replication<br>Connection Count"<br>blank (it will default to<br>1).       Level       - Select Level - •       Select one of the Level supported by the system<br>SOAM servers. Level B groups are optional and contain<br>SOAM servers. Level B groups are optional and contain<br>SOAM servers. Level B groups are optional and contain<br>SOAM servers. Level B groups are optional and contain<br>SOAM servers. Level B groups are optional and contain<br>SOAM servers. Level B groups are optional and contain<br>SOAM servers. Level B groups are optional and contain<br>SOAM servers. Level B groups are optional and contain<br>SOAM servers. Level B groups are optional and contain<br>SOAM servers. Level B groups are optional and contain<br>SOAM servers. Level B groups are optional and contain<br>SOAM servers. Level B groups are optional and contain<br>SOAM servers. Level B groups are optional and contain<br>Select an existing Server Group or NONE         8.       SDS Server A:<br>Input the Server<br>Group Name.       Select Level - • *       Select one of the Levels supported by the system<br>Query servers. Level B groups are optional and contain<br>and must not start with a digit.]         8.       SDS Server A:<br>Input the Server<br>Group Name.       Level - Select Level - • *       Select one of the Levels supported by the system<br>Query servers. Level B groups are optional and contain<br>Select an existing Server Group or NONE                                                                                                    |            | [Insert]" screen as shown on the right.                                                                                                    | Server Group Name             | •                                       | Unique identifier used to label a Server Group. [Default = n/a. Range = A<br>1-32-character string. Valid characters are alphanumeric and underscore.<br>Must contain at least one alpha and must not start with a diolt 1. |  |
| "WAN Replication<br>Connection Count"<br>blank (it will default to<br>1).       Parent       - Select Parent                                                                                                    |            | NOTE: Leave the                                                                                                    | Level                         | - Select Level - 💌                      | Select one of the Levels supported by the system. [Level A groups contain<br>NOAMP and Query servers. Level B groups are optional and contain<br>SOAM servers. Level C groups contain MP servers.]                          |  |
| Connection Count"       blank (it will default to 1).       Function       Select Function       Specify the number of TCP connections that will be used by replication over any WAN connection associated with this Server Group. [Default - 1. Range - An integer between 1 and 8]         7.       SDS Server A:       Server Group Sads_mrsvnc_grp       Unique identifier used to label a Server Group string. Valid characters are alphanumeric and and must not start with a digit.]         8.       SDS Server A:       Select "A" on the "Level" pull-down menu.       Select Level - *       Select one of the Levels supported by the system due y servers.]         8.       Select "A" on the "Level" pull-down menu.       Select Level - *       *       Select an existing Server Group or NONE                                                                                                    |            | "WAN Replication                                                                                                    | Parent                        | - Select Parent - 💌 *                   | Select an existing Server Group or NONE                                                                                                    |  |
| Diatrik (it with default to<br>1).       WAN Replication Connection Court       Specify the number of TCP connection associated with this Server Group. [Default - 1.<br>Range - An Integer between 1 and 8]         7.       SDS Server A:<br>Input the Server<br>Group Name.       Server Group<br>Name       Server Group<br>String. Valid characters are alphanumeric and<br>and must not start with a digit.]         8.       SDS Server A:<br>Select "A" on the<br>"Level" pull-down<br>menu.       Select Level - * *<br>Select Level - *       Select one of the Levels supported by the system<br>Query servers. Level B groups are optional and c<br>contain MP servers.]         Parent       Select an existing Server Group or NONE                                                                                                    |            | Connection Count"                                                                                                    | Function                      | - Select Function - 😈                   | Select one of the Functions supported by the system                                                                                                    |  |
| The get Hange tange tanded tange tanded tanded tange tand tange tange tange tange tange t |            | blank (it will default to 1).                                                                                                    | WAN Replication Connection Co | unt                                     | Specify the number of TCP connections that will be used by replication over<br>any WAN connection associated with this Server Group. [Default = 1.<br>Bance = An Interpret between 1 and 81                                 |  |
| 7.       Input the Server Group Name.         8.       SDS Server A:         Select "A" on the "Level" pull-down menu.         Parent       Accourt archiver archiver archive                                                                                                    |            |                                                                                                    |                               | 08 8                                    | pply Cance                                                                                                    |  |
| Input the Server<br>Group Name.       Server Group<br>Name       Setver Group<br>Sds_mrsvnc_grp       *       Unique identifier used to label a Server Group<br>string. Valid characters are alphanumeric and<br>and must not start with a digit.]         8.       SDS Server A:<br>Select "A" on the<br>"Level" pull-down<br>menu.       Select Level - *       Select one of the Levels supported by the system<br>Query servers. Level B groups are optional and c<br>contain MP servers.]         Parent       Account and the<br>Concernation       *       Select an existing Server Group or NONE                                                                                                    | 7          | SDS Server A:                                                                                                    |                               | ~~~~~~~~~~~~~~~~~~~~~~~~~~~~~~~~~~~~~~~ |                                                                                                    |  |
| 8.       SDS Server A:         Select "A" on the         "Level "Level " pull-down menu.         Parent         Accross - arone         *         Select an existing Server Group or NONE                                                                                                    |            | Input the Server<br>Group Name.                                                                                                    | Server Group sds_r            | nrsvnc_grp *                            | Unique identifier used to label a Server Group<br>string. Valid characters are alphanumeric and                                                                                                    |  |
| 8.       SDS Server A:         Select "A" on the         "Level" pull-down         menu.         Parent         Select an existing Server Group or NONE                                                                                                    |            |                                                                                                    |                               | ~~~~~~~~~~~~~~~~~~~~~~~~~~~~~~~~~~~~~~~ |                                                                                                    |  |
| Select "A" on the "Level" pull-down menu.<br>Parent  Select Level - * Select Level - * Select an existing Server Group or NONE  Select an existing Server Group or NONE                                                                                                    | 8          | SDS Server A:                                                                                                    |                               | ~~~~~~~~~~~~~~~~~~~~~~~~~~~~~~~~~~~~~~~ | ~~~~~~~~~~~~~~~~~~~~~~~~~~~~~~~~~~~~~~~                                                                                                    |  |
| "Level" pull-down menu.     - Select Level -     - Construction     - Construction       Parent     - Select Level -     - Select an existing Server Group or NONE                                                                                                    | <b>o</b> . | Select " <b>A</b> " on the                                                                                                    |                               | act Level - 💙 *                         | Select one of the Levels supported by the system.                                                                                                    |  |
| Menu.     Parent     Accordent Letter       SDS Server A:     SDS Server A:                                                                                                    |            | "Level" pull-down                                                                                                    | - Sele                        |                                         | contain MP servers.]                                                                                                    |  |
|                                                                                                    |            | menu.                                                                                                    | Parent A                      | *                                       | Select an existing Server Group or NONE                                                                                                    |  |
|                                                                                                    | •          | SDS Server A:                                                                                                    |                               | ~~~~~~~~~~~~~~~~~~~~~~~~~~~~~~~~~~~~~~~ | ······                                                                                                    |  |
| 9.     Select "None" on the     Parent     - Select Parent- ♥★     Select an existing Server Group or NONE                                                                                                    | 9.         | Select "None" on the                                                                                                    | Parent - Se                   | elect Parent- 💌 *                       | Select an existing Server Group or NONE                                                                                                    |  |
| Image: "Parent" pull-down menu.     Function     - Select Parent-     *     Select one of the Functions supported by                                                                                                    |            | " <b>Parent</b> " pull-down menu.                                                                                                    | Function - Se                 | elect Parent-                           | Select one of the Functions supported by                                                                                                    |  |
|                                                                                                    |            |                                                                                                    |                               | ~~~~~~~~~~~~~~~~~~~~~~~~~~~~~~~~~~~~~~~ | ~~~~~~~~~~~~~~~~~~~~~~~~~~~~~~~~~~~~~~~                                                                                                    |  |

| Proc | edure 3.1 Configu                                                                                                    | ring the SDS Server Group                                                                                                    |
|------|----------------------------------------------------------------------------------------------------|----------------------------------------------------------------------------------------------------|
| 10.  | SDS Server A:<br>Select "SDS" on the<br>"Function" pull-<br>down menu.                                                                                                    | Function       - Select Function -          - Select Function -        NONE         SDS       Ok Apply Cancel                                                                                                    |
| 11.  | <ul> <li>SDS Server A:</li> <li>1) The user should be presented with a banner information message stating "Pre-Validation passed".</li> <li>2) Select the "Apply" dialogue button.</li> </ul> | Main Menu: Configuration -> Server Groups [Edit]         Info       1         Info       Image: Configuration passed - Data NOT committed in the server can be added to the set of the levels supported to the level can be added to the level can be added to the can be added to the can be added to the can be added to the can be added to the can be added to the can be added to the can be added to the setter can be added to the setter can be added to the can be added to the setter can be added to the setter can be added to the setter can be added to the can be added to the setter can be added to the setter can be added to the setter can be added to the setter can be added to the setter can be added to the can be added to the setter can be added to the setter can be added to the can be added to the setter can be added to the setter can be added to the setter can be added to the can be added to the set |
| 12.  | SDS Server A:<br>The user should be<br>presented with a<br>banner information<br>message stating<br>"Data committed".                                                                         | Info       Description         Info       Description         Unique identifier used to label a Serve         Valid characters are alphanumeric and not start with a digit.]         Level       A                                                                                                    |

| Proc | edure 3.2 Adding                                                                                                    | a Server to an OAM Server Group                                                                                                    |
|------|----------------------------------------------------------------------------------------------------|----------------------------------------------------------------------------------------------------|
| 13.  | SDS Server A:<br>Select                                                                                                    | Connected using XMI to sds-mrsvnc-a (ACTIVE NETWORK OAM&P)                                                                                                    |
|      | Main Menu<br>→ Configuration<br>→ Server Groups<br>as shown on the<br>right.                                                                                                    | <ul> <li>Main Menu</li> <li>Administration</li> <li>Configuration</li> <li>Network Elements</li> <li>Services</li> <li>Resource Domains</li> <li>Server Group Name</li> <li>Level Parent</li> <li>Function</li> <li>sds_mrsvnc_grp</li> <li>Sds_mrsvnc_grp</li> </ul>                                                                                                    |
| 14.  | SDS Server A:<br>The Server Group<br>entry added in Steps<br>6 - 12 should now<br>appear on the<br>"Server Groups"<br>configuration screen<br>as shown on the<br>right.                                                                                                    | Main Menu: Configuration -> Server Groups         Tue Jul 31 20:05:56 2012         Filter         Server Group Name       Level       Parent       Function       Servers         sds_mrsvnc_grp       A       sds_mrsvnc_grp       SDS       NE       Server       HA Role Pref                                                                                                    |
| 15.  | <ul> <li>SDS Server A:</li> <li>1) Select the Server<br/>Group entry added in<br/>Steps 6 - 12. The line<br/>entry should now be<br/>highlighted in<br/>GREEN.</li> <li>2) Select the "Edit"<br/>dialogue button from<br/>the bottom left corner<br/>of the screen.</li> <li>NOTE: The user may<br/>need to use the<br/>vertical scroll-bar in<br/>order to make the</li> </ul> | Main Menu: Configuration -> Server Groups       Image: Configuration -> Server Group Name       Tree Jul 31 20:05:55 2012         Filter       Image: Configuration Agent       Function       Server Server       HA Role Pref         Server Group Name       Level Parent       Function       Servers       HA Role Pref       Image: Configuration Agent       Image: Configuration Agent |
|      | <b>NOTE:</b> The user may<br>need to use the<br>vertical scroll-bar in<br>order to make the<br>" <b>Edit</b> " dialogue<br>button visible.                                                                                                    |                                                                                                    |

| Proc | edure 3.2 Adding                                                                                                  | a Server               | to ar       | n OAM Se      | erver Group            |                                                      |                              |
|------|----------------------------------------------------------------------------------------------------|------------------------|-------------|---------------|------------------------|------------------------------------------------------|------------------------------|
| 16.  | SDS Server A:                                                                                                    | Main Men               | u: Conf     | figuration -: | > Server Group         | s [Edit]                                             | Tue Jul 31 20:08:09          |
|      | The user will be<br>presented with the                                                                            |                        | Malaa       |               | Description            |                                                      |                              |
|      | "Server Groups<br>[Edit]" screen as                                                                               | Server Group           | value       |               | Unique identifier used | t to label a Server Group. [Default = n/a. Range = A | 1-32-character string. Valid |
|      | shown on the right.                                                                                               | Name                   |             | _grp          | digit.]                | an an an arrest of the system                        |                              |
|      |                                                                                                    | Parent                 | sds_mrs     | vnc_grp 🔽 *   | Select an existing Ser | ver Group or NONE                                    |                              |
|      |                                                                                                    | Function               | SDS         | *             | Select one of the Fund | ctions supported by the system                       | ration                       |
|      |                                                                                                    | NTP Server 1           | 10.250.32   | 2.10          | Configurable for level | A only. [Range = A valid IP address or blank]        | zation.                      |
|      |                                                                                                    | NTP Server 2           | 10.250.32   | 2.51          | Configurable for level | A only. [Range = A valid IP address or blank]        |                              |
|      |                                                                                                    | Server                 | SG Inclusio | on            | Preferred HA Role      |                                                      |                              |
|      |                                                                                                    | sds-mrsvnc-a           | Include     | in SG         | Preferred Spare        |                                                      |                              |
|      |                                                                                                    | sds-mrsvnc-b           | Include     | in SG         | Preferred Spare        |                                                      |                              |
|      |                                                                                                    | VIP Assignmer          | NID Addre   |               |                        |                                                      |                              |
|      |                                                                                                    |                        | VIP Addie   | :55           | <u>ا</u>               | Add<br>Ik Apply Cancel                               |                              |
|      |                                                                                                    | -                      |             |               |                        |                                                      |                              |
| 17.  | SDS Server A:                                                                                                    | sds_mrs                | vnc         |               |                        |                                                      |                              |
|      | Select the "A" server                                                                                             | Server                 |             | SG Inclusio   | on                     | Preferred HA Role                                    |                              |
|      | and the " <b>B</b> " server                                                                                       | sds-mrsvnc-a 🔽         |             | Include in SG |                        | Preferred Spare                                      |                              |
|      | "Servers" by clicking                                                                                             | sds-mrsvnc-b 🗹 Include |             | in SG         | Preferred Spare        |                                                      |                              |
|      | their names.                                                                                                    |                        |             |               |                        |                                                      |                              |
| 18.  | SDS Server A:                                                                                                    | Main M                 | lenu        | : Config      | uration ->             | Server Groups [Edit]                                 | I                            |
|      | 1) The user should be<br>presented with a<br>banner information<br>message stating<br>"Pre-Validation<br>passed". | Info<br>Info           | • Pi        | re-Validation | ı passed - Data N      | NOT committed                                        | 1<br>s<br>d                  |
|      | 2) Select the "Apply" dialogue button.                                                                            | Level                  | /           | 4             | *                      | Select one of the Levels support                     | e                            |
|      |                                                                                                    |                        | VIP Addr    | ess           |                        | Add                                                  |                              |
|      |                                                                                                    |                        |             |               |                        | Apply Cancel 2                                       |                              |
|      |                                                                                                    |                        |             |               | U                      |                                                      |                              |

| Proc | edure 3.2 Adding                                                                                                    | a Server to an OAM Server Group                                                                                                    |
|------|----------------------------------------------------------------------------------------------------|----------------------------------------------------------------------------------------------------|
| 19.  | SDS Server A:<br>The user should be<br>presented with a<br>banner information<br>message stating<br>"Data committed".                                                                         | Main Menu: Configuration -> Server Groups [Edit]                                                                                                    |
| 20.  | SDS Server A:<br>Click the "Add"<br>dialogue button for<br>the VIP Address.                                                                                                    | VIP Assignment<br>VIP Address                                                                                                    |
| 21.  | SDS Server A:<br>Input the VIP<br>Address                                                                                                    | VIP Address Add 10.250.55.125 Remove                                                                                                    |
| 22.  | <ul> <li>SDS Server A:</li> <li>1) The user should be presented with a banner information message stating "Pre-Validation passed".</li> <li>2) Select the "Apply" dialogue button.</li> </ul> | Main Menu: Configuration -> Server Groups [Edit]                                                                                                    |
|      |                                                                                                    | 10.250.55.125 Remove 2                                                                                                    |
| 23.  | SDS Server A:<br>The user should be<br>presented with a<br>banner information<br>message stating<br>"Data committed".                                                                         | Main Menu: Configuration -> Server Groups [Edit]         Info         Info |

| Proc        | edure 3.2 Adding                                                                                                    | a Server to an OAM Server Group                                                                                                    |
|-------------|----------------------------------------------------------------------------------------------------|----------------------------------------------------------------------------------------------------|
| 24.         | SDS Server A:<br>Click the "Logout"<br>link on the OAM A<br>server GUI.                                                                                                    | Welcome guiad nin [Logout]<br>Fri Nov 18 14:43:32 2011 UTC<br>ge = A 1-32-character string.<br>at least one alpha and must                                                                                                    |
| <b>25</b> . | IMPORTANT:<br>Wait at least 5<br>minutes before<br>proceeding on to the<br>next Step.                                                                                         | <ul> <li>Now that the server(s) have been paired within a Server Group they must establish a master/slave relationship for High Availability (HA). It may take several minutes for this process to be completed.</li> <li>Allow a minimum of <b>5 minutes</b> before continuing to the next Step.</li> </ul>                                                                                                    |
| 26.         | SDS VIP:<br>Launch an approved<br>web browser and<br>connect to the XMI<br>Virtual IP Address<br>(VIP) assigned in<br>STEP 21 to the SDS<br>Server Group using<br>"https://". | <ul> <li>Certificate Error: Navigation Blocked - Windows Internet Explorer</li> <li>Image: Stare Browser VebEx -</li> <li>Share Browser VebEx -</li> <li>Certificate Error: Navigation Blocked</li> <li>There is a problem with this website's security certificate.</li> <li>The security certificate presented by this website was not issued by a trusted certificate authority.<br/>The security certificate presented by this website was not issued by a trusted certificate authority.<br/>The security certificate presented by this website was not issued for a different website's address.</li> <li>Security certificate problems may indicate an attempt to fool you or intercept any data you send to the server.</li> <li>Click here to dose this webpage.</li> <li>Continue to this website (not recommended).</li> <li>More information</li> </ul> |

| Proc | edure 3.2 Adding                                                                              | a Server to an OAM S                                                                                                    | erver Group                                                                                                    |
|------|-----------------------------------------------------------------------------------------------|----------------------------------------------------------------------------------------------------|----------------------------------------------------------------------------------------------------|
| 27.  | <b>SDS VIP:</b><br>The user should be<br>presented the login<br>screen shown on the<br>right. | Tekelec System Log                                                                                                    | Jin Thu Nov 17 16:02:26 2011 UTC                                                                                                    |
|      | Login to the GUI<br>using the default user<br>and password.                                   | Ent<br>Unauthorized access is prohib                                                                                                    | Log In         ter your username and password to log in         Username:         guiadmin         Password:         Change password         Log In         Welcome to the Tekelec System Login.         Dited. This Tekelec system requires the use of Microsoft Internet Explorer 7.0 or 8.0 with support for JavaScript and cookies.                                                                                                    |
| 28.  | SDS VIP:<br>The user should be<br>presented the SDS<br>Main Menu as shown<br>on the right.    | Connected using XHI to hostname1349<br>Mein Menu<br>Administration<br>Administration<br>Alarms & Events<br>Security Log<br>Status & Manage<br>Measurements<br>Communication Agent<br>SDS<br>Configuration<br>Maintenance<br>Help<br>Logout | Per Database Server<br>40.4.0<br>51245587 (ACTIVE NETWORK OAM&P)<br>Main Menu: [Main]<br>Main Menu: [Main]<br>Welcome guiadmin [Logout]<br>Main Menu: [Main]<br>Per Database Server<br>Welcome guiadmin [Logout]<br>Main Menu: [Main]<br>Per Database Server<br>Welcome guiadmin [Logout]<br>Per Database Server<br>Welcome guiadmin [Logout]<br>Per Database Server<br>Welcome guiadmin [Logout]<br>Per Database Server<br>Welcome guiadmin [Logout]<br>Per Database Server<br>Welcome guiadmin [Logout]<br>Per Database Server<br>Welcome guiadmin [Logout]<br>Per Database Server<br>Welcome guiadmin [Logout]<br>Per Database Server<br>Welcome guiadmin [Logout]<br>Per Database Server<br>Welcome guiadmin [Logout]<br>Per Database Server<br>Welcome guiadmin [Logout]<br>Per Database Server<br>Welcome guiadmin [Logout]<br>Per Database Server<br>Welcome guiadmin [Logout]<br>Per Database Server<br>Welcome guiadmin [Logout]<br>Per Database Server<br>Welcome guiadmin [Logout]<br>Per Database Server<br>Per Database Server<br>Per D |

| Procedure 3.2 Adding a Server to an OAM Server Group |                                                                                                    |                                                                                                    |                |                                                                          |                                    |                                         |                                    |                                    |                     |  |  |
|------------------------------------------------------|----------------------------------------------------------------------------------------------------|----------------------------------------------------------------------------------------------------|----------------|--------------------------------------------------------------------------|------------------------------------|-----------------------------------------|------------------------------------|------------------------------------|---------------------|--|--|
| 29.                                                  | SDS VIP:<br>Select                                                                                                    | Tekelec Subscriber Database Server                                                                                                    |                |                                                                          |                                    |                                         |                                    |                                    |                     |  |  |
|                                                      | Main Menu<br>→ Status & Manage<br>→ Server<br>as shown on the<br>right.                                                                                                    | Connected using XMI to so<br>Main Menu<br>Administration<br>Administration<br>Alarms & Events<br>Alarms & Events<br>Security Log<br>Status & Manage<br>Network Eleme<br>Server<br>HA<br>Database | sds-m          | Main Menu: St<br>Filter •<br>Network Element<br>sds_mrsvnc<br>sds_mrsvnc | TWORK O                            | M&P)<br>Manag<br>Server Ho<br>sds-mrsvr | je -> Se<br>stname<br>Ic-a<br>Ic-b | erver                              |                     |  |  |
| 30.                                                  | <ul> <li>SDS VIP:</li> <li>1) The "A" and "B"<br/>SDS servers should<br/>now appear in the<br/>right panel.</li> <li>2) Verify that the<br/>"DB" status shows<br/>"Norm" and the<br/>"Proc" status shows<br/>"Man" for both<br/>servers before<br/>proceeding to the<br/>next Step.</li> </ul> | Main Menu: Status &<br>Filter  Network Element Sds_mrsvnc Sds_mrsvnc                                                                                                    | Serve<br>sds-n | r Hostname<br>nrsvnc-a<br>nrsvnc-b                                       | Appl State<br>Disabled<br>Disabled | e Alm<br>Err<br>Warn                    | Tue Ju<br>DB<br>Norm<br>Norm       | Reportin<br>Status<br>Norm<br>Norm | Help<br>39 2012 UTC |  |  |

| SDS VIP:                                                                                                    | Network Flement                                                                                                    | Server Hostnamo                                                                                                    | Appl State                                    | Alm                       | DB                                     | Reporting     | Droc       |  |  |
|----------------------------------------------------------------------------------------------------|----------------------------------------------------------------------------------------------------|----------------------------------------------------------------------------------------------------|-----------------------------------------------|---------------------------|----------------------------------------|---------------|------------|--|--|
| 1) Using the mouse.                                                                                                    | Network Element                                                                                                    | Server nostilallie                                                                                                    | Approtate                                     | AIIII                     | DD                                     | Status        | PIUC       |  |  |
| select SDS Server A.                                                                                                    | sds_mrsvnc                                                                                                    | sds-mrsvnc-a                                                                                                    | Disabled                                      | Err                       | Norm                                   | Norm          | Man        |  |  |
| The line entry should                                                                                                    | sas_mrsvnc                                                                                                    | sas-mrsvnc-b                                                                                                    | Disabled                                      | vvarn                     | Norm                                   | Norm          | Man        |  |  |
| GREEN.<br>2) Select the<br>"Restart" dialogue<br>button from the<br>bottom left corner of<br>the screen.<br>2) Click the "OK"                                         | ■ SDS<br>→ Help<br>■ Logout                                                                                                    | Stop                                                                                                    | Restart                                       | 2<br>Reboot               | ~~~                                    |               |            |  |  |
| 3) Click the <b>"OK</b> "<br>button on the<br>confirmation dialogue<br>box.                                                                                           | Are you so<br>on the foll<br>sds-mrsv                                                                                          | ure you wish to restart ap<br>lowing server(s)?<br>/nc-a                                                                     | plication softv                               | vare                      |                                        |               |            |  |  |
| 4) The user should be<br>presented with a<br>confirmation message<br>(in the banner area)<br>for SDS Server A<br>stating:<br>"Successfully                            | OK Cancel 3<br>Main Menu: Status & Manage -> Server [Restart]                                                                  |                                                                                                    |                                               |                           |                                        |               |            |  |  |
| restarted                                                                                                    | Filter 🔻 Sta                                                                                                    | atus 🔻                                                                                                    |                                               |                           |                                        |               | <b>4</b> } |  |  |
| <b>NOTE:</b> The user may need to use the                                                                                                    | Status                                                                                                    | -mrsvnc-a: Successfull                                                                                                    | ly restarted a                                | applicatio                | on.                                    | n Re          | pl         |  |  |
| vertical scroll-bar in<br>order to make the<br>" <b>Restart</b> " dialogue                                                                                            | sds_mrsvnc                                                                                                    | sds-mrsvnc-                                                                                                    | b                                             | Disa                      | ibled W                                | arn No        | rm         |  |  |
| button visible.                                                                                                    |                                                                                                    |                                                                                                    |                                               |                           |                                        |               |            |  |  |
| button visible.                                                                                                    |                                                                                                    | ~~~~~~~~~~~~~~~~~~~~~~~~~~~~~~~~~~~~~~~                                                                                      |                                               |                           |                                        | ~~~~~         | ~~~`}      |  |  |
| SDS VIP:<br>Select                                                                                                    | Tekel                                                                                                    | ec Subscriber Da                                                                                                    | atabase S                                     | erver                     |                                        | 2 2 (         | ····>È     |  |  |
| SDS VIP:<br>Select                                                                                                    | Connected using XM                                                                                                    | C Subscriber D<br>4.0.0-4.0.0_40.4                                                                                           | atabase So<br>.0<br>.ve network               | erver                     |                                        | 2 2           |            |  |  |
| button visible.<br>SDS VIP:<br>Select<br><u>Main Menu</u><br>→ Status & Manage                                                                                        | Connected using XM<br>Main Menu                                                                                                | C Subscriber D<br>4.0.0-4.0.0_40.4                                                                                           | atabase So<br>.0<br>.ve network               | erver                     | •••••••••••••••••••••••••••••••••••••• | 2 2<br>Server |            |  |  |
| button visible.<br>SDS VIP:<br>Select<br><u>Main Menu</u><br>→ Status & Manage<br>→ Server                                                                            | Connected using XM<br>Main Menu<br>Main Menu                                                                                   | C Subscriber D<br>4.0.0-4.0.0_40.4                                                                                           | atabase Se<br>.0<br>.ve network<br>nu: Status | erver<br>coam&p)<br>& Man | 0                                      | 2 2<br>Server |            |  |  |
| button visible.<br>SDS VIP:<br>Select<br><u>Main Menu</u><br>→ Status & Manage<br>→ Server<br>as shown on the<br>right.                                               | Connected using XM<br>Main Menu<br>Main Menu<br>Administration<br>Alarms & Eve<br>Security Log                                 | C Subscriber D<br>4.0.0-4.0.0_40.4<br>I to sds-mrsvnc-a (ACTI<br>Main Men<br>Filter •<br>Network Elem                        | atabase So<br>.0<br>WE NETWORK<br>NU: Status  | erver<br>OAM&P)<br>& Man  | 0<br>hage ->                           | 2 2<br>Server |            |  |  |
| button visible.         SDS VIP:         Select         Main Menu         → Status & Manage         → Status & Manage         -> Server        as shown on the right. | Connected using XM<br>Main Menu<br>Main Menu<br>Administration<br>Alarms & Eve<br>Alarms & Eve<br>Security Log<br>Status & Mar | C Subscriber D<br>4.0.0-4.0.0_40.4<br>I to sds-mrsvnc-a (ACTI<br>Main Mer<br>Filter •<br>Network Elem<br>Elements sds mrsvnc | atabase Se<br>.0<br>VE NETWORK<br>hu: Status  | erver<br>(OAM&P)<br>& Man | age ->                                 | 2 2<br>Server |            |  |  |

| Proc | edure 3.2 Adding                                                                                                    | a Server to an (                     | DAM Server Group |            |      |      |                     |      |  |  |  |
|------|----------------------------------------------------------------------------------------------------|--------------------------------------|------------------|------------|------|------|---------------------|------|--|--|--|
| 33.  | SDS VIP:                                                                                                    | Main Menu: Status & Manage -> Server |                  |            |      |      |                     |      |  |  |  |
|      | Verify that the <b>"Appl</b><br>State" now shows                                                                                                    | Filter                               |                  |            |      |      |                     |      |  |  |  |
|      | "Enabled" and that<br>the "DB, Reporting                                                                                                    | Network Element                      | Server Hostname  | Appl State | Alm  | DB   | Reporting<br>Status | Proc |  |  |  |
|      | Status & Proc"                                                                                                    | sds_mrsvnc                           | sds-mrsvnc-a     | Enabled    | Err  | Norm | Norm                | Norm |  |  |  |
|      | show "Norm" for                                                                                                    | sds_mrsvnc                           | sds-mrsvnc-b     | Disabled   | Warn | Norm | Norm                | Man  |  |  |  |
|      | NOTE: If user<br>chooses to refresh<br>the Server status<br>screen in advance of<br>the default setting<br>(15-30 sec.). This<br>may be done by<br>simply reselecting the<br>"Status & Manage<br>→ Server" option<br>from the Main menu |                                      |                  |            |      |      |                     |      |  |  |  |
|      | on the left.                                                                                                    |                                      |                  |            |      |      |                     |      |  |  |  |

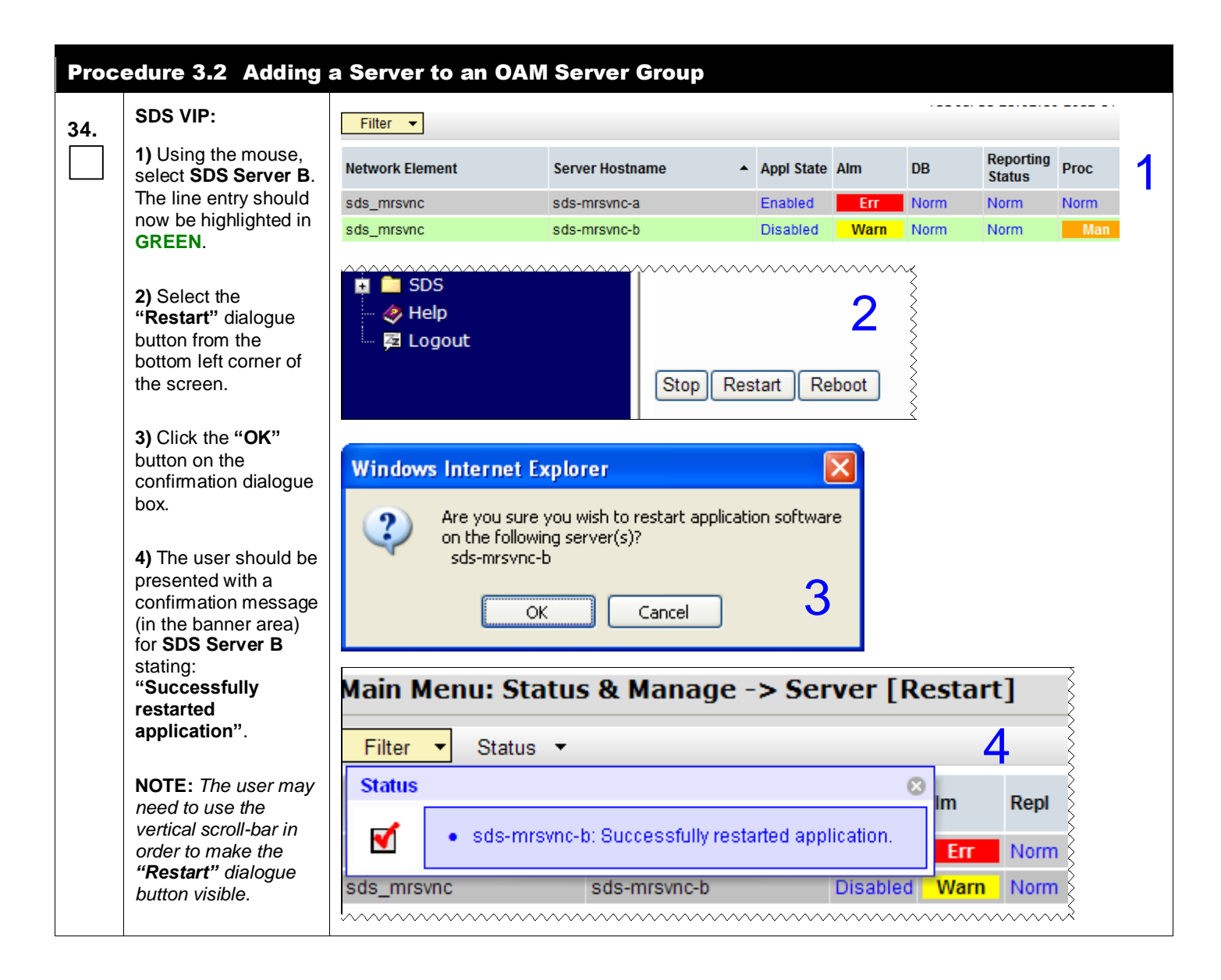

| Proc | edure 3.2 Adding                                                                                                    | a Server to an OAM                   | Server Group                  |                    |               |                     |         |  |  |
|------|----------------------------------------------------------------------------------------------------|--------------------------------------|-------------------------------|--------------------|---------------|---------------------|---------|--|--|
| 35.  | SDS VIP:<br>Verify that the "Appl                                                                                                    | Main Menu: Status & Manage -> Server |                               |                    |               |                     |         |  |  |
|      | State" now shows                                                                                                    | Fliter •                             |                               |                    |               |                     |         |  |  |
|      | the "DB, Reporting                                                                                                    | Network Element                      | Server Hostname               | Appl State Alm     | DB            | Reporting<br>Status | Proc    |  |  |
|      | Status & Proc"<br>status columns all                                                                                                    | sds_mrsvnc                           | sds-mrsvnc-a                  | Enabled Er         | r Norm        | Norm                | Norm    |  |  |
|      | show "Norm" for                                                                                                    | sds_mrsvnc                           | sds-mrsvnc-b                  | Enabled Norm       | Norm          | Norm                | Norm    |  |  |
|      | SDS Server B before<br>proceeding to the<br>next Step.<br>NOTE: If user<br>chooses to refresh<br>the Server status<br>screen in advance of<br>the default setting<br>(15-30 sec.). This<br>may be done by<br>simply reselecting the<br>"Status & Manage<br>→ Server" option<br>from the Main menu<br>on the left. |                                      |                               |                    |               |                     |         |  |  |
| 36   | IMPORTANT:                                                                                                    | • Now that the server(               | s) have been restarted they   | must establish     | a master/slav | e relations         | hip for |  |  |
| 50.  | Wait at least 5                                                                                                    | High Availability (HA                | .). It may take several minut | tes for this proce | ess to be com | pleted.             |         |  |  |
|      | minutes before<br>proceeding on to the<br>next Step.                                                                                                    | Allow a minimum of                   | 5 minutes before continuing   | g to the next Ste  | p.            |                     |         |  |  |

| Proc | edure 3.3 Verifyin                                                                                                    | g the SDS Server Alarm status                                                                                                    |
|------|----------------------------------------------------------------------------------------------------|----------------------------------------------------------------------------------------------------|
| 37.  | SDS VIP:<br>If there is a context<br>switch, you may be<br>required to login<br>again.<br>Login to the GUI<br>using the default user<br>and password.           | Tekelec System Login  The Nor 17 for System Control  Function  Function  Fun |
| 38.  | SDS VIP:<br>Select<br>Main Menu<br>→ Alarms & Events<br>→ View Active<br>as shown on the<br>right.                                                              | 8.0 with support for JavaScript and cookies.                                                                                                    |
| 39.  | SDS VIP:<br>Verify that Event ID<br>14101 ("No remote<br>provisioning clients<br>are connected") is the<br>only alarm present on<br>the system at this<br>time. | Main Menu: Alarms & Events -> View Active         Fri Jan 13 14:53:15 2012 UTC         Fri Jan 13 14:53:15 2012 UTC         Fri Jan 13 14:53:15 2012 UTC         Fri Jan 13 14:53:15 2012 UTC         Seq #       Event ID       Timestamp       Severity       Product       Process       NE       Server         2556       14101       2012-Jan-13 14:34:49.629 UTC       MAJOR       SDS       xds       sds_mrsvnc       sds-mrsvnc-a         2556       14101       2012-Jan-13 14:34:49.629 UTC       MAJOR       SDS       xds       sds_mrsvnc       sds-mrsvnc-a                                                                                                    |

| Proc | edure 3.4 Configu                                                             | ring SNMP for Traps from Individual S                                                                                                    | ervers                                                                                                    |
|------|-------------------------------------------------------------------------------|----------------------------------------------------------------------------------------------------|----------------------------------------------------------------------------------------------------|
| 40   | SDS VIP:                                                                      |                                                                                                    |                                                                                                    |
|      | Select                                                                        | Tekelec Subscriber Database Server                                                                                                    |                                                                                                    |
|      |                                                                               | Connected using XMI to rome-ada-a (ACTIVE NETWORK OAM&P)                                                                                                    |                                                                                                    |
|      | Main Menu<br>→ Administration                                                 | Administration     Main Menu: Administration ->     General Options                                                                                                    | Remote Servers -> SNMP Trapping                                                                                                    |
|      | → Remote Servers                                                              | Software Managemen Veneble     Software Managemen                                                                                                    | Deenption A rende manager to                                                                                                    |
|      | → SNMP Trapping                                                               | LDAP Authentics to     Extraction to the second second secon | by foliowing the network<br>the part and specified<br>See description for Ma                                                                                  |
|      | as shown on the                                                               | Defa Export     DNS Configuration     Namper 2     DNS Configuration     Namper 4                                                                                                    | See description for Ma                                                                                                    |
|      | right.                                                                        |                                                                                                    | ~~~~~~~~~~~~~~~~~~~~~~~~~~~~~~~~~~~~~~                                                                                                    |
| 41.  | SDS VIP:                                                                      |                                                                                                    | [Default: enabled.]                                                                                                    |
|      | 1) Using the cursor,<br>place a "check" in the<br>check box for <b>"Traps</b> | Traps from<br>Individual Imabled<br>Servers                                                                                                    | Enable or disable SNMP traps from in sent from individual servers, otherwis OAM&P server. [Default: disabled.]                                                |
|      | from Individual                                                               |                                                                                                    | Configured Community Name (SNMP                                                                                                    |
|      | Servers".                                                                     | SNMP/3 Privacy                                                                                                    | Privacy protocol (SNMPV3 only) 1) "AES" 12                                                                                                    |
|      | 2) Click the "Ok"                                                             | Type                                                                                                    | "DES": Use Data Encryption Standard prive                                                                                                    |
|      | dialogue button<br>located at the bottom<br>of the right panel.               | SNMPv3<br>Password                                                                                                    | Authentication password (SNMPv3 only). If<br>specified. The length of the password sho<br>password accepts any characters. [Defau<br>he shown publicly here 1 |
|      |                                                                               |                                                                                                    | Ok Cancel                                                                                                    |
|      |                                                                               |                                                                                                    | }                                                                                                    |
| 42.  | 1) Using the cursor                                                           | Confirm edit                                                                                                    | 0                                                                                                    |
|      | place a "check" in the                                                        | ab WARNING: Changing of SNMP Community Strings o<br>communicate with this server. Community Str                                                                                                    | In this server may affect how other TEKELEC products                                                                                                    |
|      | check box for "Check to confirm".                                             |                                                                                                    | ang onenges should be come on a system costs.                                                                                                    |
|      |                                                                               | Check                                                                                                    | to confirm                                                                                                    |
|      | 2) Click the "OK"<br>dialogue button                                          | 50                                                                                                    |                                                                                                    |
|      | dialoguo button.                                                              |                                                                                                    |                                                                                                    |
|      |                                                                               | 01430c52540039377f 0-9 and a-f. Its length s                                                                                                    | hould be between 10 and 64. [ Default: on initial installation, no                                                                                            |
|      |                                                                               | an NO server will replace                                                                                                    | se an unconfigured Engine ID with a generated one. J                                                                                                    |
| 43.  | SDS VIP:                                                                      | Welcome guiadmin [Logout]                                                                                                    |                                                                                                    |
|      | Click the "Logout"                                                            |                                                                                                    |                                                                                                    |
|      | link on the server<br>GUI.                                                    | Fri Nov 18 14:43:32 2011 UTC                                                                                                    |                                                                                                    |
|      |                                                                               | <pre></pre>                                                                                                    |                                                                                                    |
|      |                                                                               |                                                                                                    |                                                                                                    |
|      |                                                                               | ge = A 1-32-character string.                                                                                                    |                                                                                                    |
|      |                                                                               | at least one alpha and must                                                                                                    |                                                                                                    |
|      |                                                                               |                                                                                                    |                                                                                                    |
|      |                                                                               | THIS PROCEDURE HAS BEEN COM                                                                                                    | PLEIED                                                                                                    |

#### **5.3 Query Server Installation** (All SDS sites)

The user should be aware that during the Query Server installation procedure, various errors may be seen at different stages of the procedure. During the execution of a step, the user is directed to ignore errors related to values other than the ones referenced by that step.

| Step    | Procedure                                                                                                    | Result                                                                                                    |
|---------|----------------------------------------------------------------------------------------------------|----------------------------------------------------------------------------------------------------|
| Step 1. | Procedure<br>Active SDS VIP:<br>Launch an approved<br>web browser and<br>connect to the XMI<br>Virtual IP address<br>(VIP) assigned to<br>Active SDS site<br>using "https://" | Result         Image: Certificate Error: Navigation Blocked - Windows Internet Explorer         Image: Certificate Error: Navigation Blocked         Image: Certificate Error: Navigation Blocked         Image: Certificate Error: Navigation Error: Navigation Blocked         Image: Certificate Error: Navigation Error: Navigation Error: Navigation Error: Navigation Error: Navigation Error: Navigation Error: Navigation Error: Navigation Error: Navigati |

Procedure 4: Configuring the Query Server (All SDS sites)

#### Procedure 4: Configuring the Query Server (All SDS sites)

| Step | Procedure                                                                                         | Result                                                                                                    |
|------|---------------------------------------------------------------------------------------------------|----------------------------------------------------------------------------------------------------|
| 2.   | Active SDS VIP:<br>The user should be<br>presented the login<br>screen shown on the<br>right.     | Tekelec System Login                                                                                                    |
|      | Login to the GUI<br>using the default user<br>and password.                                       | Log In         Enter your username and password to log in         Username:         guiadmin         Password:         Change password         Log In         Welcome to the Tekelec System Login.         Unauthorized access is prohibited. This Tekelec system requires the use of Microsoft Internet Explorer 7.0 or 8.0 with support for JavaScript and cookies.                                                                                                    |
| 3.   | Active SDS VIP:<br>The user should be<br>presented the SDS<br>Main Menu as shown<br>on the right. | Main Menu:       Main         Main Menu:       Main         Main       Fri Jan 13 15:08:52 2012 UTC |

| Proc     | edure 4.1 Configu                                          | ring the Que                    | ry Server                               |                                                                                                    |                                         |                                         |                                          |                           |  |  |  |
|----------|------------------------------------------------------------|---------------------------------|-----------------------------------------|----------------------------------------------------------------------------------------------------|-----------------------------------------|-----------------------------------------|------------------------------------------|---------------------------|--|--|--|
|          | Active SDS VIP:                                            |                                 |                                         |                                                                                                    |                                         |                                         | ,                                        |                           |  |  |  |
| 4.       | Select                                                     | 📓 Teke                          | Tekelec Subscriber Database Server      |                                                                                                    |                                         |                                         |                                          |                           |  |  |  |
|          | Main Menu                                                  | Connected using 2               | XMI to sds-mrsv                         | nc-a (ACTI¥E                                                                                                    | NETWORK OAM                             | &P)                                     |                                          |                           |  |  |  |
|          | → Configuration                                            | 🖻 🚚 Main Menu<br>🗟 🧰 Administra | ation                                   | Main Mer                                                                                                    | nu: Configui                            | ration -> Serve                         | rs                                       |                           |  |  |  |
|          | → Servers                                                  | 🗖 📥 Configurat                  | tion<br>K Flomonto                      | Filter 🔻                                                                                                    |                                         |                                         | \$                                       |                           |  |  |  |
|          | as shown on the                                            |                                 | s                                       | Hostname                                                                                                    |                                         | Role                                    | Server Group                             |                           |  |  |  |
|          | right.                                                     | Server<br>Server                | s<br>Groups                             | sds-mrsvnc-k                                                                                                    | )                                       | Network OAM&P                           | sds_mrsvnc_grp                           |                           |  |  |  |
|          |                                                            | 🖬 🧰 Networ                      | k                                       | sds-mrsvnc-a                                                                                                    | •                                       | Network OAM&P                           | sds_mrsvnc_grp                           |                           |  |  |  |
| 5.       | Active SDS VIP:<br>Select the "Insert"<br>dialogue button. | 🔹 🧰 SDS<br>🤣 Help<br>🔁 Logo     | out                                     | ^^^^                                                                                                    | Inser                                   | t Delete E                              | xport Report                             |                           |  |  |  |
| <b>(</b> | Active SDS VIP:                                            |                                 |                                         |                                                                                                    |                                         |                                         |                                          |                           |  |  |  |
| 6.       | The user is now                                            | Adding a new                    | w server                                |                                                                                                    |                                         |                                         |                                          |                           |  |  |  |
|          | presented with the                                         | Attribute Value                 |                                         |                                                                                                    | Description                             |                                         |                                          |                           |  |  |  |
|          | "Adding a new<br>server" configuration                     | Host Name                       | *                                       | Unique name for the server. [Default = n/a. Range = A 20-character string.     Valid characters are alphanumeric and minus sign. Must start with an     alphanumeric and end with an alphanumeric.] |                                         |                                         |                                          |                           |  |  |  |
|          |                                                            | Role - S                        | Select Role -                           | *                                                                                                    | Select the function of the server       |                                         |                                          |                           |  |  |  |
|          |                                                            | Hardware<br>Profile             | VOE Guest                               | ~                                                                                                    | Hardware profi                          | Hardware profile of the server          |                                          |                           |  |  |  |
|          |                                                            | Network<br>Element - U<br>Name  | Unassigned - 💌                          | *                                                                                                    | Select the netw                         | ork element                             |                                          |                           |  |  |  |
|          |                                                            | Location                        |                                         |                                                                                                    | Location description is any text string | iption [Default = "". Ra<br>g.]         | nge = A 15-character st                  | ring. Valid value         |  |  |  |
|          |                                                            |                                 |                                         |                                                                                                    | Ok Apply                                | Cancel                                  |                                          |                           |  |  |  |
| 7.       | Active SDS VIP:                                            | Adding a                        | new se                                  | rver                                                                                                    | ~~~~~                                   | ~~~~~~~~~~~~~~~~~~~~~~~~~~~~~~~~~~~~~~~ | ~~~~~~~~~~~~~~~~~~~~~~~~~~~~~~~~~~~~~~~  |                           |  |  |  |
|          | "hostname" for the                                         | Attribute                       | Value                                   |                                                                                                    |                                         | Description                             |                                          | Ş                         |  |  |  |
|          | Query Server.                                              | Host Name                       | qs-mrsv                                 | /nc-1                                                                                                    | ×                                       | Unique name f<br>alphanumeric           | for the server. [De<br>and minus sign. ] | fault = n/a<br>Must start |  |  |  |
|          |                                                            | <u> </u>                        | ~~~~~~~~~~~~~~~~~~~~~~~~~~~~~~~~~~~~~~~ | ~~~~~~                                                                                                    | ~~~~~~                                  |                                         |                                          | ~~~~~~                    |  |  |  |
| 8.       | Active SDS VIP:                                            | Role                            | - Select Ro                             |                                                                                                    | *                                       | Select the t                            | www.                                     |                           |  |  |  |
|          | Select "QUERY<br>SERVER" for the                           | Hardware<br>Profile             | - Select Rol<br>NETWORK                 | e -<br>OAM&P                                                                                                    |                                         | Hardware                                | profile of the server                    |                           |  |  |  |
|          | the pull-down menu.                                        | Network<br>Element Name         | SYSTEM O<br>MP<br>QUERY SE              | AM<br>RVER                                                                                                    |                                         | Select the i                            | network element                          |                           |  |  |  |

| Proc | edure 4.1 Configu                                                                                                    | ring the Query                                                                                  | y Server                                                                                                    |                                                                                       |                                        |                                                                                               |                                                                                                    |
|------|----------------------------------------------------------------------------------------------------|-------------------------------------------------------------------------------------------------|----------------------------------------------------------------------------------------------------|---------------------------------------------------------------------------------------|----------------------------------------|-----------------------------------------------------------------------------------------------|----------------------------------------------------------------------------------------------------|
| 9.   | Active SDS VIP:<br>Select "SDS HP<br>Rack Mount" for the<br>Hardware Profile for<br>the SDS from the<br>pull-down menu.                                                                    | Hardware<br>Profile<br>Network<br>Element Name<br>Location                                      | SDS TVOE<br>SDS TVOE<br>SDS HP c-<br>SDS HP c-<br>SDS HP c-<br>SDS HP R                                                  | E Guest<br>E Guest<br>Class Blade V2<br>Class Blade V0<br>Class Blade V1<br>ack Mount |                                        | Hardware profile of f<br>Select the network e<br>Location description<br>string.]<br>Ok Apply | the server<br>element<br>n [Default = <sup></sup> . Range                                                                        |
| 10.  | Active SDS VIP:<br>Select the Network<br>Element Name of the<br>SDS site where the<br>Query Server is<br>physically located<br>from the list of<br>available NEs in the<br>pull-down menu. | Network<br>Element Name<br>Location                                                             | - Unassig<br>- Unassig<br>sds_mrsv                                                                                       | ned - 💉 *<br>ned -<br>nc                                                              | s<br>L                                 | elect the network el                                                                          | ement<br>[Default =                                                                                                    |
| 11.  | Active SDS VIP:<br>Enter the site<br>location.<br>NOTE: Location is an<br>optional field.                                                                                                  | Location Morri                                                                                  | sville_NC                                                                                                    | Location o<br>is any text                                                             | descripti<br>string.]                  | ion [Default = <sup></sup> . Range = A                                                        | 15-character string. Valid value                                                                                                 |
| 12.  | <ul> <li>SDS Server A:</li> <li>1) Enter the MGMNT_VLAN and IMI IP addresses for the Query Server.</li> <li>2) Set the MGMNT_VLAN and IMI Interfaces to 1000 million</li> </ul>            | Interfaces:<br>Network<br>MGMNT_VLAN (169.25<br>XMI (10.240.241.0/24)<br>IMI (169.254.100.0/24) | i4.1.0/24)                                                                                                    | ~~~~~~~~~~~~~~~~~~~~~~~~~~~~~~~~~~~~~~~                                               | IP Addre<br>169.25<br>10.250<br>169.25 | ess<br>4.1.13<br>.55.127<br>4.100.13<br>Ok Apply Cance                                        | Interface<br>bond0 ♥ VLAN (2)<br>bond1 ♥ VLAN (3)<br>bond0 ♥ VLAN (4)                                                            |
|      | <ul> <li>"bond0" and check<br/>each VLAN<br/>checkbox.</li> <li>3) Enter the XMI IP<br/>address for the</li> </ul>                                                                         | SDS-QS<br>SDS-QS<br>SDS-QS                                                                      | SDS Server         MGMNT_VLAI           SDS-QS (Primary)         169.254.1.13           SDS-QS (DR)         169.254.1.16 |                                                                                       | N IP                                   | IMI IP         169.254.100.13       169.254.100.16                                            | <b>NOTE:</b> These values<br>should be used for all<br>SDS installations where<br>4948E-F Aggregations<br>switches are deployed. |
|      | <b>Query Server</b> .<br><b>4)</b> Set the XMI<br><b>Interface</b> to " <b>bond1</b> "<br>and <b>DO NOT</b> check<br>the <b>VLAN</b> box.                                                  |                                                                                                 |                                                                                                    |                                                                                       |                                        |                                                                                               |                                                                                                    |

| Proc | edure 4.1 Configu                                                                                                    | ring the Query Server                                     |                                                                                           |                                         |                                         |
|------|----------------------------------------------------------------------------------------------------|-----------------------------------------------------------|-------------------------------------------------------------------------------------------|-----------------------------------------|-----------------------------------------|
| 13.  | SDS Server A:                                                                                                    | NTP Servers:                                              | ~~~~~~~~~~~~~~~~~~~~~~~~~~~~~~~~~~~~~~~                                                   | ~~~~~~~~~~~~~~~~~~~~~~~~~~~~~~~~~~~~~~~ | ~~~~~~~~~~~~~~~~~~~~~~~~~~~~~~~~~~~~~~~ |
|      | 1) Click the "NTP<br>Servers:" "Add"                                                                                                    | NTP Server IP Address                                     | Prefer                                                                                    | Add                                     |                                         |
|      | dialogue button.                                                                                                    | Ş                                                         | Ok Apply                                                                                  | Cancel                                  |                                         |
|      | 2) Enter the NTP<br>Server IP Address<br>for an NTP Server.                                                                                                    | NTP Servers:                                              | ~~~~~~                                                                                    | ~~~~~~~~~~~~~~~~~~~~~~~~~~~~~~~~~~~~~~~ | ·····                                   |
|      | 3) If you have another                                                                                                    | NTP Server IP Address                                     | Prefer                                                                                    | Add                                     |                                         |
|      | <b>NTP Server IP</b><br>address, repeat (1)<br>and (2) to enter it.                                                                                                    | 10.250.32.10                                              |                                                                                           | Remove                                  | ~~~~~~~~~~~~~~~~~~~~~~~~~~~~~~~~~~~~~~~ |
|      | <b>4)</b> Optionally, click the " <b>Prefer</b> " checkbox                                                                                                    | NTP Servers:                                              |                                                                                           |                                         | ~~~~~~                                  |
|      | to prefer one NTP<br>Server over the other.                                                                                                    | NTP Server IP Address                                     | Prefer                                                                                    | Add                                     |                                         |
|      |                                                                                                    | 10.250.32.10                                              |                                                                                           | Remove                                  |                                         |
|      |                                                                                                    |                                                           |                                                                                           | kara kara kara kara kara kara kara kara | ~~~~~~~~~~~~~~~~~~~~~~~~~~~~~~~~~~~~~~~ |
| 14.  | <ul> <li>Active SDS VIP:</li> <li>1) The user should be presented with a banner information message stating "Pre-Validation passed".</li> <li>2) Click the "Apply" dialogue button.</li> </ul> | Main Menu: Config<br>Info -<br>Info<br>Host Name qs-mrsvn | guration -> Servers [<br>on passed - Data NOT committed<br>c-1 * Unique nam<br>alphanumer | Insert]                                 | ~~~~~~~~~~~~~~~~~~~~~~~~~~~~~~~~~~~~~~  |
|      |                                                                                                    | Interfaces:                                               |                                                                                           | ID Address                              |                                         |
|      |                                                                                                    | MGMNT_VLAN (169.254.1.0/                                  | 24)                                                                                       | 169.254.1.13                            |                                         |
|      |                                                                                                    | S<br>XMI (10.240.241.0/24)                                |                                                                                           | 10.250.55.127                           |                                         |
|      |                                                                                                    | MI (169.254.100.0/24)                                     |                                                                                           | 169.254.100.13                          | Š                                       |
|      |                                                                                                    |                                                           | ~~~~~~~~~~~~~~~~~~~~~~~~~~~~~~~~~~~~~~~                                                   | Ok Apply                                | Cancel                                  |

| Proc | Procedure 4.1 Configuring the Query Server                                                                  |                                                                                  |  |  |
|------|----------------------------------------------------------------------------------------------------|----------------------------------------------------------------------------------|--|--|
| 15.  | Active SDS VIP:<br>If the values provided                                                                   | Main Menu: Configuration -> Servers [Insert]                                     |  |  |
|      | match the network<br>ranges assigned to<br>the NE, the user will<br>receive a banner<br>information message | Info  Info  Data committed!                                                      |  |  |
|      | has been validated                                                                                          | Description                                                                      |  |  |
|      | and committed to the DB.                                                                                    | Host Name qs-mrsvnc-1 * Unique name for the server.<br>alphanumeric and minus si |  |  |
|      |                                                                                                    | ^^^^                                                                             |  |  |

|     | eaure 4.2 Applying                                                                                             | g the Query Sei                                                                                                    | rver Configu                                                                                       | uration file                                                                                       |                                                                                                    |                                                                                  |                                                                                                    |                                                                                                    |
|-----|----------------------------------------------------------------------------------------------------|----------------------------------------------------------------------------------------------------|----------------------------------------------------------------------------------------------------|----------------------------------------------------------------------------------------------------|----------------------------------------------------------------------------------------------------|----------------------------------------------------------------------------------|----------------------------------------------------------------------------------------------------|----------------------------------------------------------------------------------------------------|
| 16. | Active SDS VIP:                                                                                                | ~                                                                                                    |                                                                                                    |                                                                                                    |                                                                                                    |                                                                                  |                                                                                                    |                                                                                                    |
|     | Select                                                                                                    | 🌋 Teke                                                                                                    | ec Subsc                                                                                           | riber Databa<br>0.0_10.7.1                                                                         | se S                                                                                                    | Server                                                                           | 0 1 0                                                                                                    | 0                                                                                                    |
|     | <u>Main Menu</u>                                                                                               | Connected using VI                                                                                                    | P to sds-mrsvnd                                                                                    | -a (ACTIVE NET                                                                                     | WOR                                                                                                    | K OAM&P)                                                                         |                                                                                                    |                                                                                                    |
|     | → Configuration                                                                                                | 🗉 🚇 Main Menu                                                                                                    |                                                                                                    | Main Menu:                                                                                         | Cor                                                                                                    | figuration                                                                       | 1 -> Serve                                                                                                    | ers                                                                                                    |
|     | -7 Servers                                                                                                    | 📑 🔜 Administrati                                                                                                    | on<br>on                                                                                           | Filter <b>v</b>                                                                                    |                                                                                                    | <b>g</b>                                                                         |                                                                                                    |                                                                                                    |
|     | as shown on the right.                                                                                         | Network                                                                                                    | Elements                                                                                           | Hostname Role                                                                                      |                                                                                                    | Role                                                                             | Server Grou                                                                                                    | p Network<br>Element                                                                                                    |
|     |                                                                                                    | Server G                                                                                                    | roups                                                                                              | sds-mrsvnc-a                                                                                       |                                                                                                    | Network OAM&                                                                     | P sds_mrsvnc                                                                                                    | _grp sds_mrsvnc                                                                                                    |
|     |                                                                                                    | Alarms & Ev                                                                                                    | ents                                                                                               | sds-mrsvnc-b                                                                                       |                                                                                                    | Network OAM&                                                                     | P sds_mrsvnc                                                                                                    | _grp sds_mrsvnc                                                                                                    |
|     |                                                                                                    | <ul> <li>Security Log</li> <li>Status &amp; Ma</li> </ul>                                                                           | nage                                                                                               | qs-mrsvnc-1                                                                                        | ~~~~                                                                                                    | Query Server                                                                     | ~~~~~~~~~~~~~~~~~~~~~~~~~~~~~~~~~~~~~~~                                                                              | sds_mrsvnc                                                                                                    |
| 17. | Active SDS VIP:                                                                                                | Hostname                                                                                                    | Role                                                                                               | Server Group                                                                                       | Netwo<br>Eleme                                                                                                    | ork<br>ent Loo                                                                   | cation                                                                                                    | Details                                                                                                    |
|     | The "Configuration<br>→Servers" screen                                                                         | sds-mrsvnc-a                                                                                                    | Network OAM&P                                                                                      | sds_mrsvnc_grp                                                                                     | sds_r                                                                                                    | mrsvnc Mo                                                                        | rrisville_NC                                                                                                    | XMI: 10.250.55.124<br>IMI: 169.254.100.11                                                                                                    |
|     | now shows the newly<br>added Query Server                                                                      | sds-mrsvnc-b                                                                                                    | Network OAM&P                                                                                      | sds_mrsvnc_grp                                                                                     | sds_r                                                                                                    | mrsvnc Mo                                                                        | rrisville_NC                                                                                                    | XMI: 10.250.55.128<br>IMI: 169.254.100.12                                                                                                    |
|     | in the list.                                                                                                   | qs-mrsvnc-1                                                                                                    | Query Server                                                                                       | )                                                                                                  | sds_r                                                                                                    | mrsvnc Mo                                                                        | rrisville_NC                                                                                                    | XMI: 10.250.55.127<br>IMI: 169.254.100.13                                                                                                    |
| 18  | Active SDS VIP:                                                                                                | Main Menu: Co                                                                                                    | onfiguration                                                                                       | -> Server                                                                                          | 5                                                                                                    |                                                                                  |                                                                                                    | 🤌 Hel                                                                                                    |
|     | Using the mouse,                                                                                               | Filter -                                                                                                    |                                                                                                    |                                                                                                    |                                                                                                    |                                                                                  | Fri Jar                                                                                                    | 13 15:41:05 2012 UT                                                                                                    |
|     | Server. The line entry containing the Query                                                                    | Hostname                                                                                                    | Role                                                                                               |                                                                                                    | Not                                                                                                    |                                                                                  |                                                                                                    |                                                                                                    |
|     | • • • •                                                                                                    |                                                                                                    |                                                                                                    | Server Group                                                                                       | Elen                                                                                                    | nent L                                                                           | ocation                                                                                                    | Details                                                                                                    |
|     | Server should now be<br>highlighted in                                                                         | sds-mrsvnc-a                                                                                                    | Network OAM&F                                                                                      | Server Group                                                                                       | Elen<br>p sds                                                                                                    | nent L<br>_mrsvnc M                                                              | ocation                                                                                                    | Details<br>XMI: 10.250.55.124<br>IMI: 169.254.100.11                                                                                                    |
|     | Server should now be<br>highlighted in<br>GREEN.                                                               | sds-mrsvnc-a<br>sds-mrsvnc-b                                                                                                    | Network OAM&F                                                                                      | Server Group<br>sds_mrsvnc_gr<br>sds_mrsvnc_gr                                                     | p sds                                                                                                    | ment L<br>_mrsvnc M<br>_mrsvnc M                                                 | ocation<br>Iorrisville_NC<br>Iorrisville_NC                                                                          | Details<br>XMI: 10.250.55.124<br>IMI: 169.254.100.11<br>XMI: 10.250.55.128<br>IMI: 169.254.100.12                                                                                                    |
|     | Server should now be<br>highlighted in<br>GREEN.                                                               | sds-mrsvnc-a<br>sds-mrsvnc-b<br>qs-mrsvnc-1                                                                                         | Network OAM&F<br>Network OAM&F<br>Query Server                                                     | Server Group<br>sds_mrsvnc_gr<br>sds_mrsvnc_gr                                                     | p sds,<br>p sds,<br>p sds,<br>sds,                                                                                                    | ment L<br>_mrsvnc M<br>_mrsvnc M<br>_mrsvnc M                                    | ocation<br>Iorrisville_NC<br>Iorrisville_NC                                                                          | Details<br>XMI: 10.250.55.124<br>IMI: 169.254.100.11<br>XMI: 10.250.55.128<br>IMI: 169.254.100.12<br>XMI: 10.250.55.127<br>IMI: 10.250.55.127<br>IMI: 169.254.100.13                                                                                                    |
|     | Server should now be<br>highlighted in<br>GREEN.                                                               | sds-mrsvnc-a<br>sds-mrsvnc-b<br>qs-mrsvnc-1                                                                                         | Network OAM&F                                                                                      | Server Group<br>sds_mrsvnc_gr<br>sds_mrsvnc_gr                                                     | p sds,<br>sds,                                                                                                    | ment L<br>_mrsvnc N<br>_mrsvnc N<br>_mrsvnc N                                    | ocation<br>Iorrisville_NC<br>Iorrisville_NC                                                                          | Details           XMI: 10.250.55.124           IMI: 169.254.100.11           XMI: 10.250.55.128           IMI: 169.254.100.12           XMI: 10.250.55.127           IMI: 169.254.100.13                                                                                                    |
| 19. | Server should now be<br>highlighted in<br>GREEN.<br>Active SDS VIP:                                            | sds-mrsvnc-a<br>sds-mrsvnc-b<br>qs-mrsvnc-1<br>Main Menu: Co                                                                        | Network OAM&F                                                                                      | Server Group<br>sds_mrsvnc_gr<br>sds_mrsvnc_gr<br>sds_mrsvnc_gr<br>-> Servers                      | p sds<br>sds                                                                                                    | ment L _mrsvnc N _mrsvnc N _mrsvnc N _mrsvnc N                                   | ocation<br>Iorrisville_NC<br>Iorrisville_NC                                                                          | Details<br>XMI: 10.250.55.124<br>IMI: 169.254.100.11<br>XMI: 10.250.55.128<br>IMI: 169.254.100.12<br>XMI: 10.250.55.127<br>IMI: 169.254.100.13                                                                                                    |
| 19. | Server should now be<br>highlighted in<br>GREEN.<br>Active SDS VIP:<br>Select the "Export"                     | sds-mrsvnc-a<br>sds-mrsvnc-b<br>qs-mrsvnc-1<br>Main Menu: Co<br>Filter V                                                            | Network OAM&F                                                                                      | Server Group Sds_mrsvnc_gr Sds_mrsvnc_gr Sds_mrsvnc_gr Sds_mrsvnc_gr                               | p sds.<br>sds.                                                                                                    | ment L _mrsvnc N _mrsvnc N _mrsvnc N _mrsvnc N                                   | ocation<br>Iorrisville_NC<br>Iorrisville_NC                                                                          | Details<br>XMI: 10.250.55.124<br>IMI: 169.254.100.11<br>XMI: 10.250.55.128<br>IMI: 169.254.100.12<br>XMI: 10.250.55.127<br>IMI: 169.254.100.13                                                                                                    |
| 19. | Server should now be<br>highlighted in<br>GREEN.<br>Active SDS VIP:<br>Select the "Export"<br>dialogue button. | sds-mrsvnc-a<br>sds-mrsvnc-b<br>qs-mrsvnc-1<br>Main Menu: Co<br>Filter V<br>Hostname                                                | Network OAM&F                                                                                      | Server Group Sds_mrsvnc_gr Sds_mrsvnc_gr Server Group                                              | Netw<br>Elem                                                                                                    | vork Lo                                                                          | ocation<br>Iorrisville_NC<br>Iorrisville_NC<br>Iorrisville_NC<br>Fri Jan                                             | Details           XMI: 10.250.55.124           IMI: 169.254.100.11           XMI: 10.250.55.128           IMI: 169.254.100.12           XMI: 10.250.55.127           IMI: 169.254.100.13                                                                                                    |
| 19. | Server should now be<br>highlighted in<br>GREEN.<br>Active SDS VIP:<br>Select the "Export"<br>dialogue button. | sds-mrsvnc-a<br>sds-mrsvnc-b<br>qs-mrsvnc-1<br>Main Menu: Co<br>Filter V<br>Hostname<br>sds-mrsvnc-a                                | Network OAM&F Network OAM&F Query Server Triguration Role Network OAM&P                            | Server Group<br>sds_mrsvnc_gr<br>sds_mrsvnc_gr<br>-> Servers<br>Server Group<br>sds_mrsvnc_grp     | Netw<br>Elem<br>sds<br>sds<br>sds<br>sds<br>sds_                                                                                                    | MORK<br>nent L<br>_mrsvnc N<br>_mrsvnc N<br>_mrsvnc N<br>cork Lo<br>mrsvnc Mo    | ocation<br>Iorrisville_NC<br>Iorrisville_NC<br>Iorrisville_NC<br>Fri Jan<br>cation                                   | Details           XMI: 10.250.55.124           IMI: 169.254.100.11           XMI: 10.250.55.128           IMI: 169.254.100.12           XMI: 10.250.55.127           IMI: 169.254.100.13                                                                                                    |
| 19. | Server should now be<br>highlighted in<br>GREEN.<br>Active SDS VIP:<br>Select the "Export"<br>dialogue button. | sds-mrsvnc-a<br>sds-mrsvnc-b<br>qs-mrsvnc-1<br>Main Menu: Co<br>Filter V<br>Hostname<br>sds-mrsvnc-a<br>sds-mrsvnc-b                | Network OAM&F Network OAM&F Query Server Tiguration Role Network OAM&P Network OAM&P               | Server Group<br>sds_mrsvnc_gr<br>sds_mrsvnc_gr<br>Server Group<br>sds_mrsvnc_grp<br>sds_mrsvnc_grp | P sds,<br>p sds,<br>sds,<br>Netw<br>Elem<br>sds_                                                                                                    | MORK<br>nent L<br>_mrsvnc N<br>_mrsvnc N<br>_mrsvnc N<br>_mrsvnc Mo<br>mrsvnc Mo | ocation<br>Iorrisville_NC<br>Iorrisville_NC<br>Iorrisville_NC<br>Fri Jan<br>cation<br>orrisville_NC                  | Details<br>XMI: 10.250.55.124<br>IMI: 169.254.100.11<br>XMI: 10.250.55.128<br>IMI: 169.254.100.12<br>XMI: 10.250.55.127<br>IMI: 169.254.100.13<br>Petails<br>XMI: 10.250.55.124<br>IMI: 169.254.100.11<br>XMI: 10.250.55.128<br>IMI: 169.254.100.12                                                                                                    |
| 19. | Server should now be<br>highlighted in<br>GREEN.<br>Active SDS VIP:<br>Select the "Export"<br>dialogue button. | sds-mrsvnc-a<br>sds-mrsvnc-b<br>qs-mrsvnc-1<br>Main Menu: Co<br>Filter V<br>Hostname<br>sds-mrsvnc-a<br>sds-mrsvnc-b<br>qs-mrsvnc-1 | Network OAM&F Network OAM&F Query Server  Role Network OAM&P Query Server                          | Server Group Sds_mrsvnc_gr Sds_mrsvnc_gr Server Group sds_mrsvnc_grp sds_mrsvnc_grp                | Netw<br>p sds,<br>sds,<br>sds_<br>sds_<br>sds_                                                                                                    | MORK<br>nent L<br>_mrsvnc M<br>_mrsvnc M<br>_mrsvnc Mo<br>mrsvnc Mo<br>mrsvnc Mo | ocation<br>Iorrisville_NC<br>Iorrisville_NC<br>Iorrisville_NC<br>Pri Jan<br>cation<br>orrisville_NC<br>orrisville_NC | Details           XMI: 10.250.55.124<br>IMI: 169.254.100.11           XMI: 10.250.55.128<br>IMI: 169.254.100.12           XMI: 10.250.55.127<br>IMI: 169.254.100.13           Details           XMI: 10.250.55.124<br>IMI: 10.250.55.124<br>IMI: 169.254.100.11           XMI: 10.250.55.124<br>IMI: 169.254.100.12           XMI: 10.250.55.128<br>IMI: 169.254.100.12           XMI: 10.250.55.127<br>IMI: 169.254.100.12                                              |
| 19. | Server should now be<br>highlighted in<br>GREEN.<br>Active SDS VIP:<br>Select the "Export"<br>dialogue button. | sds-mrsvnc-a<br>sds-mrsvnc-b<br>qs-mrsvnc-1<br>Main Menu: Co<br>Filter V<br>Hostname<br>sds-mrsvnc-a<br>sds-mrsvnc-b<br>qs-mrsvnc-1 | Network OAM&F Network OAM&F Query Server Role Network OAM&P Query Server Query Server              | Server Group Sds_mrsvnc_gr Sds_mrsvnc_gr Server Group sds_mrsvnc_grp sds_mrsvnc_grp                | Netw<br>p sds,<br>sds,<br>sds_<br>sds_<br>sds_                                                                                                    | VORK<br>nent L<br>_mrsvnc M<br>_mrsvnc M<br>_mrsvnc Mo<br>mrsvnc Mo<br>mrsvnc Mo | ocation<br>Iorrisville_NC<br>Iorrisville_NC<br>Iorrisville_NC<br>Pri Jan<br>cation<br>orrisville_NC<br>orrisville_NC | Details           XMI: 10.250.55.124<br>IMI: 169.254.100.11           XMI: 10.250.55.128<br>IMI: 169.254.100.12           XMI: 10.250.55.127<br>IMI: 169.254.100.13           Details           XMI: 10.250.55.124<br>IMI: 169.254.100.11           XMI: 10.250.55.124<br>IMI: 169.254.100.12           XMI: 10.250.55.124<br>IMI: 169.254.100.12           XMI: 10.250.55.127<br>IMI: 169.254.100.12           XMI: 10.250.55.127<br>IMI: 169.254.100.13                |
| 19. | Server should now be<br>highlighted in<br>GREEN.<br>Active SDS VIP:<br>Select the "Export"<br>dialogue button. | sds-mrsvnc-a<br>sds-mrsvnc-b<br>qs-mrsvnc-1<br>Main Menu: Co<br>Filter V<br>Hostname<br>sds-mrsvnc-a<br>sds-mrsvnc-b<br>qs-mrsvnc-1 | Network OAM&F Network OAM&F Query Server  Tiguration Role Network OAM&P Network OAM&P Query Server | Server Group<br>sds_mrsvnc_gr<br>sds_mrsvnc_gr<br>Server Group<br>sds_mrsvnc_grp<br>sds_mrsvnc_grp | Networks and a solution of the solution of the | VORK<br>nent L<br>_mrsvnc M<br>_mrsvnc M<br>_mrsvnc Ma<br>mrsvnc Ma<br>mrsvnc Ma | ocation<br>Iorrisville_NC<br>Iorrisville_NC<br>Iorrisville_NC<br>Pri Jan<br>cation<br>orrisville_NC<br>orrisville_NC | Details           XMI: 10.250.55.124           IMI: 169.254.100.11           XMI: 10.250.55.128           IMI: 169.254.100.12           XMI: 10.250.55.127           IMI: 169.254.100.13           Petails           XMI: 10.250.55.124           IMI: 169.254.100.13           Petails           XMI: 10.250.55.124           IMI: 169.254.100.11           XMI: 10.250.55.128           IMI: 169.254.100.12           XMI: 10.250.55.127           IMI: 169.254.100.13 |

| Proc | edure 4.2 Applyin                                                                                                    | g the Query Server Configuration file                                                                                                    |
|------|----------------------------------------------------------------------------------------------------|----------------------------------------------------------------------------------------------------|
| 20.  | Active SDS VIP:                                                                                                    | Main Menu: Configuration -> Servers [Export]                                                                                                    |
|      | The user will receive a banner information                                                                                                    | Filter V Info V                                                                                                    |
|      | message showing a                                                                                                    | Hostname Info Sork Elk                                                                                                    |
|      | Query Server                                                                                                    | sds-mrsvnc-a - Exported server data in TKI CConfigData.gs-mrsvnc-1.sh maybe downloaded mrsvn                                                                                                    |
|      | configuration data.                                                                                                    | sds-mrsvnc-b                                                                                                    |
|      |                                                                                                    | qs-mrsvnc-1 QUERY SERVER 10.250.55.127 169.254.100.1 sds_mrsvn                                                                                                    |
|      | Click on the word<br>"downloaded" to<br>download and save<br>the file.                                                                        |                                                                                                    |
|      | Active SDS VIP:                                                                                                    | File Developed                                                                                                    |
| 21.  | <ol> <li>Click the "Save"<br/>dialogue button.</li> <li>Save the Query<br/>Server configuration<br/>file to a USB flash<br/>drive.</li> </ol> | File Download       Image: TkicconfigData.qs-mrsvnc-1.sh         Image: Name: TkicconfigData.qs-mrsvnc-1.sh       Image: Type: sh_auto_file, 1.89KB         From: 10.250.55.125       Image: Depen Save Cancel         Image: While files from the Internet can be useful, some files can potentially harm your computer. If you do not trust the source, do not open or save this file. What's the risk? |
|      |                                                                                                    | Save As                                                                                                    |
|      |                                                                                                    | Savejn: 🗢 USB (E:) 💽 🕜 🤔 📂 🖽 -                                                                                                    |
|      |                                                                                                    | WP Recent   Documents   Desktop   Wp Documents   Wy Documents   Wy Computer   File game:   TKLCConfigData.sds-mrsvnc-b.sh     Save   Save as type:   .sh Document                                                                                                    |
| 22.  | Query Server:<br>Access the server<br>console.                                                                                                | <ul> <li>Connect to the Query Server console using one of the access methods described in<br/>Section 2.3.</li> </ul>                                                                                                    |

| 23. Q<br>1)<br>cc                             | Access the ommand prompt.                                                                                                    | CentOS release 5.6 (Final)<br>Kernel 2.6.18-238.19.1.el5prerel5.0.0_72.22.0 on an x86_64<br>hostname1262121944 login: root<br>Password: <root password=""></root>                                                       |
|-----------------------------------------------|----------------------------------------------------------------------------------------------------|----------------------------------------------------------------------------------------------------|
| S                                             | erver as the " <b>root</b> "<br>ser.                                                                                                    |                                                                                                    |
| 24. Q                                         | uery Server:                                                                                                    | *** TRUNCATED OUTPUT ***                                                                                                    |
| O<br>st<br>w<br>se<br>cc                      | output similar to that<br>hown on the right<br>ill appear as the<br>erver access the<br>ommand prompt.                                                    | <pre>VPATH=/opt/TKLCcomcol/runcm5.16:/opt/TKLCcomcol/cm5.16 PRODPATH= RELEASE=5.16 RUNID=00 VPATH=/var/TKLC/rundb:/usr/TKLC/appworks:/usr/TKLC/awpcommon:/usr/TKLC/c omagont=gui:/usr/TKLC/comagont:/usr/TKLC/ads</pre> |
|                                               |                                                                                                    | PRODPATH=/opt/comcol/prod<br>RUNID=00<br>[root@hostname1262121944 ~]#                                                                                                    |
| 25. Q                                         | uery Server:<br>usert the USB flash                                                                                                    |                                                                                                    |
| dr<br>se<br>fil<br>or<br>th                   | rive containing the<br>erver configuration<br>le into the USB port<br>n the front panel of<br>ne Query Server.                                            | Figure 4 - HP DL360 Front Panel: USB Port                                                                                                    |
| 26.<br>O<br>st<br>w<br>U<br>in<br>Se<br>po    | Auery Server:<br>Dutput similar to that<br>hown on the right<br>vill appear as the<br>SB flash drive is<br>serted into the SDS<br>erver front USB<br>ort. | <pre>[root@hostname1260476099 ~]# sd 3:0:0:0: [sdb] Assuming drive cache:<br/>write through<br/>sd 3:0:0:0: [sdb] Assuming drive cache: write through <b><enter></enter></b><br/>[root@hostname1260476099 ~]#</pre>     |
| Pi<br>ke                                      | ress the <b><enter></enter></b><br>ey to return to the<br>ommand prompt.                                                                                  |                                                                                                    |
| 27.<br>Q<br>fla<br>ha<br>th<br>th<br>th<br>ou | erify that the USB<br>ash drive's partition<br>as been mounted by<br>the OS: Search <b>df</b> for<br>the device named in<br>the previous step's<br>utput. | [root@hostname1260476099 ~]# <b>df  grep sdb</b><br>/dev/sdb1 2003076 8 2003068 1% <b>/media/sdb1</b><br>[root@hostname1260476099 ~]#                                                                                   |
| 28. Q<br>C<br>C<br>c<br>c                     | opy the<br>onfiguration file to                                                                                                    | <pre>[root@hostname1262121944 ~]# cp -p /media/sdb1/TKLCConfigData.qs-mrsvnc-<br/>1.sh /var/TKLC/db/filemgmt/.<br/>[root@hostname1260476099 ~]#</pre>                                                                   |

| Proc | edure 4.2 Applyin                                                                                                    | g the Query Server Configuration file                                                                                                    |
|------|----------------------------------------------------------------------------------------------------|----------------------------------------------------------------------------------------------------|
| 29.  | Query Server:<br>Copy the Query<br>Server configuration<br>file to the "/var/tmp"<br>directory on the<br>server, making sure<br>to rename the file by<br>omitting the server<br>hostname from the<br>file name.<br>NOTE: The server<br>will poll the /var/tmp<br>directory for the<br>presence of the<br>configuration file and<br>automatically execute<br>it when found. | <pre>Example:<br/>TKLCConfigData&lt;.server_hostname&gt;.sh → will translate to →TKLCConfigData.sh<br/>[root@hostname1262121944 ~]# cp -p<br/>/var/TLKC/db/filemgmt/TKLCConfigData.qs-mrsvnc-1.sh<br/>/var/tmp/TKLCConfigData.sh<br/>[root@hostname1260476099 ~]#</pre>             |
| 30.  | Query Server:<br>After the script<br>completes, a<br>broadcast message<br>will be sent to the<br>terminal.<br>NOTE: The user<br>should be aware that<br>the time to complete<br>this step varies by<br>server and may take<br>from 3-20 minutes to<br>complete.                                                                                                    | <pre>*** NO OUTPUT FOR ≈ 3-20 MINUTES *** Broadcast message from root (Mon Dec 14 16:17:13 2009): Server configuration completed successfully! See /var/TKLC/appw/logs/Process/install.log for details. Please remove the USB flash drive if connected and reboot the server.</pre> |
| 31.  | Query Server:<br>Remove the USB<br>flash drive from the<br>USB port on the front<br>panel of Query<br>Server.<br>CAUTION: <i>It is</i><br><i>important that the</i><br><i>USB flash drive be</i><br><i>removed from the</i><br><i>server before</i><br><i>continuing on to the</i><br><i>next step.</i>                                                                    | Figure 4 - HP DL360 Front Panel: USB Port                                                                                                    |

| Proc | edure 4.2 Applying                                                                                                    | g the Query Server Configuration file                                                                                                    |
|------|----------------------------------------------------------------------------------------------------|----------------------------------------------------------------------------------------------------|
| 32.  | Query Server:                                                                                                    | Broadcast message from root (Mon Dec 14 16:17:13 2009):                                                                                                    |
|      | shown and press the<br><b>ENTER&gt;</b> key to<br>return to the                                                          | Server configuration completed successfully!<br>See /var/TKLC/appw/logs/Process/install.log for details.                                                                                                    |
|      | command prompt.                                                                                                    | Please remove the USB flash drive if connected and reboot the server. <b><enter></enter></b>                                                                                                    |
|      |                                                                                                    | [root@hostname1262121944 ~]#                                                                                                    |
| 33.  | Query Server:                                                                                                    | <pre>[root@hostname1262121944 ~]# set_ini_tz.pl <time zone=""></time></pre>                                                                                                    |
|      | Configure the time zone.                                                                                                 | Note: The following command example uses Etc/UTC time zone. Replace, as appropriate, with the time zone you have selected for this installation. See Appendix H for a list of valid time zones.                                                                                                    |
|      |                                                                                                    | <pre>[root@hostname1262121944 ~]# set_ini_tz.pl "Etc/UTC"</pre>                                                                                                    |
| 34.  | Query Server:                                                                                                    | [root@hostname1262121944 ~]# init 6                                                                                                    |
|      | Initiate a reboot of the Query Server.                                                                                   |                                                                                                    |
| 35.  | Query Server:<br>Output similar to that<br>shown on the right<br>may be observed as<br>the server initiates a<br>reboot. | IrootQhostname1322832264 ~]# init 6<br>IrootQhostname1322832264 ~]# bonding: bond0: Removing slave eth02<br>bonding: bond0: Warning: the permanent HWaddr of eth02 - 98:4B:E1:74:16:36 - is<br>still in use by bond0. Set the HWaddr of eth02 to a different address to avoid c<br>omflicts.<br>bonding: bond0: releasing backup interface eth02<br>bonding: bond0: releasing slave eth12<br>bonding: bond0: releasing active interface eth12<br>e1000e 0000:07:00.0: eth12: changing MTU from 1500 to 1500<br>bonding: bond1: Removing slave eth01 |
|      |                                                                                                    | *** TRUNCATED OUTPUT ***                                                                                                    |
|      |                                                                                                    | Initializing USB Mass Storage driver<br>usbcore: registered new driver usb-storage<br>USB Mass Storage support registered.<br>device-mapper: uevent: version 1.0.3<br>device-mapper: ioctl: 4.11.5-ioctl (2007-12-12) initialised: dm-devel@redhat.com<br>device-mapper: dm-raid45: initialized v0.25941<br>kjournald starting. Commit interval 5 seconds<br>EXT3-fs: mounted filesystem with ordered data mode.<br>SELinux: Disabled at runtime.<br>type=1404 audit(1323351578.858:2): selinux=0 auid=4294967295 ses=4294967295                    |
| 36.  | Query Server:                                                                                                    | CentOS release 5.6 (Final)                                                                                                    |
|      | After the server has completed reboot                                                                                    | Kernel 2.6.18-238.19.1.el5prerel5.0.0_72.22.0 on an x86_64                                                                                                    |
|      | Verify that the server console returns to a login prompt.                                                                | <pre>qs-mrsvnc-1 login: root Password: <root_password></root_password></pre>                                                                                                    |

| Proc       | edure 4.2 Applyin                                                                                                    | g the Query Server Configuration file                                                                                                    |
|------------|----------------------------------------------------------------------------------------------------|----------------------------------------------------------------------------------------------------|
| 37.        | Query Server:                                                                                                    | *** TRUNCATED OUTPUT ***                                                                                                    |
|            | Output similar to that<br>shown on the right<br>will appear as the<br>server access the<br>command prompt.                                                                                                    | <pre>VPATH=/opt/TKLCcomcol/runcm5.16:/opt/TKLCcomcol/cm5.16 PRODPATH= RELEASE=5.16 RUNID=00 VPATH=/var/TKLC/rundb:/usr/TKLC/appworks:/usr/TKLC/awpcommon:/usr/TKLC/c omagent-gui:/usr/TKLC/comagent:/usr/TKLC/sds PRODPATH=/opt/comcol/prod RUNID=00 [root@qs-mrsvnc-1 ~]#</pre>                                                                                                    |
| 20         | Query Server:                                                                                                    | [root@qs-mrsvnc-1 ~]# <b>ifconfig  grep in  grep -v inet6</b>                                                                                                    |
| 38.        | <ol> <li>Verify that the IMI<br/>IP address input in<br/>Step 12 has been<br/>applied to "bond0.4".</li> <li>Verify that the XMI<br/>IP address input in<br/>Step 12 has been<br/>applied to "bond1".</li> <li>NOTE: The server's<br/>XMI &amp; IMI addresses<br/>can be verified by<br/>reviewing the server<br/>configuration through<br/>the SDS GUI.</li> <li>i.e.<br/><u>Main Menu</u><br/>→ Configuration<br/>→ Servers</li> <li>Scroll to line entry<br/>containing the<br/>paperois bectmame</li> </ol> | <pre>bond0 Link encap:Ethernet HWaddr 98:4B:E1:74:16:34<br/>bond0.4 Link encap:Ethernet HWaddr 98:4B:E1:74:16:34</pre>                                                                                                    |
|            | Query Server:                                                                                                    | [root@gs=mrsvnc=1 ~]# ping 169 254 100 13                                                                                                    |
| <b>39.</b> | Use "ping" to verify<br>that the "bond0.4"<br>device now has<br>connectivity to the IMI<br>Gateway address<br>associated with the<br>NE.                                                                                                    | PING 169.254.100.13 (169.254.100.13) 56(84) bytes of data.<br>64 bytes from 169.254.100.13: icmp_seq=1 ttl=64 time=0.021 ms<br>64 bytes from 169.254.100.13: icmp_seq=2 ttl=64 time=0.019 ms<br>64 bytes from 169.254.100.13: icmp_seq=3 ttl=64 time=0.006 ms<br>64 bytes from 169.254.100.13: icmp_seq=4 ttl=64 time=0.019 ms<br>64 bytes from 169.254.100.13: icmp_seq=5 ttl=64 time=0.006 ms<br>64 bytes from 169.254.100.13: icmp_seq=5 ttl=64 time=0.006 |
|            | <b>NOTE:</b> Use the<br><b><ctrl-c> key</ctrl-c></b><br>combination to<br>terminate the "ping"<br>process after a few<br>seconds.                                                                                                    | 169.254.100.13 ping statistics<br>5 packets transmitted, 5 received, 0% packet loss, time 3999ms<br>rtt min/avg/max/mdev = 0.006/0.014/0.021/0.007 ms<br>[root@qs-mrsvnc-1 ~]#                                                                                                    |

| Proc       | Procedure 4.2 Applying the Query Server Configuration file                                                                                                    |                                                                                                    |  |  |
|------------|----------------------------------------------------------------------------------------------------|----------------------------------------------------------------------------------------------------|--|--|
| <b>40.</b> | Query Server:                                                                                                    | [root@qs-mrsvnc-1 ~]# ping 10.250.55.127                                                                                                    |  |  |
|            | Use <b>"ping"</b> to verify<br>that the <b>"bond1"</b><br>device now has<br>connectivity to the<br><b>XMI Gateway</b><br><b>address</b> associated<br>with the NE. | 64 bytes from 10.250.55.127: icmp_seq=1 ttl=64 time=0.018 ms<br>64 bytes from 10.250.55.127: icmp_seq=2 ttl=64 time=0.016 ms<br>64 bytes from 10.250.55.127: icmp_seq=3 ttl=64 time=0.013 ms<br>64 bytes from 10.250.55.127: icmp_seq=4 ttl=64 time=0.016 ms<br>64 bytes from 10.250.55.127: icmp_seq=5 ttl=64 time=0.011 ms <ctrl-c></ctrl-c> |  |  |
|            | NOTE: Use the<br><ctrl-c> key<br/>combination to<br/>terminate the "ping"<br/>process after a few<br/>seconds.</ctrl-c>                                            | 10.250.55.127 ping statistics<br>5 packets transmitted, 5 received, 0% packet loss, time 3999ms<br>rtt min/avg/max/mdev = 0.011/0.014/0.018/0.005 ms<br>[root@qs-mrsvnc-1 ~]#                                                                                                    |  |  |
| 41.        | Query Server:<br>Use the "ntpq"                                                                                                    | <pre>[root@ qs-mrsvnc-1 ~]# ntpq -np<br/>remote refid st t when poll reach delay offset jitter</pre>                                                                                                    |  |  |
|            | command to verify<br>that the server has<br>connectivity to the<br>assigned Primary and<br>Secondary NTP<br>server(s).                                             | +10.250.32.10 192.5.41.209 2 u 184 256 175 0.220 46.852 35.598<br>*10.250.32.51 192.5.41.209 2 u 181 256 377 0.176 7.130 22.192<br>[root@qs-mrsvnc-1 ~]#                                                                                                    |  |  |

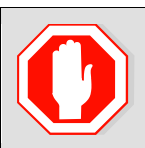

# IF CONNECTIVITY TO THE NTP SERVER(S) CANNOT BE ESTABLISHED, STOP AND EXECUTE THE FOLLOWING STEPS:

Have the customer IT group provide a network path from the OAM server IP to the assigned NTP IP addresses.

ONCE NETWORK CONNECTIVITY IS ESTABLISHED TO THE ASSIGNED NTP IP ADDRESSES, THEN RESTART THIS PROCEDURE BEGINNING WITH STEP 41

| 42.          | Query Server:         | [root@qs-mrsvnc-1 ~]# <b>syscheck</b>         |
|--------------|-----------------------|-----------------------------------------------|
| . <u>.</u> . | Execute a             | Running modules in class hardware             |
|              | "syscheck" to verify  | OK                                            |
|              | the current health of | Running modules in class disk                 |
|              | the server.           | OK                                            |
|              |                       | Running modules in class net                  |
|              |                       | OK                                            |
|              |                       | Running modules in class system               |
|              |                       | OK                                            |
|              |                       | Running modules in class proc                 |
|              |                       | OK                                            |
|              |                       | LOG LOCATION: /var/TKLC/log/syscheck/fail_log |
|              |                       | [root@qs-mrsvnc-1 ~]#                         |

| Procedure 4.2 Applying the Query Server Configuration file |                               |                                                            |
|------------------------------------------------------------|-------------------------------|------------------------------------------------------------|
| 12                                                         | Query Server:                 | [root@qs-mrsvnc-1 ~]# exit                                 |
| 43.                                                        | Exit from the command line to | logout                                                     |
| return the server CentOS release 5.6 (Final)               |                               | CentOS release 5.6 (Final)                                 |
|                                                            | console to the login prompt.  | Kernel 2.6.18-238.19.1.el5prerel5.0.0_72.22.0 on an x86_64 |
|                                                            |                               | qs-mrsvnc-1 login:                                         |

| Proc       | edure 4.3 Adding                                                                                                    | the Query Server to the SDS Server Group                                                                                                    |
|------------|----------------------------------------------------------------------------------------------------|----------------------------------------------------------------------------------------------------|
| 44.        | Active SDS VIP:<br>Select<br>Main Menu<br>→ Configuration<br>→ Server Groups<br>as shown on the<br>right.                                                                                                    | Image: Server Groups       Subscriber Database Server       0         Subscriber Database Server       4.0.0-4.0.0_40.4.0         Image: Server Server Server Groups       Image: Server Server Groups         Image: Server Groups       Image: Server Groups                                                                                                    |
| 45.        | Active SDS VIP:<br>The user will be<br>presented with the<br>"Configuration -><br>Server Groups"<br>screen as shown on<br>the right                                                                                                    | Main Menu: Configuration -> Server Groups<br>Tue Jul 31 21:37:09 2012 UT<br>Filter  Server Group Name Level Parent Function Servers<br>Server Group Name Level Parent Function Servers<br>Sds_mrsvnc_grp A sds_mrsvnc_grp SDS sds_mrsvnc sds-mrsvnc-a 10.250.55.125<br>sds_mrsvnc sds-mrsvnc-b SPARE 10.250.55.125                                                                                                    |
| <b>46.</b> | <ul> <li>Active SDS VIP:</li> <li>1) Using the mouse, select the SDS Server Group associated with the Query Server being installed.</li> <li>2) Select the "Edit" dialogue button from the bottom left corner of the screen.</li> <li>NOTE: The user may need to use the vertical scroll-bar in order to make the "Edit" dialogue button visible.</li> </ul> | Filter       Image: Server Group Name       Level Parent       Function       Servers       HA Role Pref       VIPs       VIPs       Sds_mrsvnc_grp       A sds_mrsvnc_grp       SDS       sds_mrsvnc       sds-mrsvnc-b       SPARE       10.250.55.125       VIPs       10.250.55.125       VIPs       10.250.55.125       VIPs       10.250.55.125       VIPs       10.250.55.125       VIPs       10.250.55.125       VIPs       10.250.55.125       VIPs       10.250.55.125       VIPs       10.250.55.125       VIPs       10.250.55.125       VIPs       10.250.55.125       VIPs       10.250.55.125       VIPs       10.250.55.125       VIPs       20.250.55.125       VIPs       20.250.55.125       VIPs |

| Procedure 4.3 Adding the Query Server to the SDS Server Group |                                                                                                    |                                                  |                                                         |                                                                                                    |                                                                                                    |                |
|---------------------------------------------------------------|----------------------------------------------------------------------------------------------------|--------------------------------------------------|---------------------------------------------------------|----------------------------------------------------------------------------------------------------|----------------------------------------------------------------------------------------------------|----------------|
| 47                                                            | Active SDS VIP:                                                                                             | Main Menu: Configuration -> Server Groups [Edit] |                                                         |                                                                                                    |                                                                                                    |                |
|                                                               | The user will be<br>presented with the<br><b>"Server Groups</b><br>[Edit]" screen as<br>shown on the right. |                                                  |                                                         |                                                                                                    |                                                                                                    |                |
|                                                               |                                                                                                    | Field Value                                      |                                                         | Description                                                                                                    |                                                                                                    |                |
|                                                               |                                                                                                    | Server Group<br>Name sds_mrsvnc_grp              |                                                         | Unique identifier used to label a Server Group. [Default = n/a. Range = A 1-32-character string. Valid<br>characters are alphanumeric and underscore. Must contain at least one alpha and must not start with a digit.] |                                                                                                    |                |
|                                                               |                                                                                                    | Level A 👻 *                                      |                                                         | Select one of the Levels supported by the system                                                                                                    |                                                                                                    |                |
|                                                               |                                                                                                    | Parent NO                                        | DNE 🔽 *                                                 | Select an existing Server Group or NONE                                                                                                    |                                                                                                    |                |
|                                                               |                                                                                                    | Function SD                                      | SDS Select one of the Functions supported by the system |                                                                                                    |                                                                                                    |                |
|                                                               |                                                                                                    | NTP Server 1 10.                                 | 250.32.10                                               | The IP Address of a reachable NTP server to be used for clock synchronization.<br>Configurable for level A only. [Range = A valid IP address or blank]                                                                  |                                                                                                    |                |
|                                                               |                                                                                                    | NTP Server 2 10.                                 | 250.32.51                                               | The IP Address of a backup NTP server (optional).                                                                                                    |                                                                                                    |                |
|                                                               |                                                                                                    | sds_mrsvnc                                       |                                                         |                                                                                                    |                                                                                                    |                |
|                                                               |                                                                                                    | Server SG Inclusion                              |                                                         | Preferred HA Role                                                                                                    |                                                                                                    |                |
|                                                               |                                                                                                    | sds-mrsvnc-a 🗵 Include in SG                     |                                                         | Preferred Spare                                                                                                    |                                                                                                    |                |
|                                                               |                                                                                                    | sds-mrsvnc-b 🗹 Include in SG                     |                                                         | Preferred Spare                                                                                                    |                                                                                                    |                |
|                                                               |                                                                                                    | qs-mrsvnc-1 🔲 Include in SG                      |                                                         | Preferred Spare                                                                                                    |                                                                                                    |                |
|                                                               |                                                                                                    | VIP Assignment                                   |                                                         |                                                                                                    |                                                                                                    |                |
|                                                               |                                                                                                    | VIP                                              | VIP Address Add                                         |                                                                                                    |                                                                                                    |                |
|                                                               |                                                                                                    | 10.250.55.125 Remove                             |                                                         |                                                                                                    |                                                                                                    |                |
|                                                               |                                                                                                    | Ok Apply Cancel                                  |                                                         |                                                                                                    |                                                                                                    |                |
| 48.                                                           | Active SDS VIP:                                                                                             |                                                  |                                                         |                                                                                                    |                                                                                                    |                |
|                                                               |                                                                                                    | sds_mrsvnc                                       |                                                         |                                                                                                    |                                                                                                    |                |
|                                                               | Select the "Query<br>Server" from the list<br>of "Available<br>Servers in Network<br>Element" by clicking   | Server SG Inclusi                                |                                                         | n Preferred HA Role                                                                                                    |                                                                                                    |                |
|                                                               |                                                                                                    | sds-mrsvnc-a 🛛 🗹 Includ                          |                                                         | e in SG                                                                                                    | Preferred Spare                                                                                       |                |
|                                                               |                                                                                                    | sds-mrsvnc-b 🗹 Includ                            |                                                         | e in SG                                                                                                    | in SG Preferred Spare                                                                                 |                |
|                                                               | on the check box next                                                                                       | qs-mrsvnc-1 🛛 🗹 Include                          |                                                         | in SG Preferred Spare                                                                                                    |                                                                                                    |                |
|                                                               |                                                                                                    |                                                  |                                                         |                                                                                                    |                                                                                                    |                |
| 49.                                                           | Active SDS VIP:                                                                                             | VIP Address Add                                  |                                                         |                                                                                                    |                                                                                                    |                |
|                                                               | Click the "Apply"                                                                                           | 10.250.55.125 Remove                             |                                                         |                                                                                                    |                                                                                                    |                |
|                                                               | dialogue button from                                                                                        | Remove                                           |                                                         |                                                                                                    |                                                                                                    |                |
|                                                               | the bottom of the                                                                                           | Ok Apply Cancel                                  |                                                         |                                                                                                    |                                                                                                    |                |
|                                                               | screen.                                                                                                    |                                                  |                                                         |                                                                                                    |                                                                                                    |                |
|                                                               | Active SDS VIP:                                                                                             |                                                  |                                                         |                                                                                                    |                                                                                                    |                |
| <b>50.</b>                                                    |                                                                                                    | Main Menu: Configuration -> Server Groups [Edit] |                                                         |                                                                                                    |                                                                                                    |                |
|                                                               | The user should be                                                                                          |                                                  |                                                         |                                                                                                    |                                                                                                    |                |
|                                                               | presented with a                                                                                            | Info 🔻                                           |                                                         |                                                                                                    |                                                                                                    |                |
|                                                               | banner information<br>message stating<br>"Data committed".                                                  |                                                  |                                                         |                                                                                                    |                                                                                                    |                |
|                                                               |                                                                                                    | l Info                                           |                                                         | 8                                                                                                    | Description                                                                                           | }              |
|                                                               |                                                                                                    |                                                  | <ul> <li>Data committe</li> </ul>                       | d! *                                                                                                    | Unique identifier used to label a Se<br>Valid characters are alphanumeric<br>not start with a digit.] | and underscore |
|                                                               |                                                                                                    | Network                                          | sds_mrsvnc                                              | *                                                                                                    | Select the Network Element for this                                                                   | Server Group   |
|                                                               |                                                                                                    |                                                  | ~~~~~~~~~~~~~~~~~~~~~~~~~~~~~~~~~~~~~~~                 | ~~~~~~~~~~~~~~~~~~~~~~~~~~~~~~~~~~~~~~~                                                                                                    | ~~~~~~~~~~~~~~~~~~~~~~~~~~~~~~~~~~~~~~~                                                               |                |
| Proc | Procedure 4.3 Adding the Query Server to the SDS Server Group                         |   |                                                                                                    |  |  |
|------|---------------------------------------------------------------------------------------|---|----------------------------------------------------------------------------------------------------|--|--|
| 51.  | IMPORTANT:<br>Wait at least 5<br>minutes before<br>proceeding on to the<br>next Step. | • | Now that the Query Server has been paired within its SDS Server Group, it must establish DB replication with the Active SDS server. It may take several minutes for this process to be completed.<br>Allow a minimum of <b>5 minutes</b> before continuing to the next Step. |  |  |

| Proc | edure 4.4 Restarti                                                                                                    | ing the Query Serve                                            | r Applie              | cation           |               |        |                    |                     |              |  |  |  |
|------|----------------------------------------------------------------------------------------------------|----------------------------------------------------------------|-----------------------|------------------|---------------|--------|--------------------|---------------------|--------------|--|--|--|
| 52   | Active SDS VIP:                                                                                                    |                                                                |                       |                  |               |        |                    |                     | B            |  |  |  |
|      | Select                                                                                                    | 🚿 Tekeled                                                      | Subscriber Database 3 |                  |               |        |                    | e Server            |              |  |  |  |
|      | <u>Main Menu</u><br>➔ Status & Manage                                                                                                    | Connected using VIP to s                                       | sds-mrsvi             | nc-a (ACTIVE NET | WORK OA       | M&P)   |                    |                     |              |  |  |  |
|      | → Server                                                                                                    | Main Menu                                                      |                       | Main Menu:       | Status        | & Man  | age ->             | • Server            | $\mathbf{x}$ |  |  |  |
|      | as shown on the                                                                                                    | <ul> <li>Configuration</li> <li>Alarms &amp; Events</li> </ul> |                       | Filter -         |               |        |                    |                     | Ş            |  |  |  |
|      | right.                                                                                                    | Security Log                                                   |                       | Network Element  | t             | Server | Hostnam            | e                   | <pre>}</pre> |  |  |  |
|      |                                                                                                    | Status & Manage                                                | ents                  | sds_mrsvnc       |               | sas-m  | rsvnc-a<br>rsvnc-b |                     | ÷            |  |  |  |
|      |                                                                                                    | Server                                                         |                       | sds mrsvnc       |               | gs-mr  | svnc-1             |                     | \$           |  |  |  |
|      |                                                                                                    | Replication                                                    |                       | _                |               |        |                    |                     | Ş            |  |  |  |
|      |                                                                                                    |                                                                | ~~~~                  |                  | ~~~~~         | ~~~~~  | ~~~~~              | ~~~~~               | X            |  |  |  |
| 53   | Active SDS VIP:                                                                                                    | Main Menu: Status                                              | & Man                 | age -> Serv      | ver           |        |                    |                     | lelp 🔗       |  |  |  |
|      | Verify that the "DB<br>and Reporting                                                                                                    | Filter -                                                       |                       | 5                |               | w      | ed Aug O           | 1 17:05:46          | 2012 UTC     |  |  |  |
|      | Status" status<br>columns show<br>"Norm" for the Query                                                                                                    | Network Element                                                | Server Ho             | ostname          | Appl<br>State | Alm    | DB                 | Reporting<br>Status | Proc         |  |  |  |
|      | Server at this point.                                                                                                    | sds_mrsvnc                                                     | sds-mrsvi             | nc-a             | Enabled       | Err    | Norm               | Norm                | Norm         |  |  |  |
|      | should show "Man".                                                                                                    | sds_mrsvnc                                                     | sds-mrsvi             | nc-b             | Enabled       | Norm   | Norm               | Norm                | Norm         |  |  |  |
|      |                                                                                                    | sds_mrsvnc                                                     | qs-mrsvn              | p-1 🤇            | Disabled      | Warn   | Norm               | Norm                | Man          |  |  |  |
|      | NOTE: If user<br>chooses to refresh<br>the Server status<br>screen in advance of<br>the default setting<br>(15-30 sec.). This<br>may be done by<br>simply reselecting the<br>"Status & Manage<br>→ Server" option<br>from the Main menu<br>on the left. |                                                                |                       |                  |               |        |                    |                     |              |  |  |  |

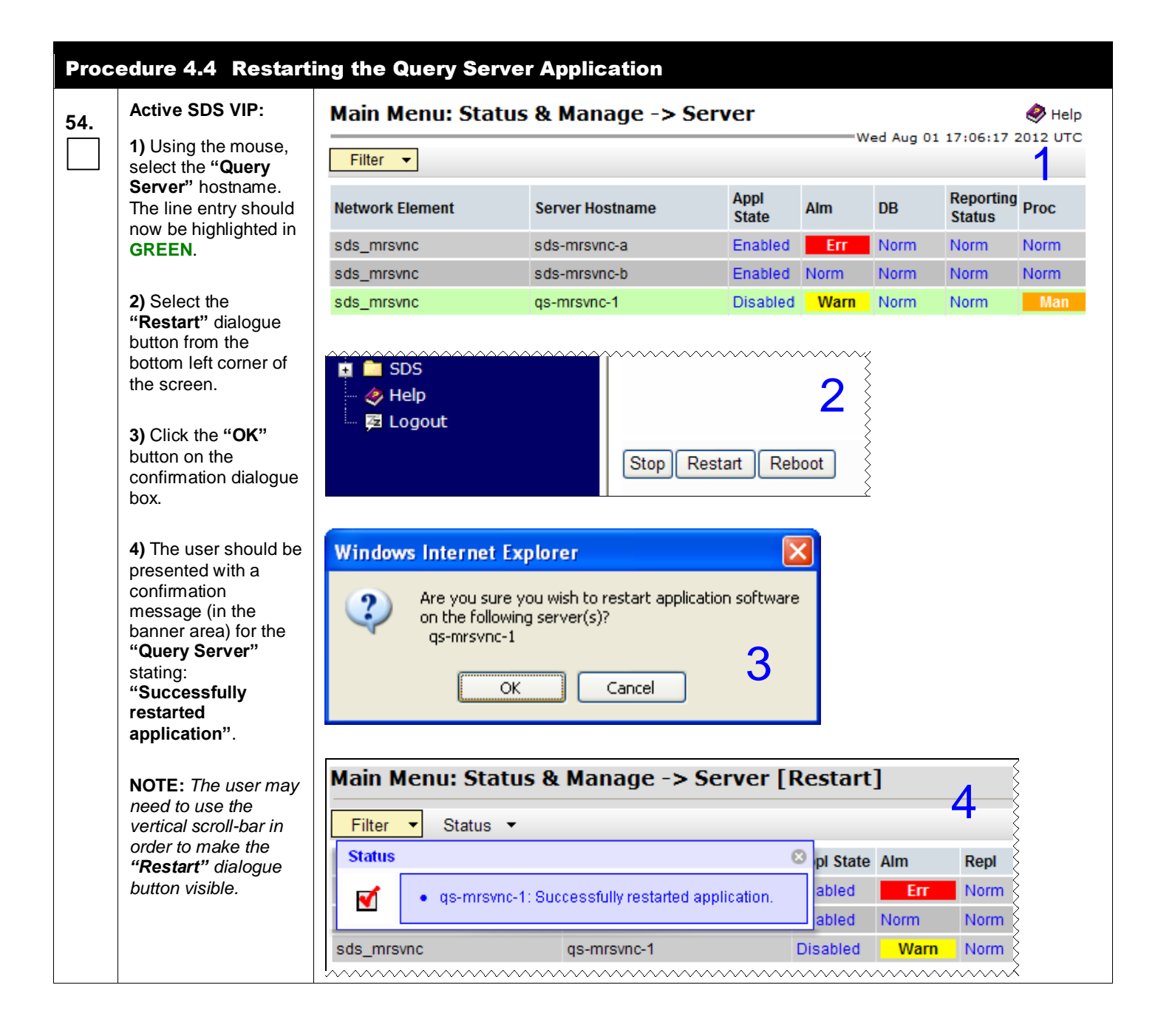

| Proc | edure 4.4 Restart                                                                                                    | ing the Query Se                                             | erver Application                |         |      |          |              |          |
|------|----------------------------------------------------------------------------------------------------|--------------------------------------------------------------|----------------------------------|---------|------|----------|--------------|----------|
| 55.  | Active SDS VIP:                                                                                                    | Main Menu: Sta                                               | atus & Manage -> Se              | erver   |      |          |              | 🥏 Help   |
|      | Verify that the <b>"Appl</b><br>State" now shows                                                                                                    | Filter -                                                     |                                  |         | w    | ed Aug O | 1 17:07:41 2 | 2012 UTC |
|      | State" now shows     "Enabled" and that     the "Alm, DB,     Reporting Status &                                                                                               | Reporting<br>Status                                          | Proc                             |         |      |          |              |          |
|      | Proc" status columns                                                                                                    | sds_mrsvnc                                                   | sds-mrsvnc-a                     | Enabled | Err  | Norm     | Norm         | Norm     |
|      | all show "Norm" for                                                                                                    | sds_mrsvnc                                                   | sds-mrsvnc-b                     | Enabled | Norm | Norm     | Norm         | Norm     |
|      | une Query Server .                                                                                                    | sds_mrsvnc                                                   | qs-mrsvnc-1                      | Enabled | Norm | Norm     | Norm         | Norm     |
|      | the default setting<br>(15-30 sec.). This<br>may be done by<br>simply reselecting the<br><b>"Status &amp; Manage</b><br>→ Server" option<br>from the Main menu<br>on the left. |                                                              |                                  |         |      |          |              |          |
| 56.  | Active SDS VIP:<br>Click the "Logout"<br>link on the SDS<br>server GUI.                                                                                                    | Fri Nov 18 14<br>ge = A 1-32-charact<br>at least one alpha a | Help<br>Help<br>H:43:32 2011 UTC |         |      |          |              |          |
|      |                                                                                                    |                                                              |                                  |         |      |          |              |          |

# 5.4 OAM Installation for DR SDS site

#### **Assumptions:**

- This procedure assumes that the SDS Network Element XML file for the Disaster Recovery SDS Provisioning site has previously been created, as described in **Appendix F.**
- This procedure assumes that the Network Element XML files are either on a USB flash drive or the laptop's hard drive. The steps are written as if the XML files are on a USB flash drive, but the files can exist on any accessible drive.

# Procedure 5: Configuring an OAM Server for DR SDS site

| Step | Procedure                                                                                                    | Result                                                                                                    |
|------|----------------------------------------------------------------------------------------------------|----------------------------------------------------------------------------------------------------|
| 1.   | Active SDS VIP:<br>Launch an approved<br>web browser and<br>connect to the XMI<br>Virtual IP Address<br>(VIP) of the Active<br>SDS site using<br>"https://" | <ul> <li>Certificate Error: Navigation Blocked - Windows Internet Explorer</li> <li>Image: Share Browser WebEx</li> <li>Share Browser WebEx</li> <li>Certificate Error: Navigation Blocked</li> <li>Certificate Error: Navigation Blocked</li> <li>There is a problem with this website's security certificate.</li> <li>The security certificate presented by this website was not issued by a trusted certificate authority. The security certificate presented by this website was issued for a different website's address.</li> <li>Security certificate problems may indicate an attempt to fool you or intercept any data you send to the server.</li> <li>Click here to close this webpage.</li> <li>Continue to this website (not recommended).</li> <li>More information</li> </ul> |

# Procedure 5: Configuring an OAM Server for DR SDS site

| Step | Procedure                                                                                         | Result                                                                                                    |
|------|---------------------------------------------------------------------------------------------------|----------------------------------------------------------------------------------------------------|
| 2.   | Active SDS VIP:<br>The user should be<br>presented the login<br>screen shown on the<br>right.     | Tekelec System Login                                                                                                    |
|      | Login to the GUI<br>using the default<br>user and password.                                       | Log In         Enter your username and password to log in         Username:       guiadmin         Password:       ••••••         Change password         Log In         Welcome to the Tekelec System Login.         Unauthorized access is prohibited. This Tekelec system requires the use of Microsoft Internet Explorer 7.0 or 8.0 with support for JavaScript and cookies.                                                                                                    |
| 3.   | Active SDS VIP:<br>The user should be<br>presented the SDS<br>Main Menu as<br>shown on the right. | Image: Security Log   Image: Security Log   Image: Security Log |

| Proc | edure 5.1 Config                                                                                                    | uring the Network Element (DR SDS)                                                                                                    |
|------|----------------------------------------------------------------------------------------------------|----------------------------------------------------------------------------------------------------|
| 4.   | Active SDS VIP:<br>Select                                                                                                    | Tekelec Subscriber Database Server                                                                                                    |
| 5.   | Main Menu<br>→ Configuration<br>→ Network Elements<br>as shown on the<br>right.<br>Active SDS VIP:<br>From the<br>Configuration /<br>Network Elements<br>screen<br>Select the<br>"Browse" dialogue<br>button (scroll to<br>bettom loft correct of                           | Connected using XMI to sds-mrsvnc-a (ACTIVE NETWORK OAM&P)<br>Main Menu<br>Administration<br>Configuration<br>Network Elements<br>Services<br>Resource Domains<br>Servers<br>Server Groups<br>SDS<br>All Logout<br>Main Menu: Configuration -> Network Element<br>Filter<br>Network Element<br>Sds_mrsvnc<br>To create a new Network Element, upload a valid configuration file:<br>Browse Upload File<br>Insert Edit Delete Lock/Unlock Report Export                                                                                                    |
|      | bottom left corner of screen).                                                                                                    |                                                                                                    |
| 6.   | Active SDS VIP:<br>Note: This step<br>assumes that the<br>xml files were<br>previously prepared,<br>as described in<br>Appendix F.<br>1) Select the<br>location containing<br>the site .xml file.<br>2) Select the .xml<br>file and click the<br>"Open" dialogue<br>button. | Choose file     Look in:     USB (E:)     Image: DR_NO_DEV.ne.xml     No_DEV.ne.xml     No_DEV.ne.xml     Image: DR_NO_DEV.ne.xml     Image: DR_NO_NO_NO_NO_NO_NO_NO_NO_NO_NO_NO_NO_NO_                                |
| 7.   | Active SDS VIP:<br>Select the "Upload<br>File" dialogue<br>button (bottom left<br>corner of screen).                                                                                                    | Image: SDS       Image: SDS         Image: SDS       Image: SDS         Image: SDS       I |

| Proc | Procedure 5.1 Configuring the Network Element (DR SDS)                                                                                                    |                                                                                                    |  |  |  |  |
|------|----------------------------------------------------------------------------------------------------|----------------------------------------------------------------------------------------------------|--|--|--|--|
| 8.   | Active SDS VIP:<br>If the values in the<br>.xml file pass<br>validation rules, the<br>user will receive a<br>banner information<br>message showing<br>that the data has<br>been successfully<br>validated and<br>committed to the<br>DB. | Main Menu: Configuration -> Network Elements [Upload]         Fri Jan 13 16:11:07 20         Filter       Info         Info       Info         Info       Info |  |  |  |  |

| Proc | edure 5.2 Config                                                                                | uring the OAM Server(DR                                                          | SDS)                                                                                                |                                                                                                    |                |
|------|-------------------------------------------------------------------------------------------------|----------------------------------------------------------------------------------|----------------------------------------------------------------------------------------------------|----------------------------------------------------------------------------------------------------|----------------|
| 9.   | Active SDS VIP:<br>Select<br>Main Menu<br>→ Configuration<br>→ Servers<br>as shown on the       | Connected using VIP to sds-mrsvr<br>Main Menu<br>Administration<br>Configuration | criber Database Serve<br>3.0.0_10.7.1<br>Ic-a (ACTIVE NETWORK OAM<br>Main Menu: Configu<br>Filter • | er<br>1&P)<br>Iration -> Serv                                                                                                   | ers            |
|      | ngnt.                                                                                           | Services                                                                         | sds-mrsvnc-a<br>sds-mrsvnc-b                                                                        | Role         Server G           nc-a         Network OAM&P         sds_mrs           nc-b         Network OAM&P         sds_mrs | sds_mrsvnc_grp |
| 10.  | Active SDS VIP:<br>Select the "Insert"<br>dialogue button<br>(bottom left corner of<br>screen). | 🔹 🚞 SDS<br>- 🤣 Help<br>- 🔁 Logout                                                | Insert Delet                                                                                        | e Export Rep                                                                                                    | port           |

| Proc | edure 5.2 Config                                                                     | uring the OA                            | M Server (DR SI                         | DS)                                                    |                                                                                                    |  |  |  |
|------|--------------------------------------------------------------------------------------|-----------------------------------------|-----------------------------------------|--------------------------------------------------------|----------------------------------------------------------------------------------------------------|--|--|--|
| 11.  | Active SDS VIP:<br>The user is now<br>presented with the<br>"Adding a new<br>server" | Adding a ne                             | Adding a new server                     |                                                        |                                                                                                    |  |  |  |
|      |                                                                                      | A thaile sta                            | Additional Value Description            |                                                        |                                                                                                    |  |  |  |
|      |                                                                                      | Host Name                               | *                                       | Unique name for<br>Valid characters<br>alphanumeric ar | the server. [Default = n/a. Range = A 20-character string.<br>are alphanumeric and minus sign. Must start with an<br>id end with an alphanumeric.] |  |  |  |
|      | configuration                                                                        | Role                                    | Select Role - 🗸 *                       | Select the function                                    | on of the server                                                                                                    |  |  |  |
|      |                                                                                      | Hardware<br>Profile                     | VOE Guest                               | Hardware profile                                       | of the server                                                                                                    |  |  |  |
|      |                                                                                      | Network<br>Element<br>Name              | Unassigned - 💌 *                        | Select the networ                                      | rk element                                                                                                    |  |  |  |
|      |                                                                                      | Location                                |                                         | Location descript<br>is any text string.               | tion [Default = <sup></sup> . Range = A 15-character string. Valid value                                                                           |  |  |  |
|      |                                                                                      |                                         |                                         | Ok Apply                                               | Cancel                                                                                                    |  |  |  |
| 12.  | Active SDS VIP:                                                                      | Adding                                  | a new server                            | ~~~~~                                                  | ~~~~~~~~~~~~~~~~~~~~~~~~~~~~~~~~~~~~~~~                                                                                                    |  |  |  |
|      | "hostname" for                                                                       | Attribute                               | Value                                   | D                                                      | escription                                                                                                    |  |  |  |
|      | OAM Server.                                                                          | Attribute                               | Tuluo                                   |                                                        | Inique name for the conver (Default                                                                                                    |  |  |  |
|      |                                                                                      | Host Name                               | drsds-dallastx-a                        | Valid characters are alphanumeric at                   |                                                                                                    |  |  |  |
|      |                                                                                      |                                         | alphanumeric and end with an alpha      |                                                        |                                                                                                    |  |  |  |
|      |                                                                                      |                                         | ~~~~~~~~~~~~~~~~~~~~~~~~~~~~~~~~~~~~~~~ | ~~~~~                                                  | ······                                                                                                    |  |  |  |
|      | Active SDS VIP:                                                                      |                                         |                                         |                                                        |                                                                                                    |  |  |  |
| 13.  |                                                                                      | Role                                    | - Select Role -                         | Select the function of the server                      |                                                                                                    |  |  |  |
|      | OAM&P" for the                                                                       | Hardware Prof                           | ILE - Select Role -                     | Hard                                                   | ware profile of the server                                                                                                    |  |  |  |
|      | server "Role" from                                                                   | Network Eleme                           | ent SYSTEM OAM                          | 0.1                                                    |                                                                                                    |  |  |  |
|      | the pull-down menu.                                                                  | Name                                    |                                         |                                                        |                                                                                                    |  |  |  |
|      |                                                                                      | Location                                | GOERT BERVER                            | Loca                                                   | tion description [Default = "". Range = A 1 😫                                                                                                    |  |  |  |
|      |                                                                                      |                                         | ~~~~~~                                  | ~~~~~~                                                 | ······                                                                                                    |  |  |  |
|      | Active SDS VIP:                                                                      | ~~~~~~~~~~~~~~~~~~~~~~~~~~~~~~~~~~~~~~~ | ~~~~~~~~~~~~~~~~~~~~~~~~~~~~~~~~~~~~~~~ | ~~~~~~                                                 | ~~~~~~~~~~~~~~~~~~~~~~~~~~~~~~~~~~~~~~~                                                                                                    |  |  |  |
| 14.  | Input the assigned hostname again as                                                 | System ID                               | drsds-dallastx-a                        |                                                        | System ID for the NOAMP or SOAM<br>server. [Default = n/a. Range = A 64-<br>character string. Valid value is any text<br>string. 1                 |  |  |  |
|      | the "System ID" for                                                                  |                                         | SDS HP Pask Mount                       |                                                        | ~~~~~~~~~~~~~~~~~~~~~~~~~~~~~~~~~~~~~~~                                                                                                    |  |  |  |
|      | the SDS DR Server<br>(A or B).                                                       |                                         |                                         |                                                        |                                                                                                    |  |  |  |
|      | Active SDS VIP:                                                                      | · · · · · · · · · · · · · · · · · · ·   | ~~~~~~                                  | ~~~~~~~~~~~~~~~~~~~~~~~~~~~~~~~~~~~~~~~                | ~~~~~~~~~~~~~~~~~~~~~~~~~~~~~~~~~~~~~~~                                                                                                    |  |  |  |
| 15.  | Select "SDS HP                                                                       | Hardware                                | SDS TVOE Gues                           | t 🗸                                                    | Hardware profile of the server                                                                                                    |  |  |  |
|      | Rack Mount" for the                                                                  | Frome                                   | SDS TVOE Guest                          | t                                                      |                                                                                                    |  |  |  |
|      | Hardware Profile                                                                     | Network<br>Element Nam                  | SDS HP c-Class                          | Blade V2                                               | Select the network element                                                                                                    |  |  |  |
|      | pull-down menu.                                                                      | Liementivan                             | SDS HP c-Class                          | Blade V0                                               |                                                                                                    |  |  |  |
|      |                                                                                      | Location                                | SDS HP C-Class                          | blade V I                                              | string.]                                                                                                    |  |  |  |
|      |                                                                                      |                                         |                                         |                                                        | Ok Apply Cancel                                                                                                    |  |  |  |
|      |                                                                                      |                                         |                                         |                                                        |                                                                                                    |  |  |  |

| Proc | edure 5.2 Config                                                                                                    | uring the OAI                                                      | M Server (                                           | (DR SDS)                                |                                      |                                                                  |                                                   |
|------|----------------------------------------------------------------------------------------------------|--------------------------------------------------------------------|------------------------------------------------------|-----------------------------------------|--------------------------------------|------------------------------------------------------------------|---------------------------------------------------|
| 16.  | Active SDS VIP:<br>Select the Network<br>Element Name for<br>the SDS from the<br>pull-down menu.<br>NOTE: After the<br>Network Element<br>Name is selected,<br>the Interfaces fields<br>will be displayed, as | Network<br>Element<br>Name<br>Location                             | - Unassign<br>- Unassign<br>dr_dallastx<br>sds_mrsvn | red - 💉 *<br>ed -                       | Selec<br>Locat<br>string             | t the network eler<br>tion description [[<br>. Valid value is ar | ment<br>)efault<br>ny text s                      |
| 17.  | Active SDS VIP:<br>Enter the site<br>location.                                                                                                    | Location                                                           | Dallas_TX                                            |                                         | Loca<br>any t                        | ation description                                                |                                                   |
|      | <b>NOTE:</b> Location is an optional field.                                                                                                    |                                                                    |                                                      |                                         |                                      |                                                                  |                                                   |
| 18.  | SDS Server A:<br>1) Enter the<br>MGMNT_VLAN and<br>IMI IP addresses for<br>the SDS Server.                                                                                                    | Interfaces:<br>Network<br>MGMNT_VLAN (169.<br>XMI (10.240.241.0/24 | 254.1.0/24)                                          |                                         | IP Address<br>169.254.1<br>10.250.55 |                                                                  | Interface<br>bondD ♥ VLAN (2)<br>bond1 ♥ VLAN (3) |
|      | 2) Set the<br>MGMNT_VLAN and<br>IMI Interfaces to                                                                                                    |                                                                    | 4)                                                   | ~~~~~~~~~~~~~~~~~~~~~~~~~~~~~~~~~~~~~~~ | 169.254.1                            | OK Apply Cancel                                                  | bondu VLAN (4)                                    |
|      | " <b>bond0</b> ″ and check<br>each <b>VLAN</b>                                                                                                    | SDS S                                                              | erver                                                | MGMNT_VLAN                              | N IP                                 | IMI IP                                                           | NOTE: These values                                |
|      | checkbox.                                                                                                    | SDS-A                                                              | (DR)                                                 | 169.254.1.14                            |                                      | 169.254.100.14                                                   | should be used for all SDS installations where    |
|      | 3) Enter the XMI IP<br>address for the<br>SDS Server.                                                                                                    | SDS-B                                                              | (DR)                                                 | 169.254.1.15                            |                                      | 169.254.100.15                                                   | 4948E-F Aggregations<br>switches are deployed.    |
|      | 4) Set the XMI<br>Interface to "bond1"<br>and DO NOT check<br>the VLAN box.                                                                                                    |                                                                    |                                                      |                                         |                                      |                                                                  |                                                   |

| Proc | edure 5.2 Configu                                            | ring the OAM Server(DR S | SDS)                                    |                                         |      |
|------|--------------------------------------------------------------|--------------------------|-----------------------------------------|-----------------------------------------|------|
| 10   | SDS Server A:                                                |                          |                                         |                                         |      |
|      | 1) Click the "NTP                                            | NTP Servers:             | ~~~~~~~~~~~~~~~~~~~~~~~~~~~~~~~~~~~~~~~ | ~~~~~~~~~~~~~~~~~~~~~~~~~~~~~~~~~~~~~~~ |      |
|      | Servers:" "Add"                                              | NTP Server IP Address    | Prefer                                  | Add                                     |      |
|      | dialogue button.                                             | }                        | Ok Apply Ca                             | ancel                                   |      |
|      | 2) Enter the NTP                                             | <u>}</u>                 | ~~~~~~~~~~~~~~~~~~~~~~~~~~~~~~~~~~~~~~~ | ~~~~~~~~~~~~~~~~~~~~~~~~~~~~~~~~~~~~~~~ | +    |
|      | Server IP Address                                            |                          |                                         |                                         |      |
|      |                                                              | NTP Servers:             |                                         | ~~~~~~~~~~~~~~~~~~~~~~~~~~~~~~~~~~~~~~~ | 1000 |
|      | 3) If you have                                               | NTP Server IP Address    | Prefer                                  | Add                                     |      |
|      | IP address, repeat                                           | 10.250.32.10             |                                         | Remove                                  |      |
|      | (1) and (2) to enter it.                                     | }                        | ~~~~~~~~~~~~~~~~~~~~~~~~~~~~~~~~~~~~~~~ | ~~~~~~~~~~~~~~~~~~~~~~~~~~~~~~~~~~~~~~~ |      |
|      | 4) Optionally, click                                         | NTP Servers:             | ~~~~~~~~~~~~~~~~~~~~~~~~~~~~~~~~~~~~~~~ | ~~~~~~~~~~~~~~~~~~~~~~~~~~~~~~~~~~~~~~~ | +    |
|      | the " <b>Prefer</b> "<br>checkbox to prefer                  | NTP Server IP Address    | Prefer                                  | Add                                     |      |
|      | one NTP Server                                               | \$ 10.250.32.51          |                                         | Remove                                  |      |
|      | over the other.                                              | \$ 10.250.32.10          |                                         | Remove                                  |      |
|      |                                                              | <u>}</u>                 |                                         |                                         |      |
| 20.  | Active SDS VIP:<br>1) The user should<br>be presented with a | Main Menu: Configura     | ation -> Servers [I                     | nsert]                                  |      |
|      | banner information                                           | Info 🔻                   |                                         | <b>`</b>                                |      |
|      | message stating<br>"Pre-Validation                           | Info                     |                                         | 8                                       |      |
|      | passed".                                                     | Pre-Validation pas       | ssed - Data NOT committed               |                                         |      |
|      | 2) Click the "Apply" dialogue button.                        | Host Name drode dollast  | v o Vnique r                            | hame for the server. [Default =         |      |
|      |                                                              |                          | and minu                                | us sign. Must start with an alp         |      |
|      |                                                              | <pre>interfaces:</pre>   | ~~~~~~~~~~~~~~~~~~~~~~~~~~~~~~~~~~~~~~~ | ~~~~~~~~~~~~~~~~~~~~~~~~~~~~~~~~~~~~~~~ |      |
|      |                                                              | Network                  | IF                                      | PAddress 2                              |      |
|      |                                                              | Section (169.254.1.0/24) | ŀ                                       | 169.254.1.14                            |      |
|      |                                                              | XMI (10.240.241.0/24)    | [                                       | 10.250.55.128                           |      |
|      |                                                              | MI (169.254.100.0/24)    | [                                       | 169.254.100.14                          |      |
|      |                                                              |                          |                                         | Ok Apply Cancel                         |      |
|      |                                                              |                          |                                         |                                         |      |

| Procedure 5.2 Configuring the OAM Server (DR SDS) |                                                                                                    |                                                                                                    |  |  |  |
|---------------------------------------------------|----------------------------------------------------------------------------------------------------|----------------------------------------------------------------------------------------------------|--|--|--|
| 21.                                               | Active SDS VIP:<br>If the values<br>provided match the<br>network ranges<br>assigned to the NE,<br>the user will receive<br>a banner information<br>message showing<br>that the data has<br>been validated and<br>committed to the | Main Menu: Configuration -> Servers [Insert]         Info         Info         Info         Info         Unique name for the server                                                                                                    |  |  |  |
|                                                   | DB.                                                                                                    | Host Name drsds-dallastx-a * Valid characters are alphan alphanumeric and end with                                                                                                    |  |  |  |
|                                                   |                                                                                                    | have not have not h |  |  |  |

| Proc | Procedure 5.3 Applying the OAM Server Configuration file (DR SDS) |                               |                                                            |                                         |                                         |                |                                           |  |  |  |
|------|-------------------------------------------------------------------|-------------------------------|------------------------------------------------------------|-----------------------------------------|-----------------------------------------|----------------|-------------------------------------------|--|--|--|
| າາ   | Active SDS VIP:                                                   |                               |                                                            |                                         |                                         |                |                                           |  |  |  |
|      | Select                                                            | 🚿 Teke                        | Tekelec Subscriber Database Server                         |                                         |                                         |                |                                           |  |  |  |
|      | <u>Main Menu</u>                                                  | Connected using V             | Connected using VIP to sds-mrsvnc-a (ACTIVE NETWORK OAM&P) |                                         |                                         |                |                                           |  |  |  |
|      | → Configuration                                                   | <ul> <li>Main Menu</li> </ul> |                                                            |                                         |                                         |                |                                           |  |  |  |
|      | → Servers                                                         | 🖬 🚞 Administra                | tion                                                       | Main Menu: Configuration -> Servers     |                                         |                |                                           |  |  |  |
|      | as shown on the                                                   | 📮 📥 Configurat                | ion<br>k Elements                                          | Filter -                                |                                         |                | }                                         |  |  |  |
|      | right.                                                            | Services                      | S                                                          | Hostname                                | Ro                                      | le             | Server Group                              |  |  |  |
|      |                                                                   | Server (                      | a<br>Groups                                                | sds-mrsvnc-a                            | Ne                                      | etwork OAM&P   | sds_mrsvnc_grp                            |  |  |  |
|      |                                                                   | 🖬 🧰 Networl                   | k                                                          | sds-mrsvnc-b                            | Ne                                      | etwork OAM&P   | sds_mrsvnc_grp                            |  |  |  |
|      |                                                                   |                               | vents                                                      | ~~~~~~~~~~~~~~~~~~~~~~~~~~~~~~~~~~~~~~~ | ~~~~~~~~~~~~~~~~~~~~~~~~~~~~~~~~~~~~~~~ | ~~~~~~         | ·····›                                    |  |  |  |
| 23.  | Active SDS VIP:                                                   | Main Menu: Config             | uration -> Serv                                            | erc                                     |                                         |                | 🔊 Help                                    |  |  |  |
|      | On the<br>"Configuration                                          | Filter                        | - Mon Jan 16 16:02:10 2012 UTC                             |                                         |                                         |                |                                           |  |  |  |
|      | →Servers" screen,                                                 | Hostname                      | Role                                                       | Server Group                            | Network Element                         | Location       | Details                                   |  |  |  |
|      | find the newly added                                              | sds-mrsvnc-a                  | Network OAM&P                                              | sds_mrsvnc_grp                          | sds_mrsvnc                              | Morrisville_NC | XMI: 10.250.55.124<br>IMI: 169.254.100.11 |  |  |  |
|      | list.                                                             | sds-mrsvnc-b                  | Network OAM&P                                              | sds_mrsvnc_grp                          | sds_mrsvnc                              | Morrisville_NC | XMI: 10.250.55.128<br>IMI: 169.254.100.12 |  |  |  |
|      |                                                                   | qs-mrsvnc-1                   | Query Server                                               | sds_mrsvnc_grp                          | sds_mrsvnc                              | Morrisville_NC | XMI: 10.250.55.127<br>IMI: 169.254.100.13 |  |  |  |
|      |                                                                   | drsds-dallastx-a              | Network OAM&P                                              |                                         | dr_dallastx                             | Dallas_TX      | XMI: 10.250.55.161<br>IMI: 169.254.100.14 |  |  |  |
|      |                                                                   |                               | ~~~~~~                                                     | ~~~~~~                                  |                                         |                |                                           |  |  |  |
| 24.  | Active SDS VIP:                                                   | Main Menu: Config             | uration -> Serv                                            | ers                                     |                                         |                | Help 🛷 Mon Jan 16 16:02:30 2012 UTC       |  |  |  |
|      | Use the cursor to                                                 | Filter -                      |                                                            |                                         |                                         |                |                                           |  |  |  |
|      | select the new OAM                                                | Hostname                      | Role                                                       | Server Group                            | Network Element                         | Location       | Details                                   |  |  |  |
|      | server entry added<br>in the <b>Steps11 - 21</b> .                | sds-mrsvnc-a                  | Network OAM&P                                              | sds_mrsvnc_grp                          | sds_mrsvnc                              | Morrisville_NC | XMI: 10.250.55.124<br>IMI: 169.254.100.11 |  |  |  |
|      | •                                                                 | sds-mrsvnc-b                  | Network OAM&P                                              | sds_mrsvnc_grp                          | sds_mrsvnc                              | Morrisville_NC | XMI: 10.250.55.128<br>IMI: 169.254.100.12 |  |  |  |
|      | The row containing                                                | qs-mrsvnc-1                   | Query Server                                               | sds_mrsvnc_grp                          | sds_mrsvnc                              | Morrisville_NC | XMI: 10.250.55.127<br>IMI: 169.254.100.13 |  |  |  |
|      | now be highlighted.                                               | drsds-dallastx-a              | Network OAM&P                                              |                                         | dr_dallastx                             | Dallas_TX      | XMI: 10.250.55.161<br>IMI: 169.254.100.14 |  |  |  |
|      | Active SDS VIP:                                                   |                               |                                                            | · · · · · · · · · · · · · · · · · · ·   | · · · · · · · · · · · · · · · · · · ·   |                | ****                                      |  |  |  |
| 25.  | Soloot the "Fur art"                                              | drsds-dallastx-a              | Network OAM&P                                              | ~~~~~~~~~~~~~~~~~~~~~~~~~~~~~~~~~~~~~~~ | dr_dallastx                             | Dallas_TX      | XMI: 10.250.55.161<br>IMI: 169.254.100.14 |  |  |  |
|      | Select the "Export"<br>dialogue button                            |                               |                                                            |                                         |                                         |                |                                           |  |  |  |
|      | (bottom left corner of screen).                                   | Insert Delete Export          | Report                                                     |                                         | 000                                     |                | Pause updates                             |  |  |  |

| Proc | edure 5.3 Applyir                                                                                                    | ng the OAM Server Configuration file (DR SDS)                                                                                                    |
|------|----------------------------------------------------------------------------------------------------|----------------------------------------------------------------------------------------------------|
| 26.  | Active SDS VIP:<br>The user will receive<br>a banner information<br>message showing a<br>download link for the<br>Server configuration<br>data. | Main Menu: Configuration -> Servers [Export]         Filter • Info •         Hostname         Info         sds-mrsvnc-a         • Exported server data in TKLCConfigData.drsds-dallastx-a.sh maybe downloader |
|      | Click on the word<br>"downloaded" to<br>download and save<br>the OAM server<br>configuration file.                                              | sds-mrsvnc-b Network OAM&P sds_mrsvnc_grp sds_mrsvnc Morrisville_NC                                                                                                    |

| Proc | edure 5.3 Applyir                                                                                                    | ng the OAM Server Configuration file (DR SDS)                                                                                                    |
|------|----------------------------------------------------------------------------------------------------|----------------------------------------------------------------------------------------------------|
| 27.  | Active SDS VIP:                                                                                                    | File Download                                                                                                    |
|      | <ol> <li>Click the "Save"<br/>dialogue button.</li> <li>Save the OAM<br/>server configuration<br/>file to a USB flash<br/>drive.</li> <li>Click the "Close"<br/>dialogue button</li> </ol> | Do you want to open or save this file?       1         Image: TKLCConfigData.drsds-dallastx-a.sh       1         Type: sh_auto_file, 2.31KB       1         From: 10.250.55.125       Image: Cancel         Image: While files from the Internet can be useful, some files can potentially harm your computer. If you do not trust the source, do not open or save this file. What's the risk?                                                                                                    |
|      |                                                                                                    | Save As         Save pr         USB (E)         UP Flood         Destrop         Wy Connerts         Wy Connerts         Wy Connerts         Wy Connerts         Wy Connerts         Wy Connerts         Wy Connerts         Wy Connerts         Wy Connerts         Wy Connerts         Wy Connerts         Wy Connerts         Save at type         It Document         Save at type         It Document         Save at type         It Document         Save at type         It Document         Save at type         It Document         Save at type         Save at type         Save at type         Save at type         Save at type         Save at type         Download Complete         Save at type         Download to:         E\type         Download to:         E\type         Download to:         E\type         Download to:         E\type         Download to:         E\type< |
| 28.  | OAM Server:<br>Access the server<br>console.                                                                                                    | Connect to the OAM Server console using one of the access methods described in Section 2.3.                                                                                                    |

| Proc | edure 5.3 Applyii                                                                                                    | ng the OAM Server Configuration file (DR SDS)                                                                                                    |
|------|----------------------------------------------------------------------------------------------------|----------------------------------------------------------------------------------------------------|
| 29.  | <ul> <li>OAM Server:</li> <li>1) Access the command prompt.</li> <li>2) Log into the OAM server as the "root" user.</li> </ul>                                                                                                    | CentOS release 5.6 (Final)<br>Kernel 2.6.18-238.19.1.el5prerel5.0.0_72.22.0 on an x86_64<br>hostname1260476035 login: root<br>Password: <root_password></root_password>                                                                                                    |
| 30.  | OAM Server:<br>Output similar to that<br>shown on the right<br>will appear as the<br>server access the<br>command prompt.                                                                                                    | <pre>*** TRUNCATED OUTPUT *** VPATH=/opt/TKLCcomcol/runcm5.16:/opt/TKLCcomcol/cm5.16 PRODPATH= RELEASE=5.16 RUNID=00 VPATH=/var/TKLC/rundb:/usr/TKLC/appworks:/usr/TKLC/awpcommon:/usr/TKLC/co magent-gui:/usr/TKLC/comagent:/usr/TKLC/sds PRODPATH=/opt/comcol/prod RUNID=00 [root@hostname1260476035 ~]#</pre> |
| 31.  | OAM Server:<br>Insert the USB flash<br>drive containing the<br>server configuration<br>file into the USB port<br>on the front panel of<br>the server.                                                                                        | Figure 4 - HP DL360 Front Panel: USB Port                                                                                                    |
| 32.  | OAM Server:<br>Output similar to that<br>shown on the right<br>will appear as the<br>USB flash drive is<br>inserted into the<br>SDS Server front<br>USB port.<br>Press the <b><enter></enter></b><br>key to return to the<br>command prompt. | <pre>[root@hostname1260476099 ~]# sd 3:0:0:0: [sdb] Assuming drive cache:<br/>write through<br/>sd 3:0:0:0: [sdb] Assuming drive cache: write through <b><enter></enter></b><br/>[root@hostname1260476099 ~]#</pre>                                                                                              |
| 33.  | OAM Server:<br>Verify that the USB<br>flash drive's partition<br>has been mounted<br>by the OS: Search<br>df for the device<br>named in the<br>previous step's<br>output.                                                                    | [root@hostname1260476099 ~] <b># df  grep sdb</b><br>/dev/sdb1 2003076 8 2003068 1% <b>/media/sdb1</b><br>[root@hostname1260476099 ~]#                                                                                                    |

| Proc | edure 5.3 Applyir                                                                                                    | ng the OAM Server Configuration file (DR SDS)                                                                                                    |
|------|----------------------------------------------------------------------------------------------------|----------------------------------------------------------------------------------------------------|
| 34.  | OAM Server:                                                                                                    | [root@hostname1260476035 ~]# cp -p /media/sdb1/TKLCConfigData.drsds-<br>dallastx-a.sh /var/TKLC/db/filemgmt/.                                                                                                    |
|      | Copy the<br>configuration file to<br>the SDS server with<br>the server name as<br>shown in red                                                                                           | [root@hostname1260476035 ~]#                                                                                                    |
| 35.  | OAM Server:                                                                                                    | Example:                                                                                                    |
|      | Copy the server<br>configuration file to<br>the "/var/tmp"<br>directory on the<br>server, making sure<br>to rename the file by<br>omitting the server<br>hostname from the<br>file name. | <pre>TKLCConfigData&lt;.server_hostname&gt;.sh → will translate to →TKLCConfigData.sh<br/>[root@hostname1260476035 ~]# cp -p<br/>/var/TKLC/db/filemgmt/TKLCConfigData.drsds-dallastx-a.sh<br/>/var/tmp/TKLCConfigData.sh<br/>[root@hostname1260476035 ~]#</pre> |
|      | <b>NOTE:</b> The server<br>will poll the / <b>var/tmp</b><br>directory for the<br>presence of the<br>configuration file and<br>automatically<br>execute it when<br>found.                |                                                                                                    |
| 36.  | OAM Server:                                                                                                    | *** NO OUTPUT FOR $\approx$ 3-20 MINUTES ***                                                                                                    |
|      | After the script<br>completes, a<br>broadcast message<br>will be sent to the<br>terminal.                                                                                                | Broadcast message from root (Mon Dec 14 15:47:33 2009):<br>Server configuration completed successfully!<br>See /var/TKLC/appw/logs/Process/install.log for details.                                                                                             |
|      | <b>NOTE:</b> The user<br>should be aware<br>that the time to<br>complete this step<br>varies by server and<br>may take from 3-20<br>minutes to complete.                                 | Please remove the USB flash drive if connected and reboot the server.<br><enter><br/>[root@hostname1260476099 ~]#</enter>                                                                                                    |
| 37   | OAM Server:                                                                                                    |                                                                                                    |
|      | Remove the USB<br>flash drive from the<br>USB port on the<br>front panel of <b>OAM</b><br>server.                                                                                        | Figure 4 - HP DL360 Front Panel: USB Port                                                                                                    |
|      | <b>CAUTION:</b> It is<br>important that the<br>USB flash drive be<br>removed from the<br>server before<br>continuing on to the<br>next step.                                             |                                                                                                    |

| Proc | edure 5.3 Applyii                                                                                                    | ng the OAM Server Configuration file (DR SDS)                                                                                                    |  |  |  |  |
|------|----------------------------------------------------------------------------------------------------|----------------------------------------------------------------------------------------------------|--|--|--|--|
| 38   | OAM Server:                                                                                                    | <pre>[root@hostname1260476099 ~]# set_ini_tz.pl <time zone=""></time></pre>                                                                                                    |  |  |  |  |
|      | Configure the time zone.                                                                                                   | Note: The following command example uses Etc/UTC time zone. Replace, as appropriate, with the time zone you have selected for this installation. See Appendix H for a list of valid time zones.                                                                                                    |  |  |  |  |
|      |                                                                                                    | <pre>[root@hostname1260476099 ~]# set_ini_tz.pl "Etc/UTC"</pre>                                                                                                    |  |  |  |  |
| 39.  | OAM Server:                                                                                                    | [root@hostname1260476035 ~]# init 6                                                                                                    |  |  |  |  |
|      | Initiate a reboot of the OAM server.                                                                                       |                                                                                                    |  |  |  |  |
|      | OAM Server:                                                                                                    | [root@hostname1322679281 ~]# init 6                                                                                                    |  |  |  |  |
| 40.  | Wait ~9 minutes<br>Output similar to that<br>shown on the right<br>may be observed as<br>the server initiates a<br>reboot. | <pre>Irootenostname1322679281 ~1# Time o<br/>Iroot@hostname1322679281 ~1# bonding: bond0: Removing slave eth02<br/>bonding: bond0: Warning: the permanent HWaddr of eth02 - 98:4B:E1:6F:74:56 - is<br/>still in use by bond0. Set the HWaddr of eth02 to a different address to avoid c<br/>onflicts.<br/>bonding: bond0: releasing active interface eth02<br/>bonding: bond0: making interface eth12 the new active one.<br/>bonding: bond0: Removing slave eth12<br/>bonding: bond0: releasing active interface eth12<br/>e1000e 0000:07:00.0: eth12: changing MTU from 1500 to 1500<br/>bonding: bond1: Removing slave eth01</pre> |  |  |  |  |
|      |                                                                                                    | *** TRUNCATED OUTPUT ***                                                                                                    |  |  |  |  |
|      |                                                                                                    | Initializing USB Mass Storage driver<br>usbcore: registered new driver usb-storage<br>USB Mass Storage support registered.<br>device-mapper: uevent: version 1.0.3<br>device-mapper: ioctl: 4.11.5-ioctl (2007-12-12) initialised: dm-devel@redhat.com<br>device-mapper: dm-raid45: initialized v0.25941<br>kjournald starting. Commit interval 5 seconds<br>EXT3-fs: mounted filesystem with ordered data mode.<br>SELinux: Disabled at runtime.<br>type=1404 audit(1322751643.542:2): selinux=0 auid=4294967295 ses=4294967295                                                                                                    |  |  |  |  |
| 11   | OAM Server:                                                                                                    | CentOS release 5.6 (Final)                                                                                                    |  |  |  |  |
| 41.  | After the server has completed reboot                                                                                      | Kernel 2.6.18-238.19.1.el5prerel5.0.0_72.22.0 on an x86_64                                                                                                    |  |  |  |  |
|      | Verify that the server console returns to a login prompt.                                                                  | Password: <root_password></root_password>                                                                                                    |  |  |  |  |

| Proc | edure 5.3 Applyir                                                                                                    | ng the OAM Server Configuration file (DR SDS)                                                                                                    |  |  |  |  |
|------|----------------------------------------------------------------------------------------------------|----------------------------------------------------------------------------------------------------|--|--|--|--|
| 42.  | OAM Server:<br>Output similar to that<br>shown on the right<br>will appear as the<br>server access the<br>command prompt.                                                                                                    | <pre>*** TRUNCATED OUTPUT *** VPATH=/opt/TKLCcomcol/runcm5.16:/opt/TKLCcomcol/cm5.16 PRODPATH= RELEASE=5.16 RUNID=00 VPATH=/var/TKLC/rundb:/usr/TKLC/appworks:/usr/TKLC/awpcommon:/usr/TKLC/co magent-gui:/usr/TKLC/comagent:/usr/TKLC/sds PRODPATH=/opt/comcol/prod RUNID=00 [root@drsds-dallastx-a ~]#</pre>                                                                                                    |  |  |  |  |
| 43.  | OAM Server:<br>1) Verify that the IMI<br>IP address input in<br>Step 18 has been<br>applied to<br>"bond0.4".<br>2) Verify that the<br>XMI IP address<br>input in Step 18 has<br>been applied to<br>"bond1".<br>NOTE: The server's<br>XMI & IMI<br>addresses can be<br>verified by reviewing<br>the server<br>configuration<br>through the SDS<br>GUI.<br>i.e.<br><u>Main Menu</u><br>→ Configuration<br>→ Servers<br>Scroll to line entry<br>containing the | <pre>[root@drsds-dallastx-a ~]# [root@drsds-dallastx-a ~]# ifconfig  grep in  grep -v inet6 bond0 Link encap:Ethernet HWaddr 98:4B:E1:74:15:2C bond0.4 Link encap:Ethernet HWaddr 98:4B:E1:74:15:2C inec addr:169.254.100.14 PCast:169.254.100.255 Mask:255.255.255.0 bond1 Link encap:Ethernet HWaddr 98:4B:E1:74:15:2E eth01 Link encap:Ethernet HWaddr 98:4B:E1:74:15:2C eth02 Link encap:Ethernet HWaddr 98:4B:E1:74:15:2C eth12 Link encap:Ethernet HWaddr 98:4B:E1:74:15:2E lo Link encap:Local Loopback inet addr:127.0.0.1 Mask:255.0.0.0 [root@drsds-dallastx-a ~]#</pre> |  |  |  |  |
| 44.  | SDS Server B:<br>Use the " <b>ntpq</b> "<br>command to verify<br>that the server has<br>connectivity to the<br>assigned Primary<br>and Secondary NTP<br>server(s).                                                                                                    | <pre>[root@drsds-dallastx-a ~]# ntpq -np<br/>remote refid st t when poll reach delay offset jitter<br/>+10.250.32.10 192.5.41.209 2 u 59 64 377 0.142 -2468.3 99.875<br/>*10.250.32.51 192.5.41.209 2 u 58 64 377 0.124 -2528.2 128.432<br/>[root@drsds-dallastx-a ~]#</pre>                                                                                                    |  |  |  |  |

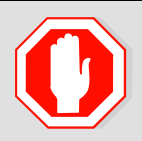

IF CONNECTIVITY TO THE NTP SERVER(S) CANNOT BE ESTABLISHED, STOP AND EXECUTE THE FOLLOWING STEPS:

1) Contact the customer to verify that the IP addresses for the NTP server(s) are correct.

2) Have the customer IT group provide a network path from the OAM server IP to the assigned NTP IP addresses.

# ONCE NETWORK CONNECTIVITY IS ESTABLISHED TO THE ASSIGNED NTP IP ADDRESSES, THEN RESTART THIS PROCEDURE BEGINNING WITH STEP 43.

| Proc | rocedure 5.3 Applying the OAM Server Configuration file (DR SDS) |                                                             |  |  |  |
|------|------------------------------------------------------------------|-------------------------------------------------------------|--|--|--|
| 45   | OAM Server:                                                      | [root@drsds-dallastx-a ~]# <b>syscheck</b>                  |  |  |  |
|      | Execute a                                                        | Running modules in class hardware                           |  |  |  |
|      | "syscheck" to                                                    | OK                                                          |  |  |  |
|      | verify the current                                               | Running modules in class disk                               |  |  |  |
|      | fieduri of the server.                                           | UK<br>Dunning modulos in close not                          |  |  |  |
|      |                                                                  | or                                                          |  |  |  |
|      |                                                                  | Running modules in class system                             |  |  |  |
|      |                                                                  | OK                                                          |  |  |  |
|      |                                                                  | Running modules in class proc                               |  |  |  |
|      |                                                                  | OK                                                          |  |  |  |
|      |                                                                  | LOG LOCATION: /var/TKLC/log/syscheck/fail_log               |  |  |  |
|      |                                                                  | [root@drsds-dallastx-a ~]#                                  |  |  |  |
| 46   | OAM Server:                                                      | [root@drsds-dallastx-a ~]# <b>exit</b>                      |  |  |  |
|      | Exit from the                                                    | logout                                                      |  |  |  |
|      | command line to                                                  |                                                             |  |  |  |
|      | return the server                                                | CentOS release 5.6 (Final)                                  |  |  |  |
|      | prompt.                                                          | Kernel 2.6.18-238.19.1.el5prerel5.0.0_72.22.0 on an x86_64  |  |  |  |
|      |                                                                  | root@drsds-dallastx-a login:                                |  |  |  |
|      |                                                                  |                                                             |  |  |  |
| 47.  |                                                                  |                                                             |  |  |  |
|      | Contigure D                                                      | R SDS Server B by repeating steps 9 - 46 of this procedure. |  |  |  |
|      |                                                                  |                                                             |  |  |  |

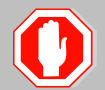

# IF 4948E-F SWITCH CONFIGURATION HAS NOT BEEN COMPLETED PRIOR TO THIS STEP, STOP AND EXECUTE THE FOLLOWING STEPS:

- 1) APPENDIX E.1
- 2) APPENDIX E.2 (Appendix E.2 references Appendix E.3 where applicable).
- 3) APPENDIX E.4

| Proc | edure 5.3 Applyii               | ng the OAM Server Configuration file (DR SDS)                                   |  |  |  |  |
|------|---------------------------------|---------------------------------------------------------------------------------|--|--|--|--|
| 40   | DR SDS Server A:                | [root@drsds-dallastx-a ~]# ping 169.254.100.15                                  |  |  |  |  |
| 40.  |                                 | PING 169.254.100.14 (169.254.100.15) 56(84) bytes of data.                      |  |  |  |  |
|      | From SDS Server A               | 64 bytes from 169.254.100.15: icmp_seq=1 ttl=64 time=0.021 ms                   |  |  |  |  |
|      | "ping" the IP                   | 64 bytes from 169.254.100.15: icmp_seq=2 ttl=64 time=0.011 ms                   |  |  |  |  |
|      | for " <b>bond0.4</b> " (IMI)    | 64 bytes from 169.254.100.15: icmp_seq=3 ttl=64 time=0.020 ms                   |  |  |  |  |
|      | on SDS Server B.                | 64 bytes from 169.254.100.15: icmp_seq=4 ttl=64 time=0.011 ms                   |  |  |  |  |
|      |                                 | 64 bytes from 169.254.100.15: icmp_seq=5 ttl=64 time=0.023 ms <ctrl-c></ctrl-c> |  |  |  |  |
|      | NOTE: Use the                   |                                                                                 |  |  |  |  |
|      | <ctrl-c> key</ctrl-c>           | 169.254.100.15 ping statistics                                                  |  |  |  |  |
|      | terminate the "ping"            | 5 packets transmitted, 5 received, 0% packet loss, time 3999ms                  |  |  |  |  |
|      | process after a few             | rtt min/avg/max/mdev = 0.011/0.017/0.023/0.005 ms                               |  |  |  |  |
|      | seconds.                        | [root@drsds-dallastx-a ~]#                                                      |  |  |  |  |
|      | DR SDS Server(s)                | [root@so-carvnc-a ~]# ping 10.250.55.161                                        |  |  |  |  |
| 49.  | A & B                           | PING 10 250 55 161 (10 250 55 161) 56(84) bytes of data                         |  |  |  |  |
|      | Adb                             | 64 bytes from 10.250.55.161: icmp seg=1 ttl=64 time=0.021 ms                    |  |  |  |  |
|      | Use "ping" to verify            | 64 bytes from 10.250.55.161: icmp seg=2 ttl=64 time=0.017 ms                    |  |  |  |  |
|      | that the "bond1"                | 64 bytes from 10.250.55.161: icmp seq=3 ttl=64 time=0.017 ms                    |  |  |  |  |
|      | device now has                  | 64 bytes from 10.250.55.161: icmp seq=4 ttl=64 time=0.022 ms                    |  |  |  |  |
|      | XMI Gateway                     | 64 bytes from 10.250.55.161: icmp_seq=5 ttl=64 time=0.012 ms <ctrl-c></ctrl-c>  |  |  |  |  |
|      | address.                        |                                                                                 |  |  |  |  |
|      |                                 | 10.250.55.161 ping statistics                                                   |  |  |  |  |
|      | NOTE: Use the                   | 5 packets transmitted, 5 received, 0% packet loss, time 3999ms                  |  |  |  |  |
|      | combination to                  | rtt min/avg/max/mdev = 0.012/0.017/0.022/0.006 ms                               |  |  |  |  |
|      | terminate the "ping"            | [root@drsds-dallastx-a ~]#                                                      |  |  |  |  |
|      | process after a few<br>seconds. |                                                                                 |  |  |  |  |
|      |                                 |                                                                                 |  |  |  |  |
|      |                                 | I FIG PROCEDURE HAS BEEN COMPLETED                                              |  |  |  |  |

# 5.5 OAM Pairing for DR SDS site

The user should be aware that during the OAM Pairing procedure, various errors may be seen at different stages of the procedure. During the execution of a step, the user is directed to ignore errors related to values other than the ones referenced by that step.

#### Procedure 6: Pairing the OAM Servers for DR SDS site

| Step                                | Procedure                                                   | Result                                                                                                    |  |  |  |
|-------------------------------------|-------------------------------------------------------------|----------------------------------------------------------------------------------------------------|--|--|--|
| 1.                                  | Active SDS VIP:                                             | Certificate Error: Navigation Blocked - Windows Internet Explorer                                                                                                    |  |  |  |
|                                     | Launch an approved                                          | G + ttp://10.250.55.125/                                                                                                    |  |  |  |
|                                     | web browser and<br>connect to the XMI<br>Virtual IP Address | File     Edit     View     Favorites     Tools     Help       Share Browser     WebEx                                                                                                    |  |  |  |
|                                     | (VIP) of the Active<br>SDS site using<br>"https://"         | Image: Second Second |  |  |  |
|                                     |                                                             | There is a problem with this website's security certificate.                                                                                                    |  |  |  |
|                                     |                                                             | The security certificate presented by this website was not issued by a trusted certificate authority.<br>The security certificate presented by this website was issued for a different website's address.                                                                                                    |  |  |  |
|                                     |                                                             | Security certificate problems may indicate an attempt to fool you or intercept any data you send to the server.                                                                                                    |  |  |  |
|                                     |                                                             | We recommend that you close this webpage and do not continue to this website.                                                                                                    |  |  |  |
| Ø Click here to close this webpage. |                                                             |                                                                                                    |  |  |  |
|                                     | Scontinue to this website (not recommended).                |                                                                                                    |  |  |  |
|                                     |                                                             | More information                                                                                                    |  |  |  |
| 2                                   | Active SDS VIP:                                             |                                                                                                    |  |  |  |
|                                     | The user should be                                          |                                                                                                    |  |  |  |
|                                     | Login to the GUI<br>using the default user<br>and password. | lekelec                                                                                                    |  |  |  |
|                                     |                                                             | Thu Nov 17 16:03:36 2011 UTC                                                                                                    |  |  |  |
|                                     |                                                             |                                                                                                    |  |  |  |
|                                     |                                                             | Log In                                                                                                    |  |  |  |
|                                     |                                                             | Enter your username and password to log in                                                                                                    |  |  |  |
|                                     |                                                             | Username: guiadmin                                                                                                    |  |  |  |
|                                     |                                                             | Password:                                                                                                    |  |  |  |
|                                     |                                                             | Change password                                                                                                    |  |  |  |
|                                     |                                                             | Log In                                                                                                    |  |  |  |
|                                     |                                                             | Welcome to the Tekelec System Login.                                                                                                    |  |  |  |
|                                     |                                                             | Unauthorized access is prohibited. This Tekelec system requires the use of Microsoft Internet Explorer 7.0 or 8.0 with support for JavaScript and cookies.                                                                                                    |  |  |  |

# Procedure 6: Pairing the OAM Servers for DR SDS site

| Step | Procedure                                                                                         | Result                                                                                                    |  |
|------|---------------------------------------------------------------------------------------------------|----------------------------------------------------------------------------------------------------|--|
| 3.   | Active SDS VIP:<br>The user should be<br>presented the SDS<br>Main Menu as shown<br>on the right. | Main Menu:       Main Menu:       Main Menu: <td></td> |  |

| Procedure 6.1 Configuring the OAM Server Group (DR SDS) |                                                 |                                    |                                                                             |    |                          |                 |                                                         |
|---------------------------------------------------------|-------------------------------------------------|------------------------------------|-----------------------------------------------------------------------------|----|--------------------------|-----------------|---------------------------------------------------------|
| 4.                                                      | Active SDS VIP:<br>Select                       | Tekelec Subscrib                   | er Database Serv<br>_40.4.0                                                 | er |                          |                 |                                                         |
|                                                         | Main Menu<br>→ Configuration<br>→ Server Groups | Connected using XMI to sds-mrsvnc- | A (ACTIVE NETWORK OAM&P)  Main Menu: Configuration -> Server Groups  Filter |    |                          |                 |                                                         |
|                                                         | as shown on the right.                          |                                    | Server Group Name                                                           | A  | Parent<br>sds_mrsvnc_grp | Function<br>SDS | Servers<br>NE<br>sds_mrsvnc<br>sds_mrsvnc<br>sds_mrsvnc |

| Proc | edure 6.1 Configu                                                                                                    | ring the (                                                  | OAM Se                         | rver Gro                                                                                                    | up (DR S                                                                                                    | DS)                                          |                                                             |                                                                        |                                         |  |
|------|----------------------------------------------------------------------------------------------------|-------------------------------------------------------------|--------------------------------|----------------------------------------------------------------------------------------------------|----------------------------------------------------------------------------------------------------|----------------------------------------------|-------------------------------------------------------------|------------------------------------------------------------------------|-----------------------------------------|--|
| 5.   | Active SDS VIP:                                                                                                    | Main Menu: Configuration -> Server Groups                   |                                |                                                                                                    |                                                                                                    |                                              |                                                             |                                                                        |                                         |  |
|      | 1) The user will be                                                                                                    | Wed Aug 01 17:38:35                                         |                                |                                                                                                    |                                                                                                    |                                              |                                                             | 17:38:35                                                               |                                         |  |
|      | presented with the<br>"Server Groups"                                                                                                    | Server Grou                                                 | pName Le                       | vel Parent                                                                                                    | Function                                                                                                    | Servers                                      |                                                             |                                                                        | <b>\</b>                                |  |
|      | configuration screen<br>as shown on the<br>right.                                                                                                    | sds_mrsvnc                                                  | _grp A                         | sds_mrsvno                                                                                                    | s_grp SDS                                                                                                    | NE<br>sds_mrsvnc<br>sds_mrsvnc<br>sds_mrsvnc | Server<br>qs-mrsvnc-1<br>sds-mrsvnc-a<br>sds-mrsvnc-b       | HA Role Pref                                                           | 10.250.5<br>10.250.5<br>10.250.5        |  |
|      | 2) Select the "Insert"<br>dialogue button from<br>the bottom left corner<br>of the screen.<br>NOTE: The user may<br>need to use the<br>vertical scroll-bar in | 2000<br>2000<br>2000<br>2000<br>2000<br>2000<br>2000<br>200 | Commu<br>SDS<br>Help<br>Logout | nication A                                                                                                    | Agent                                                                                                    |                                              | it Delete                                                   | Report                                                                 | 2                                       |  |
|      | order to make the<br>" <b>Insert</b> " dialogue<br>button visible.                                                                                            |                                                             |                                |                                                                                                    |                                                                                                    |                                              |                                                             |                                                                        |                                         |  |
| 6.   | Active SDS VIP:<br>The user will be<br>presented with the                                                                                                    | Main Me                                                     | nu: Confi                      | iguration -                                                                                                    | > Server Gi                                                                                                    | roups [Inser                                 | t]                                                          | Wed Aug 01                                                             | 17:41:56 2012                           |  |
|      | "Server Groups                                                                                                    | Field                                                       | Value                          |                                                                                                    | Description                                                                                                    |                                              |                                                             |                                                                        |                                         |  |
|      | [Insert]" screen as shown on the right.                                                                                                    | Server<br>Group<br>Name                                     |                                | Unique identifier used to label a Server Group. [Default = n/a. Range = A 1-32-character<br>* string. Valid characters are alphanumeric and underscore. Must contain at least one<br>alpha and must not start with a digit.] |                                                                                                    |                                              |                                                             |                                                                        |                                         |  |
|      |                                                                                                    | Level                                                       | - Select Le                    | evel - * Select one of the Levels supported by the system<br>Query servers. Level B groups are optional and c<br>contain MP servers.]                                                                                        |                                                                                                    |                                              |                                                             | Level A groups contain NOAMP and<br>ntain SOAM servers. Level C groups |                                         |  |
|      |                                                                                                    | Parent                                                      | - Select Pa                    | arent - 💌 *                                                                                                    | Select an existin                                                                                                    | ng Server Group or N                         | NONE                                                        |                                                                        |                                         |  |
|      |                                                                                                    | Function                                                    | - Select Fu                    | inction - 💌 *                                                                                                    | Select one of the Functions supported by the system                                                                     |                                              |                                                             |                                                                        |                                         |  |
|      |                                                                                                    |                                                             |                                |                                                                                                    | Ok                                                                                                    | Apply Cancel                                 |                                                             |                                                                        |                                         |  |
| 7    | Active SDS VIP:                                                                                                    | Field                                                       | Value                          | ~~~~~~                                                                                                    | ~~~~~~                                                                                                    | Description                                  | ~~~~~~                                                      | ~~~~~~                                                                 | $\sim$                                  |  |
|      | Input the <b>Server</b><br>Group Name.                                                                                                    | Server Gro<br>Name                                          | up drsds                       | s_dallastx_gr                                                                                                    | rp *                                                                                                    | Unique ident<br>string. Valid<br>and must no | ifier used to lab<br>characters are a<br>t start with a dig | oel a Server Gro<br>alphanumeric a<br>git.]                            | nd                                      |  |
|      |                                                                                                    | ·~~~~                                                       | ~~~~~                          | ~~~~~                                                                                                    | ~~~~~~                                                                                                    | ~~~~~                                        | ~~~~~                                                       | ~~~~~                                                                  | ~~                                      |  |
| 8.   | Active SDS VIP:<br>Select "A" on the<br>"Level" pull-down                                                                                                    |                                                             | /el - Select Level - * *       |                                                                                                    | Select one of the Levels supported by the syst<br>Query servers. Level B groups are optional an<br>contain MP servers.] |                                              |                                                             | tional and co                                                          |                                         |  |
|      | menu.                                                                                                    | Parent                                                      | <u>A</u>                       |                                                                                                    | *                                                                                                    | Select ar                                    | n existing Serv                                             | er Group or NC                                                         |                                         |  |
|      | Active SDS VIP:                                                                                                    |                                                             | ~~~~~                          | ~~~~~                                                                                                    | ~~~~~~~~~~~~~~~~~~~~~~~~~~~~~~~~~~~~~~~                                                                                 | ~~~~~~                                       | ~~~~~~                                                      | ~~~~~~                                                                 | ~~~~~~~~~~~~~~~~~~~~~~~~~~~~~~~~~~~~~~~ |  |
| 9.   | Select Parent                                                                                                    | Parent                                                      | - :                            | Select Pare                                                                                                    | ent- 💌 *                                                                                                    | Sel                                          | ect an existin                                              | g Server Grou                                                          |                                         |  |
|      | "NONE" on the pull-<br>down menu.                                                                                                    | Function                                                    | N                              |                                                                                                    | *                                                                                                    | Sel                                          | ect one of the                                              | Functions su                                                           | upported by                             |  |

| Proc       | edure 6.1 Configu                                                                                                    | ing the OAM Server Group (DR SDS)                                                                                                    |
|------------|----------------------------------------------------------------------------------------------------|----------------------------------------------------------------------------------------------------|
| <b>10.</b> | Active SDS VIP:<br>Select "SDS" on the<br>"Function" pull-<br>down menu.                                                                                                    | Function       - Select Function -        *       Select one of the Functions supported by the system         - Select Function -        NONE       Ok       Apply       Cancel         SDS       SDS       SDS       SDS       SDS                                                                                                    |
| 11.        | <ul> <li>Active SDS VIP:</li> <li>1) The user should be presented with a banner information message stating "Pre-Validation passed".</li> <li>2) Select the "Apply" dialogue button.</li> </ul> | Main Menu: Configuration -> Server Groups [Insert]         Info         Info |
| 12.        | Active SDS VIP:<br>The user should be<br>presented with a<br>banner information<br>message stating<br>"Data committed".                                                                         | Main Menu: Configuration -> Server Groups [Insert]         Info         Info         Description         Unique identifier used to label a 1-32-character string. Valid chara underscore. Must contain at leas                                                                                                    |

| Proc | edure 6.2 Adding                                                                                                    | a Server to the OAM Server Group (DR SDS)                                                                                                    |
|------|----------------------------------------------------------------------------------------------------|----------------------------------------------------------------------------------------------------|
| 13.  | Active SDS VIP:<br>Select                                                                                                    | Tekelec Subscriber Database Server                                                                                                    |
|      |                                                                                                    | Connected using XMI to sds-mrsvnc-a (ACTIVE NETWORK OAM&P)                                                                                                    |
|      | Main Menu<br>→ Configuration                                                                                                    | ■ Administration         ■ Administration         ■ Configuration                                                                                                    |
|      | $\rightarrow$ Server Groups                                                                                                    | Filter  Filter                                                                                                    |
|      | as shown on the                                                                                                    | Services Server Group Name Level Parent Function Servers                                                                                                    |
|      | right.                                                                                                    | Servers     Server Groups     Server Groups     Me     sds_mrsvnc_grp     A     sds_mrsvnc_grp     SDS     NE     sds_mrsvnc_grp     SDS     Sds_mrsvnc_grp     SDS     sds_mrsvnc_grp     SDS     sds_mrsvnc_grp     sds_mrsvnc_grp     sds_mrsvnc_grp                                                                                                    |
| 14.  | Active SDS VIP:                                                                                                    | Main Menu: Configuration -> Server Groups                                                                                                    |
|      | The Server Group<br>entry should be                                                                                                    | Wed Aug 01 17:45:40 2012 UTC                                                                                                    |
|      | shown on the<br>"Server Groups"                                                                                                    | Server Group Name Level Parent Function Servers                                                                                                    |
|      | configuration screen                                                                                                    | drsds_dallastv_grp A sds_mrsvnc_grp SDS NE Server HA Role Pret VIPs                                                                                                    |
|      | as shown on the right.                                                                                                    | sds_mrsvnc_grp     A     sds_mrsvnc_grp     SDS     sds_mrsvnc qs-mrsvnc-1     10.250.55.125       sds_mrsvnc     sds_mrsvnc     sds-mrsvnc-a     10.250.55.125       sds_mrsvnc     sds-mrsvnc-b     SPARE     10.250.55.125                                                                                                    |
| 15.  | SDS Server A:                                                                                                    | Main Menu: Configuration -> Server Groups                                                                                                    |
|      | 1) Select the Server                                                                                                    | Wed Aug 01 17:45:40 2012 010                                                                                                    |
|      | Group entry applied                                                                                                    | Server Group Name Level Parent Function Servers                                                                                                    |
|      | in <b>Step 12</b> . The line                                                                                                    | drsds_dallastx_grp A sds_mrsvnc_grp SDS NE Server HA Role Pref VIPs                                                                                                    |
|      | entry should now be<br>highlighted in<br>GREEN.                                                                                                    | sds_mrsvnc_grp     A     sds_mrsvnc_grp     SDS     NE     Server     HA Role Pref     VIPs       sds_mrsvnc_grp     A     sds_mrsvnc_grp     SDS     sds_mrsvnc     qs-mrsvnc-1     10.250.55.125       sds_mrsvnc     sds_mrsvnc     sds-mrsvnc-a     10.250.55.125       sds_mrsvnc     sds-mrsvnc-b     SPARE     10.250.55.125                                                                                                    |
|      | 2) Select the "Edit"<br>dialogue button from<br>the bottom left corner<br>of the screen.<br>NOTE: The user may<br>need to use the<br>vertical scroll-bar in<br>order to make the<br>"Edit" dialogue<br>button visible. | Communication Agent<br>SDS<br>Agent<br>Agent<br>Communication Agent<br>SDS<br>Agent<br>Logout<br>Communication Agent<br>Communication Agent<br>Communicati |

| Active SDS VIP:                                                                                                    |                                                                            |  |  |  |  |  |
|----------------------------------------------------------------------------------------------------|----------------------------------------------------------------------------|--|--|--|--|--|
| Main Menue Contiguration -> Server Groups LEdit                                                                                                | Main Menu: Configuration -> Server Groups [Edit]                           |  |  |  |  |  |
| The user will be                                                                                                    | Fri Aug 17 17:20:52 2                                                      |  |  |  |  |  |
| "Server Groups                                                                                                    |                                                                            |  |  |  |  |  |
| [Edit]" screen as Field Value Description                                                                                                    |                                                                            |  |  |  |  |  |
| shown on the right. Server Group<br>Name disds_dallastx_grp * 1-32-character string. Valid characters<br>contain at least one alpha and must n | are alphanumeric and underscore. Must<br>ot start with a digit.]           |  |  |  |  |  |
| Level A Select one of the Levels supported by                                                                                                  | the system                                                                 |  |  |  |  |  |
| Parent NONE - * Select an existing Server Group or NO                                                                                          | NE                                                                         |  |  |  |  |  |
| Function SDS - Select one of the Functions supported                                                                                           | by the system                                                              |  |  |  |  |  |
| NTP Server 1       10.250.32.10       The IP Address of a reachable NTP set Configurable for level A only. [Range =                            | rver to be used for clock synchronization.<br>A valid IP address or blank] |  |  |  |  |  |
| NTP Server 2         10.250.32.51         The IP Address of a backup NTP serve<br>Configurable for level A only. [Range =                      | er (optional).<br>A valid IP address or blank]                             |  |  |  |  |  |
| dr_dallastx                                                                                                    |                                                                            |  |  |  |  |  |
| Server SG Inclusion Preferred HA Role                                                                                                    |                                                                            |  |  |  |  |  |
| dallastx-b Include in SG Preferred Spare                                                                                                    | Preferred Spare                                                            |  |  |  |  |  |
| drsds-<br>dallastx-a                                                                                                    |                                                                            |  |  |  |  |  |
| VIP Assignment                                                                                                    | VIP Assignment                                                             |  |  |  |  |  |
| VIP Address Add                                                                                                    |                                                                            |  |  |  |  |  |
| Ok Apply Cancel                                                                                                    |                                                                            |  |  |  |  |  |
| 17. Active SDS VIP: dr_dallastx                                                                                                    |                                                                            |  |  |  |  |  |
| Select the "A" server Server SG Inclusion Preferred H/                                                                                         | Role                                                                       |  |  |  |  |  |
| and the "B" server<br>from the list of<br>"Servers" by clicking disds-<br>dallastx-b                                                           | Spare                                                                      |  |  |  |  |  |
| the check box next to their names. drsds-dallastx-a                                                                                            | Spare                                                                      |  |  |  |  |  |
| 18. SDS Server A: Main Menu: Configuration -> Server Grou                                                                                      | ps [Edit]                                                                  |  |  |  |  |  |
| 1) The user should be                                                                                                    | Ž                                                                          |  |  |  |  |  |
| presented with a Info                                                                                                    | _ 1 \$                                                                     |  |  |  |  |  |
| message stating                                                                                                    |                                                                            |  |  |  |  |  |
| "Pre-Validation passed". • Pre-Validation passed - Data NOT committed                                                                          | used to label a Server Group                                               |  |  |  |  |  |
|                                                                                                    | git.]                                                                      |  |  |  |  |  |
|                                                                                                    |                                                                            |  |  |  |  |  |
| 2) Select the "Apply" dialogue button.<br>Network Element dr_dallastx   * Select the Network                                                   | vork Element for this Server Grc                                           |  |  |  |  |  |
| 2) Select the "Apply"<br>dialogue button.                                                                                                    | vork Element for this Server Grc                                           |  |  |  |  |  |

| Proc | edure 6.2 Adding                                                                                                    | a Server to the OAM Server Group (DR SDS)                                                                                                    |  |  |  |  |  |
|------|----------------------------------------------------------------------------------------------------|----------------------------------------------------------------------------------------------------|--|--|--|--|--|
| 19.  | SDS Server A:                                                                                                    | Main Menu: Configuration -> Server Groups [Edit]                                                                                                    |  |  |  |  |  |
|      | presented with a                                                                                                    |                                                                                                    |  |  |  |  |  |
|      | message stating                                                                                                    | Info Description                                                                                                    |  |  |  |  |  |
|      | "Data committed".                                                                                                    | Data committed!     The set of the set of the set |  |  |  |  |  |
|      |                                                                                                    | Network<br>Element dr_dallastx Select the Network Element for this Server Gr                                                                                                    |  |  |  |  |  |
| 20.  | Active SDS VIP:<br>Click the "Add"<br>dialogue button for<br>the VIP Address.                                                                                                    | VIP Address Add                                                                                                    |  |  |  |  |  |
| 21.  | Active SDS VIP:<br>Input the VIP<br>Address                                                                                                    | VIP Address Add<br>10.250.55.163 Remove                                                                                                    |  |  |  |  |  |
| 22.  | <ul> <li>SDS Server A:</li> <li>1) The user should be presented with a banner information message stating "Pre-Validation passed".</li> <li>2) Select the "Apply" dialogue button.</li> </ul> | Main Menu: Configuration -> Server Groups [Edit]         Info         Info         Pre-Validation passed - Data NOT committed         used to label a Server Group are alphanumeric and unders git.]         Network         Immediate and the server Group are alphanumeric and unders git.]         Network         Immediate and the server Group are alphanumeric and unders git.]         Network         Immediate and the server Group are alphanumeric and unders git.]         Network         Immediate and the server Group are alphanumeric and unders git.]         Network         Immediate and the server Group are alphanumeric and unders git.]         Network         Immediate and the server Group are alphanumeric and unders git.]         Network         Immediate and the server Group are alphanumeric and unders git.]         Network         Immediate and the server Group are alphanumeric and unders git.]         Network         Immediate and the server Group are alphanumeric and unders git.]         Network         Immediate and the server Group are alphanumeric and unders git.]         Network       Immediate and the server Group are alphanumeric and unders git.]         Immediate and the server group are alphanumeric and unders git.]         Immediate and the server group are alphanumer                                                                                                    |  |  |  |  |  |
| 23.  | SDS Server A:<br>The user should be<br>presented with a<br>banner information<br>message stating<br>"Data committed".                                                                         | Main Menu: Configuration -> Server Groups [Edit]         Info         Info                                                                                                    |  |  |  |  |  |

| Proc       | Procedure 6.2 Adding a Server to the OAM Server Group (DR SDS)                        |                                                                                                    |  |  |  |  |
|------------|---------------------------------------------------------------------------------------|----------------------------------------------------------------------------------------------------|--|--|--|--|
| <b>24.</b> | IMPORTANT:<br>Wait at least 5<br>minutes before<br>proceeding on to the<br>next Step. | <ul> <li>Now that the server(s) have been paired within a Server Group they must establish a master/slave relationship for High Availability (HA). It may take several minutes for this process to be completed.</li> <li>Allow a minimum of <b>5 minutes</b> before continuing to the next Step.</li> </ul> |  |  |  |  |

| Procedure 6.3 Restarting the OAM Server Application (DR SDS) |                                       |                                                               |               |                  |                            |               |       |                  |           |                     |      |
|--------------------------------------------------------------|---------------------------------------|---------------------------------------------------------------|---------------|------------------|----------------------------|---------------|-------|------------------|-----------|---------------------|------|
| 25.                                                          | Active SDS VIP:                       |                                                               |               |                  |                            |               |       |                  |           |                     |      |
|                                                              | Select                                | 🛛 🌃 Tekele                                                    | C Sub:        | <b>so</b><br>1-3 | criber Data<br>.0.0_10.5.0 | abase S       | erver |                  |           |                     | Ş    |
|                                                              | Main Menu                             |                                                               |               |                  |                            |               |       |                  |           |                     |      |
|                                                              | → Status & Manage                     | Connected using VIP to                                        | o sds-mrsv    | <b>/</b> n       | c-a (ACTIVE                | NETWORK       | COAM8 | (P)              |           |                     | Ş    |
|                                                              | → Server                              | 😑 🚇 Main Menu<br>🤠 🛅 Administration                           |               | Γ                | Main Mei                   | nu: Stat      | tus & | Mai              | nage      | -> Serv             | /er  |
|                                                              | as shown on the right.                | <ul> <li>Configuration</li> <li>Alarms &amp; Event</li> </ul> | 5             |                  | Filter 🔻                   |               |       |                  |           |                     | Ì    |
|                                                              | C                                     | 🚽 🧰 Security Log                                              | -             |                  | Network Ele                | ment          |       | Serve            | er Hostna | me                  | Ş    |
|                                                              |                                       | 😑 😋 Status & Manag                                            | ge            |                  | dr_dallastx                |               |       | drsds-dallastx-b |           |                     |      |
|                                                              |                                       | 🚽 🦉 Network Ele                                               | ments         |                  | dr_dallastx                |               |       | drsds-dallastx-a |           |                     | Ś    |
|                                                              |                                       | Server                                                        |               | sds_mrsvnc       |                            |               |       | sds-mrsvnc-a     |           |                     | Ś    |
|                                                              |                                       | Replication                                                   | 💓 Replication |                  | sds_mrsvnc                 |               |       | sds-mrsvnc-b     |           |                     | Ż    |
|                                                              |                                       |                                                               | ~~~~~         |                  | ~~~~~~                     | ~~~~~         | ~~~~  | ~~~~             | ~~~~~     | ~~~~~               | ~~~~ |
| 26.                                                          | Active SDS VIP:<br>1) The "A" and "B" | Network Element                                               | Server Hos    | stn              | ame                        | Appl<br>State | Alm   | DI               | в         | Reporting<br>Status | Proc |
|                                                              | DR SDS servers                        | dr_dallastx                                                   | drsds-dalla   | ast              | tx-b                       | Disabled      | War   | n N              | lorm      | Norm                | Man  |
|                                                              | should now appear in the right panel. | dr_dallastx                                                   | drsds-dalla   | ast              | tx-a                       | Disabled      | War   | n N              | lorm      | Norm                | Man  |
|                                                              | 5 1 2                                 | sds_mrsvnc                                                    | sds-mrsvn     | IC-l             | b                          | Enabled       | Err   | N                | lorm      | Norm                | Norm |
|                                                              | 2) Verify that the                    | sds_mrsvnc                                                    | sds-mrsvn     | IC-a             | 3                          | Enabled       | Err   | N                | lorm      | Norm                | Norm |
|                                                              | "DB" status shows<br>"Norm" and the   | so_carync                                                     | so-carync-a   | а                |                            | Enabled       | Norm  | N                | lorm      | Norm                | Norm |
|                                                              | "Proc" status shows                   | so_carync                                                     | so-carync-b   | b                |                            | Enabled       | Norm  | N                | lorm      | Norm                | Norm |
|                                                              | "Man" for both                        | so_carync                                                     | dp-carync-1   | 1                |                            | Enabled       | Norm  | N                | lorm      | Norm                | Norm |
|                                                              | proceeding to the next Step.          |                                                               |               |                  |                            |               |       |                  |           |                     |      |

#### Procedure 6.3 Restarting the OAM Server Application (DR SDS)

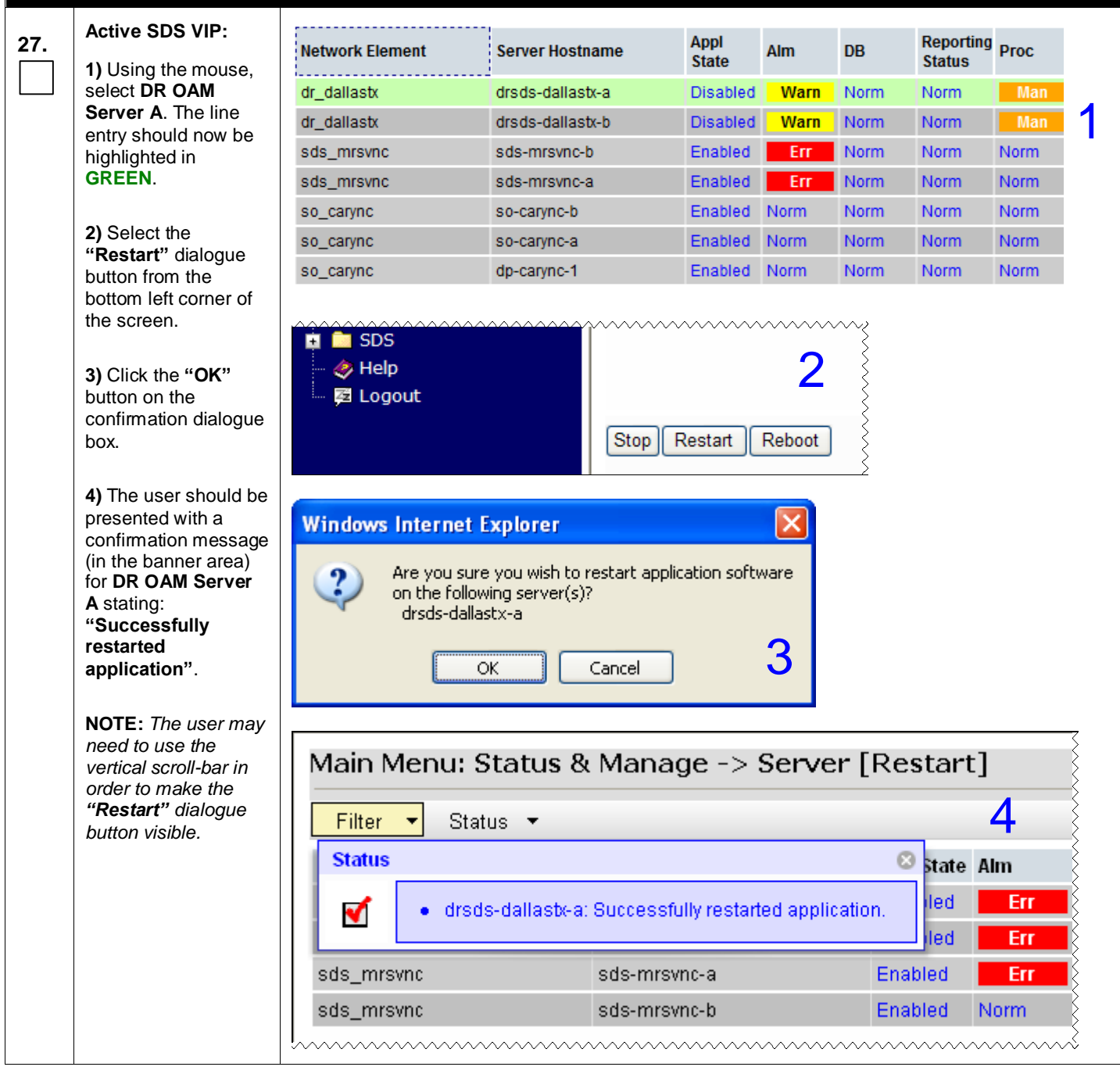

| Proc | edure 6.3 Restarti                                                                                                    | ng the OAM Server                                     | Applica     | tion (DR S                        | SDS)          |         |             |                     |          |  |  |
|------|----------------------------------------------------------------------------------------------------|-------------------------------------------------------|-------------|-----------------------------------|---------------|---------|-------------|---------------------|----------|--|--|
| 28   | Active SDS VIP:                                                                                                    |                                                       |             |                                   |               |         |             |                     |          |  |  |
|      | Select                                                                                                    | 🚿 Tekele                                              | C Sub       | scriber Dat<br>-3.0.0_10.5.0      | abase S       | Ser∨er  |             |                     |          |  |  |
|      | <u>Main Menu</u>                                                                                                    |                                                       |             |                                   |               |         |             |                     |          |  |  |
|      | → Status & Manage                                                                                                    | Connected using VIP to                                | sds-mrsv    | ∕nc-a (ACTI¥E                     | NETWOR        | K OAM&F | r)          |                     | È        |  |  |
|      | → Server                                                                                                    | <ul> <li>Main Menu</li> <li>Administration</li> </ul> |             | Main Menu: Status & Manage -> Sen |               |         |             |                     |          |  |  |
|      | as shown on the                                                                                                    | 🔄 🧾 Configuration                                     | -           | Filter 🔻                          |               |         |             |                     | Ę        |  |  |
|      | ngnt.                                                                                                    | 🙀 🧮 Alamis & Evend                                    | >           | Network Ele                       | ment          | :       | Server Hos  | tname               | Š        |  |  |
|      |                                                                                                    | 🚊 🚖 Status & Manag                                    | je          | dr_dallastx                       |               |         | drsds-dalla | istx-a              | È        |  |  |
|      |                                                                                                    | - 💽 Network Elei                                      | ments       | dr_dallastx                       |               |         | drsds-dalla | istx-b              | Ş        |  |  |
|      |                                                                                                    | Server                                                |             | sds_mrsvnc                        |               | :       | sds-mrsvn   | c-a                 | Ş        |  |  |
|      |                                                                                                    | Collection                                            |             | sds_mrsvnc                        |               | :       | sds-mrsvn   | c-b                 | È        |  |  |
|      |                                                                                                    | - The HA                                              |             |                                   |               |         |             |                     | Ş        |  |  |
|      |                                                                                                    |                                                       | ~~~~~~      | ~~~~~~                            |               |         | ~~~~~       |                     | ~~~~     |  |  |
| 29.  | Active SDS VIP:                                                                                                    | Main Menu: Statu                                      | s & Man     | age -> Sei                        | ver           |         |             |                     | 🤣 Help   |  |  |
|      | Verify that the "Appl<br>State" now shows                                                                                                    | Filter -                                              |             |                                   |               |         | Fri Aug     | g 17 17:27:49       | 2012 EDT |  |  |
|      | "Enabled" and that<br>the "Alm, DB,<br>Benesting Status 8                                                                                                    | Network Element                                       | Server Hos  | stname                            | Appl<br>State | Alm     | DB          | Reporting<br>Status | Proc     |  |  |
|      | Proc" status columns                                                                                                    | dr_dallastx                                           | drsds-dalla | astx-a                            | Enabled       | Warn    | Norm        | Norm                | Norm     |  |  |
|      | all show "Norm" for                                                                                                    | dr_dallastx                                           | drsds-dalla | astx-b                            | Disabled      | Warn    | Norm        | Norm                | Man      |  |  |
|      | before proceeding to                                                                                                    | sds_mrsvnc                                            | sds-mrsvn   | c-b                               | Enabled       | Err     | Norm        | Norm                | Norm     |  |  |
|      | the next Step.                                                                                                    | sds_mrsvnc                                            | sds-mrsvn   | c-a                               | Enabled       | Err     | Norm        | Norm                | Norm     |  |  |
|      |                                                                                                    | so_carync                                             | so-carync-l | b                                 | Enabled       | Norm    | Norm        | Norm                | Norm     |  |  |
|      | NOTE: If user                                                                                                    | so_carync                                             | so-carync-a |                                   | Enabled       | Norm    | Norm        | Norm                | Norm     |  |  |
|      | the Server status                                                                                                    | so_carync                                             | dp-carync-  | 1                                 | Enabled       | Norm    | Norm        | Norm                | Norm     |  |  |
|      | screen in advance of<br>the default setting<br>(15-30 sec.). This<br>may be done by<br>simply reselecting the<br>"Status & Manage<br>→ Server" option<br>from the Main menu<br>on the left |                                                       |             |                                   |               |         |             |                     |          |  |  |

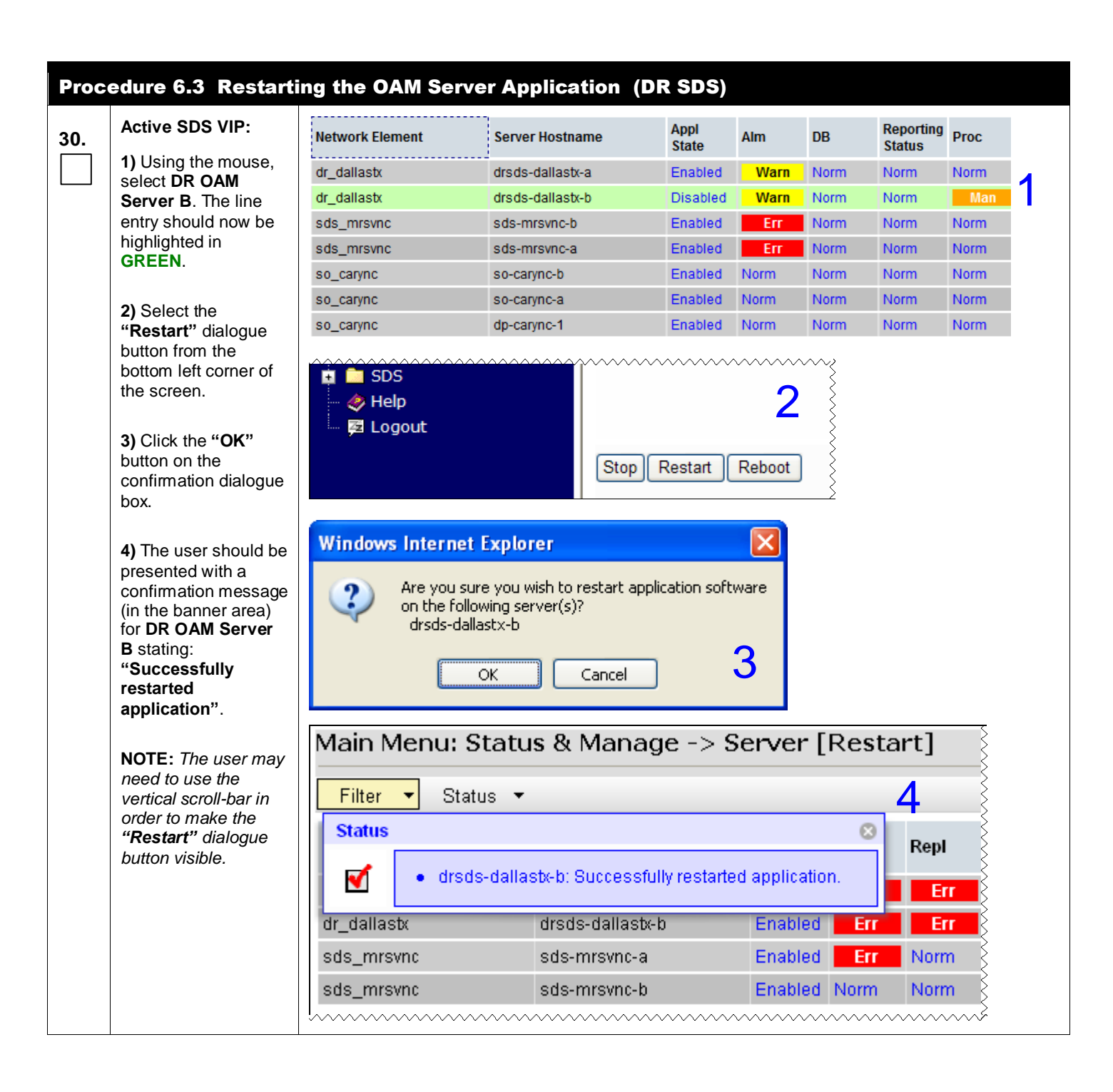

| Proc                              | Procedure 6.3 Restarting the OAM Server Application (DR SDS)                                                                                                    |                                                          |                                                   |                                        |                       |                      |                        |                  |
|-----------------------------------|----------------------------------------------------------------------------------------------------|----------------------------------------------------------|---------------------------------------------------|----------------------------------------|-----------------------|----------------------|------------------------|------------------|
| 31.                               | Active SDS VIP:<br>Verify that the "Appl                                                                                                    | Main Menu: Status & Manage -> Server Fri Aug 17 17:29:12 |                                                   |                                        |                       |                      |                        |                  |
|                                   | State" now shows<br>"Enabled" and that<br>the "Alm, DB,<br>Penerting Status &                                                                                                    | Filter   Network Element                                 | Server Hostname                                   | Appl<br>State                          | Alm                   | DB                   | Reporting<br>Status    | Ргос             |
|                                   | Proc" status columns                                                                                                    | dr_dallastx                                              | drsds-dallastx-b                                  | Enabled                                | Norm                  | Norm                 | Norm                   | Norm             |
|                                   | all show "Norm" for                                                                                                    | dr_dallastx                                              | drsds-dallastx-a                                  | Enabled                                | Norm                  | Norm                 | Norm                   | Norm             |
|                                   | OAM Server B                                                                                                    | sds_mrsvnc                                               | sds-mrsvnc-b                                      | Enabled                                | Norm                  | Norm                 | Norm                   | Norm             |
|                                   | before proceeding to<br>the next Step.<br><b>NOTE:</b> If user<br>chooses to refresh<br>the Server status<br>screen in advance of<br>the default setting<br>(15-30 sec.). This<br>may be done by<br>simply reselecting the<br><b>"Status &amp; Manage</b><br>→ Server" option<br>from the Main menu<br>on the left. | sds_mrsvnc                                               | sds-mrsvnc-a                                      | Enabled                                | Err                   | Norm                 | Norm                   | Norm             |
|                                   |                                                                                                    | so_carync                                                | so-carync-a                                       | Enabled                                | Norm                  | Norm                 | Norm                   | Norm             |
|                                   |                                                                                                    | so_carync                                                | so-carync-b                                       | Enabled                                | Norm                  | Norm                 | Norm                   | Norm             |
|                                   |                                                                                                    | so_carync                                                | dp-carync-1                                       | Enabled                                | Norm                  | Norm                 | Norm                   | Norm             |
|                                   |                                                                                                    |                                                          |                                                   |                                        |                       |                      |                        |                  |
| <b>32.</b>                        | Active SDS VIP:<br>Add the Query Server<br>for the DR SDS<br>Server                                                                                                    | Repeat all Server Gro                                    | steps listed in Proced<br>oup instead of the Prin | lure 4 exce<br>nary (1 <sup>st</sup> S | ept use t<br>DS) site | the DR S<br>'s NE an | DS site's<br>Id Server | NE and<br>Group. |
| THIS PROCEDURE HAS BEEN COMPLETED |                                                                                                    |                                                          |                                                   |                                        |                       |                      |                        |                  |

# 5.6 Add SDS software images to PMAC servers (All DP-SOAM sites)

This procedure must be done once for each DSR signaling site, which is also an SDS DP-SOAM site. This procedure assumes that the PMAC server has already been installed, as described in [5].

| Procedure 7: | Add SDS software | e images to PMAC | servers for DSR | signaling sites |
|--------------|------------------|------------------|-----------------|-----------------|
|--------------|------------------|------------------|-----------------|-----------------|

| Step | Procedure                                                                                                    | Result                                                                                                    |
|------|----------------------------------------------------------------------------------------------------|----------------------------------------------------------------------------------------------------|
| Step | Procedure<br>PMAC Server:<br>Launch an approved<br>web browser and<br>connect to the XMI<br>IP Address of the<br>PMAC server at the<br>DP-SOAM site<br>using "https://" | Result         Certificate Error: Navigation Blocked - Windows Internet Explorer         Image: Certificate Error: Navigation Blocked         Image: Certificate Error: Navigation Blocked< |
|      |                                                                                                    | <ul> <li>Click here to close this webpage.</li> <li>Continue to this website (not recommended).</li> </ul>                                                                                                    |
|      |                                                                                                    | More information                                                                                                    |

# **Procedure 7:** Add SDS software images to PMAC servers for DSR signaling sites

| Step | Procedure                                                                                                    | Result                                                                                                    |  |  |  |  |
|------|----------------------------------------------------------------------------------------------------|----------------------------------------------------------------------------------------------------|--|--|--|--|
| 2.   | <ul><li>PMAC Server:</li><li>The user should be presented the login screen shown on the right.</li><li>Login to the PMAC using the default user and password.</li></ul> | Tekelec System Login       Mon Dec 521:49:45 2011 UTC         Image: Comparison of the end of the end of the e |  |  |  |  |
| 3.   | <b>PMAC Server:</b><br>Place the CDROM<br>containing the SDS<br>Application software<br>into the server's<br>optical drive.                                             |                                                                                                    |  |  |  |  |
| 4.   | PMAC Server:<br>Select<br><u>Main Menu</u><br>→ Software<br>→ Manage<br>Software Images<br>as shown on the<br>right.                                                    | <ul> <li>Site 502.18 ] ::</li> <li>Tekelec Platform Management &amp; Configuration 4.0.0_40.11.</li> <li>Main Menu</li> <li>Hardware</li> <li>Software</li> <li>Software Inventory</li> <li>Manage Software Images</li> <li>VM Management</li> <li>Storage</li> <li>Administration</li> <li>Task Monitoring</li> <li>Logout</li> </ul>                                                                                                    |  |  |  |  |
**Procedure 7:** Add SDS software images to PMAC servers for DSR signaling sites

| Step       | Procedure                                                                                          | Result                                                                                            |  |  |  |  |
|------------|----------------------------------------------------------------------------------------------------|---------------------------------------------------------------------------------------------------|--|--|--|--|
| 5          | PMAC Server:                                                                                       | Manage Software Images                                                                            |  |  |  |  |
| J.         | Select                                                                                             | Fri Dec 16 21:02:29 2011 UTC                                                                      |  |  |  |  |
|            |                                                                                                    |                                                                                                   |  |  |  |  |
|            | Main Menu                                                                                          | Image Name Type Architecture Description                                                          |  |  |  |  |
|            | → Software                                                                                         | SDS3.0.0_10.5.0872-2358-103x86_64 Upgrade x86_64                                                  |  |  |  |  |
|            | → Manage<br>Software Images                                                                        | DSR3.0.0_30.13.1872-2329-102x86_64 Upgrade x86_64 DSR 30.13 test ISO with PMAC VM Profiles        |  |  |  |  |
|            | Soltware innages                                                                                   | AWPSS75.0.0_50.10.0872-2332-101<br>x86_64 Upgrade x86_64 SS7 test ISO                             |  |  |  |  |
|            | Select the "Add                                                                                    | TPD5.0.0_72.28.0x86_64         Bootable         x86_64         official TPD 5.0.0-72.28.0 Release |  |  |  |  |
|            | Image" button                                                                                      | TPD5.0.0_72.20.0x86_64         Bootable         x86_64         Official TPD 72.20 release         |  |  |  |  |
|            |                                                                                                    | TPD5.0.0_72.8.0x86_64 Bootable x86_64 ISO for CPA                                                 |  |  |  |  |
|            |                                                                                                    | DSR3.0.0_30.14.1872-2329-103x86_64 Upgrade x86_64 Iso for ComAgent/CPA performance testing        |  |  |  |  |
|            |                                                                                                    | DSR3.0.0_30.13.0872-2329-102x86_64 Upgrade x86_64 official DSR 30.13.0 Release                    |  |  |  |  |
|            |                                                                                                    | DSR3.0.0_30.15.0872-2329-103x86_64 Upgrade x86_64                                                 |  |  |  |  |
|            |                                                                                                    | DSR3.0.0_30.11.0872-2329-101x86_64 Upgrade x86_64 Official DSR 30.11 build.                       |  |  |  |  |
|            |                                                                                                    | TVOE1.0.0_72.30.0872-2290-101x86_64 Bootable x86_64 latest TVOE ISO                               |  |  |  |  |
| 6.         | PMAC Server:<br>Click the "Path:"<br>drop box and<br>select<br>device://dev/scd0<br>from the list. | Add Software Image                                                                                |  |  |  |  |
| <b>7</b> . | PMAC Server:<br>Select "Add New<br>Image" button                                                   | Add New Image                                                                                     |  |  |  |  |

## Procedure 7: Add SDS software images to PMAC servers for DSR signaling sites

| Step | Procedure                                                                                                    | Result                                                                                                    |  |  |  |
|------|----------------------------------------------------------------------------------------------------|----------------------------------------------------------------------------------------------------|--|--|--|
| 8.   | <b>PMAC Server:</b><br>An info message will<br>be raised to show a<br>new background                            | Info Software image device://dev/scd0 will be added in the background. The ID number for this task is: 773.                                                                                                    |  |  |  |
| 9.   | task.<br><b>PMAC Server:</b><br>Watch the extraction<br>progress in the<br>lower task list on the<br>same page. | D         Task         Target         Status         Running Time         Start Time         Progress           773         Add Image         Extracting/Verifying image source.         0:00:00         2011-12-05         11%           762         Add Image         Done: 872-2329-103-3.0.0_30.14.0-         0:00:05         2011-12-05         100%           739         Add Image         Done: 872-2329-101-3.0.0_30.12.1-         0:00:06         2011-11-30         100%           739         Add Image         Done: 872-2329-101-3.0.0_30.13.0-         0:00:06         2011-11-30         100%                                                                                                    |  |  |  |
| 10.  | <b>PMAC Server:</b><br>When the extraction<br>task is complete, a<br>new software image<br>will be displayed.   | Image Name         Type         Architecture         Description           SDS3.0.0_10.4.0872-2358-102x86_64         Upgrade         x86_64         DSR 30.13 test ISO with PMAC VM<br>Profiles           DSR3.0.0_30.13.1872-2329-102x86_64         Upgrade         x86_64         DSR 30.13 test ISO with PMAC VM<br>Profiles           AWVPSS75.0.0_50.10.0872-2332-101x86_Upgrade         x86_64         SS7 test ISO           TPD5.0.0_72.28.0x86_64         Bootable         x86_64         Official TPD 5.0.0-72.28.0 Release           TPD5.0.0_72.20.0x86_64         Bootable         x86_64         ISO for CPA           DSR3.0.0_30.12.1872-2329-101x86_64         Upgrade         x86_64         Iso for CPA/ComAgent testing           DSR3.0.0_30.13.0872-2329-101x86_64         Upgrade         x86_64         Official DSR 30.13.0 Release           DSR3.0.0_30.14.0872-2329-101x86_64         Upgrade         x86_64         Official DSR 30.14 release           DSR3.0.0_30.11.0872-2329-101x86_64         Upgrade         x86_64         Official DSR 30.11 build.           TVOE1.0.0_72.30.0872-2329-101x86_64         Upgrade         x86_64         Official DSR 30.11 build. |  |  |  |
| 11.  | Remove the<br><b>CDROM</b> from the<br>server's optical<br>drive.                                               | Figure 6 - HP DL360 Front Panel: Optical Drive                                                                                                    |  |  |  |
| 12.  | <b>PMAC Server:</b><br>Click the " <b>Logout</b> "<br>link on the PMAC<br>server GUI.                           | Welcome pmacadinin [Logout]<br>Welcome pmacadinin [Logout]<br>Tue Dec 06 18:01:10 2011 UTC<br>Status<br>Rt                                                                                                    |  |  |  |
|      | THIS PROCEDURE HAS BEEN COMPLETED                                                                               |                                                                                                    |  |  |  |

## 5.7 OAM Installation for DP-SOAM sites (All DP-SOAM sites)

#### **Assumptions:**

- This procedure assumes that the DP-SOAM Network Element XML file for the DP-SOAM site has previously been created, as described in **Appendix F.**
- This procedure assumes that the Network Element XML files are either on a USB flash drive or the laptop's hard drive. The steps are written as if the XML files are on a USB flash drive, but the files can exist on any accessible drive.

This procedure is for installing the DP-SOAM software on the OAM server blades located at each DSR Signaling Site. The DP-SOAM and DSR OAM servers run in 2 virtual machines on the same HP C-Class blade.

This procedure assumes that the DSR 4.0 or later OAM has already been installed in a virtual environment on the server blade, as described in as described in *DSR 4.0 HP C-Class Installation*, 902-2228-001, Ver 0.7 (or higher) [5]. This assumption also implies that the PMAC server has been installed and that TVOE has been installed in the OAM server blades.

This procedure also assumes that the SDS software image has already been added to the PMAC server, as described in section 5.6.

| Step | Procedure                                                                                         | Result                                                                                                    |
|------|---------------------------------------------------------------------------------------------------|----------------------------------------------------------------------------------------------------|
| 1.   | PMAC Server:                                                                                      | Certificate Error: Navigation Blocked - Windows Internet Explorer                                                                                             |
|      | Launch an approved                                                                                | C→C→ → I= https://10.240.39.4/                                                                                                    |
|      | connect to the XMI<br>IP Address of the<br>PMAC server at the<br>DP-SOAM site<br>using "https://" | Eile Edit View Favorites Tools Help         Share Browser WebEx •                                                                                             |
|      |                                                                                                   | 2 Certificate Error: Navigation Blocked                                                                                                    |
|      |                                                                                                   | There is a problem with this website's security certificate.                                                                                                  |
|      |                                                                                                   | The security certificate presented by this website was not issued by a trust<br>The security certificate presented by this website was issued for a different |
|      |                                                                                                   | Security certificate problems may indicate an attempt to fool you or intercessory server.                                                                     |
|      |                                                                                                   | We recommend that you close this webpage and do not continue to                                                                                               |
|      |                                                                                                   | Click here to close this webpage.                                                                                                    |
|      |                                                                                                   | Solution Continue to this website (not recommended).                                                                                                    |
|      |                                                                                                   | More information                                                                                                    |
|      |                                                                                                   | ••••••••••••••••••••••••••••••••••••••                                                                                                    |
| 2.   | <b>PMAC Server:</b><br>The user should be<br>presented the login<br>screen shown on the<br>right. | Tekelec<br>Tekelec System Login                                                                                                    |
|      | Login to the GUI<br>using the default<br>user and password.                                       | Log In<br>Enter your username and password to log in                                                                                                    |
|      |                                                                                                   | Session was logged out at 2:55:32 pm.                                                                                                    |
|      |                                                                                                   | Username: pmacadmin                                                                                                    |
|      |                                                                                                   | Change password                                                                                                    |
|      |                                                                                                   | Log In                                                                                                    |
|      |                                                                                                   | Unauthorized access is prohibited. This Tekelec system requires the use of Microsoft® Internet Explorer 7.0 or 8.0 with support for JavaScript and cookies.   |

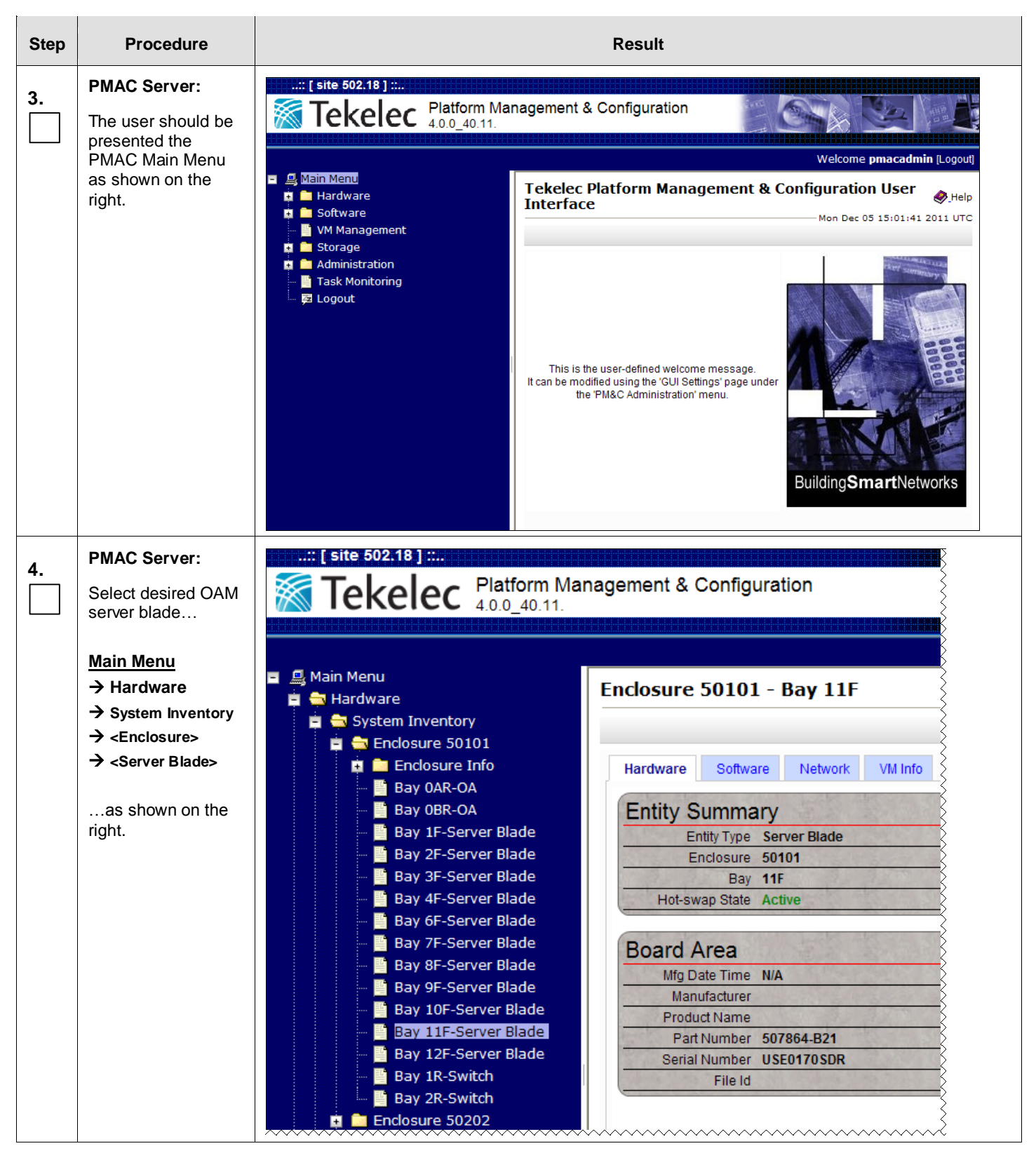

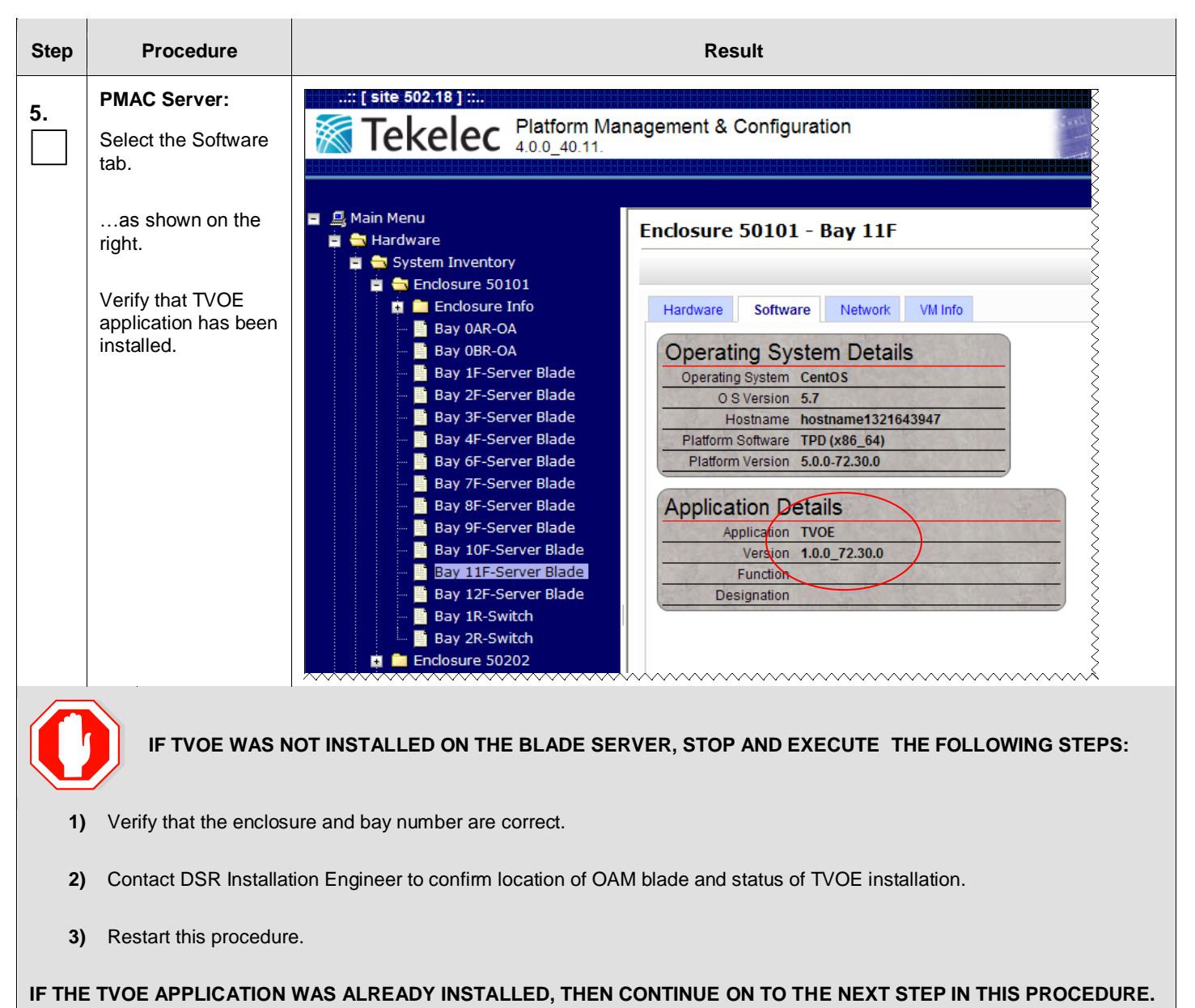

#### Step Procedure Result PMAC Server: ..:: [ site 502.18 ] ::.. 6. **Tekelec** Platform Management & Configuration 4.0.0, 40.11. Select ... Main Menu → VM Management 🖃 🚊 Main Menu Virtual Machine Management 🤠 🚞 Hardware ...as shown on the 💼 Software right. 📱 VM Management 🛓 🚞 Storage VM Entities C) ④ 🛓 🚞 Administration - 🔜 Enc: 50101 Bay: 11F Task Monitoring SR\_NOAMP\_A 🖾 Logout 🔳 💻 Enc: 50101 Bay: 12F B DSR\_NOAMP\_B Create Guest **PMAC Server:** Virtual Machine Management Help Mon Dec 05 17:33:21 2011 UTC 7. 1) In the VM Entities box, select the VM Entities ۵ 🕄 View VM Host desired server Enc: 50101 Bay: 11F DSR\_NOAMP\_A Enc: 50101 Bay: 12F DSR\_NOAMP\_B Name: hostname1321643947 Enclosure: 50101 Bay: 11F ...as shown on the VM Info Software Network right. Storage Pools Guests Capacity MB Allocation MB Available MB Name Status Name DSR\_NOAMP\_A Running vgguests 266304 102400 163904 2) Click the "Create Guest" dialogue Bridges button Device control imi xmi Create Guest

#### Step Procedure Result **PMAC Server:** 8. Virtual Machine Management Click the "Import Profile" dialogue Info • button VM Entities () Create VM Guest ...as shown on the - 🔜 Enc: 50101 Bay: 11F Name: right. B DSR\_NOAMP\_A Host: Enc: 50101 Bay: 12F 💙 🔳 🛄 Enc: 50101 Bay: 12F DSR\_NOAMP\_B VM Info Num vCPUs: 1 🖨 VM UUID: Memory (MBs): 1024 🖨 Virtual Disks Prim Size (MB) **Host Pool** Host Vol Name 12288 vgguests $\checkmark$ Virtual NICs Add Delete Host Bridge **Guest Dev Name** control control Create Import Profile

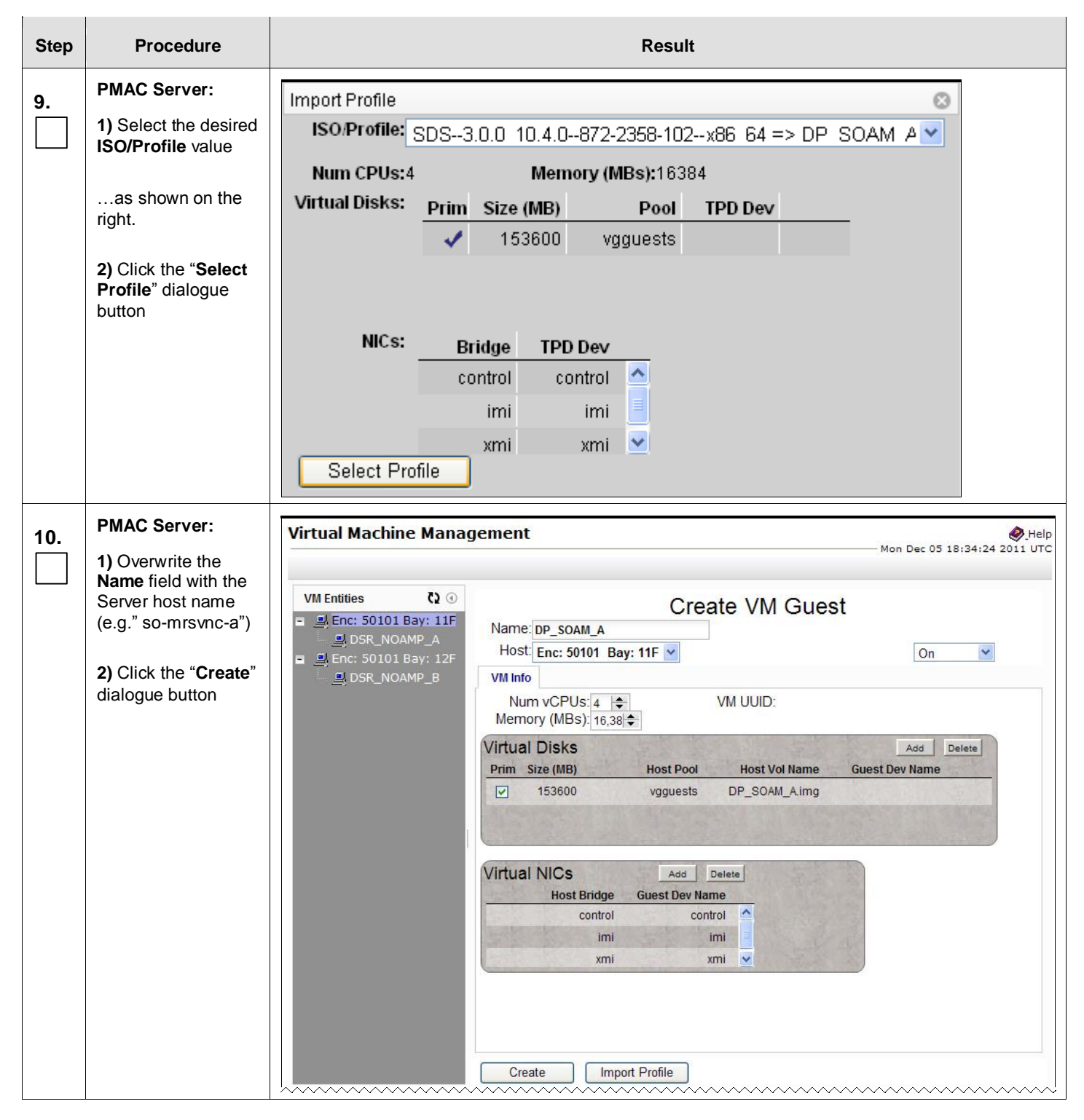

| Step | Procedure                                                                                                    | Result                                                                                                    |  |  |
|------|----------------------------------------------------------------------------------------------------|----------------------------------------------------------------------------------------------------|--|--|
| 11.  | PMAC Server:<br>Verify that task<br>successfully<br>completes.<br>The user should see<br>a screen similar to<br>the one on the right<br>with <b>Progress</b> value<br>of <b>100%</b> . | VM Entities       Image: Solution of the system of the system of the syste |  |  |
|      |                                                                                                    | Virtual NICs         Host Bridge       Guest Dev Name       MAC Addr         control       control       52:54:00:15:eb:6c         xmi       xmi       52:54:00:09:ba:7f         Edit       Delete       Install OS       Upgrade       Clone Guest         ovo       ovo         ID       Task       Target       Status       Running Time       Start Time       Progress         767       VirtAction: Create       Enc:50101 Bay:11F       Guest creation completed       0:00:04       2011.12-05       100%                                                                                                    |  |  |
| 12.  | PMAC Server:<br>Install the operating<br>system by clicking<br>the "Install OS"<br>dialogue button                                                                                     | Virtual NICs<br>Host Bridge Guest Dev Name MAC Addr<br>control control 52:54:00:15:eb:6c<br>xmi xmi 52:54:00:d9:ba:7f<br>Edit Delete Install OS Upgrade Clone Guest<br>ovo<br>Target Status Running Time Start Time                                                                                                    |  |  |
| 13.  | <b>PMAC Server:</b><br>The user should see<br>a screen similar to<br>the one on the right.                                                                                             | Software Install - Select Image         Tue Dec 06 16:07:15 2011 UTC         Tue Dec 06 16:07:15 2011 UTC         Tue Dec 06 16:07:15 2011 UTC         Select an ISO to Install on the listed Entities         Image Name       Type       Architecture       Description         TPD-5.0.0_72.28.0-x86_64       Bootable       x86_64       official TPD 5.0.0-72.28.0 F         TPD-5.0.0_72.28.0-x86_64       Bootable       x86_64       Official TPD 72.20 release         TPD-5.0.0_72.28.0-x86_64       Bootable       x86_64       ISO for CPA       TVOE-1.0.0_72.30.0872-2290-101-x86_64       Bootable       x86_64       Iatest TVOE ISO                                                                                                    |  |  |

| Step | Procedure                                                                                                    | Result                                                                                                    |                                                                                                    |                                                            |                                                                                                    |
|------|----------------------------------------------------------------------------------------------------|----------------------------------------------------------------------------------------------------|----------------------------------------------------------------------------------------------------|------------------------------------------------------------|----------------------------------------------------------------------------------------------------|
| 14.  | PMAC Server:<br>1) Select the desired                                                                                                    | Select an ISO to I                                                                                                    | nstall on the                                                                                                  | listed Entiti                                              | es                                                                                                    |
|      | IPD Image                                                                                                    | Image Name                                                                                                    | Туре                                                                                                    | Architecture                                               | Description                                                                                                    |
|      | 2) Click the "Start                                                                                                    | TPD5.0.0_72.28.0x86_64                                                                                                    | Bootable                                                                                                    | x86_64                                                     | official TPD 5.0.0-72.28.0 F                                                                                                    |
|      | Install" dialogue                                                                                                    | TPD5.0.0_72.20.0x86_64                                                                                                    | Bootable                                                                                                    | x86_64                                                     | Official TPD 72.20 release                                                                                                    |
|      | button.                                                                                                    | TPD5.0.0_72.8.0x86_64                                                                                                    | Bootable                                                                                                    | x86_64                                                     | ISO for CPA                                                                                                    |
|      |                                                                                                    | TVOE1.0.0_72.30.0872-2290-101x86_64                                                                                                    | Bootable                                                                                                    | x86_64                                                     | latest TVOE ISO                                                                                                    |
|      |                                                                                                    |                                                                                                    | Start Install                                                                                                  |                                                            |                                                                                                    |
| 45   | PMAC Server:                                                                                                    |                                                                                                    |                                                                                                    |                                                            |                                                                                                    |
| 15.  | The user should be<br>presented with an<br>" <b>Are you sure you</b><br><b>want to install</b> "<br>message box<br>as shown on the<br>right.                       | Windows Internet Explorer  Are you sure you want to install  OK                                                                                                    | TPD5.0.0_72                                                                                                    | 2.28.0x86_64                                               | on the listed entities?                                                                                                    |
|      | Click the " <b>OK</b> "<br>dialogue button.                                                                                                    |                                                                                                    |                                                                                                    |                                                            |                                                                                                    |
| 16.  | <b>PMAC Server:</b><br>An installation task<br>will be started. This<br>task takes ~11<br>minutes. The user<br>can monitor this task<br>by doing the<br>following: | : [ site 502.18 ] ::         Tekelec       Platform Management & Configura         4.0.0_40.11.         Hardware         Software         YM Management         Storage         Main instration         Task Monitoring         Itask Monitoring         Logout | tion<br>ing<br>et Sta<br>IP::85ff:feda:2210<br>Dot<br>i: <u>DP_SOAM_A</u><br>Dot<br>i: <u>D0_SOAM_A</u><br>Dot | ttus<br>ne: TPD5.0.0_72.28.0x86<br>ne: TPD5.0.0_72.28.0x86 | Welcome pmacadmin [Logout]           Welcome pmacadmin [Logout]           Welcome pmacadmin [Logout]           Tue Dec 06 16:21:37 2011 UTC           Running Time         Start Time           2011.12.06         Progress           100%         11:14:21           264         0:15:28         12011:18 |
|      | Select                                                                                                    |                                                                                                    | ~~~~~                                                                                                    | ~~~~~                                                      |                                                                                                    |
|      | <u>Main Menu</u><br>→ Task Monitoring                                                                                                    |                                                                                                    |                                                                                                    |                                                            |                                                                                                    |
|      | Wait until you see<br>the <b>Progress</b> value<br>equal <b>100%</b>                                                                                               |                                                                                                    |                                                                                                    |                                                            |                                                                                                    |

| Step | Procedure                                                                                                    | Result                                                                                                    |        |  |  |
|------|----------------------------------------------------------------------------------------------------|----------------------------------------------------------------------------------------------------|--------|--|--|
| 17.  | PMAC Server:<br>1) Select                                                                                                    | It is the 502.18 ] :: Platform Management & Configuration                                                                                                    |        |  |  |
|      | <ul> <li>Main Menu</li> <li>→ VM Management</li> <li>2) Select the<br/>"Software" tab</li> <li>3) Verify the<br/>operating system<br/>has been installed.</li> <li>4) Verify the<br/>"Application<br/>Details" section is<br/>blank.</li> </ul> | Welcome pmacadmin [Logo<br>Hardware<br>Software<br>Minimistration<br>Task Monitoring<br>Enc: 50101 Bay: 11F<br>Desc. NOAMP_A<br>Desc. NOAMP_A<br>Desc. Solub Bay: 12F<br>Desc. NOAMP_B<br>Desc. NOAMP_B<br>Desc. |        |  |  |
| 18.  | <ul> <li>PMAC Server:</li> <li>1) Select the<br/>"Network" tab</li> <li>2) Make note of the<br/>control IP address<br/>for this OAM; it will<br/>be referenced later.</li> <li>3) Select the<br/>"Upgrade" dialogue<br/>button</li> </ul>       | Edit       Delete       Install OS       Upgrade       Clone Guest         Virtual Machine Management       Mon         VM Entities       Q OP       Q OP       SOAM_A       View VM Guest         Image: DP_SOAM_A       Image: DP_SOAM_A       Current Power       Change to         Image: DP_SOAM_B       Image: DP_SOAM_B       Name: DP_SOAM_A       Current Power         Image: DP_SOAM_B       Image: DP_SOAM_B       Name: DP_SOAM_B       Change to         Image: DP_SOAM_B       Image: DP_SOAM_B       Network       Image: DP_SOAM_B         Image: DP_SOAM_B       Image: DP_SOAM_B       Network Interfaces       Image: DP_SOAM_B         Image: DSR_NOAMP_B       Port       IP Addr       Admin       Oper         Image: DSR_NOAMP_B       Edit       Delete       Install OS       Upgrade       Clone Guest                                                                                                    |        |  |  |
| 19.  | <b>PMAC Server:</b><br>The user should be<br>presented the Select<br>Image screen as<br>shown on the right                                                                                                    | Select an ISO to Upgrade on the listed Entities           Entity         Status           Host IP::85ff:feda:22f0         Image Name         Type         Architecture         Descr           SDS3.010.4.0872-2358-102x86_64         Upgrade         x86_64         Image Name         Image Name                                                                                                    | iptior |  |  |

| Step | Procedure                                                                                                    | Result                                                                                                    |                                                                                                    |              |                                    |                                                                                                    |
|------|----------------------------------------------------------------------------------------------------|----------------------------------------------------------------------------------------------------|----------------------------------------------------------------------------------------------------|--------------|------------------------------------|----------------------------------------------------------------------------------------------------|
| 20.  | PMAC Server:                                                                                                    | Select an ISO to                                                                                                    | Upgrade or                                                                                          | the listed E | ntities                            |                                                                                                    |
|      | 1) Select the correct                                                                                                    | Image Name                                                                                                    | Туре                                                                                                | Architecture | Description                        |                                                                                                    |
|      | the "Image Name"                                                                                                    | TPD6.0.0_80.15.0x86_64                                                                                                    | Bootable                                                                                            | x86_64       |                                    |                                                                                                    |
|      | list. The line entry                                                                                                    | SDS4.0.0_40.3.0872-2469-001x86_64                                                                                                    | Bootable                                                                                            | x86_64       |                                    |                                                                                                    |
|      | should now be                                                                                                    | TVOE2.0.0_80.16.0872-2290-104x86_64                                                                                                    | Bootable                                                                                            | x86_64       |                                    |                                                                                                    |
|      | highlighted in<br>GREEN.                                                                                                    | DSR4.0.0_40.8.1872-2438-107x86_64                                                                                                    | Bootable                                                                                            | x86_64       |                                    |                                                                                                    |
|      |                                                                                                    | TPD6.0.0_80.16.0x86_64                                                                                                    | Bootable                                                                                            | x86_64       |                                    |                                                                                                    |
|      | 2) Select the "Start                                                                                                    | DSR4.0.0_40.8.2872-2438-107x86_64                                                                                                    | Bootable                                                                                            | x86_64       | Test ISO for VM prof               | iles                                                                                                    |
|      | Upgrade" dialogue                                                                                                    | TPD6.0.0_80.17.0x86_64                                                                                                    | Bootable                                                                                            | x86_64       |                                    |                                                                                                    |
|      | button                                                                                                    | SDS4.0.0_40.4.0872-2469-102x86_64                                                                                                    | Bootable                                                                                            | x86_64       |                                    |                                                                                                    |
|      |                                                                                                    | DSR4.0.0_40.9.1872-2438-108x86_64                                                                                                    | Bootable                                                                                            | x86_64       | DSR 40.9.1 softwar                 | e                                                                                                    |
|      |                                                                                                    | •                                                                                                    |                                                                                                    |              |                                    |                                                                                                    |
| 21.  | The user should be<br>presented with an<br>"Are you sure you<br>want to upgrade"<br>message box<br>as shown on the<br>right.<br>Click the "OK"<br>dialogue button.                                                                                                    | Are you sure you want to upgrade to SDS                                                                                                    | 4.0.0_40.3.0{                                                                                       | 372-2469-001 | X86_64 on the listed               | ancel                                                                                                    |
| 22.  | <ul> <li>PMAC Server:</li> <li>An upgrade task will be started. This task takes ~8 minutes. The user can monitor this task by doing the following:</li> <li>Select</li> <li>Main Menu <ul> <li>Task Monitoring</li> </ul> </li> <li>Wait until you see the Progress value</li> </ul> | Isite 502.18 ] ::.     Platform Management & Con     4.0.0_40.11.      Main Menu     Hardware     Software     Munapement     Storage     Munapement     Istask Monitoring     Logout | figuration<br>oring<br>arget<br>lost IP:85ffJeda:2270<br>uest: <u>DP: SOAM A</u><br>nc:50101 Bay:4E | Success      | Running Time<br>0:06:24<br>0:09:14 | Welcome pmacadmi           Tue Dec 06 17:55:40           Start Time         Progress           2011.12.06         100%           2011.12.06         100% |
| 23.  | equal <b>100%</b><br>Repeat <b>Steps 4 - 23</b> o                                                                                                    | f this procedure for the <b>DP-SOAM B Ser</b>                                                                                                    | ver.                                                                                                |              |                                    |                                                                                                    |

| Step | Procedure                                                             | Result                                                                      |
|------|-----------------------------------------------------------------------|-----------------------------------------------------------------------------|
| 24.  | PMAC Server:<br>Click the "Logout"<br>link on the PMAC<br>server GUI. | Welcome pmacadinin [Logout]<br>Tue Dec 06 18:01:10 2011 UTC<br>Status<br>Rt |

| 25. | Active SDS VIP:                                             | Certificate Error: Navigation Blocked - Windows Internet Explorer                                                                                                    |                                             |
|-----|-------------------------------------------------------------|----------------------------------------------------------------------------------------------------|---------------------------------------------|
|     | Launch an approved                                          | A transformed and transformed and tran | ✓ 4→ ×                                      |
|     | web browser and<br>connect to the XMI<br>Virtual IP address | Ele     Edit     View     Favorites     Tools       Help     Share Browser     WebEx     VebEx                                                                                                    |                                             |
|     | (VIP) assigned to<br>Active SDS site                        | 2 Certificate Error: Navigation Blocked                                                                                                    |                                             |
|     | using "https://"                                            | There is a problem with this website's security certificate.                                                                                                    |                                             |
|     |                                                             | The security certificate presented by this website was not issued by a trusted<br>The security certificate presented by this website was issued for a different we                                                                                                    | certificate authority.<br>ebsite's address. |
|     |                                                             | Security certificate problems may indicate an attempt to fool you or intercept server.                                                                                                    | any data you send to the                    |
|     |                                                             | We recommend that you close this webpage and do not continue to the                                                                                                    | is website.                                 |
|     |                                                             | Click here to close this webpage.                                                                                                    |                                             |
|     |                                                             | S Continue to this website (not recommended).                                                                                                    |                                             |
|     |                                                             |                                                                                                    |                                             |

| Proc | edure 8.1 Config                                                                                                    | uring the Network Element (DP-SOAM)                                                                                                    |
|------|----------------------------------------------------------------------------------------------------|----------------------------------------------------------------------------------------------------|
| Proc | edure 8.1 Configu<br>Active SDS VIP:<br>The user should be<br>presented the login<br>screen shown on the<br>right.<br>Login to the GUI<br>using the default<br>user and password.<br>Active SDS VIP:<br>The user should be<br>presented the SDS<br>Main Menu as<br>shown on the right. | Aring the Network Element (DP-SOAM)                                                                                                    |
| 28.  | Active SDS VIP:<br>Select<br>Main Menu<br>→ Configuration<br>→ Network Elements<br>as shown on the<br>right.                                                                                                    | <pre>     Connected using XMI to sds-mrsvnc-a (ACTIVE NETWORK OAM&amp;P)      Main Menu     Administration     Administration     Network Elements     Services     Services     Servers     Servers     Network Elements     Servers     Network </pre> |

| Proc       | Procedure 8.1 Configuring the Network Element (DP-SOAM)                                                                                                    |                                                                                                    |  |  |
|------------|----------------------------------------------------------------------------------------------------|----------------------------------------------------------------------------------------------------|--|--|
| 29.        | Active SDS VIP:<br>From the<br>Configuration /<br>Network Elements<br>screen<br>Select the<br>"Browse" dialogue<br>button (scroll to<br>bottom left corner of<br>screen).                                                                                                   | <ul> <li>SDS</li> <li>Help</li> <li>Logout</li> <li>To create a new Network Element, upload a valid configuration file:</li> <li>Browse Upload File</li> <li>Insert Edit Delete Lock/Unlock Report Export</li> </ul>                                                                                                    |  |  |
| <b>30.</b> | Active SDS VIP:<br>Note: This step<br>assumes that the<br>xml files were<br>previously prepared,<br>as described in<br>Appendix F.<br>1) Select the<br>location containing<br>the site .xml file.<br>2) Select the .xml<br>file and click the<br>"Open" dialogue<br>button. | Choose file   Look in:   USB (E:)   Image: DR_NO_DEV.ne.xml   Image: DR_NO_DEV.ne.xml   Image: DR_NO_DEV.ne.xml   Image: DR_NO_DEV.ne.xml   Image: DR_NO_DEV.ne.xml   Image: DR_NO_DEV.ne.xml   Image: DR_NO_DEV.ne.xml   Image: DR_NO_DEV.ne.xml   Image: DR_NO_DEV.ne.xml   Image: DR_NO_DEV.ne.xml   Image: DR_NO_DEV.ne.xml   Image: DR_NO_DEV.ne.xml |  |  |
| 31.        | Active SDS VIP:<br>Select the "Upload<br>File" dialogue<br>button (bottom left<br>corner of screen).                                                                                                    | To create a new Network Element, upload a valid configuration file:<br>Help<br>Logout<br>Insert Edit Delete Lock/Unlock Report Export                                                                                                    |  |  |

| Proc | Procedure 8.1 Configuring the Network Element (DP-SOAM)                                                                                                    |                                                                                                    |  |  |  |  |
|------|----------------------------------------------------------------------------------------------------|----------------------------------------------------------------------------------------------------|--|--|--|--|
| 32.  | Active SDS VIP:<br>If the values in the<br>.xml file pass<br>validation rules, the<br>user will receive a<br>banner information<br>message showing<br>that the data has<br>been successfully<br>validated and | Main Menu: Configuration -> Network Elements<br>Wed Aug<br>Filter Info<br>Network Element insert successful from /tmp/SO_DEV.ne.xml.<br>Gr_dallastx |  |  |  |  |
|      | committed to the DB.                                                                                                    | Main Menu: Configuration -> Network Elements                                                                                                    |  |  |  |  |
|      |                                                                                                    | Filter  Info  Filter                                                                                                    |  |  |  |  |
|      |                                                                                                    | Network Element                                                                                                    |  |  |  |  |
|      |                                                                                                    | sds_mrsvnc                                                                                                    |  |  |  |  |
|      |                                                                                                    | dr_dallastx                                                                                                    |  |  |  |  |
|      |                                                                                                    | So_carync                                                                                                    |  |  |  |  |
|      |                                                                                                    | ~~~~~~~~~~~~~~~~~~~~~~~~~~~~~~~~~~~~~~~                                                                                                    |  |  |  |  |

| Proc | Procedure 8.2 Configuring the SOAM Server                                                       |                                                                                                    |                                                                        |                                 |                                  |
|------|-------------------------------------------------------------------------------------------------|----------------------------------------------------------------------------------------------------|------------------------------------------------------------------------|---------------------------------|----------------------------------|
| 33.  | Active SDS VIP:<br>Select                                                                       |                                                                                                    | scriber Database Serve<br>3.0.0_10.7.1                                 | er                              |                                  |
|      | Main Menu<br>→ Configuration<br>→ Servers<br>as shown on the<br>right.                          | Connected using VIP to sds-mrsvi<br>Main Menu<br>Administration<br>Configuration<br>Network Elements<br>Services | nc-a (ACTIVE NETWORK OAN<br>Main Menu: Configu<br>Filter 🔻<br>Hostname | M&P)<br>Jration -> Serv<br>Role | Vers<br>Server Group             |
|      |                                                                                                 | Servers<br>Server Groups<br>Network<br>Alarms & Events                                                           | sds-mrsvnc-a<br>sds-mrsvnc-b                                           | Network OAM&P                   | sds_mrsvnc_grp<br>sds_mrsvnc_grp |
| 34.  | Active SDS VIP:<br>Select the "Insert"<br>dialogue button<br>(bottom left corner<br>of screen). | 🖬 🧰 SDS<br>🤣 Help<br>🖉 Logout                                                                                    | Insert Delet                                                           | e Export Re                     | port                             |

| Proc       | edure 8.2 Config                                                                      | uring the S                | SOAM S              | erver                                   |                                          |                                |                                                                      |                                                                |                                         |
|------------|---------------------------------------------------------------------------------------|----------------------------|---------------------|-----------------------------------------|------------------------------------------|--------------------------------|----------------------------------------------------------------------|----------------------------------------------------------------|-----------------------------------------|
| 35.        | Active SDS VIP:                                                                       | Adding a                   | Adding a new server |                                         |                                          |                                |                                                                      |                                                                |                                         |
|            | ne user is now                                                                        | Attribute                  | Value               |                                         | Description                              |                                |                                                                      |                                                                |                                         |
|            | "Adding a new<br>server"                                                              | Host Name                  |                     | *                                       | Unique nam<br>Valid charac<br>alphanumer | ie for th<br>ters ar<br>ic and | ne server. [Default = n<br>e alphanumeric and<br>end with an alphanu | /a. Range = A 20-charao<br>minus sign. Must start w<br>meric.] | ter string.<br>/ith an                  |
|            | screen.                                                                               | Role                       | - Select R          | lole - 💉 *                              | Select the fu                            | nction                         | of the server                                                        |                                                                |                                         |
|            |                                                                                       | Hardware<br>Profile        | TVOE Gu             | est (                                   | Hardware p                               | rofile of                      | f the server                                                         |                                                                |                                         |
|            |                                                                                       | Network<br>Element<br>Name | - Unassig           | ned - 💌 *                               | Select the n                             | etwork                         | element                                                              |                                                                |                                         |
|            |                                                                                       | Location                   |                     |                                         | Location des                             | scriptio<br>ring.]             | n [Default = "". Range                                               | e = A 15-character string                                      | . Valid value                           |
|            |                                                                                       |                            |                     |                                         | Ok Apply                                 | / Ca                           | ancel                                                                |                                                                |                                         |
| <b>36.</b> | Active SDS VIP:                                                                       | Adding                     | ja ne               | w server                                | ~~~~~~                                   | ~~~~                           | ~~~~~~                                                               | ~~~~~~~~~~~~~~~~~~~~~~~~~~~~~~~~~~~~~~~                        | ~~~~~                                   |
|            | "hostname" for                                                                        | Attribute                  | Valu                | Je                                      |                                          | Des                            | scription                                                            |                                                                |                                         |
| 0          | OAM Server.                                                                           | Host Nam                   | ne <mark>so</mark>  | -carync-a                               |                                          | Un<br>cha                      | ique name for t<br>aracters are alp                                  | he server. [Defau<br>hanumeric, minu                           | lt = n/a. Ra<br>s sign, uno             |
|            |                                                                                       |                            | ~~~~~               | ~~~~~~                                  | ~~~~~~                                   | an<br>~~~                      | aipna and end                                                        | with an aiphanun                                               | neric.j                                 |
|            | Active SDS VIP                                                                        |                            | ~~~~~               | ~~~~~~~~~~~~~~~~~~~~~~~~~~~~~~~~~~~~~~~ | ~~~~~~                                   | $\sim \sim \sim$               | ~~~~~~~~~~~~~~~~~~~~~~~~~~~~~~~~~~~~~~~                              | ~~~~~~~~~~~~~~~~~~~~~~~~~~~~~~~~~~~~~~~                        | ~5                                      |
| 7.         | Active SDS VIP:<br>Select "SYSTEM<br>OAM" for the Role<br>from the pull-down<br>menu. | Role                       | - Se                | elect Role -                            | *                                        | 5                              | Select the functi                                                    | on of the server                                               | Ş                                       |
|            |                                                                                       | Hardware<br>Profile        | - Se<br>NET         | lect Role -<br>WORK OAM                 | &P                                       | <b>~</b> H                     | lardware profile                                                     | e of the server                                                |                                         |
|            |                                                                                       | Network<br>Element<br>Name |                     | ERY SERVER                              | 2                                        | \$                             | Select the netwo                                                     | ork element                                                    |                                         |
| 0          | Active SDS VIP:                                                                       |                            |                     |                                         |                                          |                                |                                                                      |                                                                |                                         |
| <b>o.</b>  | lanu (4.4 han a '                                                                     |                            |                     |                                         | 1                                        | ~ ~ ~ ·                        |                                                                      | Sustem ID for the NOAMD                                        | or SOAM                                 |
|            | hostname again as                                                                     | System ID                  | so-car              | ync-a                                   |                                          |                                |                                                                      | server. [Default = n/a. Ran<br>character string. Valid valu    | ge = A 64-<br>ie is any text            |
|            | the SO Server (A or<br>B).                                                            | Hardware Profile           |                     |                                         | ~~~~                                     | ~~~~                           | ~~~~~~~~~~~~~~~~~~~~~~~~~~~~~~~~~~~~~~~                              | Hardware profile of the set                                    | ¥                                       |
| _          | Active SDS VIP:                                                                       | ·····                      | ~~~~~               |                                         | ~~~~~~                                   | ~~~~                           | ~~~~~~                                                               | ~~~~~~~~~~~~~~~~~~~~~~~~~~~~~~~~~~~~~~~                        | ~~~~~~~~~~~~~~~~~~~~~~~~~~~~~~~~~~~~~~~ |
| 9.         | Select "SDS TVOE                                                                      | Hardware<br>Profile        | S                   | DS TVOE Gu                              | est                                      | *                              | Hardware pro                                                         | file of the server                                             |                                         |
|            | Guest" for the<br>Hardware Profile<br>for the DP-SOAM                                 | Network<br>Element N       | lame S              | DS TVOE Gu<br>DS HP c-Clas              | est<br>is Blade V2<br>is Blade V0        | 2                              | Select the net                                                       | work element                                                   |                                         |
|            | from the pull-down menu.                                                              | Location                   | S                   | DS HP c-Clas<br>DS HP Rack              | s Blade V1<br>Mount                      | ,<br>                          | Location deso<br>string.]                                            | cription [Default =                                            | . Range                                 |
|            |                                                                                       |                            |                     |                                         |                                          |                                | Ok /                                                                 | Apply Cancel                                                   | ]                                       |

| Proc       | edure 8.2 Config                                                                                                    | uring the SO               | AM Server                                  |                                         |                                                      |                                         |
|------------|----------------------------------------------------------------------------------------------------|----------------------------|--------------------------------------------|-----------------------------------------|------------------------------------------------------|-----------------------------------------|
| <b>40.</b> | Active SDS VIP:<br>Select the Network<br>Element Name for<br>the SDS from the<br>pull-down menu.                                                | Network<br>Element<br>Name | - Unassigned<br>- Unassigned<br>sds_mrsvnc | - • • • • • • • • • • • • • • • • • • • | Select the network elect                             | ment                                    |
|            | <b>NOTE:</b> After the<br>Network Element<br>Name is selected,<br>the Interfaces fields<br>will be displayed, as<br>seen in <b>Step 42</b> .    |                            | so_carync                                  | Ok (4                                   | Apply Cancel                                         |                                         |
| 41.        | Active SDS VIP:<br>Enter the site<br>location.<br>NOTE: Location is<br>an optional field.                                                       | Location                   | Cary_NC                                    | ······································  | Location description [D<br>character string. Valid v | efault =                                |
| 40         | Active SDS VIP:                                                                                                    | Interfaces:                | ~~~~~~                                     | ~~~~~~                                  | ~~~~~~~~~~~~~~~~~~~~~~~~~~~~~~~~~~~~~~~              | ~~~~~~~~~~~~~~~~~~~~~~~~~~~~~~~~~~~~~~~ |
| 42.        | 1) Enter the XMI IP                                                                                                    | Network                    |                                            | IP Address                              | Interface                                            |                                         |
|            | address and IMI IP<br>address for the DP-                                                                                                    | XMI (10.240.39             | 9.128/25)                                  | 10.240.39.150                           | xmi 💌                                                | VLAN (3)                                |
|            | SOAM Server.                                                                                                    | IMI (10.240.38             | .64/26)                                    | 10.240.38.78                            | imi 💌                                                | VLAN (4)                                |
|            | <ul> <li>2) Set the XMI<br/>Interface to "xmi"<br/>and do NOT check<br/>the VLAN box.</li> <li>3) Set the IMI<br/>Interface to "imi"</li> </ul> |                            | ~~~~~                                      | ~~~~~                                   | ~~~~~                                                | ·······                                 |
|            | and do NOT check<br>the <b>VLAN</b> box.                                                                                                    |                            |                                            |                                         |                                                      |                                         |

| ocedure 8.2 Config                     | uring the SOAM Serve                  | r                                       |                                         |  |  |  |  |  |
|----------------------------------------|---------------------------------------|-----------------------------------------|-----------------------------------------|--|--|--|--|--|
| Active SDS VIP:                        |                                       |                                         |                                         |  |  |  |  |  |
| • 1) Click the "NTP                    | NTP Servers:                          |                                         |                                         |  |  |  |  |  |
| Servers:" "Add"                        | NTP Server IP Address                 | Prefer                                  | Add                                     |  |  |  |  |  |
| dialogue button.                       |                                       |                                         | poly Cancel                             |  |  |  |  |  |
| 2) Enter the NTP                       |                                       |                                         |                                         |  |  |  |  |  |
| Server IP Address                      |                                       |                                         |                                         |  |  |  |  |  |
| for an NTP Server.                     | NTP Servers:                          | ~~~~~~                                  | ~~~~~~~~~~~~~~~~~~~~~~~~~~~~~~~~~~~~~~~ |  |  |  |  |  |
| 3) If you have                         | NTP Server IP Address                 | Prefer                                  |                                         |  |  |  |  |  |
| another NTP Server                     |                                       |                                         | Add                                     |  |  |  |  |  |
| <b>IP address</b> , repeat             |                                       |                                         | Remove                                  |  |  |  |  |  |
| it.                                    | ^~~~~~~~~~~~~~~~~~~~~~~~~~~~~~~~~~~~~ |                                         |                                         |  |  |  |  |  |
|                                        | ו••••                                 | ~~~~~~~~~~~~~~~~~~~~~~~~~~~~~~~~~~~~~~~ | ~~~~~~~~~~~~~~~~~~~~~~~~~~~~~~~~~~~~~~~ |  |  |  |  |  |
| 4) Optionally, click                   | NTP Servers:                          |                                         |                                         |  |  |  |  |  |
| the "Preter"<br>checkbox to prefer     | NTP Server IP Address                 | Prefer                                  | Add                                     |  |  |  |  |  |
| one NTP Server                         | \$ 10.250.32.51                       |                                         | Remove                                  |  |  |  |  |  |
| over the other.                        | 10.250.32.10                          |                                         | Remove                                  |  |  |  |  |  |
|                                        |                                       |                                         |                                         |  |  |  |  |  |
|                                        |                                       | ~~~~~~~~~~~~~~~~~~~~~~~~~~~~~~~~~~~~~~~ |                                         |  |  |  |  |  |
| Active SDS VIP:                        | Main Manue Conf                       | inuration -> Corver                     | [Incort]                                |  |  |  |  |  |
| 1) The user should                     |                                       |                                         | s[Insert]                               |  |  |  |  |  |
| be presented with a banner information | Info 🔻                                |                                         | Ž                                       |  |  |  |  |  |
| message stating                        | luc.                                  |                                         |                                         |  |  |  |  |  |
| "Pre-Validation                        | Into                                  |                                         |                                         |  |  |  |  |  |
| passeu .                               | Pre-Validati                          | ion passed - Data NOT commit            | ted                                     |  |  |  |  |  |
| 2) Click the "Apply"                   |                                       |                                         | <u>}</u>                                |  |  |  |  |  |
| dialogue button.                       |                                       | Unique                                  | name for the server                     |  |  |  |  |  |
|                                        | Hest Name                             |                                         | acter string. Valid ch                  |  |  |  |  |  |
|                                        | Host Name so-cary-nc                  | and min                                 | nus sign. Must start 🖓                  |  |  |  |  |  |
|                                        |                                       | ~~~~~~~~~~~~~~~~~~~~~~~~~~~~~~~~~~~~~~~ | ~~~~~~~~~~                              |  |  |  |  |  |
|                                        |                                       | ~~~~~~~~~~~~~~~~~~~~~~~~~~~~~~~~~~~~~~~ | ~~~~~~~~~~~~~~~~~~~~~~~~~~~~~~~~~~~~~~~ |  |  |  |  |  |
|                                        | Interfaces:<br>Network                | ID Address                              |                                         |  |  |  |  |  |
|                                        | VML (10.040.00.400/05)                | 10 040 20 450                           |                                         |  |  |  |  |  |
|                                        | XMI (10.240.39.128/25)                | 10.240.39.150                           | xmi 🚩 📋 VLAN (3)                        |  |  |  |  |  |
|                                        | IMI (10.240.38.64/26)                 | 10.240.38.78                            | imi 💟 🗌 VLAN (4)                        |  |  |  |  |  |
|                                        |                                       |                                         | cal                                     |  |  |  |  |  |
|                                        |                                       | CK Appiy Can                            |                                         |  |  |  |  |  |

| Procedure 8.2 Configuring the SOAM Server |                                                                                                    |                                                                                                    |  |  |
|-------------------------------------------|----------------------------------------------------------------------------------------------------|----------------------------------------------------------------------------------------------------|--|--|
| 45.                                       | Active SDS VIP:<br>If the values<br>provided match the<br>network ranges<br>assigned to the NE,<br>the user will receive<br>a banner information<br>message showing<br>that the data has<br>been validated and<br>committed to the<br>DB. | Main Menu: Configuration -> Servers [Insert]         Info         Info         • Data committed!         Host Name         so-carync-a         *         Unique name for the server. alphanumeric and minus signature |  |  |

| Procedure 8.3 Applying the SOAM Server Configuration file |                                       |                            |                                         |                    |                                         |                                         |                                           |  |
|-----------------------------------------------------------|---------------------------------------|----------------------------|-----------------------------------------|--------------------|-----------------------------------------|-----------------------------------------|-------------------------------------------|--|
| 40                                                        | Active SDS VIP:                       |                            |                                         |                    |                                         |                                         |                                           |  |
| 46.                                                       | Select                                | Subscriber Database Server |                                         |                    |                                         |                                         | Š                                         |  |
|                                                           |                                       |                            | <b>IEKEIEC</b> 3.0.0-3.0.0_10.7.1       |                    |                                         |                                         |                                           |  |
|                                                           | <u>Main Menu</u>                      | Connected using            | VIP to sds-mrsvnd                       | -a (ACTIVE NETW    | ORK OAM&P)                              |                                         |                                           |  |
|                                                           | → Configuration                       | 🔳 🖳 Main Menu              |                                         | Main Manue G       | onfiguratio                             |                                         |                                           |  |
|                                                           | $\rightarrow$ Servers                 | 🖬 🧰 Administr              | ation                                   |                    | onngurauo                               | n-> serve                               |                                           |  |
|                                                           | as shown on the                       | E Sonngura                 | ork Elements                            | Filter -           |                                         | <u> </u>                                |                                           |  |
|                                                           | right.                                | - Servic                   | es                                      | Hostname           | Role                                    |                                         | Server Group                              |  |
|                                                           |                                       | Serve                      | rs<br>Groups                            | sds-mrsvnc-a       | Netwo                                   | rk OAM&P                                | sds_mrsvnc_grp                            |  |
|                                                           |                                       | 🖬 🧰 Netwo                  | ork<br>Events                           | sds-mrsvnc-b       | Netwo                                   | rk OAM&P                                | sds_mrsvnc_grp                            |  |
|                                                           |                                       | ~~~~~~~~~~~                | ~~~~~                                   | ~~~~~~             |                                         | ~~~~~~                                  | ······                                    |  |
| 47.                                                       | Active SDS VIP:                       | Main Manue Car             | Course Course                           |                    |                                         |                                         | <b>A</b>                                  |  |
|                                                           | On the<br>"Configuration              | Main Menu: Con             | inguration -> Serv                      | vers               |                                         | Tu                                      | Help<br>e Jan 17 19:02:31 2012 UTC        |  |
|                                                           | →Servers" screen,                     | Hostname                   | Role                                    | Server Group       | Network Element                         | Location                                | Details                                   |  |
|                                                           | System OAM server                     | sds-mrsvnc-a               | Network OAM&P                           | sds_mrsvnc_grp     | sds_mrsvnc                              | Morrisville_NC                          | XMI: 10.250.55.124                        |  |
|                                                           | in the list.                          | sds-mrsvnc-b               | Network OAM&P                           | sds_mrsvnc_grp     | sds_mrsvnc                              | Morrisville_NC                          | XMI: 10.250.55.128<br>IMI: 169.254.100.12 |  |
|                                                           |                                       | qs-mrsvnc-1                | Query Server                            | sds_mrsvnc_grp     | sds_mrsvnc                              | Morrisville_NC                          | XMI: 10.250.55.127<br>IMI: 169.254.100.13 |  |
|                                                           |                                       | drsds-dallastx-a           | Network OAM&P                           | drsds_dallastx_grp | dr_dallastx                             | Dallas_TX                               | XMI: 10.250.55.161<br>IMI: 169.254.100.14 |  |
|                                                           |                                       | so-carync-a                | System OAM                              |                    | so_carync                               | Cary_NC                                 | XMI: 10.240.39.150<br>IMI: 10.240.38.78   |  |
|                                                           | Active SDS VIP                        |                            |                                         |                    |                                         |                                         |                                           |  |
| 48.                                                       |                                       | Hostname                   | Network OAM&P                           | sds mrsvnc arn     | sds mrsvnc                              | Location                                | XMI: 10.250.55.124                        |  |
|                                                           | select the new DP-                    | sds-mrsvnc-b               | Network OAM&P                           | sds mrsvnc arp     | sds mrsvnc                              | Morrisville NC                          | IMI: 169.254.100.11<br>XMI: 10.250.55.128 |  |
|                                                           | SOAM server entry added in the Step   | qs-mrsvnc-1                | Query Server                            | sds_mrsvnc_grp     | sds_mrsvnc                              | Morrisville_NC                          | IMI: 169.254.100.12<br>XMI: 10.250.55.127 |  |
|                                                           | 36.                                   | drsds-dallastx-a           | Network OAM&P                           | drsds_dallastx_grp | dr_dallastx                             | Dallas_TX                               | XMI: 109.254.100.13<br>XMI: 10.250.55.161 |  |
|                                                           | The row containing                    | so-carvnc-a                | System OAM                              |                    | so carvnc                               | Cary NC                                 | XMI: 10.240.39.150                        |  |
|                                                           | the server should now be highlighted. |                            | ~~~~~~~~~~~~~~~~~~~~~~~~~~~~~~~~~~~~~~~ | ~~~~~~~~~~~        | ~~~~~~~~~~~~~~~~~~~~~~~~~~~~~~~~~~~~~~~ | ~~~~~~~~~~~~~~~~~~~~~~~~~~~~~~~~~~~~~~~ | IMI: 10.240.38.78                         |  |
|                                                           | Active SDS VIP:                       |                            | ~~~~~~                                  | ~~~~~~             |                                         | ~~~~~~                                  |                                           |  |
| <b>49.</b>                                                | Select the "Export"                   | so-carync-a                | System OAM                              |                    | so_carync                               | Cary_NC                                 | XMI: 10.240.39.150<br>IMI: 10.240.38.78   |  |
|                                                           | dialogue button                       |                            |                                         |                    |                                         |                                         |                                           |  |
|                                                           | (bottom left corner of screen).       | Insert Delete Exp          | Report                                  | 000                |                                         |                                         | Pause updates                             |  |
|                                                           |                                       |                            |                                         |                    |                                         |                                         |                                           |  |
| 50.                                                       | Denest Otarra 00, 40                  |                            |                                         | Comion             |                                         |                                         |                                           |  |
|                                                           | кереаt <b>Steps 33- 49</b> (          | of this procedure fo       | or the DP-SOAM E                        | s Server.          |                                         |                                         |                                           |  |

| Proc       | edure 8.3 Applyii                                                                                                    | ng the SOAM Server Configuration file                                                                                                    |
|------------|----------------------------------------------------------------------------------------------------|----------------------------------------------------------------------------------------------------|
| 51.        | Active SDS VIP:<br>Click the "Logout"<br>link on the SDS<br>server GUI.                                                                                                    | Welcome guiadmin [Logout]<br>Pri Nov 18 14:43:32 2011 UTC<br>ge = A 1-32-character string.<br>at least one alpha and must                                                                                                    |
| 52.        | Active SDS Server:<br>Access the server<br>console.                                                                                                    | <ul> <li>Connect to the Active SDS VIP console using one of the access methods described in<br/>Section 2.3.</li> </ul>                                                                                                    |
| 53.        | Active SDS Server:<br>1) Access the<br>command prompt.<br>2) Log into the OAM<br>server as the "root"<br>user.                                                                             | CentOS release 5.6 (Final)<br>Kernel 2.6.18-238.19.1.el5prerel5.0.0_72.22.0 on an x86_64<br>hostname1260476035 login: root<br>Password: <root_password></root_password>                                                                                                    |
| 54.        | Active SDS Server:<br>Output similar to that<br>shown on the right<br>will appear as the<br>server access the<br>command prompt.                                                           | <pre>*** TRUNCATED OUTPUT *** VPATH=/opt/TKLCcomcol/runcm5.16:/opt/TKLCcomcol/cm5.16 PRODPATH= RELEASE=5.16 RUNID=00 VPATH=/var/TKLC/rundb:/usr/TKLC/appworks:/usr/TKLC/awpcommon:/usr/TKLC/co magent-gui:/usr/TKLC/comagent:/usr/TKLC/sds PRODPATH=/opt/comcol/prod RUNID=00 [root@hostname1260476035 ~]#</pre> |
| 55.        | Active SDS Server:<br>Change directory<br>into the file<br>management space.                                                                                                    | [root@hostname1260476035 ~]# cd /var/TKLC/db/filemgmt                                                                                                    |
| <b>56.</b> | Active SDS Server:<br>Get a directory<br>listing and find the<br>configuration files<br>with the OAM server<br>A and B name as<br>shown in red.<br>Note: These should<br>appear toward the | <pre>[root@hostname1260476035 ~]# ls -ltr TKLCConfigData*.sh *** TRUNCATED OUTPUT *** -rw-rw-rw- 1 root root 2208 Dec 19 16:37 TKLCConfigData.so-carync-a.sh -rw-rw-rw- 1 root root 2208 Dec 19 16:50 TKLCConfigData.so-carync-b.sh</pre>                                                                        |

| Proc       | edure 8.3 Applyi                                                                                                    | ng the SOAM Server Configuration file                                                                                                    |
|------------|----------------------------------------------------------------------------------------------------|----------------------------------------------------------------------------------------------------|
| 57.        | Active SDS Server:<br>Copy the<br>configuration files<br>found in the<br>previous step to the<br>PMAC.                                                                              | <pre>[root@hostname1260476035 ~]# scp -p <configuration_file-a><br/><configuration_file-b> root@<pmac_ip>:/tmp<br/>root@10.240.39.4's password:<br/>TKLCConfigData.so-carync-a.sh 100% 1741 1.7KB/s 00:00<br/>TKLCConfigData.so-carync-b.sh 100% 1741 1.7KB/s 00:00<br/>[root@sds-mrsvnc-a filemgmt]#</pmac_ip></configuration_file-b></configuration_file-a></pre> |
| 58.        | <b>PMAC Server:</b><br>Access the server console.                                                                                                    | <ul> <li>Connect to the PMAC Server console using one of the access methods described in<br/>Section 2.3.</li> </ul>                                                                                                    |
| <b>59.</b> | PMAC Server:<br>Copy the server<br>configuration file to<br>the Control IP for the<br>SOAM.<br>Note: The Control<br>IP for each OAM is<br>obtained in Step 18<br>of this procedure. | <pre>[root@pmac ~]# scp -p /tmp/<configuration_file><br/>root@<dp_soam_control_ip>:/var/TKLC/db/filemgmt<br/>root@192.168.1.199's password:<br/>TKLCConfigData.so-carync-a.sh 100% 1741 1.7KB/s 00:00<br/>[root@pmac ~]#</dp_soam_control_ip></configuration_file></pre>                                                                                            |
| <b>60.</b> | PMAC Server:<br>Connect to the<br>SOAM server<br>console from the<br>PMAC Server<br>Console                                                                                         | <pre>[root@pmac ~]# ssh <oam_control_ip> root@192.168.1.199's password: <root_password></root_password></oam_control_ip></pre>                                                                                                    |
| 61.        | SOAM Server:<br>Output similar to that<br>shown on the right<br>will appear as the<br>server access the<br>command prompt                                                           | <pre>*** TRUNCATED OUTPUT *** VPATH=/opt/TKLCcomcol/runcm5.16:/opt/TKLCcomcol/cm5.16 PRODPATH= RELEASE=5.16 RUNID=00 VPATH=/var/TKLC/rundb:/usr/TKLC/appworks:/usr/TKLC/awpcommon:/usr/TKLC/co magent-gui:/usr/TKLC/comagent:/usr/TKLC/sds PRODPATH=/opt/comcol/prod RUNID=00 [root@hostname1326744539 ~]#</pre>                                                    |

| Proc       | edure 8.3 Applyir                                                                                                    | ng the SOAM Server Configuration file                                                                                      |
|------------|----------------------------------------------------------------------------------------------------|----------------------------------------------------------------------------------------------------|
| 62         | SOAM Server:                                                                                                    | Example:                                                                                                    |
| <b>62.</b> | Copy the server configuration file to the "/var/tmp"                                                                                                    | TKLCConfigData<.server_hostname>.sh → will translate to →TKLCConfigData.sh                                                 |
|            | directory on the<br>server, making sure<br>to rename the file by<br>omitting the server<br>hostname (shown in<br>red) from the file<br>name.                              | <pre>[root@so-carync-a ~]# cp -p /var/TKLC/db/filemgmt/TKLCConfigData.so-carync-<br/>a.sh /var/tmp/TKLCConfigData.sh</pre> |
|            | <b>NOTE:</b> The server<br>will poll the / <b>var/tmp</b><br>directory for the<br>presence of the<br>configuration file and<br>automatically<br>execute it when<br>found. |                                                                                                    |
| 63.        | SOAM Server:                                                                                                    | *** NO OUTPUT FOR $\approx$ 3-20 MINUTES ***                                                                               |
|            | After the script<br>completes, a<br>broadcast message                                                                                                    | Broadcast message from root (Mon Dec 14 15:47:33 2009):                                                                    |
|            | will be sent to the terminal                                                                                                    | Server configuration completed successfully!                                                                               |
|            |                                                                                                    | See /var/TKLC/appw/logs/Process/install.log for details.                                                                   |
|            | <b>NOTE:</b> The user<br>should be aware<br>that the time to<br>complete this step<br>varies by server and<br>may take from 3-20<br>minutes to complete                   | Please remove the USB flash drive if connected and reboot the server.                                                      |

| Proc | edure 8.3 Applyii                                                                                                    | ng the SOAM Server Configuration file                                                                                                    |
|------|----------------------------------------------------------------------------------------------------|----------------------------------------------------------------------------------------------------|
| 64.  | Accept upgrade to<br>the Application<br>Software.                                                                       | <pre>[root@hostname1260476221 ~]# /var/TKLC/backout/accept<br/>Called with options:accept<br/>Loading Upgrade::Backout::RPM<br/>Accepting Upgrade<br/>Setting POST_UPGRADE_ACTION to ACCEPT in upgrade info.<br/>Cleaning backout directory.<br/>Clearing Upgrade Accept/Reject alarm.<br/>Cleaning message from MOTD.<br/>Cleaning up RPM config backup files<br/>Checking / Checking / Checking / Doot<br/>Checking / Doot<br/>Checking / Upgrade<br/>Checking / var<br/>Checking /var<br/>Checking /var<br/>Checking /var/TKLC<br/>Checking /var/TKLC<br/>Checking /var/TKLC/appw/logs/Process<br/>Checking /var/TKLC/appw/logs/Security<br/>Checking /var/TKLC/dpb/filemgmt<br/>Checking /var/TKLC/db/filemgmt<br/>Checking /var/TKLC/rundb<br/>Starting cleanup of RCS repository.<br/>INFO: Removing '/var/lib/prelink/force' from RCS repository<br/>INFO: Removing '/etc/my.cnf' from RCS repository</pre> |
| 65.  | SOAM Server:<br>Configure the time<br>zone.                                                                             | <pre>[root@hostname1260476221 ~]# set_ini_tz.pl <time zone=""> Note: The following command example uses Etc/UTC time zone. Replace, as appropriate, with the time zone you have selected for this installation. See Appendix H for a list of valid time zones. [root@hostname1260476221 ~]# set_ini_tz.pl "Etc/UTC"</time></pre>                                                                                                    |
| 66.  | SOAM Server:<br>Initiate a reboot of<br>the OAM server.                                                                 | [root@hostname1260476221 ~]# init 6                                                                                                    |
| 67.  | SOAM Server:<br>Output similar to that<br>shown on the right<br>may be observed as<br>the server initiates a<br>reboot. | <pre>[root@hostname1260476221 ~]# Connection to 192.168.1.199 closed by remote<br/>host.<br/>Connection to 192.168.1.199 closed.<br/>[root@pmac ~]#</pre>                                                                                                    |

| Proc | edure 8.3 Applyii                                                                                                    | ng the SOAM Server Configuration file                                                                                                    |
|------|----------------------------------------------------------------------------------------------------|----------------------------------------------------------------------------------------------------|
| 68.  | PMAC Server:<br>After the DP-SOAM<br>server has<br>completed reboot<br>Re-connect to the<br>DP-SOAM server<br>console from the<br>PMAC Server<br>Console     | <pre>[root@pmac ~]# ssh <oam_control_ip> root@192.168.1.199's password: <root_password></root_password></oam_control_ip></pre>                                                                                                    |
|      | SOAM Server:                                                                                                    |                                                                                                    |
| 69.  | Output similar to that<br>shown on the right<br>will appear as the<br>server access the<br>command prompt.                                                   | <pre>VPATH=/opt/TKLCcomcol/runcm5.16:/opt/TKLCcomcol/cm5.16 PRODPATH= RELEASE=5.16 RUNID=00 VPATH=/var/TKLC/rundb:/usr/TKLC/appworks:/usr/TKLC/awpcommon:/usr/TKLC/co magent-gui:/usr/TKLC/comagent:/usr/TKLC/sds PRODPATH=/opt/comcol/prod RUNID=00 [root@so-carync-a ~]#</pre>                                                                                                    |
|      | SOAM Server:                                                                                                    | [root@so-carync-a ~]# <b>ifconfig  grep in  grep -v inet6</b>                                                                                                    |
| 70.  | <ol> <li>Verify that the IMI<br/>IP address input in<br/>Step 42 has been<br/>applied to<br/>"bond0.4".</li> <li>Verify that the<br/>XMUD address</li> </ol> | <pre>control Link encap:Ethernet HWaddr 52:54:00:23:DC:32<br/>inet addr:192.168.1.199 Bcast:192.168.1.255 Mask:255.255.255.0<br/>imi Link encap.Ethernet HWaddr 52:54:00:33:DC:DC<br/>inet addr:10.240.38.78 Bcast:10.240.38.127 Mask:255.255.255.192<br/>lo Link encap:Local Loopback<br/>inet addr:127.0.0.1 Mask:255.0.0.0<br/>xmi Link encap:Ethernet Hwaddr 52:54:00:63:63:BD<br/>inet addr:10 240 39 150 Bcast:10 240 39 255 Mack:255 255 255 128</pre> |
|      | input in <b>Step 42</b> has<br>been applied to<br><b>"bond1</b> ".                                                                                           | [root@so-carync-a ~]#                                                                                                    |
|      | <b>NOTE:</b> The server's <b>XMI</b> & <b>IMI</b> addresses can be verified by reviewing the server configuration through the SDS GUI.                       |                                                                                                    |
|      | i.e.<br><u>Main Menu</u><br>→ Configuration<br>→ Servers                                                                                                    |                                                                                                    |
|      | Scroll to line entry<br>containing the<br>server's <b>hostname.</b>                                                                                          |                                                                                                    |

| Proc | edure 8.3 Applyii                                                                                                    | ng the SOAM Server Configuration file                                                                                                    |  |  |  |  |
|------|----------------------------------------------------------------------------------------------------|----------------------------------------------------------------------------------------------------|--|--|--|--|
|      | SOAM Server:                                                                                                    | [root@so-carync-a ~]# <b>ping 10.240.39.150</b>                                                                                                    |  |  |  |  |
| 71.  | Use <b>"ping"</b> to verify<br>that the <b>"bond0.4"</b><br>device now has<br>connectivity to the                                                                      | PING 10.240.39.150 (10.240.39.150) 56(84) bytes of data.<br>64 bytes from 10.240.39.150: icmp_seq=1 ttl=64 time=0.024 ms<br>64 bytes from 10.240.39.150: icmp_seq=2 ttl=64 time=0.033 ms<br>64 bytes from 10.240.39.150: icmp_seq=3 ttl=64 time=0.032 ms                                                                                                    |  |  |  |  |
|      | IMI Gateway<br>address (swtch1A)<br>associated with the<br>NE.                                                                                                    | 64 bytes from 10.240.39.150: icmp_seq=4 ttl=64 time=0.026 ms<br>64 bytes from 10.240.39.150: icmp_seq=5 ttl=64 time=0.027 ms<br>64 bytes from 10.240.39.150: icmp_seq=6 ttl=64 time=0.026 ms <ctrl-c></ctrl-c>                                                                                                    |  |  |  |  |
|      | <b>NOTE:</b> Use the<br><b><ctrl-c> key</ctrl-c></b><br>combination to<br>terminate the "ping"<br>process after a few<br>seconds.                                      | 10.240.39.150 ping statistics<br>6 packets transmitted, 6 received, 0% packet loss, time 5004ms<br>rtt min/avg/max/mdev = 0.024/0.028/0.033/0.003 ms<br>[root@so-carync-a ~]#                                                                                                    |  |  |  |  |
| 72.  | SOAM Server:                                                                                                    | [root@so-carync-a ~]# ping 10.240.38.78                                                                                                    |  |  |  |  |
|      | Use " <b>ping</b> " to verify<br>that the " <b>bond1</b> "<br>device now has<br>connectivity to the<br><b>XMI Gateway</b><br><b>address</b> associated<br>with the NE. | PING 10.240.38.78 (10.240.38.78) 56(84) bytes of data.<br>64 bytes from 10.240.38.78: icmp_seq=1 ttl=64 time=0.031 ms<br>64 bytes from 10.240.38.78: icmp_seq=2 ttl=64 time=0.017 ms<br>64 bytes from 10.240.38.78: icmp_seq=3 ttl=64 time=0.031 ms<br>64 bytes from 10.240.38.78: icmp_seq=4 ttl=64 time=0.028 ms<br>64 bytes from 10.240.38.78: icmp_seq=5 ttl=64 time=0.030 ms<br>64 bytes from 10.240.38.78: icmp_seq=6 ttl=64 time=0.028 ms |  |  |  |  |
|      | <b>NOTE:</b> Use the<br><b><ctrl-c> key</ctrl-c></b><br>combination to<br>terminate the "ping"<br>process after a few<br>seconds.                                      | 10.240.38.78 ping statistics<br>6 packets transmitted, 6 received, 0% packet loss, time 5000ms<br>rtt min/avg/max/mdev = 0.017/0.027/0.031/0.007 ms<br>[root@so-carync-a ~]#                                                                                                    |  |  |  |  |
| 73.  | SOAM Server:                                                                                                    | [root@so-carync-a ~]# <b>ntpq -np</b>                                                                                                    |  |  |  |  |
|      | Use the " <b>ntpq</b> "<br>command to verify<br>that the server has<br>connectivity to the<br>assigned Primary<br>and Secondary NTP<br>server(s).                      | +10.250.32.10 192.5.41.209 2 u 139 1024 377 2.008 1.006 1.049<br>*10.250.32.51 192.5.41.209 2 u 979 1024 377 0.507 1.664 0.702<br>[root@so-carync-a ~]#                                                                                                    |  |  |  |  |

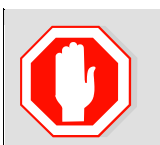

IF CONNECTIVITY TO THE NTP SERVER(S) CANNOT BE ESTABLISHED, STOP AND EXECUTE THE FOLLOWING STEPS:

1) Contact the customer to verify that the IP addresses for the NTP server(s) are correct.

2) Have the customer IT group provide a network path from the OAM server IP to the assigned NTP IP addresses.

# ONCE NETWORK CONNECTIVITY IS ESTABLISHED TO THE ASSIGNED NTP IP ADDRESSES, THEN RESTART THIS PROCEDURE BEGINNING WITH STEP 73.

| Procedure 8.3 Applying the SOAM Server Configuration file |                                                      |                                                                                                    |  |  |  |
|-----------------------------------------------------------|------------------------------------------------------|----------------------------------------------------------------------------------------------------|--|--|--|
| 74                                                        | SOAM Server:                                         | [root@so-carync-a ~]# <b>syscheck</b>                                                               |  |  |  |
| / <del>4</del> .                                          | Execute a                                            | Running modules in class hardware                                                                   |  |  |  |
|                                                           | "syscheck" to                                        | OK                                                                                                  |  |  |  |
|                                                           | health of the server.                                | Running modules in class disk                                                                       |  |  |  |
|                                                           |                                                      | OK                                                                                                  |  |  |  |
|                                                           |                                                      |                                                                                                    |  |  |  |
|                                                           |                                                      | Running modules in class net                                                                        |  |  |  |
|                                                           |                                                      | OK                                                                                                  |  |  |  |
|                                                           |                                                      | Running modules in class system                                                                     |  |  |  |
|                                                           |                                                      | OK                                                                                                  |  |  |  |
|                                                           |                                                      |                                                                                                    |  |  |  |
|                                                           |                                                      | Running modules in class proc                                                                       |  |  |  |
|                                                           |                                                      | OK                                                                                                  |  |  |  |
|                                                           |                                                      | LOG LOCATION: /var/TKLC/log/syscheck/fail log                                                       |  |  |  |
|                                                           |                                                      | [root@so-carync-a ~]#                                                                               |  |  |  |
| 75                                                        | SOAM Server:                                         | [root@so-carync-a ~]# exit                                                                          |  |  |  |
| 75.                                                       | Exit from the DP-                                    | Connection to 192.168.1.199 closed.                                                                 |  |  |  |
|                                                           | SOAM command                                         | [root@pmac ~]#                                                                                      |  |  |  |
|                                                           | PMAC server                                          |                                                                                                    |  |  |  |
|                                                           | console prompt.                                      |                                                                                                    |  |  |  |
| 76.                                                       | If you have just compl<br>for <b>SOAM Server B</b> . | eted this procedure for the SOAM Server A in the enclosure then repeat Steps 33 - 75 this procedure |  |  |  |
| 77.                                                       | PMAC Server:                                         | [root@pmac ~]# exit                                                                                 |  |  |  |
|                                                           | Exit from the PMAC server                            |                                                                                                    |  |  |  |
|                                                           |                                                      | THIS PROCEDURE HAS BEEN COMPLETED                                                                   |  |  |  |

# 5.8 OAM Pairing for DP-SOAM sites (All DP-SOAM sites)

The user should be aware that during the OAM Pairing procedure, various errors may be seen at different stages of the procedure. During the execution of a step, the user is directed to ignore errors related to values other than the ones referenced by that step.

#### Procedure 9: Pairing the OAM Servers for DP-SOAM sites

| Step       | Procedure                                                                  | Result                                                                                                    |  |  |  |  |  |  |
|------------|----------------------------------------------------------------------------|----------------------------------------------------------------------------------------------------|--|--|--|--|--|--|
| 1.         | Active SDS VIP:                                                            | Certificate Error: Navigation Blocked - Windows Internet Explorer                                                                                                    |  |  |  |  |  |  |
|            | Launch an approved                                                         | G → Image: A the state of the state of t |  |  |  |  |  |  |
|            | connect to the XMI<br>Virtual IP Address                                   | Eile Edit View Favorites Iools Help                                                                                                    |  |  |  |  |  |  |
|            | (VIP) of the Active<br>SDS site using<br>"https://"                        | Certificate Error: Navigation Blocked                                                                                                    |  |  |  |  |  |  |
|            | 11190.17                                                                   | There is a problem with this website's security certificate.                                                                                                    |  |  |  |  |  |  |
|            |                                                                            | The security certificate presented by this website was not issued by a trusted certificate authority.<br>The security certificate presented by this website was issued for a different website's address.                                                                                                    |  |  |  |  |  |  |
|            |                                                                            | Security certificate problems may indicate an attempt to fool you or intercept any data you send to the server.                                                                                                    |  |  |  |  |  |  |
|            |                                                                            | We recommend that you close this webpage and do not continue to this website.                                                                                                    |  |  |  |  |  |  |
|            |                                                                            | Click here to close this webpage.                                                                                                    |  |  |  |  |  |  |
|            |                                                                            | Solution Continue to this website (not recommended).                                                                                                    |  |  |  |  |  |  |
|            |                                                                            | • More information                                                                                                    |  |  |  |  |  |  |
| °,         | Active SDS VIP:                                                            |                                                                                                    |  |  |  |  |  |  |
| <b>Z</b> . | The user should be<br>presented the login<br>screen shown on the<br>right. | Tekelec System Login                                                                                                    |  |  |  |  |  |  |
|            | Login to the GUI                                                           |                                                                                                    |  |  |  |  |  |  |
|            | using the default user<br>and password.                                    | Log In                                                                                                    |  |  |  |  |  |  |
|            |                                                                            | Enter your username and password to log in                                                                                                    |  |  |  |  |  |  |
|            |                                                                            | Username: guiadmin                                                                                                    |  |  |  |  |  |  |
|            |                                                                            | Password:                                                                                                    |  |  |  |  |  |  |
|            |                                                                            | Change password                                                                                                    |  |  |  |  |  |  |
|            |                                                                            | Log In                                                                                                    |  |  |  |  |  |  |
|            |                                                                            | Welcome to the Tekelec System Login.                                                                                                    |  |  |  |  |  |  |
|            |                                                                            | Unauthorized access is prohibited. This Tekelec system requires the use of Microsoft Internet Explorer 7.0 or 8.0 with support for JavaScript and cookies.                                                                                                    |  |  |  |  |  |  |

#### Procedure 9: Pairing the OAM Servers for DP-SOAM sites

| Step | Procedure                                                                                         |                                                                                                    | Resul                                                                                | t                                                                                                    |                                                                       |
|------|---------------------------------------------------------------------------------------------------|----------------------------------------------------------------------------------------------------|--------------------------------------------------------------------------------------|----------------------------------------------------------------------------------------------------|-----------------------------------------------------------------------|
| 3.   | Active SDS VIP:<br>The user should be<br>presented the SDS<br>Main Menu as shown<br>on the right. | Connected using XMI to hostname1345<br>Main Menu<br>Administration<br>Administration | er Database Server<br>_40.4.0<br>5124587 (ACTIVE NETWORK OAM&P)<br>Main Menu: [Main] | This is the user-defined welcome message.<br>It can be modified using the 'Options' tab under the 'Administration' menu. | Welcome guiadmin [Logout]<br>@ Help<br>— Thu Aug 16 17:50:29 2012 UTC |

#### Procedure 9.1 Configuring the SOAM Server Group (SOAM) Active SDS VIP: 4. **Tekelec** Subscriber Database Server Select... Connected using XMI to sds-mrsvnc-a (ACTIVE NETWORK OAM&P) Main Menu 🖃 🚊 Main Menu → Configuration Main Menu: Configuration -> Se 🛓 🚞 Administration → Server Groups 🚖 Configuration -Filter < Network Elements ...as shown on the Services Server Group Name Level Parent right. Resource Domains drsds\_dallastx\_grp sds\_mrsvnc\_grp A Servers Server Groups 10 🛓 🚞 Network sds\_mrsvnc\_grp sds\_mrsvnc\_grp

| Proc | edure 9.1 Configu                                                                                                    | ring the SOAM Server Group (SOAM)                                                                                                    |  |  |  |  |  |  |
|------|----------------------------------------------------------------------------------------------------|----------------------------------------------------------------------------------------------------|--|--|--|--|--|--|
| 5.   | Active SDS VIP:                                                                                                    | Main Menu: Configuration -> Server Groups                                                                                                    |  |  |  |  |  |  |
|      | 1) The user will be                                                                                                    | Wed Aug 01 19:45:57 2012 UT(                                                                                                    |  |  |  |  |  |  |
|      | "Server Groups"                                                                                                    | Server Group Name Level Parent Function Servers                                                                                                    |  |  |  |  |  |  |
|      | configuration screen<br>as shown on the<br>right.                                                                           | drsds_dallastx_grp A sds_mrsvnc_grp SDS NE Server HA Role Pref VIPs                                                                                                    |  |  |  |  |  |  |
|      |                                                                                                    | sds_mrsvnc_grp         A         sds_mrsvnc_grp         SDS         NE         Server         HA Role Pref         VIPs           sds_mrsvnc_grp         A         sds_mrsvnc_grp         SDS         sds_mrsvnc         gs-mrsvnc-1         10.250.55.125                                                                                                    |  |  |  |  |  |  |
|      | 2) Select the "Insert"                                                                                                    | sds_mrsvnc sds-mrsvnc-b SPARE 10.250.55.125                                                                                                    |  |  |  |  |  |  |
|      | dialogue button from<br>the bottom left corner<br>of the screen.                                                            | Communication Agent 2                                                                                                    |  |  |  |  |  |  |
|      | NOTE: The user may<br>need to use the<br>vertical scroll-bar in<br>order to make the<br>"Insert" dialogue<br>button visiblo | A Help Insert Edit Delete Report                                                                                                    |  |  |  |  |  |  |
|      |                                                                                                    |                                                                                                    |  |  |  |  |  |  |
| 6.   | Active SDS VIP:                                                                                                    | Main Menu: Configuration -> Server Groups [Insert]                                                                                                    |  |  |  |  |  |  |
|      | The user will be                                                                                                    | Mon Oct 21 20:08:38 2013                                                                                                    |  |  |  |  |  |  |
|      | "Server Groups                                                                                                    | Field Value Description                                                                                                    |  |  |  |  |  |  |
|      | [Insert]" screen as shown on the right.                                                                                     | Server Group Name Server Group Name Galaction Server Group Name Galaction Server Galaction Server Galaction Server Galaction Server Galaction Server Galaction Server Galaction Server Galaction Server Galaction Server Galaction Server Galaction Server Gal |  |  |  |  |  |  |
|      | NOTE: Leave the<br>"WAN Replication<br>Connection Count"<br>blank (it will default to                                       | Level A Select one of the Levels supported by the system. [Level A groups contain NOAMP and Query servers. Level B groups are optional and contain SOAM servers. Level C groups contain MP servers.]                                                                                                    |  |  |  |  |  |  |
|      |                                                                                                    | Parent NONE Select an existing Server Group or NONE                                                                                                    |  |  |  |  |  |  |
|      |                                                                                                    | Function SDS * Select one of the Functions supported by the system                                                                                                    |  |  |  |  |  |  |
|      | 1).                                                                                                    | WAN Replication Connection Count Annual Connection Count Annual Connection Count Connection Count Annual Count Connection Count Range – An Integer between 1 and 8.]                                                                                                    |  |  |  |  |  |  |
|      |                                                                                                    | OK Eppy Gander                                                                                                    |  |  |  |  |  |  |
| 7.   | Active SDS VIP:                                                                                                    | Field Value Description                                                                                                    |  |  |  |  |  |  |
|      | Input the Server<br>Group Name.                                                                                             | Server Group<br>Name * Unique identifier used to label a Server Gro<br>string. Valid characters are alphanumeric a<br>alpha and must not start with a digit.]                                                                                                    |  |  |  |  |  |  |
|      |                                                                                                    |                                                                                                    |  |  |  |  |  |  |
| 8.   | Active SDS VIP:                                                                                                    | Select one of the Levels supported by the                                                                                                    |  |  |  |  |  |  |
|      | Select " <b>B</b> " on the<br>" <b>Level</b> " pull-down<br>menu                                                            | Level - Select Level - * servers. Level B groups are optional and servers.]                                                                                                    |  |  |  |  |  |  |
|      |                                                                                                    | Parent B Select an existing Server Group or NONE                                                                                                    |  |  |  |  |  |  |
|      |                                                                                                    | hannen hannen ha |  |  |  |  |  |  |
| 4.0  | Active SDS VIP:                                                                                                    |                                                                                                    |  |  |  |  |  |  |
|      | Select the 1 <sup>st</sup> SDS                                                                                              | Parent sds_mrsvnc_grp 😪 * Select an existing Server Group                                                                                                    |  |  |  |  |  |  |
|      | Site's server group, as entered in                                                                                          | Function - Select Parent-<br>sds mrsvnc grp * Select one of the Functions sup                                                                                                    |  |  |  |  |  |  |
|      | Procedure 6, Step 7,<br>on the "Parent" pull-<br>down menu                                                                  | ······                                                                                                    |  |  |  |  |  |  |

| Proc | edure 9.1 Configu                                                                                                    | ring the SOAM Server Group (SOAM)                                                                                                    |
|------|----------------------------------------------------------------------------------------------------|----------------------------------------------------------------------------------------------------|
| 11.  | Active SDS VIP:<br>Select "SDS" on the<br>"Function" pull-<br>down menu.                                                                                                    | Function       - Select Function - <ul> <li>Select Function -</li> <li>NONE</li> <li>SDS</li> </ul>                                                                                                    |
| 12.  | Active SDS VIP:<br>1) The user should be<br>presented with a<br>banner information<br>message stating<br>"Pre-Validation<br>passed".<br>2) Select the "Apply"<br>dialogue button. | Main Menu: Configuration -> Server Groups [Insert]         Info         Info |
| 13.  | Active SDS VIP:<br>The user should be<br>presented with a<br>banner information<br>message stating<br>"Data committed".                                                           | Main Menu: Configuration -> Server Groups [Insert]                                                                                                    |

| Proc | edure 9.2 Adding a                                                                                                    | a Server to ti                                  | he C             | DAM Serve      | er Grou   | up (SOAN                                     | <b>(</b> )                                            |              |                                                         |
|------|----------------------------------------------------------------------------------------------------|-------------------------------------------------|------------------|----------------|-----------|----------------------------------------------|-------------------------------------------------------|--------------|---------------------------------------------------------|
| 14.  | Active SDS VIP:<br>Select                                                                                                    | Tekelec Subscriber Database Server              |                  |                |           |                                              |                                                       |              |                                                         |
|      | Main Menu<br>→ Configuration<br>→ Server Groups                                                                                                    | Connected using<br>Connected using<br>Main Menu |                  | to sds-mrsvnc- | a (ACTIVE | NETWORK OAI                                  | nfiguration                                           | -> Server (  | Groups                                                  |
|      |                                                                                                    | - Netwo                                         | Network Elements |                | Filte     | Filter -                                     |                                                       |              |                                                         |
|      | as shown on the                                                                                                    | Servic                                          | es<br>Irce Di    | omains         | Server    | r Group Name                                 | Level Parent                                          | Function     | Ser                                                     |
|      | right.                                                                                                    | Server                                          | rs               |                | drsds_    | _dallastx_grp                                | A NONE                                                | SDS          | dr_Ş                                                    |
|      |                                                                                                    | Server                                          | r Grou<br>ork    |                | sds_m     | nrsvnc_grp                                   | A NONE                                                | SDS          | sds                                                     |
| 15.  | Active SDS VIP:                                                                                                    | Main Menu: Co                                   | onfig            | uration -> S   | erver Gi  | oups                                         |                                                       | Wed Ave      | Help<br>01 10:51:42 2012 UTC                            |
|      | The Server Group                                                                                                    | Filter 🔻                                        |                  |                |           |                                              |                                                       | Wed Aug      | 01 19:51:42 2012 010                                    |
|      | shown on the                                                                                                    | Server Group Name                               | Leve             | Parent         | Function  | Servers                                      |                                                       |              |                                                         |
|      | "Server Groups"                                                                                                    | drsds_dallastx_grp                              | A                | NONE           | SDS       | NE<br>dr_dallastx                            | Server<br>drsds-dallastx-a                            | HA Role Pref | VIPs                                                    |
|      | as shown on the right.                                                                                                    | sds_mrsvnc_grp                                  | A                | NONE           | SDS       | NE<br>sds_mrsvnc<br>sds_mrsvnc<br>sds_mrsvnc | Server<br>qs-mrsvnc-1<br>sds-mrsvnc-a<br>sds-mrsvnc-b | HA Role Pref | VIPs<br>10.250.55.125<br>10.250.55.125<br>10.250.55.125 |
|      |                                                                                                    | so_carync_grp                                   | В                | sds_mrsvnc_grp | SDS       | NE                                           | Server                                                | HA Role Pref | VIPs                                                    |
| 16.  | SDS Server A:                                                                                                    | Main Menu: Co                                   | onfigu           | uration -> Se  | erver Gro | oups                                         |                                                       |              | Help<br>19:51:42 2012 UTC                               |
|      | 1) Select the Server<br>Group entry applied                                                                                                    | Filter 👻                                        |                  |                |           |                                              |                                                       |              |                                                         |
|      | in Step 13. The line                                                                                                    | Server Group Name                               | Level            | Parent         | Function  | Servers                                      | Server                                                | HA Role Pref | VIPs                                                    |
|      | entry should now be<br>highlighted in                                                                                                    | drsds_dallastx_grp                              | A                | NONE           | SDS       | dr_dallastx                                  | drsds-dallastx-a                                      | UA Dolo Drof |                                                         |
|      | GREEN.                                                                                                    | sds_mrsvnc_grp                                  | A                | NONE           | SDS       | sds_mrsvnc<br>sds_mrsvnc<br>sds_mrsvnc       | qs-mrsvnc-1<br>sds-mrsvnc-a<br>sds-mrsvnc-b           | 1<br>SPARE 1 | 0.250.55.125<br>0.250.55.125<br>0.250.55.125            |
|      | 2) Select the "Edit"                                                                                                    | so_carync_grp                                   | В                | sds_mrsvnc_grp | SDS       | NE                                           | Server                                                | HA Role Pref | VIPs                                                    |
|      | dialogue button from<br>the bottom left corner<br>of the screen.<br><b>NOTE:</b> The user may<br>need to use the<br>vertical scroll-bar in<br>order to make the<br><b>"Edit"</b> dialogue<br>button visible. | i i Com<br>SDS<br>Ø Help<br>Z Logo              | nmur<br>o<br>out | nication Ag    | ent       | Insert                                       | Edit Delete                                           | Report       | 2                                                       |

| Proc | edure 9.2 Adding a                              | a Server t                                       | o the OAM Ser                           | ver Group (SOAM)                                                                                                    |                                                                                                    |  |  |
|------|-------------------------------------------------|--------------------------------------------------|-----------------------------------------|----------------------------------------------------------------------------------------------------|----------------------------------------------------------------------------------------------------|--|--|
| 17.  | Active SDS VIP:                                 | Main Menu: Configuration -> Server Groups [Edit] |                                         |                                                                                                    |                                                                                                    |  |  |
|      | The user will be                                |                                                  |                                         |                                                                                                    | Wed Aug 01 19:55:49 2012                                                                                       |  |  |
|      | "Server Groups                                  | Field V                                          | alue                                    | Description                                                                                                    |                                                                                                    |  |  |
|      | [Edit]" screen as shown on the right.           | Server<br>Group<br>Name                          | so_carync_grp                           | <ul> <li>Unique identifier used to label a Se</li> <li>string. Valid characters are alphane<br/>and must not start with a digit.]</li> </ul> | rver Group. [Default = n/a. Range = A 1-32-character<br>imeric and underscore. Must contain at least one alpha |  |  |
|      |                                                 | Level                                            | B 🔻 *                                   | Select one of the Levels supported                                                                                                    | by the system                                                                                                  |  |  |
|      |                                                 | Parent                                           | sds_mrsvnc_grp 💌 *                      | Select an existing Server Group or I                                                                                                    | NONE                                                                                                    |  |  |
|      |                                                 | Function                                         | SDS 💌 *                                 | Select one of the Functions suppor                                                                                                    | ted by the system                                                                                              |  |  |
|      |                                                 | NTP Server [                                     |                                         | The IP Address of a reachable NTF<br>Configurable for level A only. [Rang                                                                    | server to be used for clock synchronization.<br>e = A valid IP address or blank]                               |  |  |
|      |                                                 | NTP Server 2                                     |                                         | The IP Address of a backup NTP se<br>Configurable for level A only. [Rang                                                                    | erver (optional).<br>e = A valid IP address or blank]                                                          |  |  |
|      |                                                 | so_carync                                        |                                         |                                                                                                    |                                                                                                    |  |  |
|      |                                                 | Server S                                         | G Inclusion                             | Preferred HA Role                                                                                                    |                                                                                                    |  |  |
|      |                                                 | so-carync-a                                      | Include in SG                           | Preferred Spare                                                                                                    |                                                                                                    |  |  |
|      |                                                 | so-carync-b                                      | Include in SG                           | Preferred Spare                                                                                                    |                                                                                                    |  |  |
|      |                                                 | VIP Assignmen                                    | t                                       |                                                                                                    |                                                                                                    |  |  |
|      |                                                 |                                                  | VIP Address                             | Add                                                                                                    |                                                                                                    |  |  |
|      |                                                 |                                                  |                                         | Ok Apply Cancel                                                                                                    |                                                                                                    |  |  |
|      |                                                 |                                                  |                                         |                                                                                                    |                                                                                                    |  |  |
| 18.  | Active SDS VIP:                                 | so_carync                                        | SC Inclusion                            | Droforrod UA Dolo                                                                                                    |                                                                                                    |  |  |
|      | Select the "A" server                           | Server                                           | SG inclusion                            | Preferred Opera                                                                                                    |                                                                                                    |  |  |
|      | and the " <b>B</b> " server<br>from the list of | so-carync-a                                      | Include in SG                           | Preferred Spare                                                                                                    |                                                                                                    |  |  |
|      |                                                 | so-carync-b                                      | Include in SG                           | Preferred Spare                                                                                                    |                                                                                                    |  |  |
|      | the check box next to                           |                                                  |                                         |                                                                                                    |                                                                                                    |  |  |
|      | their names.                                    |                                                  |                                         |                                                                                                    |                                                                                                    |  |  |
|      |                                                 |                                                  |                                         |                                                                                                    |                                                                                                    |  |  |
|      | SDS Server A:                                   |                                                  |                                         |                                                                                                    |                                                                                                    |  |  |
| 19.  | SDS Server A.                                   | Main M                                           | enu: Configu                            | ration -> Server                                                                                                    | Groups [Edit]                                                                                                  |  |  |
|      | 1) The user should be                           |                                                  | 5                                       |                                                                                                    |                                                                                                    |  |  |
|      | presented with a                                | Info 🗖                                           | •                                       |                                                                                                    | 1                                                                                                    |  |  |
|      | message stating                                 | Info                                             |                                         |                                                                                                    |                                                                                                    |  |  |
|      | "Pre-Validation                                 | r into                                           |                                         |                                                                                                    | <u> </u>                                                                                                    |  |  |
|      | passed".                                        |                                                  | Pre-Validation r                        | assed - Data NOT commit                                                                                                    | used to labe                                                                                                   |  |  |
|      |                                                 |                                                  | i i o vandatori j                       |                                                                                                    | are alphanur                                                                                                   |  |  |
|      | 2) Select the "Apply"                           |                                                  |                                         |                                                                                                    | lgit.]                                                                                                    |  |  |
|      | dialogue button.                                | Network<br>Element                               | so_carync                               | ✓ * Select                                                                                                    | the Network Element f                                                                                          |  |  |
|      |                                                 |                                                  | ~~~~~~~~~~~~~~~~~~~~~~~~~~~~~~~~~~~~~~~ | ~~~~~~~~~~~~~~~~~~~~~~~~~~~~~~~~~~~~~~~                                                                                                    | ~~~~~~~~~~~~~~~~~~~~~~~~~~~~~~~~~~~~~~~                                                                        |  |  |
|      |                                                 |                                                  | ~~~~~~~~~~~~~~~~~~~~~~~~~~~~~~~~~~~~~~~ | ~~~~~~~~~~~~~~~~~~~~~~~~~~~~~~~~~~~~~~~                                                                                                    | ~~~~~~                                                                                                    |  |  |
|      |                                                 | 3                                                |                                         | Ok A                                                                                                    |                                                                                                    |  |  |
|      |                                                 | Ś                                                |                                         |                                                                                                    |                                                                                                    |  |  |
|      |                                                 | <u> </u>                                         |                                         |                                                                                                    | <b>7</b>                                                                                                    |  |  |
|      |                                                 |                                                  |                                         |                                                                                                    | <u> </u>                                                                                                    |  |  |

| Proc | edure 9.2 Adding                                                          | a Server to the OAM Server Group (SOAM)                                                                          |
|------|---------------------------------------------------------------------------|----------------------------------------------------------------------------------------------------|
| 20.  | SDS Server A:                                                             | Main Menu: Configuration -> Server Groups [Edit]                                                                 |
|      | The user should be<br>presented with a                                    |                                                                                                    |
|      | banner information<br>message stating                                     | Info Description                                                                                                 |
|      | "Data committed".                                                         | Data committed!     *     Unique identifier used to label Valid characters are alphanum not start with a digit.1 |
|      |                                                                           | Network<br>Element So_carync Select the Network Element for                                                      |
| 21.  | Active SDS VIP:                                                           |                                                                                                    |
|      | Click the <b>"Add"</b><br>dialogue button for<br>the <b>VIP Address</b> . | Add                                                                                                    |
| 22   | Active SDS VIP:                                                           | ~~~~~~~~~~~~~~~~~~~~~~~~~~~~~~~~~~~~~~~                                                                          |
|      | Input the VIP<br>Address                                                  | VIP Address Add 10.240.39.152 Remove                                                                             |
|      |                                                                           |                                                                                                    |
| 23.  | Active SDS VIP:                                                           | VIP Address Add                                                                                                  |
|      | Click the <b>"Apply"</b><br>dialogue button.                              | 10.240.39.152 Remove                                                                                             |
|      |                                                                           | Ok Apply Cancel                                                                                                  |
|      |                                                                           |                                                                                                    |
| 24.  | SDS Server A:<br>1) The user should be                                    | Main Menu: Configuration -> Server Groups [Edit]                                                                 |
|      | presented with a banner information                                       |                                                                                                    |
|      | message stating<br>"Pre-Validation                                        | Info 🗵                                                                                                    |
|      | passed".                                                                  | Pre-Validation passed - Data NOT committed  used to labe are alphanur git.]                                      |
|      | dialogue button.                                                          | Network<br>Element Select the Network Element fr                                                                 |
|      |                                                                           |                                                                                                    |
|      |                                                                           | VIP Address Add                                                                                                  |
|      |                                                                           | 10.240.39.152 Remove 2                                                                                           |
|      |                                                                           | Ok Apply Cancel                                                                                                  |
| Proc       | edure 9.2 Adding                                                                                                    | a Server to the OAM Server Group (SOAM)                                                                                                    |
|------------|----------------------------------------------------------------------------------------------------|----------------------------------------------------------------------------------------------------|
| 25.        | SDS Server A:<br>The user should be<br>presented with a<br>banner information<br>message stating<br>"Data committed". | Main Menu: Configuration -> Server Groups [Edit]         Info         Info         • Data committed!         *         Network         So_carync         *         Select the Network Element for                                                                                                    |
| <b>26.</b> | IMPORTANT:<br>Wait at least 5<br>minutes before<br>proceeding on to the<br>next Step.                                 | <ul> <li>Now that the server(s) have been paired within a Server Group they must establish a master/slave relationship for High Availability (HA). It may take several minutes for this process to be completed.</li> <li>Allow a minimum of <b>5 minutes</b> before continuing to the next Step.</li> </ul> |

| Proc      | edure 9.3 Restarti                                                                                                    | ng the OAM Serv                                                                                                    | er Application                                                                                                    | (SOAM)                                                                                                    |                                                    |                                             |                                                |                                                                                   |                                                            |
|-----------|----------------------------------------------------------------------------------------------------|----------------------------------------------------------------------------------------------------|----------------------------------------------------------------------------------------------------|----------------------------------------------------------------------------------------------------|----------------------------------------------------|---------------------------------------------|------------------------------------------------|-----------------------------------------------------------------------------------|------------------------------------------------------------|
| 27.       | Active SDS VIP:                                                                                                    | Tekelec <sup>sul</sup>                                                                                                    | oscriber Database Serve                                                                                                    | r 0 2 2 0                                                                                                    | - Care                                             | E.                                          |                                                |                                                                                   |                                                            |
| $\square$ | Select                                                                                                    |                                                                                                    | 0-4.0.0_40.4.0                                                                                                    |                                                                                                    |                                                    |                                             |                                                |                                                                                   |                                                            |
|           |                                                                                                    | Connected using XMI to sds-mrs                                                                                                    | svnc-a (ACTIVE NETWORK OAN                                                                                                    | 1&P)                                                                                                    |                                                    |                                             | Welcon                                         | ne <b>guiadm</b>                                                                  | in [Logout]                                                |
|           | <u>Main Menu</u>                                                                                                    | Administration                                                                                                    | Main Menu: Sta                                                                                                    | tus & Manage -> Ser                                                                                                    | ver                                                | v                                           | Ved Aug 0                                      | 1 21:06:01                                                                        | Help<br>2012 UTC                                           |
|           | → Status & Manage                                                                                                    | Alarms & Events                                                                                                    | Filter -                                                                                                    |                                                                                                    |                                                    |                                             | -                                              |                                                                                   |                                                            |
|           | → Server                                                                                                    | 🖬 🚞 Security Log<br>= 😋 Status & Manage                                                                                                    | Network Element                                                                                                    | Server Hostname                                                                                                    | Appl<br>State                                      | Alm                                         | DB                                             | Reporting<br>Status                                                               | Proc                                                       |
|           |                                                                                                    | 🔤 Network Elements                                                                                                    | dr_dallastx                                                                                                    | drsds-dallastx-a                                                                                                    | Enabled                                            | Norm                                        | Norm                                           | Norm                                                                              | Norm                                                       |
|           | as shown on the                                                                                                    | Server                                                                                                    | sds_mrsvnc                                                                                                    | sds-mrsvnc-a                                                                                                    | Enabled                                            | Err                                         | Norm                                           | Norm                                                                              | Norm                                                       |
|           | right                                                                                                    | Database                                                                                                    | sds_mrsvnc                                                                                                    | sds-mrsvnc-b                                                                                                    | Enabled                                            | Norm                                        | Norm                                           | Norm                                                                              | Norm                                                       |
|           |                                                                                                    |                                                                                                    | sds_mrsvnc                                                                                                    | qs-mrsvnc-1                                                                                                    | Enabled                                            | Norm                                        | Norm                                           | Norm                                                                              | Norm                                                       |
|           | ngna                                                                                                    | 💽 KPIs                                                                                                    |                                                                                                    |                                                                                                    |                                                    |                                             |                                                |                                                                                   |                                                            |
| 28.       | Active SDS VIP:                                                                                                    | Main Menu: Stat                                                                                                    | so_carync<br>so_carync<br>tus & Manage -                                                                                                    | so-carync-b<br>so-carync-a                                                                                                    | Disabled<br>Disabled                               | Warn<br>Warn                                | Norm<br>Norm                                   | Norm<br>Norm                                                                      | Man<br>Man                                                 |
| 28.       | Active SDS VIP:<br>1) The "A" and "B"<br>DP-SOAM servers                                                                                                    | Main Menu: Stat                                                                                                    | so_carync<br>so_carync                                                                                                    | so-carync-b<br>so-carync-a<br>> Server                                                                                                    | Disabled<br>Disabled                               | Warn<br>Warn<br>Wed                         | Norm<br>Norm<br>Aug 01                         | Norm<br>Norm                                                                      | Man<br>Man<br>Ø<br>01 2012                                 |
| 28.       | Active SDS VIP:<br>1) The "A" and "B"<br>DP-SOAM servers<br>should now appear in<br>the right panel.<br>2) Vorify that the                                                                                                    | Main Menu: Stat                                                                                                    | so_carync<br>so_carync<br>tus & Manage -<br>Server Hostname                                                                                   | so-carync-b<br>so-carync-a<br>> Server<br>Appl<br>State                                                                                                    | Disabled<br>Disabled                               | Warn<br>Warn<br>Wed                         | Norm<br>Norm                                   | Norm<br>Norm<br>21:06:<br>Repor<br>Status                                         | Man<br>Man<br>01 2012                                      |
| 28.       | Active SDS VIP:<br>1) The "A" and "B"<br>DP-SOAM servers<br>should now appear in<br>the right panel.<br>2) Verify that the<br>"DB" status shows                                                                                                    | Filter<br>Network Element<br>dr_dallastx                                                                                                    | so_carync<br>so_carync<br>tus & Manage -<br>Server Hostname<br>drsds-dallastx-a                                                               | so-carync-b<br>so-carync-a<br>Server<br>Appl<br>State<br>Enabled                                                                                                    | Disabled<br>Disabled                               | Warn<br>Warn<br>Wed<br>DB                   | Norm<br>Norm<br>Aug 01                         | Norm<br>Norm<br>21:06:<br>Repor<br>Status<br>Norm                                 | Man<br>Man<br>01 201:<br>ting<br>pro<br>No                 |
| 28.       | Active SDS VIP:<br>1) The "A" and "B"<br>DP-SOAM servers<br>should now appear in<br>the right panel.<br>2) Verify that the<br>"DB" status shows<br>"Norm" and the "Proc"                                                                                     | Filter         Network Element         dr_dallastx         sds_mrsvnc                                                                                                    | so_carync<br>so_carync<br>tus & Manage -<br>Server Hostname<br>drsds-dallastx-a<br>sds-mrsvnc-a                                               | so-carync-b<br>so-carync-a<br>Server<br>Appl<br>State<br>Enabled<br>Enabled                                                                                                    | Disabled<br>Disabled<br>Alm<br>Norm<br>Err         | Wam<br>Wam<br>Wed<br>DB<br>No               | Norm<br>Norm<br>Aug 01                         | Norm<br>Norm<br>21:06:<br>Repor<br>Status<br>Norm<br>Norm                         | Man<br>Man<br>01 2012<br>ting<br>pro<br>No<br>No           |
| 28.       | Active SDS VIP:<br>1) The "A" and "B"<br>DP-SOAM servers<br>should now appear in<br>the right panel.<br>2) Verify that the<br>"DB" status shows<br>"Norm" and the "Proc"<br>status shows "Man"<br>for both servers                                           | Filter         Network Element         dr_dallastx         sds_mrsvnc         sds_mrsvnc                                                                                                    | so_carync<br>so_carync<br>tus & Manage -<br>Server Hostname<br>drsds-dallastx-a<br>sds-mrsvnc-a<br>sds-mrsvnc-b                               | so-carync-b<br>so-carync-a<br>-> Server<br>-> Server<br>-> | Disabled<br>Disabled<br>Alm<br>Norm<br>Err<br>Norm | Wam<br>Wam<br>Wed<br>DB<br>No<br>No         | Norm<br>Norm<br>Aug 01<br>rm<br>rm             | Norm<br>Norm<br>21:06:<br>Repor<br>Status<br>Norm<br>Norm<br>Norm                 | Man<br>Man<br>01 2012<br>ting Pro<br>No<br>No<br>No        |
| 28.       | Active SDS VIP:<br>1) The "A" and "B"<br>DP-SOAM servers<br>should now appear in<br>the right panel.<br>2) Verify that the<br>"DB" status shows<br>"Norm" and the "Proc"<br>status shows "Man"<br>for both servers<br>before proceeding to                   | Main Menu: Stat         Filter         Network Element         dr_dallastx         sds_mrsvnc         sds_mrsvnc         sds_mrsvnc         sds_mrsvnc                                                                                                    | so_carync<br>so_carync<br>so_carync<br>tus & Manage -<br>Server Hostname<br>drsds-dallastx-a<br>sds-mrsvnc-a<br>sds-mrsvnc-b<br>qs-mrsvnc-1   | so-carync-b<br>so-carync-a<br>-> Server<br>Appl<br>State<br>Enabled<br>Enabled<br>Enabled                                                                                                    | Alm<br>Norm<br>Norm<br>Norm                        | Warn<br>Warn<br>Wed<br>DB<br>No<br>No<br>No | Norm<br>Norm<br>Aug 01<br>rm<br>rm<br>rm       | Norm<br>Norm<br>21:06:<br>Repor<br>Status<br>Norm<br>Norm<br>Norm<br>Norm         | Man<br>Man<br>01 201:<br>ting Prc<br>No<br>No<br>No<br>No  |
| 28.       | Active SDS VIP:<br>1) The "A" and "B"<br>DP-SOAM servers<br>should now appear in<br>the right panel.<br>2) Verify that the<br>"DB" status shows<br>"Norm" and the "Proc"<br>status shows "Man"<br>for both servers<br>before proceeding to<br>the next Step. | Image: Second system       Image: Second system         Image: Second system       Image: Second system         Image: Secon | so_carync<br>so_carync<br>tus & Manage -<br>Server Hostname<br>drsds-dallastx-a<br>sds-mrsvnc-a<br>sds-mrsvnc-b<br>qs-mrsvnc-1<br>so-carync-b | so-carync-b<br>so-carync-a<br>SERVUER<br>State<br>Enabled<br>Enabled<br>Enabled<br>Enabled<br>Disabled                                                                                                    | Alm<br>Norm<br>Norm<br>Norm<br>Warn                | Warn<br>Warn<br>Wed<br>DB<br>No<br>No<br>No | Norm<br>Norm<br>Aug 01<br>rm<br>rm<br>rm<br>rm | Norm<br>Norm<br>21:06:<br>Repor<br>Status<br>Norm<br>Norm<br>Norm<br>Norm<br>Norm | Man<br>Man<br>01 2012<br>ting<br>S<br>No<br>No<br>No<br>No |

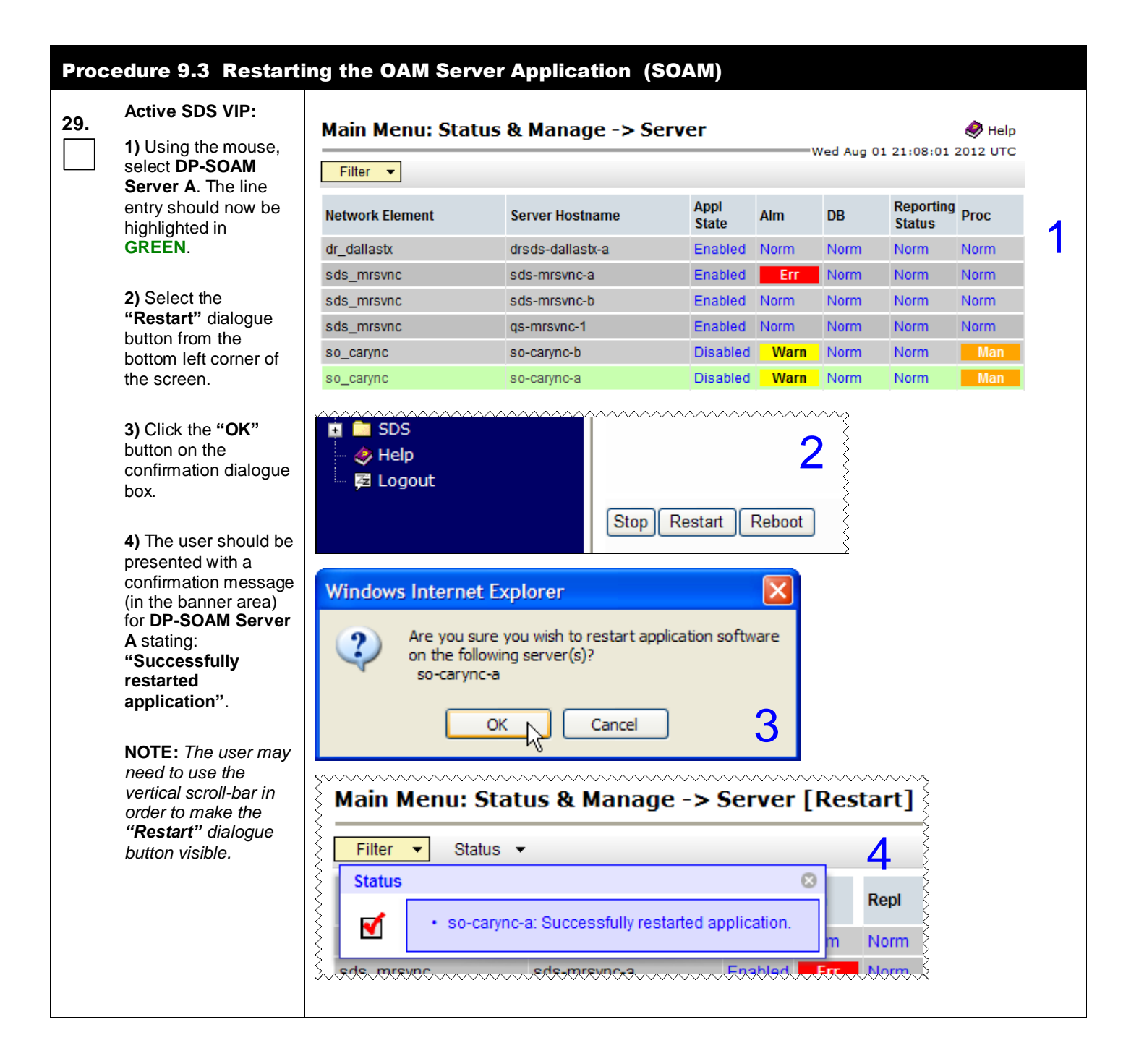

| Proc | edure 9.3 Restarti                                                                                                    | ng the OAM Serve                    | r Application(S    | OAM)          |         |           |                     |                  |  |
|------|----------------------------------------------------------------------------------------------------|-------------------------------------|--------------------|---------------|---------|-----------|---------------------|------------------|--|
| 30   | Active SDS VIP:                                                                                                    |                                     |                    |               |         |           |                     | Ż                |  |
|      | Select                                                                                                    | 🐹 Teke                              | ec Subscrib        | er Databas    | se Serv | /er       |                     | 2 1              |  |
|      | Main Monu                                                                                                    |                                     | 4.0.0-4.0.0        | _40.4.0       |         |           |                     |                  |  |
|      | → Status & Manage                                                                                                    | Connected using X                   | 1I to sds-mrsvnc-a | (ACTIVE NET)  | NORK O  | M&P)      |                     |                  |  |
|      | $\rightarrow$ Server                                                                                                    | Main Menu                           |                    | Main Me       | nu: St  | atus      | & Mana              | ae ->            |  |
|      | as shown on the                                                                                                    | 🕂 🧰 Administrati                    | on                 |               |         |           |                     |                  |  |
|      | right.                                                                                                    | 🗖 🚞 Alarms & Ev                     | ents               | Filter 🔻      |         |           |                     | {                |  |
|      |                                                                                                    | 🗉 🚞 Security Log<br>🖃 🚔 Status & Ma | )<br>anage         | Network Ele   | ment    |           | Server Hostname     |                  |  |
|      |                                                                                                    | - 📓 Network                         | Elements           | dr_dallastx   |         |           | drsds-dalla         | stx-a            |  |
|      |                                                                                                    | Server                              |                    | sds_mrsvnc    |         |           | sds-mrsvnc          | ≻a Ş             |  |
|      |                                                                                                    | 🔤 HA                                | A                  | sds_mrsvnc    |         |           | sds-mrsvnc          | -b               |  |
|      |                                                                                                    | - Martin Kels                       | 5                  | sds_mrsvnc    |         |           | qs-mrsvnc-          | 1 }              |  |
|      |                                                                                                    | - Processe                          | s                  | so_carync     |         |           | so-carync-b         | <b>`</b>         |  |
| 31.  | Active SDS VIP:<br>Verify that the "Appl<br>State" now shows                                                                                                    | Main Menu: Statu                    | ıs & Manage -> 9   | Server        | v       | Ved Aug ( | 01 21:09:15         | Help<br>2012 UTC |  |
|      | "Enabled" and that<br>the "Alm, DB,<br>Reporting Status &                                                                                                    | Network Element                     | Server Hostname    | Appl<br>State | Alm     | DB        | Reporting<br>Status | Proc             |  |
|      | Proc" status columns                                                                                                    | dr_dallastx                         | drsds-dallastx-a   | Enabled       | Norm    | Norm      | Norm                | Norm             |  |
|      | all show <b>"Norm</b> " for<br>OAM Server A                                                                                                    | sds_mrsvnc                          | sds-mrsvnc-a       | Enabled       | Err     | Norm      | Norm                | Norm             |  |
|      | before proceeding to                                                                                                    | sds_mrsvnc                          | sds-mrsvnc-b       | Enabled       | Norm    | Norm      | Norm                | Norm             |  |
|      | the next Step.                                                                                                    | sds_mrsvnc                          | qs-mrsvnc-1        | Enabled       | Norm    | Norm      | Norm                | Norm             |  |
|      | NOTE, If upor                                                                                                    | so_carync                           | so-carync-b        | Disabled      | Warn    | Norm      | Norm                | Man              |  |
|      | chooses to refresh                                                                                                    | so_carync                           | so-carync-a        | Enabled       | Norm    | Norm      | Norm                | Norm             |  |
|      | the Server status<br>screen in advance of<br>the default setting<br>(15-30 sec.). This<br>may be done by<br>simply reselecting the<br>"Status & Manage<br>→ Server" option<br>from the Main menu<br>on the left. |                                     |                    |               |         |           |                     |                  |  |

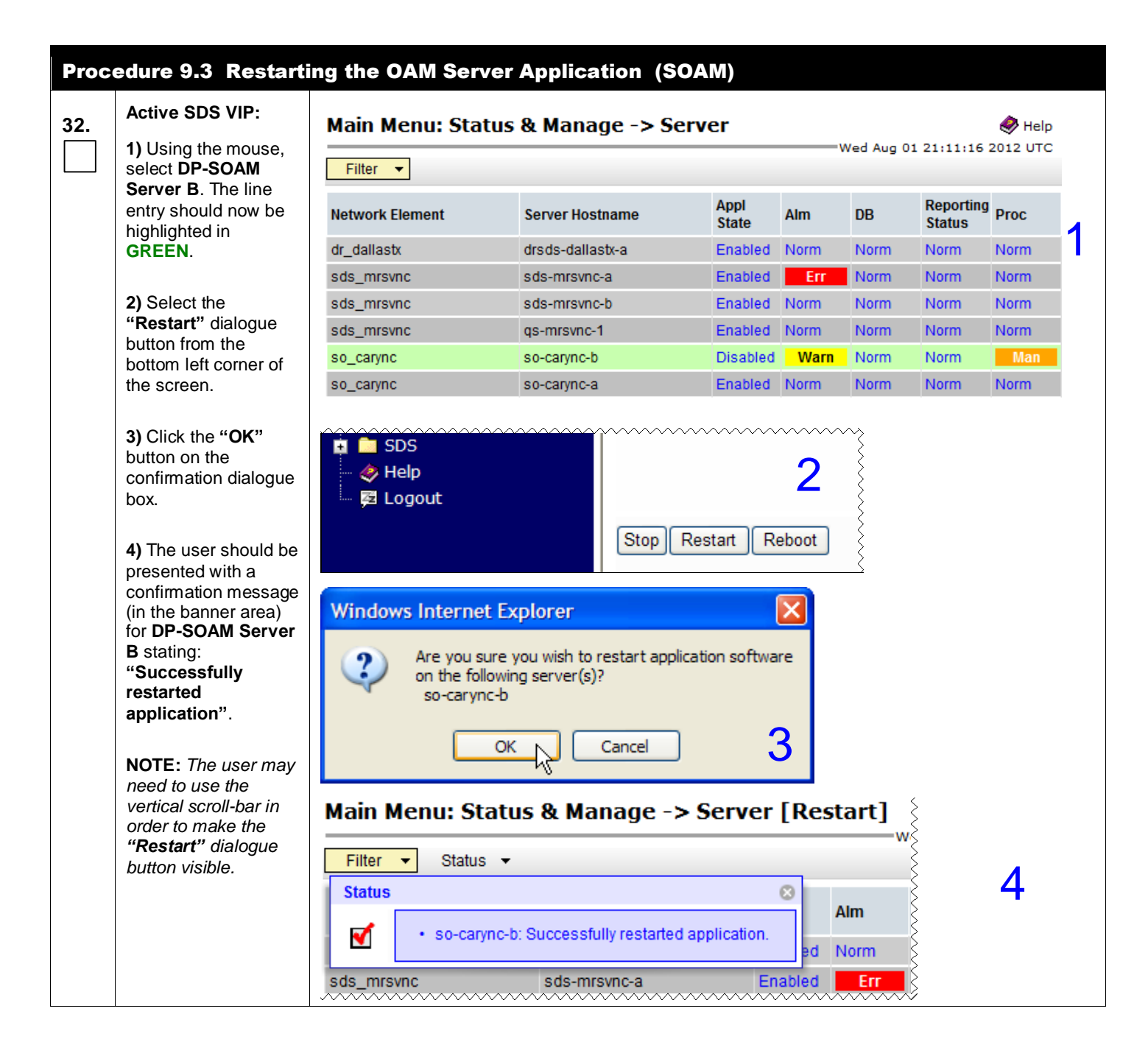

| Proc | edure 9.3 Restarti                                                                                                    | ng the OAM Server                                                                                                    | Application (S                                | OAM)                                                                                                    |         |                                                                                                    |                                                                                                    |                  |
|------|----------------------------------------------------------------------------------------------------|----------------------------------------------------------------------------------------------------|-----------------------------------------------|----------------------------------------------------------------------------------------------------|---------|----------------------------------------------------------------------------------------------------|----------------------------------------------------------------------------------------------------|------------------|
| 33.  | Active SDS VIP:<br>Select                                                                                                    | 🚿 Tekel                                                                                                    | C Subscrib                                    | er Databas<br>_40.4.0                                                                                                    | e Serv  | er                                                                                                    | 0 2                                                                                                    |                  |
|      | Main Menu<br>→ Status & Manage<br>→ Server<br>as shown on the<br>right.                                                                                                    | Connected using XMI<br>Main Menu<br>Administration<br>Configuration<br>Alarms & Ever<br>Security Log<br>Status & Man<br>Network E<br>Server<br>HA<br>Database<br>KPIs<br>Processes | to sds-mrsvnc-a<br>n<br>nts<br>age<br>lements | (ACTIVE NETW<br>Main Mer<br>Filter •<br>Network Eler<br>dr_dallastx<br>sds_mrsvnc<br>sds_mrsvnc<br>sds_mrsvnc<br>so_carync | IORK OA | M&P)<br>atus (<br>;<br>;<br>;<br>;<br>;<br>;<br>;<br>;<br>;<br>;<br>;<br>;<br>;<br>;<br>;<br>;<br>;<br>;<br>; | & Manag<br>Server Hostr<br>drsds-dallasi<br>sds-mrsvnc-i<br>sds-mrsvnc-i<br>qs-mrsvnc-1<br>so-carync-b | JE -             |
| 34.  | Active SDS VIP:<br>Verify that the "Appl<br>State" now shows                                                                                                    | Main Menu: Status                                                                                                    | s & Manage -> s                               | Server [Res                                                                                                    | start]  | Wed Aug                                                                                                    | 01 21:14:18                                                                                            | Help<br>2012 UTC |
|      | the "Alm, DB,<br>Reporting Status &                                                                                                    | Network Element                                                                                                    | Server Hostname                               | Appl<br>State                                                                                                    | Alm     | DB                                                                                                    | Reporting<br>Status                                                                                    | Proc             |
|      | Proc" status columns                                                                                                    | dr_dallastx                                                                                                    | drsds-dallastx-a                              | Enabled                                                                                                    | Norm    | Norm                                                                                                    | Norm                                                                                                   | Norm             |
|      | OAM Server A and                                                                                                    | sds_mrsvnc                                                                                                    | sds-mrsvnc-a                                  | Enabled                                                                                                    | Err     | Norm                                                                                                    | Norm                                                                                                   | Norm             |
|      | OAM Server B                                                                                                    | sds_mrsvnc                                                                                                    | sds-mrsvnc-b                                  | Enabled                                                                                                    | Norm    | Norm                                                                                                    | Norm                                                                                                   | Norm             |
|      | the next Step.                                                                                                    | sds_mrsvnc                                                                                                    | qs-mrsvnc-1                                   | Enabled                                                                                                    | Norm    | Norm                                                                                                    | Norm                                                                                                   | Norm             |
|      | ·                                                                                                    | so_carync                                                                                                    | so-carync-b                                   | Enabled                                                                                                    | Norm    | Norm                                                                                                    | Norm                                                                                                   | Norm             |
|      | NOTE: If user                                                                                                    | so_carync                                                                                                    | so-carync-a                                   | Enabled                                                                                                    | Norm    | Norm                                                                                                    | Norm                                                                                                   | Norm             |
|      | chooses to refresh<br>the Server status<br>screen in advance of<br>the default setting<br>(15-30 sec.). This<br>may be done by<br>simply reselecting the<br>"Status & Manage<br>→ Server" option<br>from the Main menu<br>on the left. |                                                                                                    |                                               |                                                                                                    |         |                                                                                                    |                                                                                                    |                  |

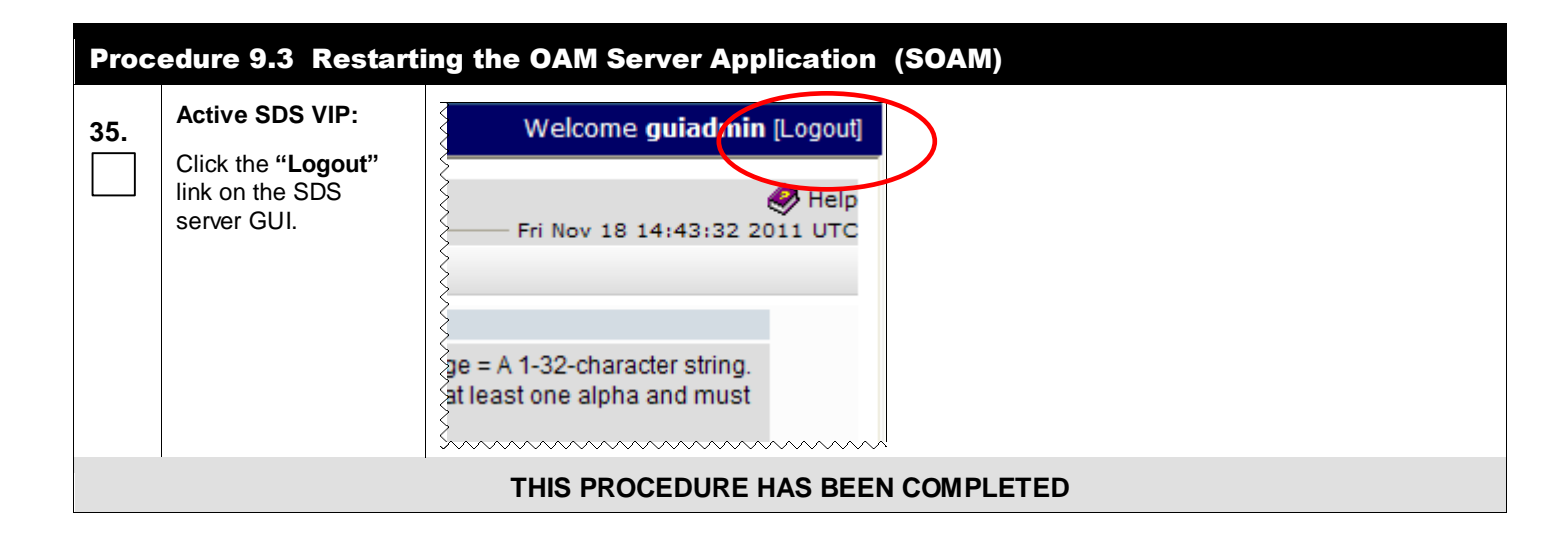

# 5.9 **DP Installation** (All DP-SOAM sites)

The user should be aware that during the Data Processor (DP) installation procedure, various errors may be seen at different stages of the procedure. During the execution of a step, the user is directed to ignore errors related to values other than the ones referenced by that step.

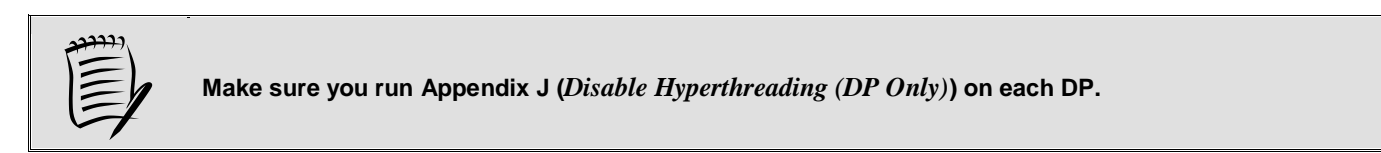

| Step | Procedure                                                     | Result                                                                                                    |
|------|---------------------------------------------------------------|----------------------------------------------------------------------------------------------------|
| 1.   | PMAC Server:                                                  | Certificate Error: Navigation Blocked - Windows Internet Explorer                                                                                                    |
|      | Launch an approved web browser and                            |                                                                                                    |
|      | connect to the XMI IP<br>Address of the<br>PMAC server at the | Eile Edit View Favorites Tools Help                                                                                                    |
|      | <b>DP-SOAM site</b> using "https://"                          | 🚖 🕸 🌈 Certificate Error: Navigation Blocked                                                                                                    |
|      |                                                               | Image: Note of the security certificate presented by this website's security certificate.         The security certificate presented by this website was not issued by a trust The security certificate presented by this website was issued for a different.         Security certificate problems may indicate an attempt to fool you or interconserver. |
|      |                                                               | We recommend that you close this webpage and do not continue to                                                                                                    |
|      |                                                               | Click here to close this webpage.                                                                                                    |
|      |                                                               | Solution to this website (not recommended).                                                                                                    |
|      |                                                               | More information                                                                                                    |
|      |                                                               |                                                                                                    |

#### Step Result Procedure **PMAC Server:** 2. The user should be Tekelec presented the login screen shown on the **Tekelec System Login** right. Mon Dec 5 14:55:32 2011 UTC Login to the GUI using the default user Log In and password. Enter your username and password to log in Session was logged out at 2:55:32 pm. Username: pmacadmin Password: •••••••• Change password Log In Unauthorized access is prohibited. This Tekelec system requires the use of Microsoft® Internet Explorer 7.0 or 8.0 with support for JavaScript and cookies. **PMAC Server:** ite 502.18 ] 3. Platform Management & Configuration ekel e 4.0.0 40.11. The user should be presented the PMAC Welcome pmacadmin [Logout] Main Menu as shown 😑 🚊 Main Menu Tekelec Platform Management & Configuration User on the right... Hardware Help Interface 🚞 Software Mon Dec 05 15:01:41 2011 UTC VM Management 💼 Storage Administration 📑 Task Monitoring 🔁 Logout This is the user-defined welcome message. It can be modified using the 'GUI Settings' page under the 'PM&C Administration' menu. BuildingSmartNetworks

#### Step Procedure Result **PMAC Server:** ..:: [ site 502.18 ] ::.. 4. Tekelec Platform Management & Configuration 4.0.0\_40.11. Select desired server blade... Main Menu → Hardware 🖃 🚨 Main Menu Enclosure 50101 - Bay 7F 🖻 🚖 Hardware → System Inventory 🖻 🚖 System Inventory → <Enclosure> 🚖 Enclosure 50101 → <Server Blade> 🛓 🚞 Enclosure Info Hardware Software Network 📑 Bay OAR-OA ...as shown on the Bay OBR-OA right. Entity Summary 📑 Bay 1F-Server Blade Entity Type Server Blade Bay 2F-Server Blade Enclosure 50101 Bay 3F-Server Blade Bay 7F 📑 Bay 4F-Server Blade Hot-swap State Active Bay 6F-Server Blade Bay 7F-Server Blade **Board Area** Bay 8F-Server Blade Mfg Date Time N/A Bay 9F-Server Blade Manufacturer Bay 10F-Server Blade Product Name Bay 11F-Server Blade Part Number 643786-B21 Bay 12F-Server Blade Serial Number USE130D8FX Bay 1R-Switch File Id Bay 2R-Switch **PMAC Server:** 5. Enclosure 50101 - Bay 7F Select "Software" tab. Hardware Software etwork ...as shown on the right. **Entity Summary Product Area** Entity Type Server Blade Manufacturer HP Enclosure 50101 Product Name ProLiant BL620c G7 Part Number Bay 7F Product Version 1.20 Mar 14 2011 Hot-swap State Active Serial Number USE130D8FX AssetTag N/A **Board Area** File Id Mfg Date Time N/A Manufacturer Chassis Area Product Name Part Number 643786-B21 Part Number Serial Number USE130D8FX Serial Number USE130D8FX File Id Install OS Cold Reset Warm Reset Upgrade

| Step | Procedure                                                                                          |                                                                                                    | Result                                                                                                    |                                                                     |                                                                                                   |                                                                                                    |
|------|----------------------------------------------------------------------------------------------------|----------------------------------------------------------------------------------------------------|----------------------------------------------------------------------------------------------------|---------------------------------------------------------------------|---------------------------------------------------------------------------------------------------|----------------------------------------------------------------------------------------------------|
| 6.   | PMAC Server:<br>Install the operating<br>system by clicking the<br>"Install OS" dialogue<br>button | Enclosure 50101 - Bay<br>Hardware Software Netw<br>Operating System D<br>Operating System CentOS<br>O S Version 5.6<br>Hostname hostname<br>Platform Software TPD (x86_<br>Platform Version 5.0.0-72.24 | 7F<br>work<br>etails<br>1323359455<br>64)<br>8.0                                                                                                    |                                                                     |                                                                                                   |                                                                                                    |
|      |                                                                                                    | Application Details<br>Application<br>Version<br>Function<br>Designation                                                                                                    | Upgrade Cold Re                                                                                                    | eset                                                                | ) We                                                                                              | arm Reset                                                                                                    |
| 7.   | <ul><li>PMAC Server:</li><li>1) Select the desired</li></ul>                                       | oftware Install - Select Image                                                                                                    |                                                                                                    |                                                                     |                                                                                                   | C Thu Dec 08 15:25:26 201                                                                                         |
|      | 2) Click the "Start<br>Install" dialogue<br>button                                                 | Targets<br>Entity Status<br>Ent:50101 Bay:7E                                                                                                    | Image Name           PD5.0.0_72.28.0x86_84           TPD5.0.0_72.28.0x86_64           TPD5.0.0_72.30.0872-2290-101x86_64           TVOE1.0.0_72.30.0872-2290-101x86_64 | SO to Insta<br>Type<br>Bootable<br>Bootable<br>Bootable<br>Bootable | Architecture           x86_64           x86_64           x86_64           x86_64           x86_64 | Description<br>official TPD 5.0.0-72.28.0 Release<br>Official TPD 72.20 release<br>ISO for CPA<br>latest TVOE ISO |
|      |                                                                                                    | edd edd                                                                                                    | <u> </u>                                                                                                    | Star                                                                | t Install                                                                                         |                                                                                                    |

| Step    | Procedure                                                                                                    | Result                                                                                                    |
|---------|----------------------------------------------------------------------------------------------------|----------------------------------------------------------------------------------------------------|
| 8.      | PMAC Server:<br>The user should be<br>presented with an<br>"Are you sure you<br>want to install"<br>message box<br>as shown on the<br>right.<br>Click the "OK"<br>dialogue button | The page at https://10.240.39.4 says:       Image: Constant of the listed entities in the listed entities in the listed entities in the listed entities in the listed entities in the listed entities in the listed entities in the listed entities is the listed entities in the listed entities in the listed entities is the listed entities in the listed entities in the listed entities is the listed entities in the listed entities is the listed entities in the listed entities is the listed entities in the listed entities is the listed entities in the listed entities is the listed entities in the listed entities is the listed entities is the listed entities in the listed entities is the listed entities is the listed entities entities is the listed entities is the listed entities entities entities entities entities entities entities entities entities entities entities entities entities entities entities entities entities entities entities entities entities entities entities entities entities entities entities entities entities entities entities entit entit entities entities entities entities entities                                                                                        |
| 9.      | PMAC Server:<br>Note the task number<br>assigned to TPD<br>install. This number<br>will be used to track<br>its progress.<br>This task takes ~25<br>minutes.                      | Software Install - Select Image           Targets         Select an I           Entity         Status           Enc:50101 Bay:8E         Task 793           Image Name         TPD5.0.0_72.28.0x86_64           TPD5.0.0_72.20.0x86_64         TPD5.0.0_72.30.0872-2290-101x86_64           TVOE1.0.0_72.30.0872-2290-101x86_64         TVOE1.0.0_72.30.0872-2290-101x86_64                                                                                                    |
| 10.<br> | Repeat this<br>procedure for each<br>additional DP Server.<br>PMAC Server:<br>Select<br><u>Main Menu</u><br>→ Task Monitoring<br>as shown on the<br>right.                        | Repeat Steps 3- 9 of this procedure for each additional subtending DPs in the same DP-<br>SOAM enclosure.      SoAM enclosure.      Repeat Steps 3- 9 of this procedure for each additional subtending DPs in the same DP-<br>soAM enclosure.      Repeat Steps 3- 9 of this procedure for each additional subtending DPs in the same DP-<br>soAM enclosure.      Repeat Steps 3- 9 of this procedure for each additional subtending DPs in the same DP-<br>soAM enclosure.      Repeat Steps 3- 9 of this procedure for each additional subtending DPs in the same DP-<br>soAM enclosure.      Repeat Steps 3- 9 of this procedure for each additional subtending DPs in the same DP-<br>soAM enclosure.      Repeat Steps 3- 9 of this procedure for each additional subtending DPs in the same DP-<br>soAM enclosure.      Repeat Steps 3- 9 of this procedure for each additional subtending DPs in the same DP-<br>soAM enclosure.      Repeat Steps 3- 9 of this procedure for each additional subtending DPs in the same DP-<br>soAM enclosure.      Repeat Steps 3- 9 of this procedure for each additional subtending DPs in the same DP-<br>soAM enclosure.      Repeat Steps 3- 9 of this procedure for each additional subtending DPs in the same DP-<br>soAM enclosure.      Repeat 3- 9 of this procedure for each additional subtending DPs in the same DP-<br>soAM enclosure.      Repeat 3- 9 of this procedure for each additional subtending DPs in the same DP-<br>soAM enclosure.      Repeat 3- 9 of this procedure for each additional subtending DPs in the same DP-<br>soAM enclosure.      Repeat 3- 9 of this procedure for each additional subtending DPs in the same DP-<br>soAM enclosure.      Repeat 3- 9 of this procedure for each additional subtending DPs in the same DP-<br>soAM enclosure.      Repeat 3- 9 of this procedure for each additional subtending DPs in the same DP-<br>soAM enclosure.      Repeat 3- 9 of this procedure for each additional subtending DPs in the same DP-<br>soAM enclosure.      Repeat 3- 9 of this procedure for each additional subtending DPs in the same DPs in the same DP-<br>soAM enclosure. |

| Step | Procedure                                                                                                    |                                                                                                    | Result                                                       |                                    |                                                                                                    |                                                                                                    |                        |          |  |
|------|----------------------------------------------------------------------------------------------------|----------------------------------------------------------------------------------------------------|--------------------------------------------------------------|------------------------------------|----------------------------------------------------------------------------------------------------|----------------------------------------------------------------------------------------------------|------------------------|----------|--|
| 12.  | PMAC Server:                                                                                                    | ID Tack                                                                                                    | Target                                                       | Status                             |                                                                                                    | Running Time                                                                                                    | Start Time             | Progress |  |
|      | Wait until "Install OS"                                                                                              | 1 793 Install OS                                                                                                    | Enc: <u>50101</u> Bay: <u>8F</u>                             | Done: TPD5.0.0_72.                 | 28.0x86_64                                                                                                    | 0:24:45                                                                                                    | 2011-12-08<br>10:28:08 | 100%     |  |
|      | tasks show 100%                                                                                                    | 🝸 792 Install OS                                                                                                    | Enc: <u>50101</u> Bay: <u>7F</u>                             | Done: TPD5.0.0_72.                 | 28.0x86_64                                                                                                    | 0:25:08                                                                                                    | 2011-12-08<br>10:26:42 | 100%     |  |
|      | column.                                                                                                    | 791 Backup PM&C                                                                                                    |                                                              | PM&C Backup succe                  | ssful                                                                                                    | 0:00:09                                                                                                    | 2011-12-08<br>05:00:01 | 100%     |  |
|      | then preceded to                                                                                                    | 790 Upgrade                                                                                                    | Host IP::55ff:fe85:3528<br>Guest: <u>DP_SOAM_B</u>           | Success                            |                                                                                                    | 0:06:24                                                                                                    | 2011-12-07<br>12:24:53 | 100%     |  |
|      | the next step.                                                                                                    | 📋 789 Install OS                                                                                                    | Host IP::55ff:fe85:3528<br>Guest: <u>DP_SOAM_B</u>           | Done: TPD5.0.0_72.                 | 28.0x86_64                                                                                                    | 0:12:00                                                                                                    | 2011-12-07<br>11:59:27 | 100%     |  |
|      |                                                                                                    | 788 VirtAction: Create                                                                                                    | Enc: <u>50101</u> Bay: <u>12F</u><br>Guest: <u>DP_SOAM_B</u> | Guest creation comp<br>(DP_SOAM_B) | leted                                                                                                    | 0:00:05                                                                                                    | 2011-12-07<br>11:57:55 | 100%     |  |
| 13.  | Main Menu         → Hardware         → System Inventory         → <enclosure>         → Server Blade&gt;</enclosure> | ■ Main Menu<br>Main Menu<br>Main Menu<br>Main Menu<br>Main Menu<br>Main Menu<br>Main Menu<br>Main Menu<br>Main Menu<br>Manu<br>Main Menu<br>Manu<br>Manu<br>Main Menu<br>Manu<br>Manu | Platform I<br>4.0.0_40.11                                    | Management                         | & Config<br>Ire 5010<br>Ire 5010<br>Ire Softw<br>y Summa<br>Entity Type<br>Enclosure<br>Bay<br>ot-swap State<br>d Area<br>Ifg Date Time<br>Manufacturer<br>Product Name<br>Part Number<br>File Id | Juration<br>1 - Bay 7<br>vare Netwo<br>ary<br>Server Blad<br>50101<br>7 7F<br>Active<br>N/A<br>643786-B21<br>USE130D8F | ZF                     |          |  |

| Step | Procedure                                        | Result                                                                                                    |
|------|--------------------------------------------------|----------------------------------------------------------------------------------------------------|
| 14.  | PMAC Server:<br>Select the "Software"<br>tab.    | Enclosure 50101 - Bay 7F                                                                                                    |
|      |                                                  | Entity Summary         Entity Type       Server Blade         Enclosure       50101         Bay       7F         Hot-swap State       Active         Board Area       Mrg Date Time         Mfg Date Time       N/A         Manufacturer       Product Name         Product Name       USE 130D8FX         Asset Tag       N/A         File Id       Chassis Area         Part Number       USE 130D8FX         Serial Number       USE 130D8FX         File Id       Serial Number |
| 15.  | PMAC Server:                                     | Install OS Upgrade Cold Reset Warm Reset Enclosure 50101 - Bay 7F                                                                                                    |
|      | 1) Verify the correct TPD is shown.              | Hardware Software Network                                                                                                    |
|      | 2) Verify<br>"Application Details"<br>are blank. | Operating System Details         Operating System CentOS         O S Version 5.6         Hostname hostname1323359455         Platform Software TPD (x86_64)         Platform Version 5.0.0-72.28.0                                                                                                    |
|      |                                                  | Install OS Upgrade Cold Reset Warm Reset                                                                                                    |

| Step | Procedure                                                                                                   | Result                                                                                                    |
|------|----------------------------------------------------------------------------------------------------|----------------------------------------------------------------------------------------------------|
| 16.  | PMAC Server:<br>1) Select the<br>"Network" tab.                                                             | Enclosure 50101 - Bay 7F                                                                                                    |
|      | 2) Make note of the<br>control IP address for<br>this DP, called<br>"bond0"; it will be<br>referenced later | Hardware     Software     Network       Networking Details for hostname1326745072       Interface     IP Address     Admin     Operational       bond0     192.168.1.226     Up     Up                                                                                                    |
|      | <b>3)</b> Select the<br>" <b>Upgrade</b> " button.                                                          | Install OS Upgrade Cold Reset Warm Reset 3                                                                                                    |
| 17.  | PMAC Server:<br>1) Select the correct<br>SDS version from the<br>"Image Name" list.                         | Software Upgrade - Select Image<br>Thu Dec 08 16:01:34<br>Targets Select an ISO to Upgrade on the listed Entities                                                                                                    |
|      | The line entry should                                                                                       | Entity Status                                                                                                    |
|      | now be highlighted in                                                                                       | Enc:50101 Bay.7F Image Name Type Architecture Description                                                                                                    |
|      | GREEN.                                                                                                    | USDS-3.0.0_10.4.0872-2358-102x86_64 Upgrade x86_64 Upgrade x86 |
|      |                                                                                                    | NWPCC7_5.0.0_50.10.0_972-2232.101_v06_Lingradev06_6.4CC7.textF0.                                                                                                    |
|      | 2) Select the "Start                                                                                        | TPD5.0.0.72.280-x86.64 Pontable V86.64 official TPD 6.0.0.72.29.0. Polacea                                                                                                    |
|      | Upgrade <sup>"</sup> dialogue                                                                               | TPD-5.0.0_72.20.0*X00_04 Dottable X00_04 Unitial TPD 3.0.0*72.28.0 Release                                                                                                    |
|      | button                                                                                                    | TPD5.0.0_72.80-x86.64 Bootable x86.64 ISO for OPA                                                                                                    |
|      |                                                                                                    | DSR-3.0.0_30.14.1872-2329-103x86_64 Upgrade x86_64 Iso for ComAgent/CPA performance testing                                                                                                    |
|      |                                                                                                    | DSR30.0_30.13.0872-2329-102x86_64 Upgrade x86_64 official DSR 30.13.0 Release                                                                                                    |
|      |                                                                                                    | DSR3.0.0_30.14.0872-2329-103x86_64 Upgrade x86_64 Official DSR 30.14 release                                                                                                    |
|      |                                                                                                    | DSR3.0.0 30.11.0872-2329-101x86 64 Upgrade x86 64 Official DSR 30.11 build.                                                                                                    |
|      |                                                                                                    | TVOE-1.0.0 72.30.0-872-2290-101-x86 64 Bootable x86 64 latest TVOE ISO                                                                                                    |
|      |                                                                                                    | Start Upgrade                                                                                                    |

| Step | Procedure                                                                                                 | Result                                                                                        |            |        |  |  |  |  |  |  |
|------|----------------------------------------------------------------------------------------------------|-----------------------------------------------------------------------------------------------|------------|--------|--|--|--|--|--|--|
| 18.  | PMAC Server:                                                                                              | The page at https://10.240.39.4 says:                                                         |            | ×      |  |  |  |  |  |  |
|      | The user should be<br>presented with an<br>" <b>Are you sure you</b><br>want to upgrade"<br>message box   | Are you sure you want to upgrade to SDS3.0.0_10.4.0872-2358-102x86_64 on the listed entities? |            |        |  |  |  |  |  |  |
|      | as shown on the right.                                                                                    |                                                                                               |            |        |  |  |  |  |  |  |
|      | Click the " <b>OK</b> "<br>dialogue button.                                                               |                                                                                               |            |        |  |  |  |  |  |  |
| 19.  | PMAC Server:                                                                                              | Software Upgrade - Select Image                                                               |            | 5      |  |  |  |  |  |  |
|      | Note the task number<br>assigned to TPD<br>install. This number<br>will be used to track<br>its progress. | Targets Select an ISC                                                                         | D to Upgra | ide or |  |  |  |  |  |  |
|      | -                                                                                                    | Enc:50101 Bay:8F Task 795 Image Name                                                          | Туре       | Arc    |  |  |  |  |  |  |
|      | This task takes ~21                                                                                       | SDS3.0.0_10.4.0872-2358-102x86_64                                                             | Upgrade    | x86    |  |  |  |  |  |  |
|      | minutes.                                                                                                  | DSR3.0.0_30.13.1872-2329-102x86_64                                                            | Upgrade    | x86,   |  |  |  |  |  |  |
|      |                                                                                                    | AWPSS75.0.0_50.10.0872-2332-101x86_                                                           | Upgrade    | x86\$  |  |  |  |  |  |  |
|      |                                                                                                    | TPD5.0.0_72.28.0x86_64                                                                        | Bootable   | x86    |  |  |  |  |  |  |
|      |                                                                                                    | TPD5.0.0_72.20.0x86_64                                                                        | Bootable   | x86,>  |  |  |  |  |  |  |
|      |                                                                                                    | TPD5.0.0_72.8.0x86_64                                                                         | Bootable   |        |  |  |  |  |  |  |
|      |                                                                                                    | DSR3.0.0_30.14.1872-2329-103x86_64                                                            | Upgrade    | ×86    |  |  |  |  |  |  |
|      |                                                                                                    | DSR3.0.0_30.13.0872-2329-102x86_64                                                            | Upgrade    | x86    |  |  |  |  |  |  |
|      |                                                                                                    | DSR3.0.0_30.14.0872-2329-103x86_64                                                            | Upgrade    | x86,   |  |  |  |  |  |  |
| 20.  | Repeat <b>Steps 11 - 19</b> c                                                                             | f this procedure for each subtending <b>DP</b> servers installed in the same DP-SOAM en       | closure.   | >      |  |  |  |  |  |  |

| Step | Procedure                                        |                                                                   |                                                    | Result                                      |                        |                 |                        |                           |
|------|--------------------------------------------------|-------------------------------------------------------------------|----------------------------------------------------|---------------------------------------------|------------------------|-----------------|------------------------|---------------------------|
| 21.  | PMAC Server:<br>Select                           | .::: [site 502.18] ::<br><b>Tekelec</b> Platform<br>4.0.0_40.11   | Management & Configuration<br>1.                   | n                                           |                        |                 | Welcome pm             | acadmin (Logout)          |
|      | <u>Main Menu</u>                                 | <ul> <li>Main Menu</li> <li>Hardware</li> <li>Software</li> </ul> | Background Task Mo                                 | nitoring                                    |                        |                 | Tue Dec 20 1           | .Help<br>δ:37:52 2011 UTC |
|      | Task Monitoring                                  | 🧰 📑 Software Inventory<br>🗽 📑 Manage Software Images              | Filter -                                           | T                                           | Charles                | Durania a Tim   | Charles Times          | 0                         |
|      |                                                  | 📔 VM Management                                                   | B 836 Upgrade                                      | Enc:50101 Bay:8F                            | In Progress            | 0:00:59         | 2011-12-20             | 60%                       |
|      |                                                  | Administration                                                    | 835 Upgrade                                        | Enc: <u>50101</u> Bay: <u>7F</u>            | In Progress            | 0:01:00         | 2011-12-20             | 60%                       |
|      |                                                  | Ecological Contents                                               | 834 Backup PM&C                                    |                                             | PM&C Backup successfu  | ıl 0:00:09      | 2011-12-20             | 100%                      |
|      | as shown on the                                  |                                                                   | 833 Upgrade                                        | Host IP::55ff:fe85:3528                     | Success                | 0:06:13         | 2011-12-19             | 100%                      |
|      | right.                                           |                                                                   | 832 Upgrade                                        | Host IP::85ff:feda:22f0                     | Success                | 0:06:12         | 2011-12-19             | 100%                      |
|      |                                                  |                                                                   | 831 Install OS                                     | Host IP::55ff:fe85:3528<br>Guest: DP_SOAM_B | Done: TPD5.0.0_72.28.0 | x86_64 0:11:48  | 2011-12-19             | 100%                      |
|      |                                                  |                                                                   | 830 Install OS                                     | Host IP::85ff:feda:22f0<br>Guest: DP SOAM A | Done: TPD5.0.0_72.28.0 | x86_64 0:11:45  | 2011-12-19<br>11:24:08 | 100%                      |
|      |                                                  |                                                                   | Backup PM&C                                        |                                             | PM&C Backup successfu  | ıl 0:00:09      | 2011-12-19<br>05:00:01 | 100%                      |
|      |                                                  |                                                                   | 828 Backup PM&C                                    |                                             | PM&C Backup successfu  | ıl 0:00:09      | 2011-12-18<br>05:00:01 | 100%                      |
|      |                                                  |                                                                   |                                                    | Delete Comple                               | eted Delete Failed D   | Delete Selected |                        |                           |
|      | PMAC Server                                      | ID Task                                                           | Target                                             | Status                                      |                        | Running Time    | Start Time             | Progress                  |
| 22.  |                                                  | 795 Upgrade                                                       | Enc: <u>50101</u> Bay: <u>8F</u>                   | Success                                     |                        | 0:12:11         | 2011-12-08<br>11:02:33 | 100%                      |
|      | Wait until " <b>Upgrade</b> "<br>tasks show 100% | 🗂 794 Upgrade                                                     | Enc: <u>50101</u> Bay: <u>7F</u>                   | Success                                     |                        | 0:12:08         | 2011-12-08<br>11:01:56 | 100%                      |
|      | under the <b>Progress</b><br>column.             | 📋 793 Install OS                                                  | Enc: <u>50101</u> Bay: <u>8F</u>                   | Done: TPD5.0.0_72                           | 2.28.0x86_64           | 0:24:45         | 2011-12-08<br>10:28:08 | 100%                      |
|      | then preceded to                                 | 792 Install OS                                                    | Enc: <u>50101</u> Bay: <u>7F</u>                   | Done: TPD5.0.0_72                           | 2.28.0x86_64           | 0:25:08         | 2011-12-08<br>10:26:42 | 100%                      |
|      | the next step.                                   | 791 Backup PM&C                                                   |                                                    | PM&C Backup succ                            | cessful                | 0:00:09         | 2011-12-08<br>05:00:01 | 100%                      |
|      |                                                  | 790 Upgrade                                                       | Host IP::55ff:fe85:3528<br>Guest: <u>DP_SOAM_B</u> | Success                                     |                        | 0:06:24         | 2011-12-07<br>12:24:53 | 100%                      |
|      |                                                  | ma,                                                               | Host IP::55ff:fe85:3528                            |                                             |                        |                 | 2011-12-07             |                           |
| 23   | PMAC Server::                                    |                                                                   |                                                    |                                             |                        |                 |                        |                           |
|      | Click the "Logout"                               |                                                                   | Welcome <b>pma</b>                                 | c <mark>idmin</mark> <u>[Log</u>            | out]                   |                 |                        |                           |
|      | link on the PMAC                                 | 5                                                                 |                                                    |                                             |                        |                 |                        |                           |
|      | server GUI.                                      |                                                                   |                                                    | 🤣_H                                         | elp                    |                 |                        |                           |
|      |                                                  | Ş                                                                 | Tue Dec 20 15:                                     | 37:52 2011 U                                | тс                     |                 |                        |                           |
|      |                                                  | }                                                                 |                                                    |                                             |                        |                 |                        |                           |
|      |                                                  | Running Time                                                      | Start Time                                         | Progress                                    |                        |                 |                        |                           |
|      |                                                  |                                                                   |                                                    | rigicaa                                     | •                      |                 |                        |                           |
|      |                                                  | 0:02:57                                                           | 2011-12-20                                         |                                             |                        |                 |                        |                           |

| Proc        | edure 10.1 Configu                                                         | uring the Database Processor Server (DP)                                                                                                    |  |  |  |  |  |  |
|-------------|----------------------------------------------------------------------------|----------------------------------------------------------------------------------------------------|--|--|--|--|--|--|
| 24          | Active SDS VIP:                                                            |                                                                                                    |  |  |  |  |  |  |
|             | Launch an approved                                                         | Certificate Error: Navigation Blocked - Windows Internet Explorer                                                                                                    |  |  |  |  |  |  |
|             | web browser and<br>connect to the XMI                                      | Image: State of the state of the state of t |  |  |  |  |  |  |
|             | Virtual IP address                                                         | Share Browser WebEx -                                                                                                    |  |  |  |  |  |  |
|             | Active SDS site<br>using "https://"                                        | 2 Certificate Error: Navigation Blocked                                                                                                    |  |  |  |  |  |  |
|             |                                                                            | There is a problem with this website's security certificate.                                                                                                    |  |  |  |  |  |  |
|             |                                                                            | The security certificate presented by this website was not issued by a trusted certificate authority.<br>The security certificate presented by this website was issued for a different website's address.                                                                                                    |  |  |  |  |  |  |
|             |                                                                            | Security certificate problems may indicate an attempt to fool you or intercept any data you send to the server.                                                                                                    |  |  |  |  |  |  |
|             |                                                                            | We recommend that you close this webpage and do not continue to this website.                                                                                                    |  |  |  |  |  |  |
|             |                                                                            | Ø Click here to close this webpage.                                                                                                    |  |  |  |  |  |  |
|             |                                                                            | Solution continue to this website (not recommended).                                                                                                    |  |  |  |  |  |  |
|             |                                                                            | More information                                                                                                    |  |  |  |  |  |  |
| 25          | Active SDS VIP:                                                            |                                                                                                    |  |  |  |  |  |  |
| <b>2</b> 5. | The user should be<br>presented the login<br>screen shown on the<br>right. | Tekelec System Login                                                                                                    |  |  |  |  |  |  |
|             | Login to the GUI                                                           |                                                                                                    |  |  |  |  |  |  |
|             | using the default user and password.                                       | Log In<br>Enter your username and password to log in                                                                                                    |  |  |  |  |  |  |
|             |                                                                            | Username: quiadmin                                                                                                    |  |  |  |  |  |  |
|             |                                                                            | Password                                                                                                    |  |  |  |  |  |  |
|             |                                                                            |                                                                                                    |  |  |  |  |  |  |
|             |                                                                            |                                                                                                    |  |  |  |  |  |  |
|             |                                                                            | Log In                                                                                                    |  |  |  |  |  |  |
|             |                                                                            | Welcome to the Tekelec System Login.                                                                                                    |  |  |  |  |  |  |
|             |                                                                            | Unauthorized access is prohibited. This Tekelec system requires the use of Microsoft Internet Explorer 7.0 or 8.0 with support for JavaScript and cookies.                                                                                                    |  |  |  |  |  |  |

| Proc | edure 10.1 Config                                                                                 | uring the l                                                                                                    | Database P                                                                                                    | rocesso                                               | r Server (D                                                     | P)                                                                                                    |                                                                       |
|------|---------------------------------------------------------------------------------------------------|----------------------------------------------------------------------------------------------------|----------------------------------------------------------------------------------------------------|-------------------------------------------------------|-----------------------------------------------------------------|----------------------------------------------------------------------------------------------------|-----------------------------------------------------------------------|
| 26.  | Active SDS VIP:<br>The user should be<br>presented the SDS<br>Main Menu as shown<br>on the right. | Connected using<br>Main Mentu<br>Main Mentu<br>Main Mentu<br>Main Mentu<br>Main Mentu<br>Main Mentu<br>Masure<br>Measure<br>Measure<br>Commun<br>Status &<br>Commun<br>Measure | elec Subscrib<br>4.0.0-4.0.0<br>g XMI to hostname1345<br>gration<br>k Events<br>Log<br>k Manage<br>ements<br>hication Agent | per Database<br>_40.4.0<br>5124587 (ACTIV<br>Main Men | Server ()<br>E NETWORK OAM&P)<br>U: [Main]                      |                                                                                                    | Welcome guiadmin [Logout]<br>@ Help<br>— Thu Aug 16 17:50:29 2012 UTC |
|      |                                                                                                   | e ■ Maint<br>e ■ Maint<br>e ♥ Help<br>E Logout                                                                                                    | garaton                                                                                                    |                                                       |                                                                 | Inis is the user-defined wercome<br>message.<br>It can be modified using the<br>'Options' tab under the<br>'Administration' menu. |                                                                       |
| 27.  | Active SDS VIP:<br>Select                                                                         | 😹 Te                                                                                                    | kelec                                                                                                    | Subscrib                                              | er Database                                                     | Server                                                                                                    |                                                                       |
|      | Main Menu<br>→ Configuration<br>→ Servers                                                         | Connected                                                                                                    | using VIP to sds<br>enu<br>iinistration<br>figuration                                                                       | 3.0.0-3.0.0                                           | 0_10.7.1<br>(ACTIVE NETWO<br>ain Menu: Co<br>Filter ▼           | rk oam&p)<br>onfiguration -> Ser                                                                                                  | vers                                                                  |
|      | right.                                                                                            | <br>                                                                                                    | Services<br>Services                                                                                                    | Ho                                                    | stname                                                          | Role                                                                                                    | Server Group                                                          |
|      |                                                                                                   | Server Groups<br>Server Groups<br>Alarms & Events                                                                                                    |                                                                                                    | sd<br>sd                                              | s-mrsvnc-a<br>s-mrsvnc-b                                        | Network OAM&P                                                                                                    | sds_mrsvnc_grp                                                        |
| 28.  | Active SDS VIP:<br>Select the "Insert"<br>dialogue button.                                        | I I SI                                                                                                    | DS<br>elp<br>ogout                                                                                                    |                                                       | Insert                                                          | Delete Export R                                                                                                    | eport                                                                 |
| 29.  | Active SDS VIP:                                                                                   | Adding a                                                                                                    | new server                                                                                                    |                                                       |                                                                 |                                                                                                    |                                                                       |
|      | presented with the                                                                                | Attribute                                                                                                    | Value                                                                                                    |                                                       | Description                                                     |                                                                                                    |                                                                       |
|      | "Adding a new<br>server" configuration                                                            | Host Name                                                                                                    |                                                                                                    | *                                                     | Unique name for the<br>Valid characters are<br>alphanumeric and | ne server. [Default = n/a. Range =<br>e alphanumeric and minus sign<br>end with an alphanumeric.]                                 | = A 20-character string.<br>. Must start with an                      |
|      | Scieen.                                                                                           | Role                                                                                                    | - Select Role -                                                                                                    | *                                                     | Select the function                                             | of the server                                                                                                    |                                                                       |
|      |                                                                                                   | Hardware<br>Profile                                                                                                    | TVOE Guest                                                                                                    | *                                                     | Hardware profile of                                             | f the server                                                                                                    |                                                                       |
|      |                                                                                                   | Network<br>Element<br>Name                                                                                                    | - Unassigned - 💉                                                                                                    | *                                                     | Select the network                                              | element                                                                                                    |                                                                       |
|      |                                                                                                   | Location                                                                                                    |                                                                                                    |                                                       | Location description is any text string.]                       | on [Default = <sup></sup> . Range = A 15-cha                                                                                      | aracter string. Valid value                                           |
|      |                                                                                                   |                                                                                                    |                                                                                                    |                                                       | Ok Apply Ca                                                     | ancel                                                                                                    |                                                                       |

| Proc | edure 10.1 Config                                                                                                    | uring the Database Processor Server (DP)                                                                                                    |
|------|----------------------------------------------------------------------------------------------------|----------------------------------------------------------------------------------------------------|
| 30.  | Active SDS VIP:<br>Input the assigned<br>"hostname" for the<br>Database Processor<br>(DP).                                                                                                    | Adding a new server         Attribute       Value       Description         Host Name       dp-carync-1       *       Unique name for the server. [Default = n/a. Range = A 20 character string. Valid characters are alphanumeric and minus sign. Must start with an alphanumeric and end wit an alphanumeric.]                                                                      |
| 31.  | Active SDS VIP:<br>Select "MP" for the<br>server Role from the<br>pull-down menu.                                                                                                    | Role       MP       *       Select the function of the server         Hardware       - Select Role -       +       Hardware profile of the server         Profile       NETWORK OAM&P       V1        Hardware profile of the server         Network       MP       QUERY SERVER       Select the network element                                                                     |
| 32.  | Active SDS VIP:<br>Select "SDS HP c-<br>Class Blade V2" for<br>the Hardware Profile<br>for the DP-SOAM<br>from the pull-down<br>menu.                                                                                                    | Hardware<br>Profile       SDS TVOE Guest       ✓         Network<br>Element Name       SDS HP c-Class Blade V2<br>SDS HP c-Class Blade V0<br>SDS HP c-Class Blade V1<br>SDS HP c-Class Blade V1<br>SDS HP Rack Mount       Select the network element         Location       SDS HP c-Class Blade V1<br>SDS HP Rack Mount       Location description [Default = "". Range<br>string.] |
| 33.  | Active SDS VIP:<br>Select the Network<br>Element Name of the<br>DP-SOAM site where<br>the DP is physically<br>located from the list<br>of available NEs in<br>the pull-down menu<br>NOTE: After the<br>Network Element<br>Name is selected, the<br>Interfaces fields will<br>be displayed, as seen<br>in Step 35. | Network       - Unassigned - *       Select the network element         Name       - Unassigned -       Select the network element         Location       - sds_mrsvnc       Location description [Default = character string. Valid value is so carync         Ok       Apply       Cancel                                                                                           |
| 34.  | Active SDS VIP:<br>Enter the site<br>location.<br>NOTE: Location is an<br>optional field.                                                                                                    | Location description [Default = character string. Valid value is                                                                                                    |

| Active SDS VIP:                                                               | Interfaces:                                           | Interfaces:                             |                                         |        |  |  |  |
|-------------------------------------------------------------------------------|-------------------------------------------------------|-----------------------------------------|-----------------------------------------|--------|--|--|--|
| 1) Enter the YMLIB                                                            | Network                                               | IP Address                              | Interface                               |        |  |  |  |
| address and IMI IP                                                            | XMI (10.240.39.128/25)                                | 10.240.39.154                           | bond1 💌 🗌 VLAN (3)                      |        |  |  |  |
| address for the DP-                                                           | IMI (10.240.38.64/26)                                 | 10.240.38.82                            | bond0 🛩 🗹 VLAN (4)                      |        |  |  |  |
| SOAM Server.                                                                  |                                                       | ~~~~~~~~~~~~~~~~~~~~~~~~~~~~~~~~~~~~~~~ | ~~~~~~~~~~~~~~~~~~~~~~~~~~~~~~~~~~~~~~~ | ~~~~~! |  |  |  |
| 2) Set the XMI<br>Interface to "bond1"<br>and do NOT check<br>the VLAN box.   |                                                       |                                         |                                         |        |  |  |  |
| 3) Set the IMI<br>Interface to "bond0"<br>and check the VLAN<br>box.          |                                                       |                                         |                                         |        |  |  |  |
| Active SDS VIP:                                                               | NTP Servers:                                          |                                         | ~~~~~~~~~~~~~~~~~~~~~~~~~~~~~~~~~~~~~~~ | ~~~~~  |  |  |  |
| 1) Click the "NTP<br>Servers:" "Add"                                          | NTP Server IP Address                                 | Prefer                                  | Add                                     |        |  |  |  |
| dialogue button.                                                              |                                                       |                                         | Ok Apply Cancel                         |        |  |  |  |
| 2) Enter the NTP<br>Server IP Address                                         |                                                       | ~~~~~~~~~~~~~~~~~~~~~~~~~~~~~~~~~~~~~~~ | ~~~~~~~~~~~~~~~~~~~~~~~~~~~~~~~~~~~~~~~ | ~~~~~  |  |  |  |
| for an NTP Server.                                                            | NTP Servers:                                          |                                         | ~~~~~~~~~~~~~~~~~~~~~~~~~~~~~~~~~~~~~~~ | ~~~~~  |  |  |  |
| 3) If you have another                                                        | NTP Server IP Address                                 | Prefer                                  | Add                                     |        |  |  |  |
| NTP Server IP                                                                 | 10.250.32.10                                          |                                         | Remove                                  |        |  |  |  |
| <b>address</b> , repeat (1) and (2) to enter it.                              | \$                                                    | ~~~~~~~~~~~~~~~~~~~~~~~~~~~~~~~~~~~~~~~ | ~~~~~~~~~~~~~~~~~~~~~~~~~~~~~~~~~~~~~~  | ~~~~~  |  |  |  |
| 1) Optionally aliak                                                           |                                                       | ~~~~~~~~~~~~~~~~~~~~~~~~~~~~~~~~~~~~~~~ |                                         | ~~~~~  |  |  |  |
|                                                                               | S NIP Servers.                                        |                                         |                                         |        |  |  |  |
| the " <b>Prefer</b> " checkbox<br>to prefer one NTP                           | NTP Server IP Address                                 | Prefer                                  | Add                                     |        |  |  |  |
| the " <b>Prefer</b> " checkbox<br>to prefer one NTP<br>Server over the other. | NTP Server IP Address                                 | Prefer                                  | Remove                                  |        |  |  |  |
| the " <b>Prefer</b> " checkbox<br>to prefer one NTP<br>Server over the other. | NTP Server IP Address<br>10.250.32.51<br>10.250.32.10 | Preter                                  | Remove                                  |        |  |  |  |

| Proc | edure 10.1 Config                                                                                                    | uring the Database Pro                        | cessor Server (DP)                                                                                                    |                                                                                                    |
|------|----------------------------------------------------------------------------------------------------|-----------------------------------------------|----------------------------------------------------------------------------------------------------|----------------------------------------------------------------------------------------------------|
| 37.  | Active SDS VIP:<br>1) The user should be                                                                                                    | Main Menu: Config                             | juration -> Servers [In                                                                                                    | isert]                                                                                                    |
|      | presented with a<br>banner information<br>message stating<br><b>"Pre-Validation</b><br><b>passed"</b> .<br><b>2)</b> Click the <b>"Apply"</b><br>dialogue button                                                                       | Info  Info Info Info Info Info Info Info Info | n passed - Data NOT committed<br>Unique name<br>20-character s<br>and minus sig<br>IP Address<br>10.240.39.154<br>10.240.38.82<br>Okl Apply Cancel | 1<br>solutions for the server<br>tring. Valid ch<br>in. Must start v<br>interface 2<br>bond1 ♥ □ VLAN (3)<br>bond0 ♥ ♥ VLAN (4) |
| 38.  | Active SDS VIP:<br>If the values provided<br>match the network<br>ranges assigned to<br>the NE, the user will<br>receive a banner<br>information message<br>showing that the data<br>has been validated<br>and committed to the<br>DB. | Main Menu: Configurati                        | on -> Servers [Insert]<br>Description Unique name for the server. [DV Valid characters are alphanum alphanumeric and end with an                   | <u></u>                                                                                                    |

| Proce      | edure 10.2 Applyir                                                     | ng the Databas                                                                      | e Processo                                                 | r Configurat                           | ion file(DI                        | <b>P</b> )               |                                           |  |
|------------|------------------------------------------------------------------------|-------------------------------------------------------------------------------------|------------------------------------------------------------|----------------------------------------|------------------------------------|--------------------------|-------------------------------------------|--|
| 39.        | Active SDS VIP:                                                        |                                                                                     | _                                                          |                                        |                                    |                          |                                           |  |
|            | Select                                                                 | 😹 Teke                                                                              | lec Subso                                                  | criber Databas                         | se Server                          |                          | Ş                                         |  |
|            | Main Menu<br>→ Configuration<br>→ Servers<br>as shown on the<br>right. | Connected using V<br>Main Menu<br>Administrat<br>Configurati<br>Network<br>Services | onnected using VIP to sds-mrsvnc-a         Image: Services |                                        | work oam&p)<br>Configurati<br>Role | on -> Servo              | E <b>rs</b><br>Server Group               |  |
|            |                                                                        | Servers<br>Server Groups<br>Network<br>Alarms & Events                              |                                                            | sds-mrsvnc-a Netw<br>sds-mrsvnc-b Netw |                                    | vork OAM&P<br>vork OAM&P | sds_mrsvnc_grp<br>sds_mrsvnc_grp          |  |
| <b>40.</b> | Active SDS VIP:<br>On the<br>"Configuration                            | Main Menu: Configuration -> Servers                                                 |                                                            |                                        |                                    |                          |                                           |  |
|            | →Servers <sup>™</sup> screen, find the newly added                     | Hostname                                                                            | Role                                                       | Server Group                           | Network Element                    | Location                 | Details                                   |  |
|            | DP server in the list.                                                 | sds-mrsvnc-a                                                                        | Network OAM&P                                              | sds_mrsvnc_grp                         | sds_mrsvnc                         |                          | XMI: 10.250.55.124<br>IMI: 169.254.100.11 |  |
|            | Note: The DP server                                                    | sds-mrsvnc-b                                                                        | Network OAM&P                                              | sds_mrsvnc_grp                         | sds_mrsvnc                         | Morrisville_NC           | XMI: 10.250.55.128<br>IMI: 169.254.100.12 |  |
|            | will have a <b>MP</b> <sup>27</sup> role.                              | qs-mrsvnc-1                                                                         | Query Server                                               | sds_mrsvnc_grp                         | sds_mrsvnc                         | Morrisville_NC           | XMI: 10.250.55.127<br>IMI: 169.254.100.13 |  |
|            |                                                                        | drsds-dallastx-a                                                                    | Network OAM&P                                              | drsds_dallastx_grp                     | sds_mrsvnc                         | Dallas_TX                | XMI: 10.250.55.161<br>IMI: 169.254.100.14 |  |
|            |                                                                        | so-carync-a                                                                         | System OAM                                                 | so_carync_grp                          | so_carync                          | Cary_NC                  | XMI: 10.240.39.150<br>IMI: 10.240.38.78   |  |
|            |                                                                        | so-carync-b                                                                         | System OAM                                                 | so_carync_grp                          | so_carync                          | Cary_NC                  | XMI: 10.240.39.151<br>IMI: 10.240.38.79   |  |
|            |                                                                        | dp-carync-1                                                                         | MP                                                         |                                        | so_carync                          | Cary_NC                  | XMI: 10.240.39.154<br>IMI: 10.240.38.82   |  |

| Proc | edure 10.2 Applyir                                 | ng the Databas   | e Process     | or Configur         | ation file(                | DP)             |                                           |        |
|------|----------------------------------------------------|------------------|---------------|---------------------|----------------------------|-----------------|-------------------------------------------|--------|
| 41   | Active SDS VIP:                                    | Hostname         | Role          | Server Group        | Network Element            | Location        | Details                                   |        |
|      | 1) Using the mouse,                                | sds-mrsvnc-a     | Network OAM&P | sds_mrsvnc_grp      | sds_mrsvnc                 |                 | XMI: 10.250.55.124<br>IMI: 169.254.100.11 |        |
|      | added DP server                                    | sds-mrsvnc-b     | Network OAM&P | sds_mrsvnc_grp      | sds_mrsvnc                 | Morrisville_NC  | XMI: 10.250.55.128<br>IMI: 169.254.100.12 |        |
|      | containing the server<br>with a " <b>MP</b> " role | qs-mrsvnc-1      | Query Server  | sds_mrsvnc_grp      | sds_mrsvnc                 | Morrisville_NC  | XMI: 10.250.55.127<br>IMI: 169.254.100.13 | 1      |
|      | should now be                                      | drsds-dallastx-a | Network OAM&P | drsds_dallastx_grp  | sds_mrsvnc                 | Dallas_TX       | XMI: 10.250.55.161<br>IMI: 169.254.100.14 | 1      |
|      | GREEN.                                             | so-carync-a      | System OAM    | so_carync_grp       | so_carync                  | Cary_NC         | XMI: 10.240.39.150<br>IMI: 10.240.38.78   |        |
|      | 2) Select the                                      | so-carync-b      | System OAM    | so_carync_grp       | so_carync                  | Cary_NC         | XMI: 10.240.39.151<br>IMI: 10.240.38.79   |        |
|      | "Export" dialogue button from the                  | dp-carync-1      | MP            |                     | so_carync                  | Cary_NC         | XMI: 10.240.39.154<br>IMI: 10.240.38.82   |        |
|      |                                                    | Insert Del       | lete Export   | Validate            |                            |                 |                                           |        |
| 42.  | Active SDS VIP:                                    | Main Menu: C     | Configurati   | on -> Serve         | ers [Expor                 | t]              |                                           |        |
|      | The user will receive<br>a banner information      | Filter - Info    | 0 🔻           |                     |                            |                 | Wed Dec 1                                 | 4 19:3 |
|      | message showing a download link for the            | Hostname         |               |                     |                            |                 | $\frown$                                  |        |
|      | data.                                              | sde-mrevne-a     | Exported      | d server data in TI | <pre>KLCConfigData.d</pre> | p-carync-1.sh m | na) be <u>downloaded</u>                  |        |
|      | Click on the word                                  | Sus-misvic-a     |               | <i>(</i>            |                            |                 |                                           |        |
|      | "download and save                                 | sds-mrsvnc-b     | OAM&P         | 10.250.5            | 5.1: 169.254.100           | sds_mrsvnc_g    | rp sds_mrsvnc                             | Me     |
|      | the file.                                          | drsds-dallastx-a | OAM&P         | 10.250.5            | 5.1 169.254.100            | drsds_dallastx_ | _grt dr_dallastx                          | Day    |
| 1    |                                                    |                  |               |                     |                            |                 |                                           |        |

| Procedure 10.2 Apply                                                                                             | ving the Database Processor Configuration file (DP)                                                                                                    |
|----------------------------------------------------------------------------------------------------|----------------------------------------------------------------------------------------------------|
| Active SDS VIP:                                                                                                  | File Download                                                                                                    |
| 1) Click the "Save" dialogue button.                                                                             | Do you want to open or save this file?                                                                                                    |
| <ul> <li>2) Save the DP server configuration file to a USB flash drive.</li> <li>3) Click the "Close"</li> </ul> | Name: TKLCConfigData.dp-carync-1.sh<br>Type: sh_auto_file, 1.71KB<br>From: 10.250.55.125                                                                                                    |
| dialogue button                                                                                                  | While files from the Internet can be useful, some files can potentially harm your computer. If you do not trust the source, do not open or save this file. <u>What's the risk?</u>                                                                                                    |
|                                                                                                    | Save As       Image: Comparison of the comparison of the compa |
|                                                                                                    | Download Complete       3        CConfigData.dp-carync-1.sh from 10.250.55.125         Downloaded:       1.71KB in 1 sec         Download to:       E:\TKLCConfigData.dp-carync-1.sh         Transfer rate:       1.71KB/Sec         Close this dialog box when download completes         Open       Open Folder                                                                                                    |
| 44.     Repeat this procedure for each additional DP Server.                                                     | <ul> <li>Repeat Steps 27 - 43 of this procedure for each additional DP server installed in the DP-<br/>SOAM cabinet.</li> </ul>                                                                                                    |

| Proc | edure 10.2 Applyi                                                                                                    | ng the Database Processor Configuration file (DP)                                                                                                    |
|------|----------------------------------------------------------------------------------------------------|----------------------------------------------------------------------------------------------------|
| 45.  | Active SDS VIP:<br>Click the "Logout"<br>link on the SDS<br>server GUI.                                                                                                    | Welcome guiad nin [Logout]<br>Fri Nov 18 14:43:32 2011 UTC<br>ge = A 1-32-character string.<br>at least one alpha and must                                                                                                    |
| 46.  | Active SDS Server:<br>Access the server<br>console.                                                                                                    | <ul> <li>Connect to the Active SDS VIP console using one of the access methods described in<br/>Section 2.3.</li> </ul>                                                                                                    |
| 47.  | <ul> <li>Active SDS Server:</li> <li>1) Access the command prompt.</li> <li>2) Log into the OAM server as the "root" user.</li> </ul>                                                                    | CentOS release 5.6 (Final)<br>Kernel 2.6.18-238.19.1.el5prerel5.0.0_72.22.0 on an x86_64<br>hostname1260476035 login: root<br>Password: <root_password></root_password>                                                                                                    |
| 48.  | Active SDS Server:<br>Output similar to that<br>shown on the right<br>will appear as the<br>server access the<br>command prompt.                                                                         | <pre>*** TRUNCATED OUTPUT *** VPATH=/opt/TKLCcomcol/runcm5.16:/opt/TKLCcomcol/cm5.16 PRODPATH= RELEASE=5.16 RUNID=00 VPATH=/var/TKLC/rundb:/usr/TKLC/appworks:/usr/TKLC/awpcommon:/usr/TKLC/c omagent-gui:/usr/TKLC/comagent:/usr/TKLC/sds PRODPATH=/opt/comcol/prod RUNID=00 [root@sds-mrsvnc-a ~]#</pre> |
| 49.  | Active SDS Server:<br>Change directory to<br>filemgmt                                                                                                    | [root@sds-mrsvnc-a ~]# cd /var/TKLC/db/filemgmt                                                                                                    |
| 50.  | Active SDS Server:<br>Attain directory<br>listing. Look for the<br>configuration file(s)<br>that have just been<br>generated for the<br>DP(s). This should<br>appear toward the<br>bottom of the output. | <pre>[root@sds-mrsvnc-a filemgmt]# ls -ltr TKLCConfigData*.sh *** TRUNCATED OUTPUT *** -rw-rw-rw- 1 root root 2042 Dec 20 10:54 TKLCConfigData.dp-carync-1.sh -rw-rw-rw- 1 root root 2042 Dec 20 10:57 TKLCConfigData.dp-carync-2.sh</pre>                                                                 |

| Proc       | edure 10.2 Applyi                                                                                                    | ng the Database Processor Configuration file (DP)                                                                                                    |
|------------|----------------------------------------------------------------------------------------------------|----------------------------------------------------------------------------------------------------|
| 51.        | Active SDS Server:<br>Use scp to copy the<br>file(s) to the PMAC<br>server.                                                                                                    | <pre>[root@sds-mrsvnc-a filemgmt]# scp -p <configuration_file-1> <configuration_file-<br>2&gt; root@<pmac_ip>:/tmp<br/>root@10.240.39.4's password:<br/>TKLCConfigData.dp-carync-1.sh 100% 1757 1.7KB/s 00:00<br/>TKLCConfigData.dp-carync-2.sh 100% 1757 1.7KB/s<br/>00:00[root@sds-mrsvnc-a filemgmt]#</pmac_ip></configuration_file-<br></configuration_file-1></pre> |
| <b>52.</b> | PMAC Server:<br>Access the server<br>console.                                                                                                    | <ul> <li>Connect to the PMAC Server console using one of the access methods described in<br/>Section 2.3.</li> </ul>                                                                                                    |
| 53.        | PMAC Server:<br>Copy the server<br>configuration file to<br>the Control IP for the<br>DP.<br>Note: The Control IP<br>for each DP is<br>obtained in Step 16<br>of this procedure. | <pre>[root@hostname1260476035 ~]# scp -p /tmp/<configuration_file> root@<dp_control_ip>:/var/TKLC/db/filemgmt root@192.168.1.226's password: TKLCConfigData.dp-carync-1.sh 100% 1757 1.7KB/s 00:00 [root@pmac ~]#</dp_control_ip></configuration_file></pre>                                                                                                    |
| 54.        | PMAC Server:<br>Connect to the DP<br>server console from<br>the PMAC Server<br>Console.                                                                                          | <pre>[root@pmac ~]# ssh <dp_control_ip> root@192.168.1.226's password: <root_password></root_password></dp_control_ip></pre>                                                                                                    |
| 55.        | <b>DP Server:</b><br>Output similar to that<br>shown on the right<br>will appear as the<br>server access the<br>command prompt                                                   | <pre>*** TRUNCATED OUTPUT *** VPATH=/opt/TKLCcomcol/runcm5.16:/opt/TKLCcomcol/cm5.16 PRODPATH= RELEASE=5.16 RUNID=00 VPATH=/var/TKLC/rundb:/usr/TKLC/appworks:/usr/TKLC/awpcommon:/usr/TKLC/c omagent-gui:/usr/TKLC/comagent:/usr/TKLC/sds PRODPATH=/opt/comcol/prod RUNID=00 [root@hostname1260476035 ~]#</pre>                                                         |

| Proc | edure 10.2 Applyi                                                                                                    | ng the Database Processor Configuration file (DP)                                                                                                    |
|------|----------------------------------------------------------------------------------------------------|----------------------------------------------------------------------------------------------------|
| 56   | DP Server:                                                                                                    | Example:                                                                                                    |
|      | Copy the <b>SDS DP</b><br>configuration file to<br>the "/var/tmp"<br>directory on the<br>server, making sure<br>to rename the file by<br>omitting the server<br>hostname (shown in<br>red) from the file<br>name. | <pre>TKLCConfigData&lt;.server_hostname&gt;.sh → will translate to →TKLCConfigData.sh [root@hostname1260476035 ~]# cp -p /var/TKLC/db/filemgmt/TKLCConfigData.dp- carync-1.sh /var/tmp/TKLCConfigData.sh</pre> |
|      | <b>NOTE:</b> The server<br>will poll the / <b>var/tmp</b><br>directory for the<br>presence of the<br>configuration file and<br>automatically execute<br>it when found.                                            |                                                                                                    |
| 57.  | DP Server:                                                                                                    | *** NO OUTPUT FOR $\approx$ 3-20 MINUTES ***                                                                                                    |
|      | After the script<br>completes, a<br>broadcast message                                                                                                    | Broadcast message from root (Mon Dec 14 15:47:33 2009):                                                                                                    |
|      | will be sent to the                                                                                                    | Server configuration completed successfully!                                                                                                    |
|      | terminal.                                                                                                    | See /var/TKLC/appw/logs/Process/install.log for details.                                                                                                    |
|      | <b>NOTE:</b> The user<br>should be aware that<br>the time to complete<br>this step varies by<br>server and may take<br>from 3-20 minutes to<br>complete.                                                          | Please remove the USB flash drive if connected and reboot the server.                                                                                                    |

| Proc       | Procedure 10.2 Applying the Database Processor Configuration file (DP)                                                                      |                                                                                                    |  |  |  |
|------------|----------------------------------------------------------------------------------------------------|----------------------------------------------------------------------------------------------------|--|--|--|
| 58.        | Accept upgrade to<br>the Application<br>Software.                                                                                           | <pre>[root@hostname1260476035 ~]# /var/TKLC/backout/accept<br/>Called with options:accept<br/>Loading Upgrade::Backout::RPM<br/>Accepting Upgrade<br/>Setting POST_UPGRADE_ACTION to ACCEPT in upgrade info.<br/>Cleaning backout directory.<br/>Clearing Upgrade Accept/Reject alarm.<br/>Cleaning up RPM config backup files<br/>Checking /<br/>Checking /<br/>Checking /<br/>Checking / koot<br/>Checking /<br/>Checking / var<br/>Checking / var<br/>Checking / var<br/>Checking / var<br/>Checking / var<br/>Checking / var<br/>Checking / var/TKLC<br/>Checking / var/TKLC<br/>Checking / var/TKLC<br/>Checking / var/TKLC/appw/logs/Process<br/>Checking / var/TKLC/appw/logs/Security<br/>Checking / var/TKLC/dpfilemgmt<br/>Checking / var/TKLC/db/filemgmt<br/>Checking / var/TKLC/undb<br/>Starting Cleanup of RCS repository.<br/>INFO: Removing '/var/lib/prelink/force' from RCS repository<br/>INFO: Removing '/etc/my.cnf' from RCS repository<br/>INFO: Removing '/etc/my.cnf' from RCS repository<br/>[root@hostname1260476035 ~]# set_ini_tz.pl <time zone=""><br/>Note: The following command example uses Etc/UTC time zone. Replace, as<br/>appropriate, with the time zone you have selected for this installation.</time></pre> |  |  |  |
|            |                                                                                                    | [root@hostname1260476035 ~]# set_ini_tz.pl "Etc/UTC"                                                                                                    |  |  |  |
| <b>60.</b> | <b>DP Server:</b><br>Initiate a reboot of the<br>DP.                                                                                        | [root@hostname1260476035 ~]# init 6                                                                                                    |  |  |  |
| 61.        | <b>DP Server:</b><br>Output similar to that<br>shown on the right<br>may be observed as<br>the server initiates a<br>reboot.                | <pre>[root@hostname1260476035 ~]# Connection to 192.168.1.226 closed by<br/>remote host.<br/>Connection to 192.168.1.226 closed.<br/>[root@pmac ~]#</pre>                                                                                                    |  |  |  |
| 62.        | PMAC Server:<br>After the DP server<br>has completed<br>reboot<br>Re-connect to the DP<br>server console from<br>the PMAC Server<br>Console | <pre>[root@pmac ~]# ssh <dp_control_ip> root@192.168.1.226's password: <root_password></root_password></dp_control_ip></pre>                                                                                                    |  |  |  |

| Procedure 10.2 Applying the Database Processor Configuration file (DP) |                                                                                                    |                                                                                                    |  |  |  |  |  |  |  |  |
|------------------------------------------------------------------------|----------------------------------------------------------------------------------------------------|----------------------------------------------------------------------------------------------------|--|--|--|--|--|--|--|--|
| 63                                                                     | DP Server:                                                                                                    | *** TRUNCATED OUTPUT ***                                                                                                    |  |  |  |  |  |  |  |  |
|                                                                        | After the server has<br>completed reboot<br>Verify that the server<br>console returns to a<br>login prompt.                                                                                                    | <pre>VPATH=/var/TKLC/rundb:/usr/TKLC/appworks:/usr/TKLC/awpss7:/usr/TKLC/exhr<br/>PRODPATH=/opt/TKLCcomcol/cm5.13/prod<br/>RUNID=00<br/>WARNING: There are not any servers to send notifications to. The subsys<br/>lock will be createdcompleteTasks started: Sun Dec 13 17:21:03 2009<br/>LOG FILE: /var/TKLC/log/TaskMgr/completeTasks.log<br/>SysmgmtDB database tables exist</pre>                                                                                                    |  |  |  |  |  |  |  |  |
|                                                                        |                                                                                                    | CentOS release 5.6 (Final)<br>Kernel 2.6.18-238.19.1.el5prerel5.0.0_72.20.0 on an x86_64<br>dp-carync-1 login: <b>root</b>                                                                                                    |  |  |  |  |  |  |  |  |
|                                                                        |                                                                                                    | Password: <root_password></root_password>                                                                                                    |  |  |  |  |  |  |  |  |
| <b>64.</b>                                                             | <ul> <li>DP Server:</li> <li>1) Verify that the XMI IP address input in Step 35 has been applied to "bond1".</li> <li>2) Verify that the IMI IP address input in Step 35 has been applied to "bond0.4".</li> <li>NOTE: Exact bond configuration may vary for custom network implementations.</li> </ul> | <pre>[root@dp-carync-1 ~]# ifconfig  grep in  grep -v inet6<br/>bond0 Link encap:Ethernet HWaddr B4:99:BA:AC:BD:64<br/>inet addr:192.168.1.226 Bcast:192.168.1.255 Mask:255.255.255.0<br/>bond0.4 Link encap:Ethernet HWaddr B4:99:BA:AC:BD:64<br/>inet addr:10.240.38.82 Bcast:10.240.38.127 Mask:255.255.255.192<br/>bond1 Link encap:Ethernet HWaddr B4:99:BA:AC:BD:64<br/>inet addr:10.240.39.154 Bcast:10.240.39.255 Mask:255.255.255.128<br/>eth01 Link encap:Ethernet HWaddr B4:99:BA:AC:BD:64<br/>eth02 Link encap:Ethernet HWaddr B4:99:BA:AC:BD:64<br/>lo Link encap:Ethernet HWaddr B4:99:BA:AC:BD:64<br/>lo Link encap:Local Loopback<br/>inet addr:127.0.0.1 Mask:255.0.0.0<br/>[root@dp-carync-1 ~]#</pre> |  |  |  |  |  |  |  |  |
| <b>65.</b>                                                             | DP Server:<br>Use "ping" to verify<br>that the "bond1"<br>device now has<br>connectivity to the<br>XMI Gateway<br>address associated<br>with the NE.<br>NOTE: Use the<br><ctrl-c> key<br/>combination to</ctrl-c>                                                                                       | <pre>[root@dp-carync-1 ~]# ping 10.240.39.154<br/>PING 10.240.39.154 (10.240.39.154) 56(84) bytes of data.<br/>64 bytes from 10.240.39.154: icmp_seq=1 ttl=64 time=0.034 ms<br/>64 bytes from 10.240.39.154: icmp_seq=2 ttl=64 time=0.018 ms<br/>64 bytes from 10.240.39.154: icmp_seq=3 ttl=64 time=0.019 ms<br/>64 bytes from 10.240.39.154: icmp_seq=4 ttl=64 time=0.018 ms<br/>64 bytes from 10.240.39.154: icmp_seq=5 ttl=64 time=0.021 ms<br/>64 bytes from 10.240.39.154: icmp_seq=6 ttl=64 time=0.019 ms</pre>                                                                                                    |  |  |  |  |  |  |  |  |
|                                                                        | terminate the "ping"<br>process after a few<br>seconds.                                                                                                    | <pre>6 packets transmitted, 6 received, 0% packet loss, time 5000ms rtt min/avg/max/mdev = 0.018/0.021/0.034/0.007 ms [root@dp-carync-1 ~]#</pre>                                                                                                    |  |  |  |  |  |  |  |  |

| Procedure 10.2 Applying the Database Processor Configuration file (DP) |                                                                                                    |                                                                                                    |  |  |  |  |  |  |  |
|------------------------------------------------------------------------|----------------------------------------------------------------------------------------------------|----------------------------------------------------------------------------------------------------|--|--|--|--|--|--|--|
| 66.                                                                    | DP Server:                                                                                                    | [root@dp-carync-1 ~]# <b>ping 10.240.38.82</b>                                                                                                    |  |  |  |  |  |  |  |
|                                                                        | Use <b>"ping"</b> to verify<br>that the <b>"bond0.4"</b><br>device now has<br>connectivity to the <b>IMI</b><br><b>Gateway address</b><br>associated with the<br>NE. | PING 10.240.38.82 (10.240.38.82) 56(84) bytes of data.<br>64 bytes from 10.240.38.82: icmp_seq=1 ttl=64 time=0.038 ms<br>64 bytes from 10.240.38.82: icmp_seq=2 ttl=64 time=0.020 ms<br>64 bytes from 10.240.38.82: icmp_seq=3 ttl=64 time=0.019 ms<br>64 bytes from 10.240.38.82: icmp_seq=4 ttl=64 time=0.021 ms<br>64 bytes from 10.240.38.82: icmp_seq=5 ttl=64 time=0.018 ms<br>64 bytes from 10.240.38.82: icmp_seq=6 ttl=64 time=0.024 ms |  |  |  |  |  |  |  |
|                                                                        | <b>NOTE:</b> Use the<br><b><ctrl-c> key</ctrl-c></b><br>combination to<br>terminate the "ping"<br>process after a few<br>seconds.                                    | 10.240.38.82 ping statistics<br>6 packets transmitted, 6 received, 0% packet loss, time 5000ms<br>rtt min/avg/max/mdev = 0.018/0.023/0.038/0.007 ms<br>[root@dp-carync-1 ~]#                                                                                                    |  |  |  |  |  |  |  |
| 67.                                                                    | <b>DP Server:</b><br>Use the " <b>ntpq</b> "                                                                                                    | <pre>[root@dp-carync-1 ~]# ntpq -np     remote refid st t when poll reach delay offset jitter</pre>                                                                                                    |  |  |  |  |  |  |  |
|                                                                        | command to verify<br>that the server has<br>connectivity to the<br>assigned Primary and<br>Secondary NTP<br>server(s).                                               | *10.250.32.10 192.5.41.209 2 u 15 64 377 0.238 4.384 1.405<br>+10.250.32.51 192.5.41.209 2 u 21 64 377 0.263 3.749 1.358<br>[root@dp-carync-1 ~]#                                                                                                    |  |  |  |  |  |  |  |

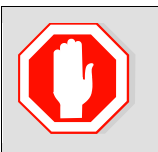

IF CONNECTIVITY TO THE NTP SERVER(S) CANNOT BE ESTABLISHED, STOP AND EXECUTE THE FOLLOWING STEPS:

- 1) Contact the customer to verify that the IP addresses for the NTP server(s) are correct.
- 2) Have the customer IT group provide a network path from the OAM server IP to the assigned NTP IP addresses.

ONCE NETWORK CONNECTIVITY IS ESTABLISHED TO THE ASSIGNED NTP IP ADDRESSES, THEN RESTART THIS PROCEDURE BEGINNING WITH STEP 67.

| Procedure 10.2 Applying the Database Processor Configuration file (DP) |                                                                                                    |                                                                            |  |  |  |  |  |  |
|------------------------------------------------------------------------|----------------------------------------------------------------------------------------------------|----------------------------------------------------------------------------|--|--|--|--|--|--|
| 68.                                                                    | DP Server:<br>Execute a<br>"syscheck" to verify<br>the current health of<br>the server.                       | [root@dp-carync-1 ~]# <b>syscheck</b><br>Running modules in class hardware |  |  |  |  |  |  |
|                                                                        |                                                                                                    | Running modules in class disk<br>OK                                        |  |  |  |  |  |  |
|                                                                        |                                                                                                    | Running modules in class net<br>OK                                         |  |  |  |  |  |  |
|                                                                        |                                                                                                    | Running modules in class system<br>OK                                      |  |  |  |  |  |  |
|                                                                        |                                                                                                    | Running modules in class proc<br>OK                                        |  |  |  |  |  |  |
|                                                                        |                                                                                                    | LOG LOCATION: /var/TKLC/log/syscheck/fail_log<br>[root@dp-carync-1 ~]#     |  |  |  |  |  |  |
| 69.                                                                    | DP Server::                                                                                                   | [root@dp-carync-1 ~]# exit                                                 |  |  |  |  |  |  |
|                                                                        | Exit from the<br>command line to<br>return the server<br>console to the login<br>prompt.                      | Connection to 192.168.1.199 closed.<br>[root@pmac ~]#                      |  |  |  |  |  |  |
| <b>70.</b>                                                             | Repeat Steps 53 - 69 of this procedure for each subtending DP server installed in the same DP-SOAM enclosure. |                                                                            |  |  |  |  |  |  |
| 71.                                                                    | PMAC Server:                                                                                                  | [root@pmac ~]# exit                                                        |  |  |  |  |  |  |
|                                                                        | Exit from the PMAC server.                                                                                    |                                                                            |  |  |  |  |  |  |

| Proc | edure 10.3 Configu                                                                                                    | uring the Databa                                           | se Proce       | ssor Se                                                                                                    | rver Group (DP)                                                                                                    |  |  |  |  |  |
|------|----------------------------------------------------------------------------------------------------|------------------------------------------------------------|----------------|----------------------------------------------------------------------------------------------------|----------------------------------------------------------------------------------------------------|--|--|--|--|--|
| 70   | Active SDS VIP:                                                                                                    |                                                            |                |                                                                                                    |                                                                                                    |  |  |  |  |  |
|      | Select                                                                                                    | Tekelec Subscriber Database Server                         |                |                                                                                                    |                                                                                                    |  |  |  |  |  |
|      | <u>Main Menu</u>                                                                                                    | Connected using XMI to sds-mrsvnc-a (ACTIVE NETWORK OAM&P) |                |                                                                                                    |                                                                                                    |  |  |  |  |  |
|      | → Configuration                                                                                                    | Main Menu: Configuration -> Server Groups                  |                |                                                                                                    |                                                                                                    |  |  |  |  |  |
|      | → Server Groups                                                                                                    | Configuration Network Eler                                 | ments          | Filter -                                                                                                    |                                                                                                    |  |  |  |  |  |
|      | as shown on the right.                                                                                                    |                                                            | mains<br>DS    | ns           Server Group Name         Level         Parent         Function         Ser           drsds_dallastx_grp         A         NONE         SDS         dr_ |                                                                                                    |  |  |  |  |  |
|      |                                                                                                    | i i Network                                                | ~~~~~~         | sds_mrs                                                                                                    | sync_grp A NONE SDS sds                                                                                                    |  |  |  |  |  |
| 73   | Active SDS VIP:                                                                                                    |                                                            |                |                                                                                                    |                                                                                                    |  |  |  |  |  |
|      | 1) The user will be                                                                                                    | Main Menu: Configu                                         | iration -> S   | erver Gro                                                                                                    | Ups 🔗 Help<br>Wed Aug 01 21:35:45 2012 UTC                                                                                                    |  |  |  |  |  |
|      | "Server Groups"                                                                                                    | Server Group Name Level                                    | Parent         | Function                                                                                                    | Servers                                                                                                    |  |  |  |  |  |
|      | as shown on the                                                                                                    | drsds_dallastx_grp A                                       | NONE           | SDS                                                                                                    | NE Server HA Role Pref VIPs                                                                                                    |  |  |  |  |  |
|      | right.<br>2) Select the "Insert"<br>dialogue button from<br>the bottom left corner<br>of the sources                         | sds_mrsvnc_grp A                                           | NONE           | SDS                                                                                                    | NE         Server         HA Role Pref         VIPs           sds_mrsvnc         qs-mrsvnc-1         10.250.55.125           sds_mrsvnc         sds-mrsvnc-a         10.250.55.125           sds_mrsvnc         sds-mrsvnc-b         SPARE |  |  |  |  |  |
|      |                                                                                                    | so_carync_grp B                                            | sds_mrsvnc_grp | SDS                                                                                                    | NE         Server         HA Role Pref         VIPs           so_carync         so-carync-a         10.240.39.152         10.240.39.152           so_carync         so-carync-b         10.240.39.152         10.240.39.152                |  |  |  |  |  |
|      | NOTE: The user may<br>need to use the<br>vertical scroll-bar in<br>order to make the<br>"Insert" dialogue<br>button visible. |                                                            |                |                                                                                                    |                                                                                                    |  |  |  |  |  |
| 74.  | Active SDS VIP:                                                                                                    | Main Menu: Conf                                            | iguration ·    | -> Serve                                                                                                    | r Groups [Insert] 🛛 🔌                                                                                                    |  |  |  |  |  |
|      | The user will be                                                                                                    | Mon Oct 21 20:08:38 201                                    |                |                                                                                                    |                                                                                                    |  |  |  |  |  |
|      | resented with the<br>"Server Groups                                                                                          | Field                                                      | Value          |                                                                                                    | Description                                                                                                    |  |  |  |  |  |
|      | [Insert]" screen as shown on the right.                                                                                      | Server Group Name                                          | sds_mrsvi      | nc_grp                                                                                                    | Unique identifier used to label a Server Group. [Default = n/a. Range = A<br>1-32-character string. Valid characters are alphanumeric and underscore.<br>Must contain at least one alpha and must not start with a digit.]                 |  |  |  |  |  |
|      | NOTE: Leave the                                                                                                    | Level                                                      | A              | •                                                                                                    | Select one of the Levels supported by the system. [Level A groups contain<br>NOAMP and Query servers. Level B groups are optional and contain<br>SOAM servers. Level C groups contain MP servers.]                                         |  |  |  |  |  |
|      | "WAN Replication<br>Connection Count"                                                                                        | Parent                                                     | NONE           | -                                                                                                    | Select an existing Server Group or NONE                                                                                                    |  |  |  |  |  |
|      | blank (it will default to                                                                                                    | efault to                                                  |                | -                                                                                                    | Select one of the Functions supported by the system                                                                                                    |  |  |  |  |  |
|      | 1).                                                                                                    | WAN Replication Connection C                               | Count          | -                                                                                                    | any WAN connection associated with this Server Group. [Default = 1.<br>Range = An Integer between 1 and 8.]                                                                                                    |  |  |  |  |  |
|      |                                                                                                    | OK Apply Cancel                                            |                |                                                                                                    |                                                                                                    |  |  |  |  |  |

| Proc       | edure 10.3 Config                                                                                                    | uring the Dat        | tabase Proces                                               | ssor Server (                             | Group (DP)                                                                                                    |               |  |  |  |  |
|------------|----------------------------------------------------------------------------------------------------|----------------------|-------------------------------------------------------------|-------------------------------------------|----------------------------------------------------------------------------------------------------|---------------|--|--|--|--|
| 75.        | Active SDS VIP:                                                                                                    | Field                |                                                             | ~~~~~~                                    | Description                                                                                                    | ~~~~>         |  |  |  |  |
|            | Input the <b>Server</b><br>Group Name.                                                                                          | Server Group<br>Name | dp_carync_1_gr                                              | р *                                       | Unique identifier used to label a Server G<br>character string. Valid characters are alp<br>contain at least one alpha and must not                    | Group<br>hanu |  |  |  |  |
|            | Note: Each DP will<br>have its own server<br>group. Group names<br>may be differentiated<br>by assigning each a<br>unique name. |                      |                                                             | ~~~~~                                     |                                                                                                    |               |  |  |  |  |
| 76.        | Active SDS VIP:                                                                                                    |                      |                                                             |                                           |                                                                                                    |               |  |  |  |  |
|            | Select " <b>C</b> " on the<br>" <b>Level"</b> pull-down                                                                         | Level - S            | Select Level - 💙 *<br>Select Level -                        | Select one o<br>NOAMP and<br>servers. Lev | f the Levels supported by the system. [Level A groups co<br>Query servers. Level B groups are optional and contain<br>el C groups contain MP servers.] | SOAM          |  |  |  |  |
|            | menu.                                                                                                    | Parent B             | • *                                                         | Select an exi                             | isting Server Group or NONE                                                                                                    | Ş             |  |  |  |  |
|            |                                                                                                    |                      | ~~~~~~~~~~~~~~~~~~~~~~~~~~~~~~~~~~~~~~~                     | ~~~~~~                                    |                                                                                                    | ~~~~          |  |  |  |  |
| <b>77.</b> | Select System OAM                                                                                                    | Parent               | - Select Parent                                             | - 🔽 *                                     | Select an existing Server Group or NON                                                                                                    | IE }          |  |  |  |  |
|            | <b>group</b> on the<br>" <b>Parent</b> " pull-down<br>menu.                                                                     | Function             | - Select Parent<br>sds mrsvnc gr                            | *                                         | Select one of the Functions supported t                                                                                                    | by the        |  |  |  |  |
|            |                                                                                                    |                      | so carync grp                                               |                                           | Ok Apply Cancel                                                                                                    | Ş             |  |  |  |  |
| 78.        | Active SDS VIP:<br>Select "SDS" on the<br>"Function" pull-<br>down menu.                                                        | Function             | SDS<br>- Select Function<br>NONE<br>SDS                     | ✓ * S                                     | celect one of the Functions supported by the sy<br>Ok Apply Cancel                                                                                     | /stem         |  |  |  |  |
| 79.        | Active SDS VIP:                                                                                                    | Main Menu            | : Configuratio                                              | on -> Server                              | Groups [Insert]                                                                                                    |               |  |  |  |  |
|            | 1) The user should be<br>presented with a                                                                                       | Info 🔻               |                                                             |                                           |                                                                                                    |               |  |  |  |  |
|            | banner information                                                                                                    | Info                 |                                                             |                                           |                                                                                                    |               |  |  |  |  |
|            | message stating<br>"Pre-Validation<br>passed".                                                                                  |                      | re-Validation passed                                        | - Data NOT commit                         | i to label a Serve<br>s are alphanume<br>art with a digit 1                                                                                            |               |  |  |  |  |
|            | 2) Select the "Apply"                                                                                                    | Level                | of the Levels supported by<br>rs. Level B groups are option |                                           |                                                                                                    |               |  |  |  |  |
|            | dialogue button.                                                                                                    |                      | ~~~~~~~~~~~~~~~~~~~~~~~~~~~~~~~~~~~~~~~                     |                                           | ~~~~~~~~~~~~~~~~~~~~~~~~~~~~~~~~~~~~~~                                                                                                    |               |  |  |  |  |
|            |                                                                                                    |                      | ~~~~~~~~~~~~~~~~~~~~~~~~~~~~~~~~~~~~~~~                     | ~~~~~~~~~~~~~~~~~~~~~~~~~~~~~~~~~~~~~~~   | ~~~~~~~~~~~~~~~~~~~~~~~~~~~~~~~~~~~~~~                                                                                                    |               |  |  |  |  |
|            |                                                                                                    | Parent               |                                                             | so_carync_grp                             | Select an existing Server Grou                                                                                                    |               |  |  |  |  |
|            |                                                                                                    | Function             |                                                             | SDS                                       | Select one of the Functions su                                                                                                    | 2             |  |  |  |  |
|            |                                                                                                    | WAN Replicatio       | n Connection Count                                          |                                           | Specify the number of TCP cor<br>associated with this Server Gr                                                                                        |               |  |  |  |  |
|            |                                                                                                    |                      |                                                             |                                           | Ok Apply Cancel                                                                                                    |               |  |  |  |  |

| Procedure 10.3 Configuring the Database Processor Server Group (DP) |                                                                                        |                                                                                                    |  |  |  |  |  |  |
|---------------------------------------------------------------------|----------------------------------------------------------------------------------------|----------------------------------------------------------------------------------------------------|--|--|--|--|--|--|
| <b>80.</b>                                                          | Active SDS VIP:<br>The user should be<br>presented with a                              | Main Menu: Configuration -> Server Groups [Insert]                                                                                                    |  |  |  |  |  |  |
|                                                                     | presented with a<br>banner information<br>message stating<br><b>"Data committed"</b> . | Info       Oescription         Info       Output         Info       Output         Info       Info         Info       Output         Info       Info         Info       Output         Info       Info         Info       Info         Info       Info         Info       Info         Info       Info         Info |  |  |  |  |  |  |

| Proc | edure 10.4 Adding                                                                  | the Databa                                                                         | se P                  | rocessor       | into th  | e DP Serv                                                             | ver G                               | roup (DP                                         | )                              |                                                |  |  |
|------|------------------------------------------------------------------------------------|------------------------------------------------------------------------------------|-----------------------|----------------|----------|-----------------------------------------------------------------------|-------------------------------------|--------------------------------------------------|--------------------------------|------------------------------------------------|--|--|
| 81.  | Active SDS VIP:<br>Select                                                          | Tekelec Subscriber Database Server                                                 |                       |                |          |                                                                       |                                     |                                                  |                                |                                                |  |  |
|      | Main Menu<br>→ Configuration<br>→ Server Groups                                    | Connected using XMI to sds-mrsvnc-a<br>Gamma Administration<br>Gamma Configuration |                       |                |          | a (ACTIVE NETWORK OAM&P)<br>Main Menu: Configuration -> Server Groups |                                     |                                                  |                                |                                                |  |  |
|      |                                                                                    | - Netw                                                                             | ork El                | ements         | Filt     | Filter                                                                |                                     |                                                  |                                |                                                |  |  |
|      | as shown on the                                                                    | Services<br>Resource Domains<br>Servers<br>Server Groups                           |                       |                | Serve    | er Group Name                                                         | Level                               | Parent                                           | Functi                         | on Servers                                     |  |  |
|      | right.                                                                             |                                                                                    |                       |                | dp_ca    | arync_1_grp<br>_dallastx_grp                                          | C<br>A                              | so_carync_grp                                    | SDS<br>SDS                     | dr dalla                                       |  |  |
|      |                                                                                    | 🛓 🧰 Netw                                                                           | ork                   |                |          |                                                                       |                                     |                                                  |                                |                                                |  |  |
| 82.  | Active SDS VIP:<br>The user will be                                                | Main Menu: Configuration -> Server Groups                                          |                       |                |          |                                                                       |                                     |                                                  |                                |                                                |  |  |
|      | Presented with the<br>"Configuration →                                             | Server Group Name                                                                  | Leve                  | el Parent      | Function | Servers                                                               |                                     |                                                  |                                | <                                              |  |  |
|      | Server Groups"                                                                     | dp_carync_1_grp                                                                    | С                     | so_carync_grp  | SDS      | NE                                                                    |                                     | Server H                                         | A Role Pref                    | VIPs                                           |  |  |
|      | screen as shown on                                                                 | drsds_dallastx_grp                                                                 | Α                     | NONE           | SDS      | NE<br>dr_dallastx                                                     | drsd                                | Server H<br>Is-dallastx-a                        | A Role Pref                    | VIPs                                           |  |  |
|      | the light                                                                          | sds_mrsvnc_grp                                                                     | A                     | NONE           | SDS      | NE<br>sds_mrsvnc<br>sds_mrsvnc<br>sds_mrsvnc                          | qs-n<br>sds-<br>sds-                | Server H<br>nrsvnc-1<br>mrsvnc-a<br>mrsvnc-b SPA | A Role Pref<br>RE              | VIPs 10.250.55.125 10.250.55.125 10.250.55.125 |  |  |
|      |                                                                                    | so_carync_grp                                                                      | в                     | sds_mrsvnc_grp | SDS      | NE<br>so_carync<br>so_carync                                          | S0-0<br>S0-0                        | Server H<br>arync-a<br>arync-b                   | A Role Pref                    | VIPs<br>10.240.39.152<br>10.240.39.152         |  |  |
|      |                                                                                    |                                                                                    | ~~~                   | ~~~~~~         | ~~~~~    | ~~~~~~                                                                | ~~~~                                | ~~~~~~                                           | ~~~~~                          | ~~~~~~~~~~~~~~~~~~~~~~~~~~~~~~~~~~~~~~~        |  |  |
| 02   | Active SDS VIP:                                                                    | Server Group Name                                                                  | Level                 | Parent         | Function | Servers                                                               |                                     |                                                  |                                |                                                |  |  |
| 65.  | 1) Using the mouse                                                                 | dp_carync_1_grp                                                                    | С                     | so_carync_grp  | SDS      | NE                                                                    | Se                                  | rver HA Rol                                      | e Pref                         | VIPs                                           |  |  |
|      | select the MP Server<br>Group associated<br>with the <b>DP</b> being<br>installed. | drsds_dallastx_grp                                                                 | A                     | NONE           | SDS      | NE<br>dr_dallastx                                                     | Se<br>drsds-da                      | rver HA Rol<br>Illastx-a                         | e Pref                         | VIPs                                           |  |  |
|      |                                                                                    | sds_mrsvnc_grp                                                                     | A                     | NONE           | SDS      | NE<br>sds_mrsvnc<br>sds_mrsvnc<br>sds_mrsvnc                          | Se<br>qs-mrsv<br>sds-mrs<br>sds-mrs | rver HA Rol<br>nc-1<br>vnc-a<br>vnc-b SPARE      | e Pref<br>10.1<br>10.1<br>10.1 | VIPs<br>250.55.125<br>250.55.125<br>250.55.125 |  |  |
|      | 2) Select the "Edit"                                                               | so_carync_grp                                                                      | в                     | sds_mrsvnc_grp | SDS      | NE<br>so_carync<br>so_carync                                          | Se<br>so-caryn<br>so-caryn          | rver HA Rol<br>c-a<br>c-b                        | le Pref<br>10.:<br>10.:        | VIPs<br>240.39.152<br>240.39.152               |  |  |
|      | of the screen.                                                                     | Con<br>Con<br>SD9<br>Ø Help<br>E Log                                               | nmur<br>;<br>;<br>out | nication Ag    | ent      | Insert                                                                | Edit                                | Delete R                                         | eport                          | 2                                              |  |  |
| Proc        | edure 10.4 Adding                                           | the Data                | abase Processo      | r into the DP Server Group (DP)                                                                                                    |
|-------------|-------------------------------------------------------------|-------------------------|---------------------|----------------------------------------------------------------------------------------------------|
| 84.         | Active SDS VIP:<br>The user will be                         | Main Mer                | u: Configuration -  | > Server Groups [Edit]                                                                                                    |
|             | presented with the                                          |                         |                     |                                                                                                    |
|             | Server Groups                                               | Field                   | Value               | Description                                                                                                    |
|             | [Edit]" screen as<br>shown on the right                     | Server<br>Group<br>Name | dp_carync_1_grp     | Unique identifier used to label a Server Group. [Default = n/a. Range = A 1-32-character<br>* string. Valid characters are alphanumeric and underscore. Must contain at least one<br>alpha and must not start with a digit.] |
|             |                                                             | Level                   | C 💌 *               | Select one of the Levels supported by the system                                                                                                    |
|             |                                                             | Parent                  | so_carync_grp 💌 *   | Select an existing Server Group or NONE                                                                                                    |
|             |                                                             | Function                | SDS 💌 *             | Select one of the Functions supported by the system                                                                                                    |
|             |                                                             | NTP Server<br>1         |                     | The IP Address of a reachable NTP server to be used for clock synchronization.<br>Configurable for level A only. [Range = A valid IP address or blank]                                                                       |
|             |                                                             | NTP Server<br>2         |                     | The IP Address of a backup NTP server (optional).<br>Configurable for level A only. [Range = A valid IP address or blank]                                                                                                    |
|             |                                                             | so_carync               |                     |                                                                                                    |
|             |                                                             | Server                  | SG Inclusion        | Preferred HA Role                                                                                                    |
|             |                                                             | dp-carync-1             | Include in SG       | Preferred Spare                                                                                                    |
|             |                                                             | VIP Assignme            | ent                 |                                                                                                    |
|             |                                                             |                         | VIP Address         | Add                                                                                                    |
|             |                                                             |                         |                     | Ok Apply Cancel                                                                                                    |
| 95          | Active SDS VIP:                                             | so_carynd               | :                   |                                                                                                    |
| <b>0</b> 5. | Select the "DP"                                             | Server                  | SG Inclusion        | Preferred HA Role                                                                                                    |
|             | server from the list of                                     | dp-carync-              | -1 🗹 Include in SG  | Preferred Spare                                                                                                    |
|             | "Servers" by clicking                                       |                         |                     |                                                                                                    |
|             | name.                                                       |                         |                     |                                                                                                    |
|             | Active SDS VIP:                                             | Main M                  | lonui Configura     | tion -> Server Croups [Edit] $\langle$                                                                                                    |
| 86.         |                                                             |                         | ienu. connyura      |                                                                                                    |
|             | 1) The user should be                                       | Info                    | •                   |                                                                                                    |
|             | presented with a                                            | Info                    |                     |                                                                                                    |
|             | message stating                                             |                         |                     |                                                                                                    |
|             | "Pre-Validation                                             |                         | Pre-Validation pass | sed - Data NOT committed to label a Ser                                                                                                    |
|             | passed".                                                    |                         |                     | art with a digit                                                                                                    |
|             |                                                             | Laval                   | 0                   |                                                                                                    |
|             | <ol> <li>Select the "Apply"<br/>dialogue button.</li> </ol> |                         |                     |                                                                                                    |
|             |                                                             | VIP Assignme            | ent                 |                                                                                                    |
|             |                                                             |                         | VIP Address         | Add 2                                                                                                    |
|             |                                                             |                         |                     | Ok Apply Cancel                                                                                                    |
|             |                                                             |                         |                     |                                                                                                    |

| Proc | edure 10.4 Adding                                                                                                    | the Database Processor into the DP Server Group (DP)                                                                                                    |
|------|----------------------------------------------------------------------------------------------------|----------------------------------------------------------------------------------------------------|
| 87.  | Active SDS VIP:<br>The user should be<br>presented with a<br>banner information<br>message stating<br>"Data committed". | Main Menu: Configuration -> Server Groups [Edit]                                                                                                    |
| 88.  | Repeat <b>Steps 72 - 87</b> c<br>unique group for each l                                                                | f this procedure for each subtending <b>DP</b> server installed in the same DP-SOAM enclosure, <i>using a</i> <b>DP</b> .                                                                                                    |
| 89.  | IMPORTANT:<br>Wait at least 5<br>minutes before<br>proceeding on to the<br>next Step.                                   | <ul> <li>Now that the Database Processor(s) have been placed within their respective Server Groups, each must establish DB replication with the Active DP-SOAM server at the NE. It may take several minutes for this process to be completed.</li> <li>Allow a minimum of <b>5 minutes</b> before continuing to the next Step.</li> </ul> |

| Proc | edure 10.5 Restar                                                                 | ting the Database P                     | rocessor Ap                  | plicati           | on (DP        | )     |              |                     |                  |
|------|-----------------------------------------------------------------------------------|-----------------------------------------|------------------------------|-------------------|---------------|-------|--------------|---------------------|------------------|
| 00   | Active SDS VIP:                                                                   |                                         |                              |                   |               |       |              |                     |                  |
| 90.  | Select                                                                            | 🚿 Tekele                                | C Subscribe<br>4.0.0-4.0.0_4 | r Datab<br>40.4.0 | ase Ser       | ver   | 0            | 2 3                 |                  |
|      | Main Menu                                                                         | Connected using XMI to                  | sds-mrsvnc-a (               | ACTIVE N          | FTWORK O      | AM&P) |              |                     |                  |
|      | → Status & Manage                                                                 | <ul> <li>Main Menu</li> </ul>           |                              |                   |               |       |              |                     |                  |
|      | → Server                                                                          | 🗖 🚊 🚞 Administration                    |                              | Main M            | lenu: St      | tatus | & Manag      | je -> (             |                  |
|      |                                                                                   | 🖬 🚞 Configuration                       |                              | Filtor            | _             |       |              |                     |                  |
|      | as shown on the                                                                   | 🖬 💼 Alarms & Events                     |                              | Filler            | <u> </u>      |       |              |                     |                  |
|      | right.                                                                            | 🔄 🧰 Security Log<br>🔄 📥 Status & Manage | 2                            | Network           | Element       |       | Server Host  | name                |                  |
|      |                                                                                   | - 🔤 Network Elem                        | ients                        | dr_dallas         | tx            |       | drsds-dallas | stx-a               |                  |
|      |                                                                                   | - Server                                |                              | sds_mrs           | vnc           |       | sds-mrsvnc-  | -a                  |                  |
|      |                                                                                   | HA                                      |                              | sds_mrs           | vnc           |       | sds-mrsvno   | -b                  |                  |
|      |                                                                                   |                                         |                              | sds_mrs           | vnc           |       | qs-mrsvnc-1  | I                   |                  |
| 91.  | Active SDS VIP:<br>Verify that the "DB &<br>Reporting" status<br>columns all show | Main Menu: Status                       | & Manage -                   | > Serve           | er            | _     | =Wed Aug 01  | L 21:47:30          | Help<br>2012 UTC |
|      | "Norm" for the DP at<br>this point. The<br>"Proc" column                          | Network Element                         | Server Hostname              |                   | Appl<br>State | Alm   | DB           | Reporting<br>Status | Proc             |
|      | should show "Man".                                                                | dr_dallastx                             | drsds-dallastx-a             |                   | Enabled       | Norm  | Norm         | Norm                | Norm             |
|      |                                                                                   | sds_mrsvnc                              | sds-mrsvnc-a                 |                   | Enabled       | Err   | Norm         | Norm                | Norm             |
|      |                                                                                   | sds_mrsvnc                              | sds-mrsvnc-b                 |                   | Enabled       | Norm  | Norm         | Norm                | Norm             |
|      |                                                                                   | sds_mrsvnc                              | qs-mrsvnc-1                  |                   | Enabled       | Norm  | Norm         | Norm                | Norm             |
|      |                                                                                   | so_carync                               | so-carync-b                  |                   | Enabled       | Norm  | Norm         | Norm                | Norm             |
|      |                                                                                   | so_carync                               | so-carync-a                  |                   | Enabled       | Norm  | Norm         | Norm                | Norm             |
|      |                                                                                   | so_carync                               | dp-carync-1                  |                   | Disabled      | Warn  | Norm         | Norm                | Man              |
|      |                                                                                   |                                         |                              |                   |               |       |              |                     |                  |

#### Procedure 10.5 Restarting the Database Processor Application (DP)

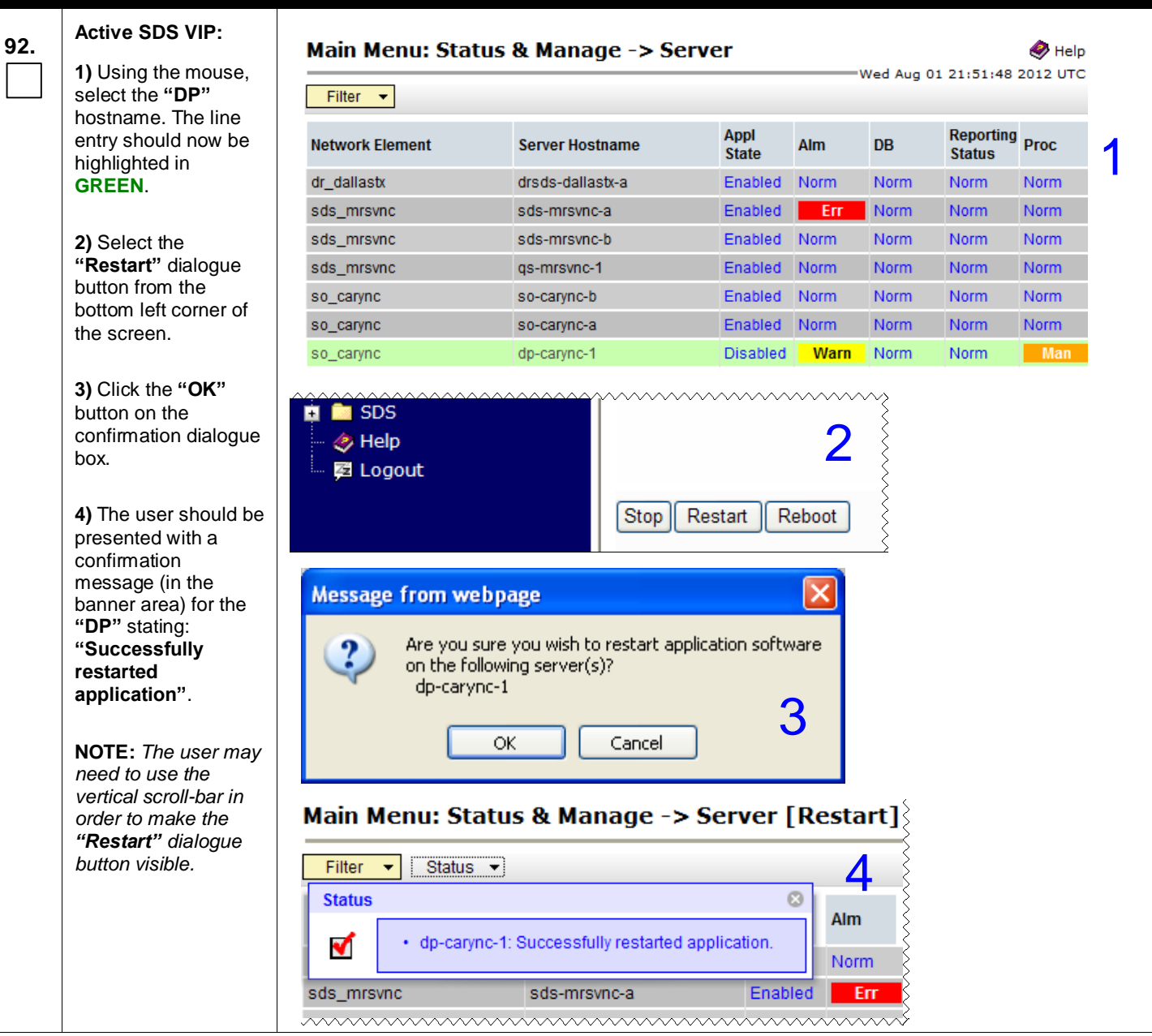

| Proc | edure 10.5 Restar                                                                  | ting the Database P                                                                                                    | rocessor A                 | pplicati                                                        | on (Di                                           | <b>P</b> )       |                                                  |                                    |            |
|------|------------------------------------------------------------------------------------|----------------------------------------------------------------------------------------------------|----------------------------|-----------------------------------------------------------------|--------------------------------------------------|------------------|--------------------------------------------------|------------------------------------|------------|
| 93.  | Active SDS VIP:<br>Select                                                          | 🚿 Tekele                                                                                                    | C Subscribe<br>4.0.0-4.0.0 | er Datab<br>40.4.0                                              | ase Se                                           | rver             | 0                                                | 2 0                                |            |
|      | Main Menu<br>→ Status & Manage<br>→ Server<br>as shown on the<br>right.            | Connected using XMI to  Connected using XMI to  Administration  Administration  Alarms & Events  Configuration  Alarms & Events  Security Log  Security Log  Network Elem  Server | sds-mrsvnc-a (             | ACTIVE N<br>Main M<br>Filter<br>Network<br>dr_dallas<br>sds_mrs | ETWORK (<br>Ienu: S<br>T<br>Element<br>tx<br>vnc | DAM&P)<br>Status | & Mana<br>Server Hos<br>drsds-dalla<br>sds-mrsvn | ge -> S<br>stname<br>astx-a<br>c-a | Ser        |
|      |                                                                                    | 💽 HA<br>💽 Database                                                                                                    |                            | sds_mrs                                                         | /nc                                              |                  | sds-mrsvn                                        | c-b                                | Ę          |
| 94.  | Active SDS VIP:<br>Verify that the "Appl<br>State" now shows<br>"Enabled" and that | SDS VIP:<br>that the "Appl<br>now shows Filter •                                                                                                    |                            |                                                                 |                                                  |                  |                                                  |                                    |            |
|      | the "Alm, DB,<br>Reporting Status &                                                | Network Element                                                                                                    | Server Hostname            | 9                                                               | Appl<br>State                                    | Alm              | DB                                               | Reporting<br>Status                | Proc       |
|      | Proc" status columns                                                               | dr_dallastx                                                                                                    | drsds-dallastx-a           |                                                                 | Enabled                                          | Norm             | Norm                                             | Norm                               | Norm       |
|      | all show "Norm" for                                                                | sds_mrsvnc                                                                                                    | sds-mrsvnc-a               |                                                                 | Enabled                                          | Err              | Norm                                             | Norm                               | Norm       |
|      |                                                                                    | sds_mrsvnc                                                                                                    | sds-mrsvnc-b               |                                                                 | Enabled                                          | Norm             | Norm                                             | Norm                               | Norm       |
|      |                                                                                    | sds_mrsvnc                                                                                                    | qs-mrsvnc-1                |                                                                 | Enabled                                          | Norm             | Norm                                             | Norm                               | Norm       |
|      |                                                                                    | so_carync                                                                                                    | so-carync-b                |                                                                 | Enabled                                          | Norm             | Norm                                             | Norm                               | Norm       |
|      |                                                                                    | so_carync                                                                                                    | so-carync-a                |                                                                 | Enabled                                          | Norm             | Norm                                             | Norm                               | Norm       |
|      |                                                                                    | so_carync                                                                                                    | dp-carync-1                |                                                                 | Enabled                                          | Norm             | Norm                                             | Norm                               | Norm       |
| 95.  | Repeat this<br>procedure for each<br>additional <b>DP</b> Server.                  | Repeat Steps 90     SOAM cabinet.                                                                                                    | <b>) - 94</b> of this pro  | ocedure fo                                                      | r each ac                                        | ditional         | DP server                                        | <sup>-</sup> installed             | in the DP- |
|      |                                                                                    | THIS PROCEDU                                                                                                    | RE HAS BEE                 | N COMP                                                          | LETED                                            |                  |                                                  |                                    |            |

Note: After all DP servers have been installed, the user can configure the ComAgent by following steps in Appendix F.

## 5.10 Configuring ComAgent

This procedure configures the ComAgent that allows the SDS Data Processor servers and the DSR Message Processor servers to communicate with each other. These steps cannot be executed until all SDS DP servers are configured.

| Step | Procedure                               | Result                                                                                                    |
|------|-----------------------------------------|----------------------------------------------------------------------------------------------------|
| 1.   | Active SDS VIP:                         | Certificate Error: Navigation Blocked - Windows Internet Explorer                                                                                                    |
|      | Launch an approved                      |                                                                                                    |
|      | connect to the XMI                      | Elle Edit View Favorites Iools Help                                                                                                    |
|      | (VIP) of the Active                     | <ul> <li></li></ul>                                                                                                    |
|      | SDS site using<br>"https://"            | There is a problem with this website's security certificate.                                                                                                    |
|      |                                         | The security certificate presented by this website was not issued by a trusted certificate authority.<br>The security certificate presented by this website was issued for a different website's address. |
|      |                                         | Security certificate problems may indicate an attempt to fool you or intercept any data you send to the server.                                                                                           |
|      |                                         | We recommend that you close this webpage and do not continue to this website.                                                                                                    |
|      |                                         | Click here to close this webpage.                                                                                                    |
|      |                                         | Source continue to this website (not recommended).                                                                                                    |
|      |                                         | More information                                                                                                    |
| 2    | Active SDS VIP:                         |                                                                                                    |
|      | The user should be                      |                                                                                                    |
|      | presented the login screen shown on the | Tekelec                                                                                                    |
|      | right.                                  | Tekelec System Login Thu Nov 17 16:03:36 2011 UTC                                                                                                    |
|      | Login to the GUI                        |                                                                                                    |
|      | using the default user<br>and password. | Log In<br>Enter your username and password to log in                                                                                                    |
|      |                                         | Username: guiadmin                                                                                                    |
|      |                                         | Password:                                                                                                    |
|      |                                         | Change password                                                                                                    |
|      |                                         | Log In                                                                                                    |
|      |                                         | Welcome to the Tekelec System Login.                                                                                                    |
|      |                                         | Unauthorized access is prohibited. This Tekelec system requires the use of Microsoft Internet Explorer 7.0 or<br>8.0 with support for JavaScript and cookies.                                             |

Procedure 11: Configuring comAgent (All DP-SOAM sites)

## Procedure 11: Configuring comAgent (All DP-SOAM sites)

| 3.         | Active SDS VIP:<br>The user should be<br>presented the SDS<br>Main Menu as shown<br>on the right.      | Connected using XMI to sds-r<br>Connected using XMI to sds-r<br>Configuration<br>Configuration<br>Communication Agent<br>Communication<br>Communication | Subscriber Database Server                                                                    | Q Q Q Q Q Q Q Q Q Q Q Q Q Q Q Q Q Q Q                                                                                                    |
|------------|----------------------------------------------------------------------------------------------------|----------------------------------------------------------------------------------------------------|-----------------------------------------------------------------------------------------------|----------------------------------------------------------------------------------------------------|
| 4.         | Active SDS VIP:<br>Select                                                                              | 🚿 Tekelec                                                                                                    | Subscriber Database Serve                                                                     |                                                                                                    |
|            | Main Menu<br>→Communication<br>Agent<br>→Configuration<br>→Remote Servers<br>as shown on the<br>right. | Connected using XMI to set<br>Main Menu<br>Configuration<br>Configuration<br>Security Log<br>Security Log<br>Communication Age<br>Communication Age<br>Communication Age<br>Configuration<br>Remote Server<br>Connection G<br>Connection G<br>Remote Server                                                                                                    | s-mrsvnc-a (ACTIVE NETWORK OAM<br>Main Menu: Con<br>Servers<br>Filter •<br>Remote Server Name | Name       Welcome guiadmir         Inmunication Agent -> Configuration -> Remote         Wed Aug 01 21:56:36 2012         Remote Server IP Address         Remote Server IP Address |
| 5.         | Active SDS VIP:<br>Select the "Insert"<br>dialogue button                                              | 🖬 🦳 SDS<br>🛷 Help<br>🚰 Logout                                                                                                    | Insert Edi                                                                                    | t Delete                                                                                                    |
| <b>6</b> . | Active SDS VIP:<br>Enter the "Remote<br>Server Name" for the<br>DSR Message<br>Processer server        | Field     Value       Remote Server     F       Name     F                                                                                                    | alue<br>RDU08MP1 *                                                                            | Description<br>Unique identifier used to label a Remote Server.<br>[Default: n/a; Range: A 32-character string. Valid<br>underscore. Must contain at least one alpha and             |

| 7. | Active SDS VIP:<br>Enter the "Remote<br>Server IMI IP<br>Address".                               | Remote Server IP<br>Address 169.254.2.6 * This is the IP address of the Remote Server.<br>Default: n/a;<br>Range: A valid IPv4 address.                                                                                                    |
|----|--------------------------------------------------------------------------------------------------|----------------------------------------------------------------------------------------------------|
|    |                                                                                                  | NOTE: This should be the IMI IP address of the MP blade.                                                                                                    |
| 8. | Active SDS VIP:<br>Select "Client" for the<br>Remote Server<br>Mode from the pull-<br>down menu. | Remote Server Mode       Client       *       Identifies the mode in which the Remote Server operates can be Client, Server         Client       Server       Client       Server         Server       Server       Server       Server         DP_righnc_1_grp       <          DP_drhmnc_1_grp       <                                                                                                    |
| 9  | Active SDS VIP:                                                                                  | <u> </u>                                                                                                    |
|    | Select the Local<br>Server Group for the<br>SDS Data Processer<br>server group                   | DP_righnc_1_grp         DP_drhmnc_1_grp         OK         Add selected Local Server Groups:                                                                                                    |
| 40 | Active SDS VIP:                                                                                  | ~~~~~~~~~~~~~~~~~~~~~~~~~~~~~~~~~~~~~~                                                                                                    |
|    | Click the " <b>Apply</b> "<br>dialogue button                                                    | Image: Server Groups image: Server Groups image: Server |
|    |                                                                                                  |                                                                                                    |

### **Procedure 11:** Configuring comAgent (All DP-SOAM sites)

| Procedure 11: | Configuring comAgent | (All DP-SOAM sites) |
|---------------|----------------------|---------------------|
|---------------|----------------------|---------------------|

| 11. | Active SDS VIP:<br>Under the "Info"<br>banner option, the<br>user should be<br>presented with a<br>message stating<br>"Data committed" | Main Menu: Communication Agent -> Configuration -> Remote Servers [Insert]         Info         Info         Obscription         Unique identifier used to label a Remote Server.         [Default: n/a; Range: A 32-character string. Valid characters are alphanum alpha and must not start with a digit]         Remote Server IP         Address         169.254.2.6         * Default: n/a; Range: A valid IPv4 address.         Remote Server Mode         Client         * Identifies the mode in which the Remote Server operates can be Client, \$         ***         DP_righnc_1_grp         DP_drhmnc_1_grp         DP_drhmnc_1_grp         Ok Apply Cance |
|-----|----------------------------------------------------------------------------------------------------|----------------------------------------------------------------------------------------------------|
| 12. | Repeat steps                                                                                                    | 5 - 11 of this procedure for each remote MP in the same SOAM NE.                                                                                                    |
|     |                                                                                                    | THIS PROCEDURE HAS BEEN COMPLETED                                                                                                    |

## Appendix A. Accessing the iLO VGA Redirection Window

| Step | Procedure                                                                                                    | Result                                                                                                    |
|------|----------------------------------------------------------------------------------------------------|----------------------------------------------------------------------------------------------------|
| 1.   | Launch an approved web<br>browser and connect to<br>the iLO interface<br><b>NOTE:</b> <i>Always use https://</i><br><i>for iLO GUI access.</i> | Home - Windows Internet Explorer                                                                                                    |
| 2.   | The web browser will<br>display a warning<br>message regarding the<br>Security Certificate.                                                    | <ul> <li>Certificate Error: Navigation Blocked</li> <li>There is a problem with this website's security certificate.</li> <li>The security certificate presented by this website was not issued by a trusted of The security certificate presented by this website has expired or is not yet valid The security certificate presented by this website was issued for a different well Security certificate problems may indicate an attempt to fool you or intercept server.</li> <li>We recommend that you close this webpage and do not continue to this</li> <li>Click here to close this webpage.</li> <li>Continue to this website (not recommended).</li> <li>More information</li> </ul> |
| 3.   | Select the option to<br>"Continue to the website<br>(not recommended)                                                                          | <ul> <li>We recommend that you close this webpage and do not continue to this website.</li> <li>Click here to close this webpage.</li> <li>Continue to this website (not recommended).</li> <li>More information</li> </ul>                                                                                                    |

## Appendix A: Accessing the iLO VGA Redirection Window

## Appendix A: Accessing the iLO VGA Redirection Window

| 4. | Login to the iLO console<br>as "admin"                                                     | Integrated Lights-Out 2         HP Proliant         Login name:         edmin         Passwort:         Log In                                                                                                    |
|----|--------------------------------------------------------------------------------------------|----------------------------------------------------------------------------------------------------|
| 5. | The admin GUI is displayed.                                                                | Integrated Lights-Out 2<br>HP Prolont<br>System Status Remote Console Artual Media Power Management Administration<br>Status Summary 2                                                                                                    |
|    | Select the " <b>Remote</b><br><b>Console</b> " tab in the upper<br>left corner of the GUI. | Summary       Server Name:       sds-mrsvnc-a; ProLiant DL360 G6         System       Server Name:       sds-mrsvnc-a; ProLiant DL360 G6         System       System ROM:       DSE137N1LP / 484184-B21         UUID:       31343834-3438-5355-4531-33374E314C50         IkO 2 Log       System ROM:       P64 05/05/2011; backup system ROM: 05/05/2011         System Health:       © 0k         Diagnostics       Server Power:       Momentary Press         ILO 2 User       UD Light:       Turn UD 0n       © 0FF         Last Used Remote Console:       Launch       Integrated Remote Console         Latest IML Entry:       [Repaired] System Power Supplies Not Redundant       ILO 2 Name:         ILO 2 PGDN:       ILOUSE137N1LP. Iabs.nc.tekelec.com nc.tekelec.com tekelec.com         License Type:       iLO 2 Advanced         ILO 2 Firmware Version:       2.06 05/31/2011         IP address:       10.250.36.247         Active Sessions:       iLO 2 Sure: tekelec         Latest ILO 2 Event Log Entry:       Browser logout: tekelec - 10.25.80.123(DNS name not found).         iLO 2 Date/Time:       02/17/2012 14:34:47 |
| 6. | The Remote Console<br>Information GUI is                                                   | Integrated Lights-Out 2<br>HP ProLiant                                                                                                    |
|    | Click on the "Integrated<br>Remote Console" option                                         | Information         Settings         Integrated Remote Console         Access the system KVM and control Virtual Power & Media from a single console under Microsoft Internet Explorer.         Integrated Remote Console Fullscreen         Re-size the Integrated Remote Console to the same display resolution as the remote host. Exit the console to return to your client desitop.         Remote Console         Access the system KVM from a Java applet-based console requiring the availability of a JVM.         Remote Serial Console         Access a VT320 serial console from a Java applet-based console connected to the iLO 2 Virtual Serial Port. This console requires the availability of a JVM.                                                                                                    |

Appendix A: Accessing the iLO VGA Redirection Window

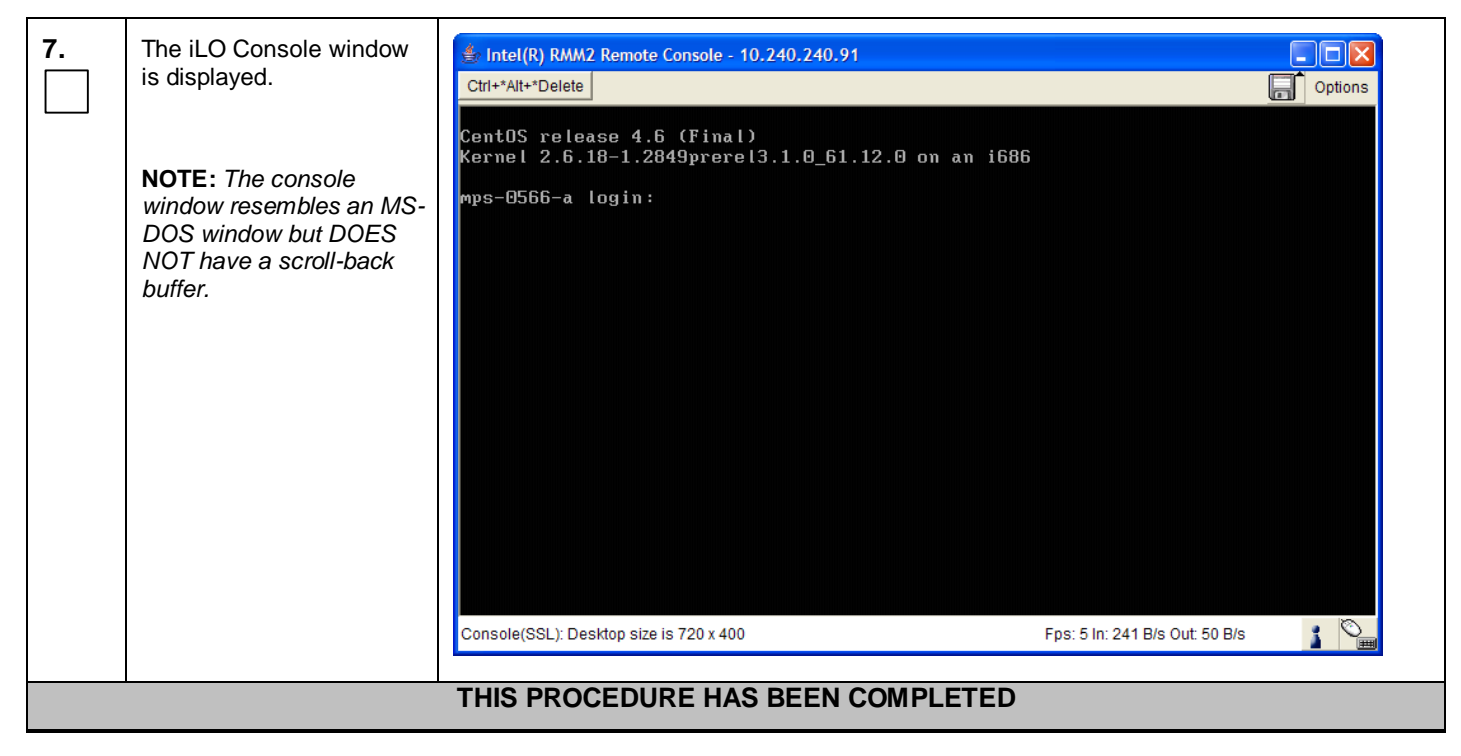

# Appendix B. HP DL360 BIOS Settings

| Appendix B: HP DL360 BIOS Settings |
|------------------------------------|
|------------------------------------|

| Step | In this procedure you                              | will configure BIOS settings and IPM each HP DL360 G6 server under test.                                                                                                    |
|------|----------------------------------------------------|----------------------------------------------------------------------------------------------------|
| 1.   | Insert TPD Media<br>into the server<br>under test. | Open the CD/DVD media drive in the server to be tested. Insert the TPD media into the optical drive. The KVM should be connected and the screen for the server to be tested ready.                                                                                                    |
| 2.   | Access the Server<br>BIOS                          | Reboot the server. This can be achieved by pressing and holding the power button<br>until the server turns off, then after approximately 5-10 seconds press the power<br>button to enable power.<br>As soon as you see F9=Setup in the lower left corner of the screen, press [F9] to<br>access the BIOS setup screen. You may be required to press [F9] 2-3 times. The<br>F9=Setup will change to F9 Pressed once it is accepted. See example below. |
|      |                                                    | <b>Expected Result:</b><br>ROM-Based Setup Utility is accessed and the ROM-Based Setup Utility menu will be displayed.                                                                                                    |

### Appendix B: HP DL360 BIOS Settings

| 3. | Set DL360 Server                      | Scroll to Date and Time and press [ENTER]                                                                                                    |
|----|---------------------------------------|----------------------------------------------------------------------------------------------------|
|    |                                       | Set the date and time and press [ENTER].                                                                                                    |
|    |                                       | ROM-Based Setup Utility, Version 3.00<br>Copyright 1982, 2010 Hewlett-Packard Development Company, L.P.                                                                                                    |
|    |                                       | System Options         Power Management Op         PCI IRQ Settings         PCI Device Enable/D         Standard Boot Order         Boot Controller Ord         Date and Time         Server Availability         Server Availability         BIOS Serial Console & EMS         System Default Options         Utility Language         HMM Modify Date and Time         Kenter And Time         System Default Options         Utility Language         HMM Modify Date and Time         Kenter And Time         Kenter And Time         System Default Options         Utility Language         HMM Modify Date and Time         Kenter And Time         Kenter And Time |
|    |                                       | Expected Result:<br>Correct Time & Date is set.                                                                                                    |
| 4. | Configure iLO<br>serial port settings | The serial ports on HP DL360 G6 rack mount servers need to be configured so<br>the serial port used by the BIOS and TPD are connected to the "VSP" on the<br>iLO. This will allow the remote administration of the servers without the need<br>for external terminal servers. If this configuration has not been completed<br>correctly and the server rebooted, the syscheck "syscheck -v hardware serial"<br>test will fail.                                                                                                    |
|    |                                       | Select System Options option and press [ENTER].                                                                                                    |
|    |                                       | Select Serial Port Options option and press [ENTER].                                                                                                    |
|    |                                       | Change Embedded Serial Port to COM2 and press [ENTER].                                                                                                    |
|    |                                       | Change Virtual Serial Port to COM1 and press [ENTER].                                                                                                    |
|    |                                       | Press <esc> two times</esc>                                                                                                    |

### Appendix B: HP DL360 BIOS Settings

| 5. | Configure Power<br>Management<br>Options settings | The Power Management Options on HP DL360 G6 rack mount servers used in SDM need to be configured for optimum SDM software performance.                                                                                                    |  |
|----|---------------------------------------------------|----------------------------------------------------------------------------------------------------|--|
|    |                                                   | Select Power Management Options option and press [ENTER].                                                                                                    |  |
|    |                                                   | Select HP Power Profile option and press [ENTER].                                                                                                    |  |
|    |                                                   | Change it to Maximum Performance and press [ENTER].                                                                                                    |  |
|    |                                                   | Press <esc> two times</esc>                                                                                                    |  |
| 6. | Save Configuration and Exit                       | Press [F10] to save the configuration and exit. The server will reboot                                                                                                    |  |
|    |                                                   | ROM-Based Setup Utility, Version 3.00         Copyright 1982, 2010 Hewlett-Packard Development Company, L.P.         System Options         Power Management Options         PCI IRQ Settings         PCI Dev         Standar         (F10) to Confirm Exit Utility         Boot Co         Pate and Time         Server Availability         Server Security         BIOS Serial Console & EMS         S         Current Boot Controller |  |
|    |                                                   | A PCI Embedded       HP Snart Array P410i Controller         Itility Language         Press < TAB> for More Information    Expected Result: Settings are saved and server reboots.                                                                                                    |  |
|    | THIS PROCEDURE HAS BEEN COMPLETED                 |                                                                                                    |  |

**NOTE:** These settings are current as of ORACLE Communications Document 820-6641-01, Revision B. (Manufacturing Acceptance Test Plan, Subscriber Data Management Rack Mount Servers) [4]. Please refer to the latest revision for current values.

## Appendix C. Creating Temporary External IP Address for Accessing SDS GUI

This procedure creates a temporary external IP address that will be used for accessing the SDS GUI prior to configuring the first SDS server. This procedure assumes that the user has access to the ILO and can access an external (XMI) network at the customer site.

| Step | In this procedure you will configure a temporary external IP Address for SDS Server A for the 1 <sup>st</sup> SDS site. The user will use this IP Address in a web browser to access the GUI to configure the first SDS server. |                                                                                                    |  |
|------|----------------------------------------------------------------------------------------------------|----------------------------------------------------------------------------------------------------|--|
| 1.   | Log onto the SDS<br>Server A ILO as<br>indicated in<br>Appendix A                                                                                                    | CentOS release 5.6 (Final)<br>Kernel 2.6.18-238.19.1.el5prerel5.0.0_72.22.0 on an x86_64<br>hostname1260476221 login: <b>root</b>                                                                                                    |  |
|      | <b>NOTE:</b> Output<br>similar to that<br>shown on the right<br>will appear.                                                                                                    | Password: <root_password></root_password>                                                                                                    |  |
| 2.   | Delete bond0                                                                                                    | <pre>[root@hostname1260476221 ~]# netAdm deletedevice=bond0 Interface eth01 was updated. Interface eth02 was updated. Interface bond0 was removed [root@hostname1260476221 ~]#</pre>                                                                               |  |
| 3.   | Add XMI IP<br>address to the first<br>SDS server<br>(SDS-A) and have<br>it use interface<br>eth02                                                                                                    | <pre>[root@hostname1260476221 ~]# netAdm setdevice=eth02<br/>onboot=yesnetmask=255.255.255.0<br/>address=<xmi_ip_address_for_sds_a><br/>Interface eth02 was updated.<br/>Interface eth02 updated<br/>[root@hostname1260476221 ~]#</xmi_ip_address_for_sds_a></pre> |  |
| 4.   | Add route to the default gateway for the first SDS site                                                                                                    | <pre>[root@hostname1260476221 ~]# netAdm adddevice=eth02<br/>route=defaultgateway=<xmi_ip_address_for_default_gateway><br/>Route to eth02 added<br/>[root@hostname1260476221 ~]#</xmi_ip_address_for_default_gateway></pre>                                        |  |
| 5.   | Wait a few minutes<br>and then ping the<br>default gateway to<br>ensure<br>connectivity.                                                                                                    | <pre>[root@hostname1260476221 ~]# ping <xmi_ip_address_for_default_gateway> [root@hostname1260476221 ~]#</xmi_ip_address_for_default_gateway></pre>                                                                                                    |  |
| 6.   | Log off the ILO                                                                                                    | <pre>[root@hostname1260476221 ~]# exit CentOS release 5.6 (Final) Kernel 2.6.18-238.19.1.el5prerel5.0.0_72.22.0 on an x86_64 [root@hostname1260476221 ~] login:</pre>                                                                                              |  |
| 7.   | Important NOTE:<br>This interface must<br>be un-configured                                                                                                    | NOTE: If this method is used, then the <b>eth02</b> interface must be un-configured in Step 41 of Procedure 2 in Section 5.1, " <i>Configuring SDS Servers A and B</i> ( <i>1st SDS site only</i> )":                                                              |  |
|      |                                                                                                    | THIS PROCEDURE HAS BEEN COMPLETED                                                                                                    |  |

#### Appendix C: Creating Temporary External IP Address for Accessing SDS GUI

## Appendix D. Establishing a Local Connection for Accessing the SDS GUI

This procedure contains steps to connect a laptop to the SDS-A server via a directly cabled Ethernet connection and setting the IP address of the laptop. This procedure enables the user to use the laptop for accessing the SDS GUI prior to configuring the first SDS server.

| Step       | In this procedure you will configure a temporary external IP Address for SDS Server A for the 1 <sup>st</sup> SDS site. The user will use this IP Address in a web browser to access the GUI to configure the first SDS server.                           |                                                                                                    |  |
|------------|----------------------------------------------------------------------------------------------------|----------------------------------------------------------------------------------------------------|--|
| 1.         | Access the SDS-A server's console.                                                                                                    | Connect to the SDS-A server's console using one of the access methods described in <b>Section 2.3</b> .                                                                 |  |
| <b>2</b> . | <ol> <li>Access the command prompt.</li> <li>Log into the SDS-A server as the "root" user.</li> </ol>                                                                                                    | CentOS release 5.6 (Final)<br>Kernel 2.6.18-238.19.1.el5prerel5.0.0_72.22.0 on an x86_64<br>hostname1260476221 login: root<br>Password: <root_password></root_password> |  |
| 3.         | Configure static IP<br>192.168.100.11 on<br>the eth14 port of<br>the SDS-A server.                                                                                                    | <pre>[root@hostname1260476221 ~]# netAdm setdevice=eth14<br/>address=192.168.100.11netmask=255.255.255.0onboot=yes<br/>[root@hostname1260476221 ~]#</pre>               |  |
| 4.         | <ol> <li>Plug in one end<br/>of the Ethernet<br/>cable (straight-thru)<br/>into the back of<br/>SDS-A server<br/>ETH14 (top left<br/>port).</li> <li>Plug the other<br/>end of the Ethernet<br/>cable into the<br/>laptop's Ethernet<br/>jack.</li> </ol> | HP DL360, DC (Rear Panel)<br>HP DL360, DC (Rear Panel)<br>H4 13 12 11<br>H0 UID<br>H0 UID<br>H0 UID<br>H0 UID                                                           |  |

#### Appendix D: Establishing a Local Connection for Accessing SDS GUI

#### Appendix D: Establishing a Local Connection for Accessing SDS GUI

| 5. Access the laptop<br>network interface<br>card's TCP/IP<br>"Properties" screen.<br>NOTE: For this<br>step follow the<br>instruction specific<br>to the laptop's OS<br>(XP, Vista or Win<br>7).                                                                                                    | <ul> <li>Windows XP</li> <li>Go to Control Panel</li> <li>Double-click on Network<br/>Connections</li> <li>Right-click the wired Ethernet<br/>Interface icon and select<br/>"Properties"</li> <li>Select "Internet Protocol (TCP/IP)" and<br/>select "Properties"</li> </ul>                                                                                                    | <ul> <li>Windows Vista / Win 7</li> <li>Go to Control Panel.</li> <li>Double-click on Network and<br/>Sharing Center</li> <li>Select Manage Network<br/>Connections (left menu)</li> <li>Right-click the wired Ethernet<br/>Interface icon and select<br/>"Properties"</li> <li>Select "Internet Protocol Version 4<br/>(TCP/IPv4)"</li> </ul>                                                                                                    |
|----------------------------------------------------------------------------------------------------|----------------------------------------------------------------------------------------------------|----------------------------------------------------------------------------------------------------|
|                                                                                                    | Local Area Connection Properties   General Advanced   Connect using: Configure   Broadcom NetXneme Gigabit Etheme Configure   This connection uses the following items: Configure   This connection uses the following items: Configure   This connection uses the following items: Configure   This connection uses the following items: Configure   This connection uses the following items: Configure   This connection uses the following items: Configure   This connection uses the following items: Configure   This connection uses the following items: Configure   This connection uses the following items: Configure   This connection uses the following items: Configure   This connection uses the following items: Configure   This connection trees when this connector Connectivity | Local Area Connection Properties   General Advanced   Connect using:  Properties    Properties    Pite and Printer Sharing for Microsoft Networks    Pile and Printer Sharing for Microsoft Networks   Pile and Printer Sharing for Microsoft Networks   Pile and Printer Sharing for Microsoft Networks   Pile and Printer Sharing for Microsoft Networks   Pile and Printer Sharing for Microsoft Networks   Pile and Printer Sharing for Microsoft Networks   Pile and Printer Sharing for Microsoft Networks   Pile and Printer Sharing for Microsoft Networks   Poperties   Properties   Install   Uninstall   Properties   Show icon in notification area when connected   Notify me when this connection has limited or no connectivity                                                 |
| <ul> <li>6. 1) Set the IP address and netmask of the laptop's network interface card to an IP address within the same network subnet as the statically assigned IP address used in Step 3 of this procedure (192.168.100.100 is suggested) and click "OK".</li> <li>2) Click "Close" from the network interface card's main "Properties" screen.</li> </ul> | Internet Protocol (TCP/IP) Properties         General         You can get IP settings assigned automatically if your network supports this capability. Otherwise, you need to ask your network administrator for the appropriate IP settings.         Obtain an IP address:         IP address:         IP address:         Subnet mask:         Obtain DNS server address automatically         Ottain DNS server address automatically         Ottain DNS server address automatically         Ottain DNS server:         Attemate DNS server:         Advanced         OK         Cancel                                                                                                    | Local Area Connection Properties   General Advanced   Connect using: Broadcom NetXtreme Gigabit Etheme   Configure This connection uses the following items:   This connection uses the following items: Image: Configure items   Image: Content for Microsoft Networks Image: Configure items   Image: Configure items Image: Configure items   Image: Configure items Image: Configure items   Image: Configure items Image: Configure items   Image: Configure items Image: Configure items   Image: Configure items Image: Configure items   Image: Configure items Image: Configure items   Image: Configure items Image: Configure items   Image: Configure items Image: Configure items   Image: Configure items Image: Configure items   Image: Configure items Image: Configure items |
|                                                                                                    |                                                                                                    |                                                                                                    |

• The user can now launch an approved web browser on this laptop and connect to <u>https://192.168.100.11</u> to access the SDS GUI using a temporary IP address.

## Appendix E. Configure Cisco 4948E-F Aggregation Switches

These switch configuration procedures require that the SDS hardware (servers and switches) are installed in a frame as indicated in the below picture:

| U  | SDS - DC- Seismic                 |     |
|----|-----------------------------------|-----|
| 44 |                                   | ~   |
| 43 | PDP-A                             | ×.  |
| 42 |                                   | ₽.  |
| 41 | OPEN                              |     |
| 40 | FILLER PANEL                      |     |
| 39 | FILLER PANEL                      |     |
| 38 | FILLER PANEL                      |     |
| 37 | FILLER PANEL                      |     |
| 36 | FILLER PANEL                      |     |
| 35 | FILLER PANEL                      |     |
| 34 | FILLER PANEL                      |     |
| 33 | FILLER PANEL                      |     |
| 32 | FILLER PANEL                      |     |
| 31 | SWITCH B (Cisco 4948E-F)          |     |
| 30 | FILLER PANEL                      | S N |
| 29 | SWITCH A (Cisco 4948E-F)          |     |
| 28 | FILLER PANEL                      |     |
| 27 | FILLER PANEL                      |     |
| 26 | FILLER PANEL                      |     |
| 25 | FILLER PANEL                      |     |
| 24 | FILLER PANEL                      |     |
| 23 | FILLER PANEL                      |     |
| 22 | FILLER PANEL                      |     |
| 21 | FILLER PANEL                      |     |
| 20 | FILLER PANEL                      |     |
| 19 | FILLER PANEL                      |     |
| 18 | FILLER PANEL                      |     |
| 17 | FILLER PANEL                      |     |
| 16 | FILLER PANEL                      |     |
| 15 | FILLER PANEL                      |     |
| 14 | FILLER PANEL                      |     |
| 13 | FILLER PANEL                      |     |
| 12 | FILLER PANEL                      |     |
| 11 | FILLER PANEL                      |     |
| 10 | FILLER PANEL                      |     |
| 9  | FILLER PANEL                      |     |
| 8  | FILLER PANEL                      |     |
| 1  | FILLER PANEL                      |     |
| 6  | SERVER C - QUERY (HP DL360 G6)    | ERS |
| 5  | SERVER B - SDS NOAM (HP DL360 G6) | RV  |
| 4  | SERVER A - SDS NOAM (HP DL360 G6) | S   |
| 3  |                                   |     |
| 2  |                                   |     |
| 1  | FILLER PANEL                      |     |

Figure 7 – SDS Frame Layout

## E.1 Verifying Cisco Switch Wiring (SDS sites)

Step Procedure Result Set/Verify the Port 1 Port 47 Port 49 Console Port 1. following cable configuration at the Cisco 4948E-F switches: Port switch1B 52 1) Verify that the Port 2 Port 48 Management (Top) Port ISL from ... switch1A, Port 1 to switch1B, Port 1 is Port 1 Port 47 Port 49 Console Port CONNECTED. 2) Verify that the ISL from... switch1A, Port 2 Port 52 switch1A Port 2 to Port 48 Management Port (Bottom) switch1B, Port 2 is Figure 8 - Cisco 4948E-F Switches CONNECTED. 3) Verify that the ISL from... switch1A, Port 3 to switch1B, Port 3 is CONNECTED. 4) Verify that the ISL from ... switch1A, Port 4 to switch1B, Port 4 is CONNECTED.

Appendix E.1: Verifying Cisco Switch Wiring (SDS sites)

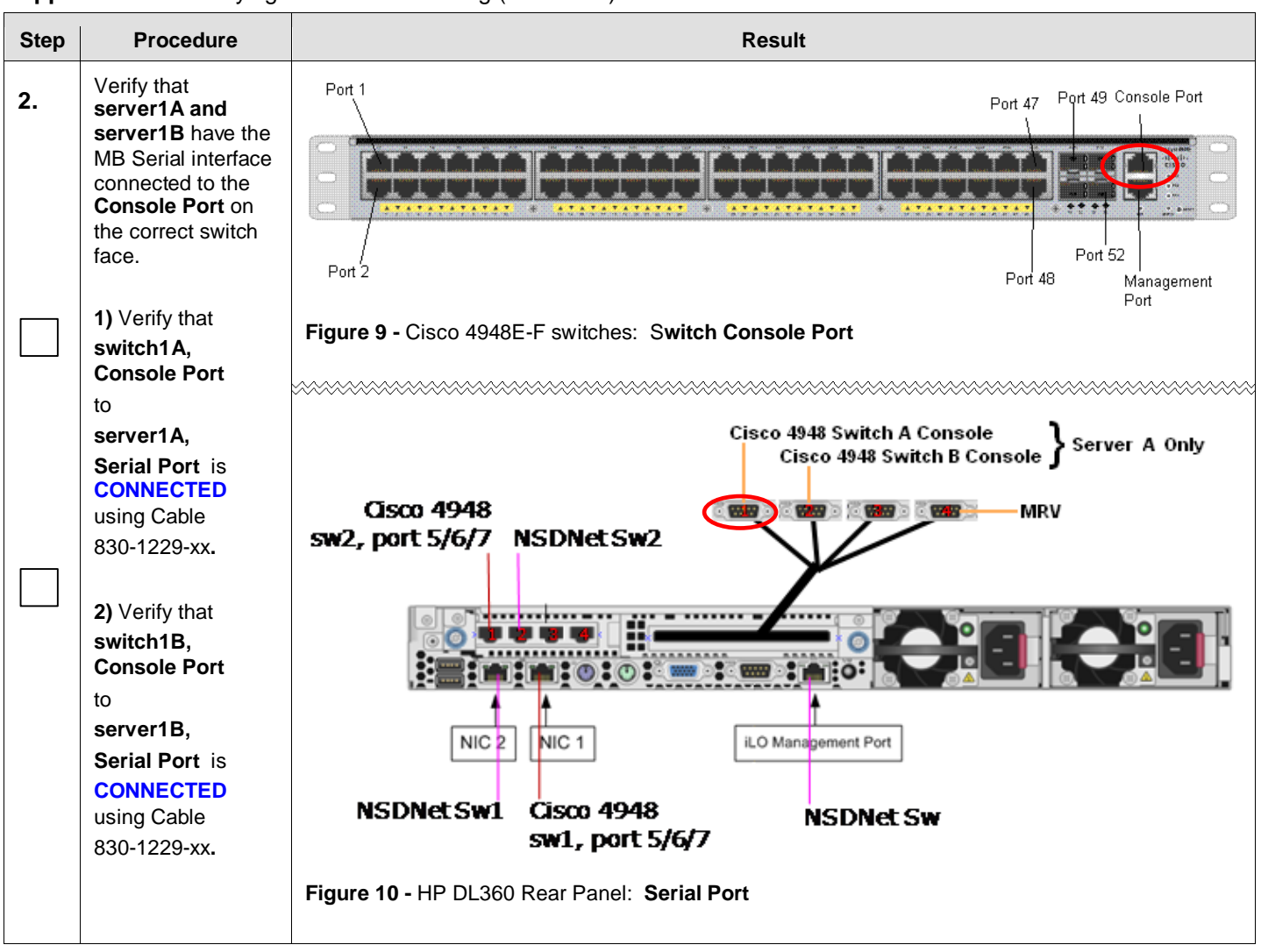

Appendix E.1: Verifying Cisco Switch Wiring (SDS sites)

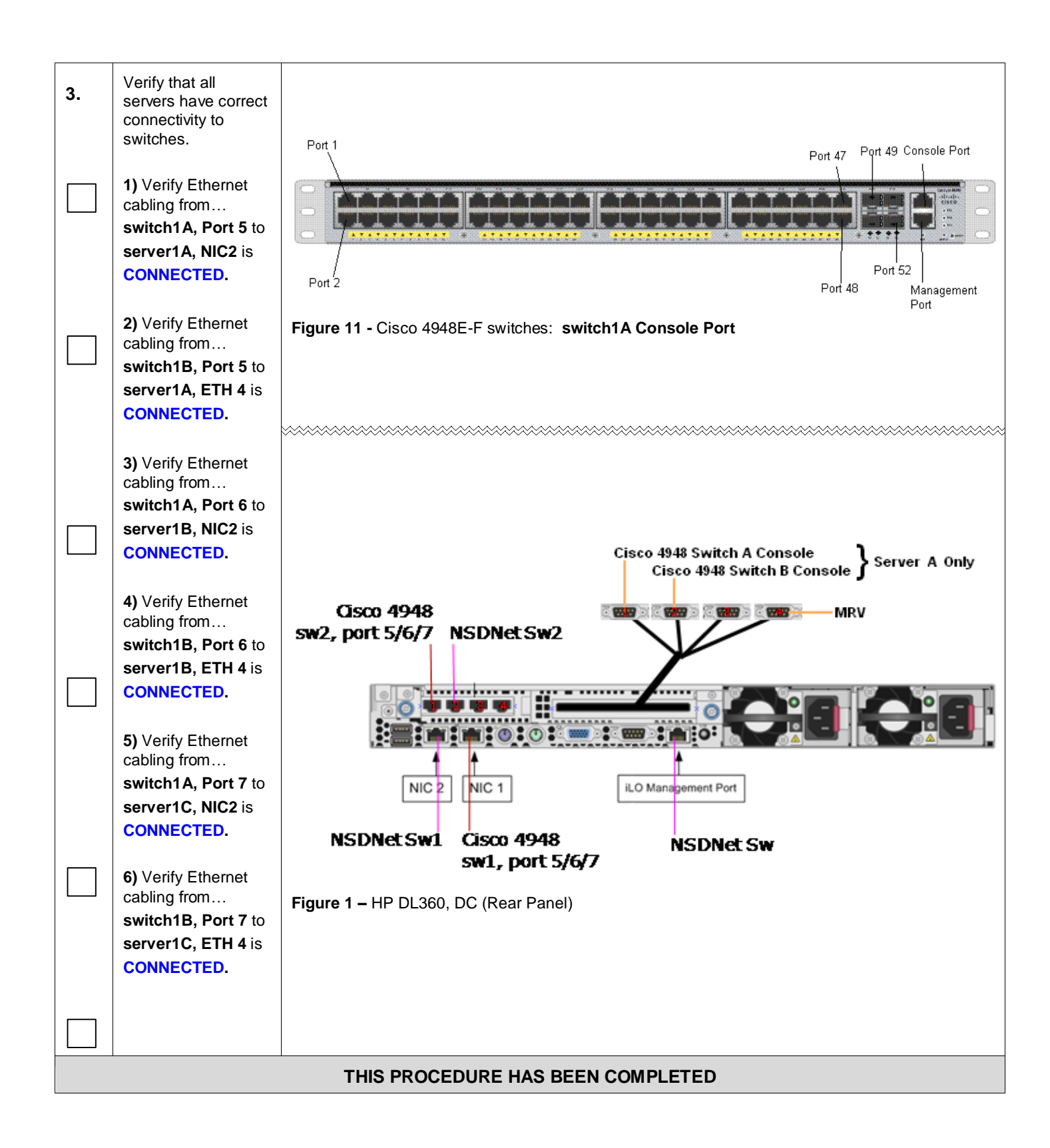

## E.2 Configure Cisco 4948E-F Aggregation Switches

Steps within this procedure may refer to variable data indicated by text within "<>". Refer to this table for the proper value to insert depending on your system type.

**CAUTION!!** All netConfig commands must be typed *exactly* as they are shown here! Input is case sensitive, there is no input validation, and some terminal clients will inject bad characters if you backspace! Use Ctrl-C to exit netConfig if you make a mistake on any field and re-run that command.

| Variable                                                                                                    | management server           | Seri   | al Port (DL360)                                |
|----------------------------------------------------------------------------------------------------|-----------------------------|--------|------------------------------------------------|
| <switch1a_serial_port></switch1a_serial_port>                                                                                              | server1A                    | ttyS   | 4                                              |
| <switch1b_serial_port></switch1b_serial_port>                                                                                              | server1A                    | ttyS   | 5                                              |
| Variable                                                                                                    | Cisco WS-C4948E-F           |        |                                                |
| <ios_image_file></ios_image_file>                                                                                                    | Fill in the appropriate val | ue fro | om [6]:                                        |
| Variable                                                                                                    |                             |        | Value                                          |
| <switch_platform_userna< td=""><td>ame&gt;</td><td></td><td>Contact Oracle's Tekelec Customer Support.</td></switch_platform_userna<>      | ame>                        |        | Contact Oracle's Tekelec Customer Support.     |
| <switch_platform_passw< td=""><td>ord&gt;</td><td></td><td>Contact Oracle's Tekelec Customer Support.</td></switch_platform_passw<>        | ord>                        |        | Contact Oracle's Tekelec Customer Support.     |
| <switch_console_passwo< td=""><td>ord&gt;</td><td></td><td>Contact Oracle's Tekelec Customer Support.</td></switch_console_passwo<>        | ord>                        |        | Contact Oracle's Tekelec Customer Support.     |
| <switch_enable_passwor< td=""><td>d&gt;</td><td></td><td>Contact Oracle's Tekelec Customer Support.</td></switch_enable_passwor<>          | d>                          |        | Contact Oracle's Tekelec Customer Support.     |
| <server1a_mgmtvlan_< td=""><td>_ip_address &gt;</td><td></td><td>Primary SDS: 169.254.1.11 DR SDS: 169.254.1.14</td></server1a_mgmtvlan_<> | _ip_address >               |        | Primary SDS: 169.254.1.11 DR SDS: 169.254.1.14 |
| <management_server1b_mgmtvlan_ip_address></management_server1b_mgmtvlan_ip_address>                                                        |                             | •      | Primary SDS: 169.254.1.12 DR SDS: 169.254.1.15 |
| <switch_mgmtvlan_id></switch_mgmtvlan_id>                                                                                                  |                             |        | 2                                              |
| <switch1a_mgmtvlan< td=""><td>_ip_address&gt;</td><td></td><td>169.254.1.1</td></switch1a_mgmtvlan<>                                       | _ip_address>                |        | 169.254.1.1                                    |
| <netmask></netmask>                                                                                                    |                             |        | 255.255.255.0                                  |
| <switch1b_mgmtvlan_ip_address></switch1b_mgmtvlan_ip_address>                                                                              |                             |        | 169.254.1.2                                    |
| <management_server_mgmtinterface></management_server_mgmtinterface>                                                                        |                             |        | bond0.2                                        |
| <server1a_ilo_ip></server1a_ilo_ip>                                                                                                    |                             |        |                                                |
| (See Site Survey)[2][3]                                                                                                    |                             |        |                                                |
| <management_server1b_ilo_ip></management_server1b_ilo_ip>                                                                                  |                             |        |                                                |
|                                                                                                    |                             |        |                                                |
| Ethernet Interface                                                                                                    | DL360                       |        |                                                |
| <ethernet_interface_1> bond0.2 (eth01, eth11)</ethernet_interface_1>                                                                       |                             |        |                                                |
| <ethernet_interface_2> bond0.4 (eth01, eth11)</ethernet_interface_2>                                                                       |                             |        |                                                |

| Variable                                                            | Value                                         |
|---------------------------------------------------------------------|-----------------------------------------------|
| <platcfg_password></platcfg_password>                               | Contact Oracle's Tekelec Customer<br>Support  |
| <management_server_mgmtinterface></management_server_mgmtinterface> | bond0.2                                       |
| <switch_backup_user></switch_backup_user>                           | Contact Oracle's Tekelec Customer<br>Support. |
| <switch_backup_user_password></switch_backup_user_password>         | Contact Oracle's Tekelec Customer<br>Support. |

Note: The onboard administrators are not available during the configuration of Cisco 4948E-F switches.

**Note:** Uplinks, if present, must be disconnected from the customer network prior to executing this procedure. One of the steps in this procedure will instruct when to reconnect these uplink cables. Refer to Section E.1for determining which cables are used for customer uplink.

#### **Needed Material:**

- HP Misc. Firmware DVD
- HP Solutions Firmware Upgrade Pack Release Notes [6]
- Application specific documentation (documentation that referred to this procedure)
- Switch A and B initialization xml files and SDS switch configuration xml file in an application ISO on an application CD.
- Application ISO's with netConfig and its required RPMs.

**Note:** If a procedural STEP fails to execute successfully, STOP and contact the Customer Care Center by referring to the <u>Customer Care Center</u> section of this document.

| Step      | Procedure                                                                                                    | Result                                                                                                    |
|-----------|----------------------------------------------------------------------------------------------------|----------------------------------------------------------------------------------------------------|
| 1.        | server1A:<br>Access the<br>server1A console.                                                                                                    | <ul> <li>Connect to the server1A console using one of the access methods described in Section 2.3.</li> </ul>                                                                                                    |
| 2.        | <ul> <li>server1A:</li> <li>1) Access the command prompt.</li> <li>2) Log into the HP DL360 server as the "root" user.</li> </ul>                                              | CentOS release 5.6 (Final)<br>Kernel 2.6.18-238.19.1.el5prerel5.0.0_72.20.0 on an x86_64<br>hostname1260476221 login: root<br>Password: <root_password></root_password>                                                                                                    |
| 3.        | server1A:<br>Output similar to<br>that shown on the<br>right will appear as<br>the server access<br>the command<br>prompt.                                                     | <pre>*** TRUNCATED OUTPUT *** VPATH=/opt/TKLCcomcol/runcm5.16:/opt/TKLCcomcol/cm5.16 PRODPATH= RELEASE=5.16 RUNID=00 VPATH=/var/TKLC/rundb:/usr/TKLC/appworks:/usr/TKLC/awpcommon:/usr/TKLC/com agent-gui:/usr/TKLC/comagent:/usr/TKLC/sds PRODPATH=/opt/comcol/prod RUNID=00 [root@hostname1260476221 ~]#</pre> |
| <b>4.</b> | server1A:<br>Verify the switch1A<br>initialization file<br>exists<br>Verify the switch1B<br>initialization file<br>exists<br>Verify the switch<br>configuration file<br>exists | <pre># ls -1 /usr/TKLC/plat/etc/switch/xml/switch1A_SDS_4948E_E-F_init.xml # ls -1 /usr/TKLC/plat/etc/switch/xml/switch1B_SDS_4948E_E-F_init.xml # ls -1 /usr/TKLC/plat/etc/switch/xml/switch_SDS_4948E_E-F_configure.xml If any file does not exist, contact Customer Care Center for assistance.</pre>         |

| Step | Procedure                                                                                     | Result                                                                                                    |  |  |
|------|-----------------------------------------------------------------------------------------------|----------------------------------------------------------------------------------------------------|--|--|
| 5    | server1A:                                                                                     | <pre># setserial -g /dev/ttyS{112}</pre>                                                                                                    |  |  |
| 5.   | Verify quad-serial<br>port mappings<br>(quad-dongle S1 =<br>ttyS4, quad-dongle<br>S2 = ttyS5) | <pre>/dev/ttyS1, UART: 16550A, Port: 0x02f8, IRQ: 3<br/>/dev/ttyS2, UART: unknown, Port: 0x03e8, IRQ: 4<br/>/dev/ttyS3, UART: unknown, Port: 0x02e8, IRQ: 3<br/>/dev/ttyS4, UART: 16950/954, Port: 0x0000, IRQ: 24<br/>/dev/ttyS5, UART: 16950/954, Port: 0x0000, IRQ: 24<br/>/dev/ttyS6, UART: 16950/954, Port: 0x0000, IRQ: 24<br/>/dev/ttyS8, UART: 16950/954, Port: 0x0000, IRQ: 0<br/>/dev/ttyS9, UART: unknown, Port: 0x0000, IRQ: 0<br/>/dev/ttyS10, UART: unknown, Port: 0x0000, IRQ: 0<br/>/dev/ttyS11, UART: unknown, Port: 0x0000, IRQ: 0<br/>/dev/ttyS12, UART: unknown, Port: 0x0000, IRQ: 0<br/>/dev/ttyS12, UART: unknown, Port: 0x0000, IRQ: 0<br/>/dev/ttyS12, UART: unknown, Port: 0x0000, IRQ: 0<br/>/dev/ttyS12, UART: unknown, Port: 0x0000, IRQ: 0<br/>/dev/ttyS12, UART: unknown, Port: 0x0000, IRQ: 0</pre> |  |  |
| 6.   | server1A:<br>Setup conserver<br>serial access for<br>switch1A                                 | <pre># conserverAdmaddConsolename=switch1A_consoledevice=/dev/ttyS4 You should be returned to the command line prompt. If so continue to the next step; if not, contact Customer Care Center for assistance.</pre>                                                                                                    |  |  |
| 7    | server1A:                                                                                     | <pre># netConfigrepo addService name=switch1A_consvc</pre>                                                                                                    |  |  |
|      | Add repository for console information                                                        | <pre>Service type? (tftp, ssh, conserver, oa) conserver Service host? 169.254.1.11 Enter an option name (q to cancel): user Enter a value for user: platcfg Enter an option name(q to cancel): password Enter a value for password: <platcfg_password> Verify password: <platcfg_password> Enter an option name(q to cancel): q Add service for switchlA_consvc successful</platcfg_password></platcfg_password></pre>                                                                                                    |  |  |
| 8.   | server1A:                                                                                     | <pre># netConfigrepo showService name=switch1A_consvc</pre>                                                                                                    |  |  |
| 5.   | Verify you have<br>entered the<br>information<br>correctly                                    | Service Name: switch1A_consvc<br>Type: conserver<br>Host: 169.254.1.11<br>Options:<br>password: D8396824B3B2B9EE<br>user: platcfg                                                                                                    |  |  |

| Step | Procedure                                                               | Result                                                                                                    |
|------|-------------------------------------------------------------------------|----------------------------------------------------------------------------------------------------|
| 9.   | server1A:<br>Setup conserver<br>serial access for<br>switch1B           | <pre># conserverAdmaddConsolename=switch1B_consoledevice=/dev/ttyS5</pre>                                                                                                    |
| 10.  | server1A:<br>Add repository for<br>switch1B console<br>service          | <pre># netConfigrepo addService name=switch1B_consvc<br/>Service type? (tftp, ssh, conserver, oa) conserver<br/>Service host? 169.254.1.11<br/>Enter an option name (q to cancel): user<br/>Enter a value for user: platcfg<br/>Enter an option name(q to cancel): password<br/>Enter a value for password: <platcfg_password><br/>Verify password: <platcfg_password><br/>Enter an option name(q to cancel): q<br/>Add service for console_service successful</platcfg_password></platcfg_password></pre> |
| 11.  | server1A:<br>Verify you have<br>entered the<br>information<br>correctly | <pre># netConfigrepo showService name=switch1B_consvc<br/>Service Name: switch1B_consvc<br/>Type: conserver<br/>Host: 169.254.1.11<br/>Options:<br/>password: D8396824B3B2B9EE<br/>user: platcfg</pre>                                                                                                    |
| 12.  | server1A:<br>Add repository for<br>TFTP service                         | <pre># netConfigrepo addService name=tftp_service<br/>Service type? (tftp, ssh, conserver, oa) tftp<br/>Service host? 169.254.1.11<br/>Enter an option name (q to cancel): dir<br/>Enter a value for user: /var/lib/tftpboot/<br/>Enter an option name(q to cancel): q<br/>Add service for tftp_service successful</pre>                                                                                                    |
| 13.  | server1A:<br>Verify you have<br>entered the<br>information<br>correctly | <pre># netConfigrepo showService name=tftp_service Service Name: tftp_service Type: tftp Host: 169.254.1.11 Options:     dir: /var/lib/tftpboot/</pre>                                                                                                    |

| Step | Procedure                                                               | Result                                                                                                    |
|------|-------------------------------------------------------------------------|----------------------------------------------------------------------------------------------------|
| 14.  | server1A:<br>Add repository for<br>SSH service                          | <pre># netConfigrepo addService name=ssh_service<br/>Service type? (tftp, ssh, conserver, oa) ssh<br/>Service host? 169.254.1.11<br/>Enter an option name <q cancel="" to="">: user<br/>Enter the value for user: root<br/>Enter an option name <q cancel="" to="">: password<br/>Enter the value for password: <switch_backup_user_password><br/>Verify password: <switch_backup_user_password><br/>Enter an option name <q cancel="" to="">: q<br/>Add service for ssh_service successful</q></switch_backup_user_password></switch_backup_user_password></q></q></pre>                                                                                                    |
| 15.  | server1A:<br>Verify you have<br>entered the<br>information<br>correctly | <pre># netConfigrepo showService name=ssh_service Service Name: ssh_service Type: ssh Host: 169.254.1.11 Options:     password: C20F7D639AE7E7     user: root #</pre>                                                                                                    |
| 16.  | server1A:<br>Add repository for<br>switch1A                             | <pre># netConfigrepo addDevice name=switchlAreuseCredentials<br/>Device Vendor? Cisco<br/>Device Model? 4948E-F<br/>Should the init oob adapter be added (y/n)? y<br/>Adding consoleInit protocol for switchlA using oob<br/>What is the name of the service used for OOB access? switchlA_consvc<br/>What is the name of the console for OOB access? switchlA_console<br/>What is the device console password? <switch_console_password><br/>What is the platform access username? platcfg<br/>What is the platform user password? <platofg_password><br/>Verify password: <platcfg_password><br/>What is the device privileged mode password? <switch_enable_password><br/>Verify password: <switch_enable_password><br/>Should the live network adapter be added (y/n)? y<br/>Adding cli protocol for switchlA using network<br/>What is the address used for network device access? 169.254.1.1<br/>Should the live oob adapter be added (y/n)? y<br/>Adding cli protocol for switchlA using ob<br/>OOB device access already set: console_service<br/>Device named switchlA successfully added.</switch_enable_password></switch_enable_password></platcfg_password></platofg_password></switch_console_password></pre> |

| Step | Procedure              | Result                                                                                   |
|------|------------------------|------------------------------------------------------------------------------------------|
| 17   | server1A:              | <pre># netConfigrepo listDevices</pre>                                                   |
|      | Verify you have        | Devices:                                                                                 |
|      | entered the            | Device: switch1A                                                                         |
|      | information            | Vendor: Cisco                                                                            |
|      | correctly              | Model: 4948E-F                                                                           |
|      |                        | Access: Network: 169.254.1.1                                                             |
|      |                        | Access: OOB:                                                                             |
|      |                        | Service: switch1A_consvc                                                                 |
|      |                        | Console: switch1A_console                                                                |
|      |                        | Init Protocol Configured                                                                 |
|      |                        | Live Protocol Configured                                                                 |
|      |                        | Device: switch1B                                                                         |
|      |                        | Vendor: Cisco                                                                            |
|      |                        | Model: 4948E-F                                                                           |
|      |                        | Access: Network: 169.254.1.2                                                             |
|      |                        | Access: OOB:                                                                             |
|      |                        | Service: switch1B_consvc                                                                 |
|      |                        | Console: switchlB_console                                                                |
|      |                        | Live Protocol Configured                                                                 |
|      |                        | #                                                                                        |
|      | server1A:              | <pre># netConfigrepo addDevice name=switch1BreuseCredentials</pre>                       |
| 18.  | A dd yn y acitar y far | Device Vendor? Cisco                                                                     |
|      | switch1B               | Device Model? 4948E-F                                                                    |
|      |                        | Should the init oob adapter be added (y/n)? ${f y}$                                      |
|      |                        | Adding consoleInit protocol for switch1B using oob                                       |
|      |                        | What is the name of the service used for OOB access? <b>switch1B_consvc</b>              |
|      |                        | What is the name of the console for OOB access? switch1B_console                         |
|      |                        | What is the device console password? <switch_console_password></switch_console_password> |
|      |                        | What is the platform user password? <platcfg password=""></platcfg>                      |
|      |                        | Verify password: <platofg password=""></platofg>                                         |
|      |                        | What is the device privileged mode password? <switch enable="" password=""></switch>     |
|      |                        | Verify password: <switch_enable_password></switch_enable_password>                       |
|      |                        |                                                                                          |
|      |                        | Should the live network adapter be added (y/n)? ${f y}$                                  |
|      |                        | Adding cli protocol for switch1A using network                                           |
|      |                        | What is the address used for network device access? 169.254.1.2                          |
|      |                        | Should the live oob adapter be added (y/n)? ${f y}$                                      |
|      |                        | Adding cli protocol for switch1B using oob                                               |
|      |                        | OOB device access already set: <pre>switch1B_consvc</pre>                                |
|      |                        |                                                                                          |

| Step | Procedure                                                           | Result                                                                                                    |
|------|---------------------------------------------------------------------|----------------------------------------------------------------------------------------------------|
| 10   | server1A:                                                           | <pre># netConfigrepo listDevices</pre>                                                                                                    |
|      | Verify you have<br>entered the<br>information<br>correctly          | <pre>Device: switch1A<br/>Vendor: Cisco<br/>Model: 4948E-F<br/>Access: Network: 169.254.1.1<br/>Access: OOB:<br/>Init Protocol Configured<br/>Live Protocol Configured<br/>Device: switch1B<br/>Vendor: Cisco<br/>Model: 4948E-F<br/>Access: Network: 169.254.1.2<br/>Access: OOB:<br/>Service: switch1B_consvc<br/>Console: switch1A_console<br/>Init Protocol Configured<br/>Live Protocol Configured<br/>Live Protocol Configured<br/>#</pre> |
| 20.  | server1A:                                                           | <b>Example:</b><br>console -M <server1a_mgmtvlan_ip_address> -1 platcfg switch1A_console</server1a_mgmtvlan_ip_address>                                                                                                    |
|      | Log in to switch1A                                                  | <pre># /usr/bin/console -M 169.254.1.11 -l platcfg switch1A_console</pre>                                                                                                    |
|      |                                                                     | <pre>Enter platcfg@pmac5000101's password: <platcfg_password> [Enter `^Ec?' for help] Press <enter></enter></platcfg_password></pre>                                                                                                    |
| 21.  | switch1A:                                                           | Switch> <b>show version   include image</b><br>System image file is "bootflash:cat4500-ipbasek9-mz.122-54.WO.bin"                                                                                                    |
|      | Note the image<br>version for<br>comparison in a<br>following step. | Note the image version for comparison in a following step.                                                                                                    |

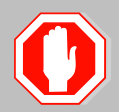

IF THE SWITCH1A (4948E-F) IOS DOES NOT DISPLAY THE CORRECT VERSION IN THE ABOVE STEP, THEN STOP AND EXECUTE THE FOLLOWING STEPS:

- 1) Appendix E.3 Cisco 4948E-F IOS Upgrade (SDS sites)
- 2) Return to this Procedure and continue with the following Step. **Beginning with Step 40.**
- NOTE:

For each switch, compare the IOS version from previous steps with the IOS version specified in the Firmware Upgrade Pack Release Notes [5] for the switch model being used.

If the version from previous steps is equal or greater than the version from the release notes and has "k9" in the name, denoting support for crypto, then continue with the next step, there is no upgrade necessary for this switch.

| Step | Procedure                                                                                               | Result                                                                                                    |
|------|----------------------------------------------------------------------------------------------------|----------------------------------------------------------------------------------------------------|
| 22.  | Switch1A:<br>Execute "show<br>bootflash" to verify<br>that only the correct<br>bootflash is<br>present. | Switch> show bootflash<br>-#lengthdate/time path<br>1 25771102 Nov 29 2011 08:53:46 cat4500e-entservicesk9-mz.122-<br>54.XO.bin<br>95072256 bytes available (33210368 bytes used)<br>Note the image version for comparison in a following step                                                                                                    |
| 23.  | Switch1A:<br>Reset switch back<br>to factory defaults<br>by deleting the<br>VLANs.                      | <pre>Switch&gt;en Password: Switch#write erase Erasing the nvram filesystem will remove all configuration files! Continue? [confirm] <enter> [OK] Erase of nvram: complete Switch# *Jan 26 12:53:06.547: %SYS-7-NV_BLOCK_INIT: Initialized the geometry of nvram <enter> Switch#config t Enter configuration commands, one per line. End with CNTL/Z. Switch(config)#no vlan 2-1024 %Default VLAN 1002 may not be deleted. %Default VLAN 1003 may not be deleted. %Default VLAN 1004 may not be deleted. %Default VLAN 1005 may not be deleted. %Default VLAN 1005 may not be deleted. %Default VLAN 1005 may not be deleted. %Default VLAN 1005 may not be deleted. %Witch(config)#end Switch# *Jan 26 12:53:31.675: %SYS-5-CONFIG_I: Configured from console by console Switch#</enter></enter></pre> |
| 24.  | Switch1A:                                                                                               | Switch#reload                                                                                                    |
|      | Reload the switch.                                                                                      | System configuration has been modified. Save? [yes/no]: no<br>Proceed with reload? [confirm] <b><enter></enter></b>                                                                                                    |

| Step        | Procedure                                                                     | Result                                                                                                    |
|-------------|-------------------------------------------------------------------------------|----------------------------------------------------------------------------------------------------|
| <b>25</b> . | Switch1A:<br>Monitor the switch                                               | cisco WS-C4948E-F (MPC8548) processor (revision 5) with 1048576K bytes of memory.<br>Processor board ID CAT1529S91B<br>MPC8548 CPU at 1GHz, Cisco Catalyst 4948E-F                                          |
|             | reboot until it<br>returns to a login<br>prompt.                              | <pre>Last reset from Reload 1 Virtual Ethernet interface 48 Gigabit Ethernet interfaces 4 Ten Gigabit Ethernet interfaces 511K bytes of non-volatile configuration memory.</pre>                            |
|             |                                                                               | Press RETURN to get started! <b><enter></enter></b>                                                                                                    |
| 26.         | Switch1A:                                                                     | Switch><br>Switch#enable<br>Switch#                                                                                                    |
|             | Enter "enable"<br>mode.                                                       |                                                                                                    |
| 27.         | Switch1A:                                                                     | Switch# <b>dir bootflash:</b><br>Directory of bootflash:/                                                                                                    |
|             | Verify that you see<br>the correct IOS<br>version listed in the<br>bootflash. | 7 -rw- 25771102 Jan 31 2012 07:45:56 +00:00 cat4500e-entservicesk9-<br>mz.122-54.X0.bin                                                                                                    |
|             |                                                                               | 128282624 bytes total (72122368 bytes free)<br>Switch#                                                                                                    |
| 28.         | Switch1A:                                                                     | Switch#quit                                                                                                    |
|             | Close connection to switch.                                                   | Switch con0 is now available                                                                                                    |
|             | switch1A:                                                                     | Press RETURN to get started.                                                                                                    |
| 29.         | Note the image<br>version for<br>comparison in a<br>following step.           | Exit from console by typing <b>CTRL+E+c+.</b> (combination control character and 'e' character, followed by sequence 'c' character, then 'period' character) and you will be returned to the server prompt. |
| 30.         | server1A:                                                                     | <pre>Example:<br/>console -M <server1a_mgmtvlan_ip_address> -l platcfg switch1B_console</server1a_mgmtvlan_ip_address></pre>                                                                                |
|             | Log in to switch1B                                                            | <pre># /usr/bin/console -M 169.254.1.11 -1 platcfg switch1B_console</pre>                                                                                                    |
|             |                                                                               | Enter platcfg@pmac5000101's password: <b><platcfg_password></platcfg_password></b><br>[Enter `^Ec?' for help]<br>Press <enter></enter>                                                                      |
| 31.         | Switch1B:                                                                     | Switch> <b>show version   include image</b><br>System image file is "bootflash:cat4500e-entservicesk9-mz.122-54.XO.bin"                                                                                     |
|             | Note the image<br>version for<br>comparison in a<br>following step.           | Note the image version for comparison in a following step.                                                                                                    |

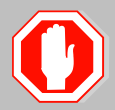

IF THE SWITCH1B IOS DOES NOT DISPLAY THE CORRECT VERSION IN THE ABOVE STEP, THEN STOP AND EXECUTE THE FOLLOWING STEPS:

- 1) Appendix E.3 Cisco 4948E-F IOS Upgrade (SDS sites); Beginning with Step 25.
- 2) Return to this Procedure and continue with the following Step.
- **NOTE:** For each switch, compare the IOS version from previous steps with the IOS version specified in the Firmware Upgrade Pack Release Notes [5] for the switch model being used.

If the version from previous steps is equal or greater than the version from the release notes and has "k9" in the name, denoting support for crypto, then continue with the next step, there is no upgrade necessary for this switch.

| Step | Procedure                                                                                              | Result                                                                                                    |
|------|----------------------------------------------------------------------------------------------------|----------------------------------------------------------------------------------------------------|
| 32.  | Switch1B:<br>Execute "show<br>bootflash" to verify<br>that only the correct<br>bootflash is<br>present | Switch> show bootflash<br>-#lengthdate/time path<br>1 25771102 Nov 29 2011 09:04:04 cat4500e-entservicesk9-mz.122-<br>54.XO.bin<br>95072256 bytes available (33210368 bytes used)                                                                                                    |
| 33.  | Switch1B:<br>Reset switch back<br>to factory defaults<br>by deleting the<br>VLANs.                     | <pre>Switch &gt;en Password: Switch#write erase Erasing the nvram filesystem will remove all configuration files! Continue? [confirm] <enter> [OK] Erase of nvram: complete Switch# *Jan 26 12:53:06.547: %SYS-7-NV_BLOCK_INIT: Initialized the geometry of nvram <enter> Switch#config t Enter configuration commands, one per line. End with CNTL/Z. Switch(config)#no vlan 2-1024 %Default VLAN 1002 may not be deleted. %Default VLAN 1003 may not be deleted. %Default VLAN 1004 may not be deleted. %Default VLAN 1005 may not be deleted. %Default VLAN 1005 may not be deleted. %Default VLAN 1005 may not be deleted. %Default VLAN 1005 may not be deleted. %Witch(config)#end Switch(config)#end Switch# *Jan 26 12:53:31.675: %SYS-5-CONFIG_I: Configured from console by console Switch#</enter></enter></pre> |
| 34.  | Switch1B:                                                                                              | Switch# <b>reload</b>                                                                                                    |
|      | Reload the switch.                                                                                     | System configuration has been modified. Save? [yes/no]: no<br>Proceed with reload? [confirm] <enter></enter>                                                                                                    |

| Step       | Procedure                                                                                  | Result                                                                                                    |
|------------|--------------------------------------------------------------------------------------------|----------------------------------------------------------------------------------------------------|
| 35.        | Switch1B:<br>Monitor the switch<br>reboot until it<br>returns to a login<br>prompt.        | cisco WS-C4948E-F (MPC8548) processor (revision 5) with 1048576K bytes of memory.<br>Processor board ID CAT1529S91B<br>MPC8548 CPU at 1GHz, Cisco Catalyst 4948E-F<br>Last reset from Reload<br>1 Virtual Ethernet interface<br>48 Gigabit Ethernet interfaces<br>4 Ten Gigabit Ethernet interfaces<br>511K bytes of non-volatile configuration memory. |
|            |                                                                                            | Press RETURN to get started! <b><enter></enter></b>                                                                                                    |
| <b>36.</b> | Switch1B:<br>Enter "enable"<br>mode.                                                       | Switch# <b>enable</b><br>Switch#                                                                                                    |
| 37.        | Switch1B:<br>Verify that you see<br>the correct IOS<br>version listed in the<br>bootflash. | <pre>Switch#dir bootflash:<br/>Directory of bootflash:/<br/>7 -rw- 25771102 Jan 31 2012 07:45:56 +00:00 cat4500e-entservicesk9-<br/>mz.122-54.XO.bin<br/>128282624 bytes total (72122368 bytes free)<br/>Switch#</pre>                                                                                                    |
| 38.        | Switch1B:<br>Close connection to<br>switch.                                                | Switch#quit<br>Switch con0 is now available<br>Press RETURN to get started.                                                                                                    |
| 39.        | Switch1B:<br>Note the image<br>version for<br>comparison in a<br>following step.           | Exit from console by typing <b>CTRL+E+c+.</b> (combination control character and 'e' character, followed by sequence 'c' character, then 'period' character) and you will be returned to the server prompt.                                                                                                    |
| 40         | server1A:                                                                                  | <pre># netConfigfile=/usr/TKLC/plat/etc/switch/xml/switch1A SDS 4948E E-F init.xml</pre>                                                                                                    |
|            | Initialize switch 1A                                                                       | <pre>Processing file: /usr/TKLC/plat/etc/switch/xml/switch1A_SDS_4948E-F_init.xml # Note: This step takes about 2-3 minutes to complete Check the output of this command for any errors. If this fails for any reason, stop this procedure and contact Customer Care Center.</pre>                                                                      |
|            |                                                                                            | A successful completion of netConfig will return the user to the prompt.                                                                                                    |

| Step | Procedure              | Result                                                                                   |
|------|------------------------|------------------------------------------------------------------------------------------|
| 41.  | server1A:              | <pre># netConfigfile=/usr/TKLC/plat/etc/switch/xml/switch1B_SDS_4948E_E-F_init.xml</pre> |
|      | Initialize switch 1B   | Processing file: /usr/TKLC/plat/etc/switch/xml/switch1B_SDS_4948E-F_init.xml             |
|      |                        | #                                                                                        |
|      |                        | Note: This step takes about 2-3 minutes to complete                                      |
|      |                        | Check the output of this command for any errors. If this fails for any reason, stop      |
|      |                        | this procedure and contact Customer Care Center.                                         |
|      |                        |                                                                                          |
|      |                        | A successful completion of netConfig will return the user to the prompt.                 |
| 42.  | server1A:              | # ping -c 15 169.254.1.1                                                                 |
|      | Ping switch 1A's       | PING 169.254.1.1 (169.254.1.1) 56(84) bytes of data.                                     |
|      | interface)             | 64 bytes from 169.254.1.1: icmp_seq=1 ttl=255 time=3.09 ms                               |
|      | switch initialization. | 64 bytes from 169.254.1.1: icmp_seq=2 ttl=255 time=0.409 ms                              |
|      | Note: VIP              | 64 bytes from 169.254.1.1: icmp_seq=3 ttl=255 time=0.417 ms                              |
|      | addresses are not      | 64 bytes from 169.254.1.1: icmp_seq=4 ttl=255 time=0.418 ms                              |
|      | yet available.         | 64 bytes from 169.254.1.1: icmp_seq=5 ttl=255 time=0.419 ms                              |
|      |                        | 64 bytes from 169.254.1.1: icmp_seq=6 ttl=255 time=0.419 ms                              |
|      |                        | 64 bytes from 169.254.1.1: icmp_seq=7 ttl=255 time=0.429 ms                              |
|      |                        | 64 bytes from 169.254.1.1: icmp_seq=8 ttl=255 time=0.423 ms                              |
|      |                        | 64 bytes from 169.254.1.1: icmp_seq=9 ttl=255 time=0.381 ms                              |
|      |                        | 64 bytes from 169.254.1.1: icmp_seq=10 ttl=255 time=0.416 ms                             |
|      |                        | 64 bytes from 169.254.1.1: icmp_seq=11 ttl=255 time=0.381 ms                             |
|      |                        | 64 bytes from 169.254.1.1: icmp_seq=12 ttl=255 time=0.426 ms                             |
|      |                        | 64 bytes from 169.254.1.1: icmp_seq=13 ttl=255 time=0.420 ms                             |
|      |                        | 64 bytes from 169.254.1.1: icmp_seq=14 ttl=255 time=0.415 ms                             |
|      |                        | 64 bytes from 169.254.1.1: icmp_seq=15 ttl=255 time=0.419 ms                             |
|      |                        |                                                                                          |
|      |                        | 169.254.1.1 ping statistics                                                              |
|      |                        | 15 packets transmitted, 15 received, 0% packet loss, time 14006ms                        |
|      |                        | rtt min/avg/max/mdev = 0.381/0.592/3.097/0.669 ms #                                      |

| Step | Procedure                                                                                      | Result                                                                                                    |
|------|------------------------------------------------------------------------------------------------|----------------------------------------------------------------------------------------------------|
| 43.  | server1A:                                                                                      | # ping -c 15 169.254.1.2                                                                                                    |
|      | Ping switch 1B's<br>SVI (router<br>interface)<br>addresses to verify<br>switch initialization. | PING 169.254.1.2 (169.254.1.2) 56(84) bytes of data.                                                                                                    |
|      |                                                                                                | From 169.254.1.11 icmp_seq=2 Destination Host Unreachable                                                                                                    |
|      |                                                                                                | From 169.254.1.11 icmp_seq=3 Destination Host Unreachable                                                                                                    |
|      |                                                                                                | From 169.254.1.11 icmp_seq=4 Destination Host Unreachable                                                                                                    |
|      | addresses are not                                                                              | From 169.254.1.11 icmp_seq=6 Destination Host Unreachable                                                                                                    |
|      | yet available.                                                                                 | From 169.254.1.11 icmp_seq=7 Destination Host Unreachable                                                                                                    |
|      |                                                                                                | From 169.254.1.11 icmp_seq=8 Destination Host Unreachable                                                                                                    |
|      |                                                                                                | 64 bytes from 169.254.1.2: icmp_seq=9 ttl=255 time=2.76 ms                                                                                                    |
|      |                                                                                                | 64 bytes from 169.254.1.2: icmp_seq=10 ttl=255 time=0.397 ms                                                                                                    |
|      |                                                                                                | 64 bytes from 169.254.1.2: icmp_seq=11 ttl=255 time=0.448 ms                                                                                                    |
|      |                                                                                                | 64 bytes from 169.254.1.2: icmp_seq=12 ttl=255 time=0.382 ms                                                                                                    |
|      |                                                                                                | 64 bytes from 169.254.1.2: icmp_seq=13 ttl=255 time=0.426 ms                                                                                                    |
|      |                                                                                                | 64 bytes from 169.254.1.2: icmp_seq=14 ttl=255 time=0.378 ms                                                                                                    |
|      |                                                                                                | 64 bytes from 169.254.1.2: icmp_seq=15 ttl=255 time=0.431 ms                                                                                                    |
|      |                                                                                                |                                                                                                    |
|      |                                                                                                | 169.254.1.2 ping statistics                                                                                                    |
|      |                                                                                                | 15 packets transmitted, 7 received, +6 errors, 53% packet loss, time 14003ms                                                                                                    |
|      |                                                                                                | rtt min/avg/max/mdev = 0.378/0.747/2.769/0.825 ms, pipe 3                                                                                                    |
|      |                                                                                                |                                                                                                    |
|      |                                                                                                | ! WARNING !: The user needs to verify that the above ping is successful before continuing on to the next step. If the ping continues to receive "Destination Host Unreachable", then stop this procedure and contact the Customer Care Center. |
| 44   | server1A:                                                                                      | <pre># netConfigfile=/usr/TKLC/plat/etc/switch/xml/switch_SDS_4948E_E-F_configure.xml</pre>                                                                                                    |
|      | Configure both                                                                                 | Processing file: /usr/TKLC/plat/etc/switch/xml/switch SDS 4948E-F configure.xml                                                                                                    |
|      | switches                                                                                       | #                                                                                                    |
|      |                                                                                                | Note: This step takes about 2-3 minutes to complete                                                                                                    |
|      |                                                                                                | Note. This step takes about 2-5 minutes to complete.                                                                                                    |
|      |                                                                                                | • Check the output of this command for any errors. If this fails for any reason, stop this procedure and contact Customer Care Center.                                                                                                    |
|      |                                                                                                | • A successful completion of netConfig will return the user to the prompt.                                                                                                    |
| Step | Procedure                               | Result                                                                                                    |
|------|-----------------------------------------|----------------------------------------------------------------------------------------------------|
| 45.  | server1A:                               | <pre># tpdProvdclientnoxmlns=Xinetd stopXinetdService service tftp</pre>                                     |
|      | Undo the temporary                      | Login on Remote: <b>platofg</b>                                                                              |
|      | changes.                                | Password of platcfg: <platcfg_password></platcfg_password>                                                   |
|      |                                         | 1                                                                                                    |
| 46   | server1A:                               | <pre># netConfigdevice=switch1A listFirmware</pre>                                                           |
|      | Verify the switch is                    | Image: cat4500e-entservicesk9-mz.122-54.XO.bin                                                               |
|      | IOS image per                           | <pre># netConfigdevice=switch1B listFirmware</pre>                                                           |
|      | plation version.                        | Image: cat4500e-entservicesk9-mz.122-54.XO.bin                                                               |
|      |                                         |                                                                                                    |
| 47   | server1A:                               | # sorvice petwork restart                                                                                    |
| 47.  | Execute the                             | * Service Network restart                                                                                    |
|      | "service network<br>restart" to restore | I OK 1                                                                                                    |
|      | server1A<br>networking to               | Shutting down interface bond( 4. Removed WIAN bond( 4                                                        |
|      | original state.                         |                                                                                                    |
|      | Output similar to                       | Shutting down interface bond0: [ OK ]                                                                        |
|      | right may be                            | Shutting down interface bond1: [ OK ]                                                                        |
|      | observed.                               | Shutting down loopback interface: [ OK ]                                                                     |
|      |                                         | Bringing up loopback interface: [ OK ]                                                                       |
|      |                                         | Setting 802.10 VLAN parameters: Set name-type for VLAN subsystem. Should be visible in /proc/net/vlan/config |
|      |                                         | [ OK ]                                                                                                    |
|      |                                         | Bringing up interface bond0: RTNETLINK answers: No such device                                               |
|      |                                         | [ OK ]                                                                                                    |
|      |                                         | Bringing up interface bondl: [ OK ]                                                                          |
|      |                                         | Bringing up interface bond0.2: Added VLAN with VID == 2 to IF $-:$ bond0:-                                   |
|      |                                         | [ OK ]                                                                                                    |
|      |                                         | Bringing up interface bond0.4: Added VLAN with VID == 4 to IF -: bond0:-                                     |
|      |                                         | [ OK ]                                                                                                    |
|      |                                         | #                                                                                                    |

| Step       | Procedure                                                                                        | Result                                                                     |
|------------|--------------------------------------------------------------------------------------------------|----------------------------------------------------------------------------|
| <b>48.</b> | server1A:                                                                                        | # ping -c 5 169.254.1.1                                                    |
|            | Ping switch 1A's<br>SVI (router<br>interface)<br>addresses to verify<br>switch<br>configuration. | PING 169.254.1.1 (169.254.1.1) 56(84) bytes of data.                       |
|            |                                                                                                  | 64 bytes from 169.254.1.1: icmp_seq=1 ttl=255 time=0.430 ms                |
|            |                                                                                                  | 64 bytes from 169.254.1.1: icmp_seq=2 ttl=255 time=0.426 ms                |
|            |                                                                                                  | 64 bytes from 169.254.1.1: icmp_seq=3 ttl=255 time=0.427 ms                |
|            |                                                                                                  | 64 bytes from 169.254.1.1: icmp_seq=4 ttl=255 time=0.426 ms                |
|            | yet available.                                                                                   | 64 bytes from 169.254.1.1: icmp_seq=5 ttl=255 time=0.431 ms                |
|            |                                                                                                  |                                                                            |
|            |                                                                                                  | 169.254.1.1 ping statistics                                                |
|            |                                                                                                  | 5 packets transmitted, 5 received, 0% packet loss, time 4003ms             |
|            |                                                                                                  | rtt min/avg/max/mdev = 0.426/0.428/0.431/0.002 ms                          |
|            |                                                                                                  | #                                                                          |
| 49.        | server1A:                                                                                        | # ping -c 5 169.254.1.2                                                    |
|            | Ping switch 1B's                                                                                 | PING 169.254.1.2 (169.254.1.2) 56(84) bytes of data.                       |
|            | interface)                                                                                       | 64 bytes from 169.254.1.2: icmp_seq=1 ttl=255 time=0.401 ms                |
|            | addresses to verity<br>switch<br>configuration.                                                  | 64 bytes from 169.254.1.2: icmp_seq=2 ttl=255 time=0.394 ms                |
|            |                                                                                                  | 64 bytes from 169.254.1.2: icmp_seq=3 ttl=255 time=0.407 ms                |
|            |                                                                                                  | 64 bytes from 169.254.1.2: icmp_seq=4 ttl=255 time=0.393 ms                |
|            | yet available                                                                                    | 64 bytes from 169.254.1.2: icmp_seq=5 ttl=255 time=0.401 ms                |
|            |                                                                                                  |                                                                            |
|            |                                                                                                  | 169.254.1.2 ping statistics                                                |
|            |                                                                                                  | 5 packets transmitted, 5 received, 0% packet loss, time 3999ms             |
|            |                                                                                                  | rtt min/avg/max/mdev = 0.393/0.399/0.407/0.013 ms                          |
|            |                                                                                                  | #                                                                          |
| 50.        | server1A:                                                                                        | # ssh platcfg@169.154.1.1                                                  |
|            | Verify SSH<br>capability from                                                                    | The authenticity of host '169.254.1.1 (169.254.1.1)' can't be established. |
|            | server 1Å to                                                                                     | RSA key fingerprint is fd:83:32:34:3f:06:2f:12:e0:ea:e2:73:e2:c1:1e:6e.    |
|            | SWIICH TA.                                                                                       | Are you sure you want to continue connecting (yes/no)? yes                 |
|            |                                                                                                  | Warning: Permanently added '169.254.1.1' (RSA) to the list of known hosts. |
|            |                                                                                                  | Password: <switch_platform_password></switch_platform_password>            |
|            |                                                                                                  |                                                                            |
|            |                                                                                                  |                                                                            |

| Step | Procedure                                                                                                    | Result                                                                                                    |
|------|----------------------------------------------------------------------------------------------------|----------------------------------------------------------------------------------------------------|
| 51.  | server1A:<br>Close SSH<br>connection to<br>switch 1A.                                                                                                    | # quit<br>Connection to 169.254.1.1 closed.                                                                                                    |
| 52.  | server1A:<br>Verify SSH<br>capability from<br>server 1A to<br>switch 1B                                                                                                    | <pre># ssh platcfg@169.154.1.2 The authenticity of host '169.254.1.2 (169.254.1.2)' can't be established. RSA key fingerprint is 3a:1b:e0:92:99:73:9d:04:92:3f:72:37:c0:1c:a6:95. Are you sure you want to continue connecting (yes/no)? yes Warning: Permanently added '169.254.1.2' (RSA) to the list of known hosts. Password: <switch_platform_password></switch_platform_password></pre>                                                                                                    |
| 53.  | server1A:<br>Close SSH<br>connection to<br>switch 1A.                                                                                                    | # quit<br>Connection to 169.254.1.2 closed.                                                                                                    |
| 54.  | server1B:<br>Execute the<br>"service network<br>restart" to restore<br>server1B<br>networking to<br>original state.<br>Output similar to<br>that shown on the<br>right may be<br>observed. | <pre># service network restart Shutting down interface bond0.2: Removed VLAN -:bond0.2:- [ OK ] Shutting down interface bond0.4: Removed VLAN -:bond0.4:- [ OK ] Shutting down interface bond0: [ OK ] Shutting down interface bond1: [ OK ] Shutting down loopback interface: [ OK ] Bringing up loopback interface: [ OK ] Setting 802.1Q VLAN parameters: Set name-type for VLAN subsystem. Should be visible in /proc/net/vlan/config [ OK ] Bringing up interface bond0: [ OK ] Bringing up interface bond0: RTNETLINK answers: No such device [ OK ] Bringing up interface bond0: [ OK ] Bringing up interface bond0.2: Added VLAN with VID == 2 to IF -:bond0:- [ OK ] Bringing up interface bond0.4: Added VLAN with VID == 4 to IF -:bond0:- [ OK ] #</pre> |

| Step | Procedure                                                                    | Result                                                                     |
|------|------------------------------------------------------------------------------|----------------------------------------------------------------------------|
| 55.  | server1B:                                                                    | # ping -c 5 169.254.1.1                                                    |
|      | Ping switch 1A's                                                             | PING 169.254.1.1 (169.254.1.1) 56(84) bytes of data.                       |
|      | interface)<br>addresses to verify<br>switch                                  | 64 bytes from 169.254.1.1: icmp_seq=1 ttl=255 time=0.430 ms                |
|      |                                                                              | 64 bytes from 169.254.1.1: icmp_seq=2 ttl=255 time=0.426 ms                |
|      | configuration.                                                               | 64 bytes from 169.254.1.1: icmp_seq=3 ttl=255 time=0.427 ms                |
|      | <u>Note</u> : VIP                                                            | 64 bytes from 169.254.1.1: icmp_seq=4 ttl=255 time=0.426 ms                |
|      | yet available.                                                               | 64 bytes from 169.254.1.1: icmp_seq=5 ttl=255 time=0.431 ms                |
|      |                                                                              |                                                                            |
|      |                                                                              | 169.254.1.1 ping statistics                                                |
|      |                                                                              | 5 packets transmitted, 5 received, 0% packet loss, time 4003ms             |
|      |                                                                              | rtt min/avg/max/mdev = 0.426/0.428/0.431/0.002 ms                          |
|      |                                                                              | #                                                                          |
| 56.  | server1B:                                                                    | # ping -c 5 169.254.1.2                                                    |
|      | Ping switch 1B's                                                             | PING 169.254.1.2 (169.254.1.2) 56(84) bytes of data.                       |
|      | SVI (router<br>interface)<br>addresses to verify<br>switch<br>configuration. | 64 bytes from 169.254.1.2: icmp_seq=1 ttl=255 time=0.401 ms                |
|      |                                                                              | 64 bytes from 169.254.1.2: icmp_seq=2 ttl=255 time=0.394 ms                |
|      |                                                                              | 64 bytes from 169.254.1.2: icmp_seq=3 ttl=255 time=0.407 ms                |
|      |                                                                              | 64 bytes from 169.254.1.2: icmp_seq=4 ttl=255 time=0.393 ms                |
|      | yet available                                                                | 64 bytes from 169.254.1.2: icmp_seq=5 ttl=255 time=0.401 ms                |
|      |                                                                              |                                                                            |
|      |                                                                              | 169.254.1.2 ping statistics                                                |
|      |                                                                              | 5 packets transmitted, 5 received, 0% packet loss, time 3999ms             |
|      |                                                                              | rtt min/avg/max/mdev = 0.393/0.399/0.407/0.013 ms                          |
|      |                                                                              | #                                                                          |
| 57.  | server1B:                                                                    | # ssh platcfg@169.154.1.1                                                  |
|      | Verify SSH<br>capability from                                                | The authenticity of host '169.254.1.1 (169.254.1.1)' can't be established. |
|      | server 1B to                                                                 | RSA key fingerprint is fd:83:32:34:3f:06:2f:12:e0:ea:e2:73:e2:c1:1e:6e.    |
|      | switch 1A.                                                                   | Are you sure you want to continue connecting (yes/no)? yes                 |
|      |                                                                              | Warning: Permanently added '169.254.1.1' (RSA) to the list of known hosts. |
|      |                                                                              | Password: <switch password="" platform=""></switch>                        |
|      |                                                                              |                                                                            |
|      |                                                                              |                                                                            |

| Step | Procedure                                            | Result                                                                     |  |
|------|------------------------------------------------------|----------------------------------------------------------------------------|--|
| 58.  | server1B:<br>Close SSH                               | # quit                                                                     |  |
|      | connection to switch 1A.                             | connection to 169.254.1.1 closed.                                          |  |
| 59.  | server1B:                                            | # ssh platcfg@169.154.1.2                                                  |  |
|      | Verify SSH<br>capability from                        | The authenticity of host '169.254.1.2 (169.254.1.2)' can't be established. |  |
|      | server 1B to switch 1B                               | RSA key fingerprint is 3a:1b:e0:92:99:73:9d:04:92:3f:72:37:c0:1c:a6:95.    |  |
|      |                                                      | Are you sure you want to continue connecting (yes/no)? yes                 |  |
|      |                                                      | Warning: Permanently added '169.254.1.2' (RSA) to the list of known hosts. |  |
|      |                                                      | Password: <switch_platform_password></switch_platform_password>            |  |
|      |                                                      |                                                                            |  |
| 60.  | server1B:                                            | # quit                                                                     |  |
|      | Close SSH<br>connection to<br>switch 1B.             | Connection to 169.254.1.2 closed.                                          |  |
| 61.  | server1A:                                            |                                                                            |  |
|      | Run Appendix E.4                                     | to backup switch configuration.                                            |  |
| 62   | server1A:                                            | # exit                                                                     |  |
| 02.  |                                                      | logout                                                                     |  |
|      | Exit from the command line to                        | ContoG velecce 5 ( (Tincl)                                                 |  |
|      | return the server<br>console to the login<br>prompt. | Kernel 2.6.18-238.19.1.el5prerel5.0.0_72.22.0 on an x86_64                 |  |
|      | L                                                    | hostname1260476221 login:                                                  |  |
|      | THIS PROCEDURE HAS BEEN COMPLETED                    |                                                                            |  |

## E.3 Cisco 4948E-F IOS Upgrade (SDS sites)

### Step Procedure Result server1A: 1. Connect to the server1A console using one of the access methods described in Access the Section 2.3. server1A console. server1A: CentOS release 5.6 (Final) 2. Kernel 2.6.18-238.19.1.el5prerel5.0.0 72.20.0 on an x86 64 1) Access the command prompt. hostname1260476221 login: root Password: <root password> 2) Log into the HP DL360 server as the "root" user. server1A: 3. \*\*\* TRUNCATED OUTPUT \*\*\* Output similar to that shown on the VPATH=/opt/TKLCcomcol/runcm5.16:/opt/TKLCcomcol/cm5.16 right will appear as PRODPATH= the server access RELEASE=5.16 the command RUNID=00 prompt. VPATH=/var/TKLC/rundb:/usr/TKLC/appworks:/usr/TKLC/awpcommon:/usr/TKLC/com agent-gui:/usr/TKLC/comagent:/usr/TKLC/sds PRODPATH=/opt/comcol/prod RUNID=00 [root@hostname1260476221 ~]# # ls /var/lib/tftpboot/ server1A: 4. <IOS image file> Verify IOS images on the system If the correct IOS version is displayed, skip forward to Step 7. server1A: 5. Place the **HP Misc** Firmware DVD C 0 containing the 0 0 correct version of : 8 0 e 0 0 0 the 4948E-F IOS into server1A's Figure 12 - HP DL360 Front Panel: Optical Drive optical drive. server1A: # mount /dev/scd0 /media/cdrom 6. # cp /media/cdrom/files/<New\_IOS\_image\_file> /var/lib/tftpboot/ Copy IOS image # chmod 644 /var/lib/tftpboot/<New IOS image file>

### Appendix E.3: Cisco 4948E-F IOS Upgrade (SDS sites)

# umount /media/cdrom

onto the system

| Step | Procedure                                                                                             | Result                                                                                                    |
|------|----------------------------------------------------------------------------------------------------|----------------------------------------------------------------------------------------------------|
| 7.   | server1A:<br>Prepare the system<br>for IOS transfer.                                                  | <pre># tpdProvdclientnoxmlns=Xinetd startXinetdService service tftp Login on Remote: platcfg Password of platcfg: <platcfg_password> 1 #</platcfg_password></pre>                                                                                                    |
| 8.   | server1A:<br>Verify the current<br>bonded interface<br>configuration.                                 | <pre># ifconfig  grep bond<br/>bond0 Link encap:Ethernet HWaddr 98:4B:E1:6E:87:6C<br/>bond0.2 Link encap:Ethernet HWaddr 98:4B:E1:6E:87:6C<br/>bond0.4 Link encap:Ethernet HWaddr 98:4B:E1:6E:87:6C<br/>bond1 Link encap:Ethernet HWaddr 98:4B:E1:6E:87:6E<br/>#<br/>Execute one of the following options:</pre>                                                                                                    |
| 9.   | server1A:<br>Create the bond0.2<br>and add interfaces<br>eth01 & eth11 to it.                         | <pre># netAdm deletedevice=bond0 # netAdm adddevice=bond0onboot=yestype=Bondingmode=active- backupmiimon=100bootproto=none # netAdm setdevice=eth01bootproto=nonetype=Ethernet master=bond0slave=yesonboot=yes # netAdm setdevice=eth11bootproto=nonetype=Ethernet master=bond0slave=yesonboot=yes Add the <server1a_mgmtvlan_ip_address> to bond0.2 # netAdm adddevice=bond0.2address=169.254.1.11 netmask=255.255.255.0onboot=yes</server1a_mgmtvlan_ip_address></pre>                                                                                                    |
| 10.  | server1A:<br>Disable the<br>bond0.2 interface<br>to switch1B and<br>verify the bond0.2<br>IP address. | <pre>On server1A ensure that the interface connected to switch1A is the only interface<br/>available and obtain the IP address of <server1a_mgmtvlan_interface> by<br/>performing the following commands:<br/># ifdown eth11<br/># ifup eth01<br/># ifconfig bond0.2<br/>bond0.2 Link encap:Ethernet HWaddr 98:4B:E1:6E:87:6C<br/>inet addr:169.254.1.11 Bcast:169.254.1.255Mask:255.255.0<br/>inet6 addr: fe80::9a4b:e1ff:fe6e:876c/64 Scope:Link<br/>UP BROADCAST RUNNING MASTER MULTICAST MTU:1500 Metric:1<br/>RX packets:99384 errors:0 dropped:0 overruns:0 frame:0<br/>TX packets:105440 errors:0 dropped:0 overruns:0 carrier:0<br/>collisions:0 txqueuelen:0<br/>RX bytes:4603240 (4.3 MiB) TX bytes:55536818 (52.9 MiB)<br/>The command output should contain the IP address of the<br/><server1a_mgmtvlan_ip_address>.</server1a_mgmtvlan_ip_address></server1a_mgmtvlan_interface></pre> |

| Step | Procedure                                                                  | Result                                                                                                    |
|------|----------------------------------------------------------------------------|----------------------------------------------------------------------------------------------------|
| 11.  | server1A:                                                                  | <pre>console -M <server1a_mgmtvlan_ip_address> -1 platcfg switch1A_console</server1a_mgmtvlan_ip_address></pre>                                                                                                    |
|      | Connect to switch1A console                                                | <pre># /usr/bin/console -M 169.254.1.11 -1 platcfg switch1A_console</pre>                                                                                                    |
|      |                                                                            | <pre>Enter platcfg@pmac5000101's password: <platcfg_password> [Enter `^Ec?' for help] Press <enter></enter></platcfg_password></pre>                                                                                                    |
| 12.  | switch1A:                                                                  | Switch> <b>enable</b><br>Switch#                                                                                                    |
|      | Enter enable mode                                                          |                                                                                                    |
| 13.  | switch1A:<br>Configure switch<br>port with this<br>sequence of<br>commands | <pre>Switch# conf t<br/>Switch(config)# vlan 2<br/>Switch(config)# int vlan 2<br/>Switch(config-if)# ip address 169.254.1.1 255.255.255.0<br/>Switch(config-if)# no shut<br/>Switch(config-if)# int gil/5<br/>Switch(config-if)# switchport mode trunk<br/>Switch(config-if)# spanning-tree portfast trunk<br/>Switch(config-if)# end</pre>                                                                                                    |
| 14.  | switch1A:                                                                  | <pre>ping <server1a_mgmtvlan_ip_address></server1a_mgmtvlan_ip_address></pre>                                                                                                    |
|      | Test connectivity                                                          | <pre>Switch# ping 169.254.1.11 Type escape sequence to abort. Sending 5, 100-byte ICMP Echos to <server1a_mgmtvlan_ip_address>, timeout is 2 seconds: !!!!! Success rate is 100 percent (5/5), round trip min/avg/max = 1/1/4 ms If ping is not 100% successful the first time, repeat the ping. If unsuccessful again, double check that the procedure was completed correctly by repeating all steps up to this point If after procedure there are a ping is still unsuccessful again, double check that the procedure was completed correctly by repeating all steps up</server1a_mgmtvlan_ip_address></pre>                                              |
|      |                                                                            | Customer Care Center.                                                                                                    |
| 15.  | switch1A:<br>Upload IOS image<br>to switch                                 | Switch# copy tftp: bootflash:<br>Address or name of remote host []? <server1a_mgmtvlan_ip_address><br/>Source filename []? <new_ios_image_file><br/>Destination filename [<new_ios_image_file>]? <enter><br/>Press <enter> here, you do NOT want to change the filename<br/>Accessing tftp://<server1a_mgmtvlan_ip_address>/<ios_image_file><br/>Loading <ios_image_file> from <server1a_mgmtvlan_ip_address> (via<br/>Vlan2): !!!!!!!!!!!!!!!!!!!!!!!!!!!!!!!!!!!!</server1a_mgmtvlan_ip_address></ios_image_file></ios_image_file></server1a_mgmtvlan_ip_address></enter></enter></new_ios_image_file></new_ios_image_file></server1a_mgmtvlan_ip_address> |
|      |                                                                            | 10000 27000 Copied in 0.210 0000 (110/09 Dyees/ 500)                                                                                                    |

| Step | Procedure                                                             | Result                                                                                                    |
|------|-----------------------------------------------------------------------|----------------------------------------------------------------------------------------------------|
| 16.  | switch1A:<br>Locate old IOS<br>image to be<br>removed                 | <pre>Switch# dir bootflash:<br/>Directory of bootflash:/<br/>1 -rwx 17779888 May 11 2011 02:25:23 -05:00 cat4500-entservicesk9-<br/>mz.122-54.W0.bin<br/>2 -rwx 17779888 May 11 2011 02:25:23 -05:00 cat4500-ipbasek9-mz.122-<br/>54.W0.bin<br/>60817408 bytes total (43037392 bytes free)<br/>Here, you should note which IOS you uploaded, and the one which was already on<br/>the switch. Note the one that was already on the switch, this will be the one to<br/>delete, as notated by the variable <old_ios_image></old_ios_image></pre>                                                                                                    |
| 17.  | switch1A:<br>Remove old IOS<br>image                                  | Switch# <b>delete /force /recursive bootflash:<old_ios_image></old_ios_image></b><br>Switch#                                                                                                    |
| 18.  | switch1A:<br>Locate old IOS<br>image to be<br>removed                 | Switch# dir bootflash:<br>Directory of bootflash:/<br>1 -rwx 17779888 May 11 2011 02:25:23 -05:00 cat4500-entservicesk9-<br>mz.122-54.WO.bin<br>60817408 bytes total (43037392 bytes free)<br>Here, you should see only the IOS version you uploaded.                                                                                                    |
| 40   | Switch1A:                                                             | Switch#write erase                                                                                                    |
|      | Reset switch back<br>to factory defaults<br>by deleting the<br>VLANs. | Erasing the nvram filesystem will remove all configuration files!<br>Continue? [confirm] <enter><br/>[OK]<br/>Erase of nvram: complete<br/>Switch#<br/>*Jan 26 12:53:06.547: %SYS-7-NV_BLOCK_INIT: Initialized the geometry of<br/>nvram<br/>Switch#config t<br/>Enter configuration commands, one per line. End with CNTL/Z.<br/>Switch(config)#no vlan 2-1024<br/>%Default VLAN 1002 may not be deleted.<br/>%Default VLAN 1003 may not be deleted.<br/>%Default VLAN 1004 may not be deleted.<br/>%Default VLAN 1005 may not be deleted.<br/>%Default VLAN 1005 may not be deleted.<br/>Switch(config)#config-register 0x2101<br/>Switch(config)#end<br/>Switch#<br/>*Jan 26 12:53:31.675: %SYS-5-CONFIG_I: Configured from console by console<br/>Switch#</enter> |
| 20.  | switch1A:                                                             | Switch# <b>reload</b>                                                                                                    |
|      | Reload the switch                                                     | System configuration has been modified. Save? [yes/no]: <b>no</b><br>Proceed with reload? [confirm] <b><enter></enter></b><br>! WARNING !: It is extremely important to answer "no" to the above "Save?" option.                                                                                                    |

| Step | Procedure                                                                                    | Result                                                                                                    |
|------|----------------------------------------------------------------------------------------------|----------------------------------------------------------------------------------------------------|
| 21.  | switch1A:<br>After the reload,<br>enter <i>enable</i> mode.                                  | Switch> <b>enable</b><br>Switch#                                                                                                    |
| 22.  | switch1A:<br>Wait until the<br>switch is reloaded,<br>then confirm the<br>correct IOS image. | Switch> show version   include image<br>System image file is "bootflash:cat4500-entservicesk9-mz.122-54.WO.bin"<br>Switch><br>Here, you should see only the IOS version you uploaded. If the IOS version is not<br>at the correct version, stop here and contact Customer Care Center.                   |
| 23.  | switch1A:<br>Locate old IOS<br>image to be<br>removed.                                       | Switch# dir bootflash:<br>Directory of bootflash:/<br>1 -rwx 17779888 May 11 2011 02:25:23 -05:00 cat4500-entservicesk9-<br>mz.122-54.WO.bin<br>60817408 bytes total (43037392 bytes free)<br>Here, you should see only the IOS version you uploaded.                                                    |
| 24.  | switch1A:<br>Exit the switch1A<br>console session.                                           | Switch# <ctrl-e><c>&lt;.&gt;<br/>Hot Key sequence: Ctrl-E, C, period</c></ctrl-e>                                                                                                    |
| 25.  | server1A:<br>Disable the<br>bond0.2 interface<br>to switch1A.                                | On server1A ensure that the interface of the server connected to switch1B is the only interface up and obtain the IP address of <i><server1a_mgmtinterface></server1a_mgmtinterface></i> by performing the following commands:                                                                           |
|      |                                                                                              | <pre># ifup eth11 # ifdown eth01</pre>                                                                                                    |
|      |                                                                                              | The command output should contain the IP address of the variable <server1a_mgmtvlan_ip_address>.</server1a_mgmtvlan_ip_address>                                                                                                    |
| 26.  | server1A:<br>Connect to<br>switch1B console                                                  | <pre>console -M <server1a_mgmtvlan_ip_address> -l platcfg switch1B_console # /usr/bin/console -M 169.254.1.11 -l platcfg switch1B_console Enter platcfg@pmac5000101's password: <platcfg_password> [Enter `^Ec?' for help] Press <enter></enter></platcfg_password></server1a_mgmtvlan_ip_address></pre> |
| 27.  | switch1B:<br>Enter enable mode                                                               | Switch> enable<br>Switch#                                                                                                    |

| Step | Procedure                                                                  | Result                                                                                                    |
|------|----------------------------------------------------------------------------|----------------------------------------------------------------------------------------------------|
| 28.  | switch1B:<br>Configure switch<br>port with this<br>sequence of<br>commands | <pre>Switch# conf t<br/>Switch(config)# vlan 2<br/>Switch(config)# int vlan 2<br/>Switch(config-if)# ip address 169.254.1.2 255.255.255.0<br/>Switch(config-if)# no shut<br/>Switch(config-if)# int gil/5<br/>Switch(config-if)# switchport mode trunk<br/>Switch(config-if)# spanning-tree portfast trunk<br/>Switch(config-if)# end</pre>                                                                                                    |
| 29.  | switch1B:<br>Test connectivity                                             | <pre>ping <management_server1a_mgmtvlan_ip_address> Switch# ping 169.254.1.11 Type escape sequence to abort. Sending 5, 100-byte ICMP Echos to <server1a_mgmtvlan_ip_address>, timeout is 2 seconds: !!!!! Success rate is 100 percent (5/5), round trip min/avg/max = 1/1/4 ms If ping is not 100% successful the first time, repeat the ping. If unsuccessful again, double check that the procedure was completed correctly by repeating all steps up to this point. If after repeating those steps, ping is still unsuccessful, contact</server1a_mgmtvlan_ip_address></management_server1a_mgmtvlan_ip_address></pre>                                                                                                    |
| 30.  | switch1B:<br>Upload IOS image<br>to switch                                 | Customer Care Center.<br>Switch# copy tftp: bootflash:<br>Address or name of remote host []?<br><management_server1a_mgmtvlan_ip_address><br/>Source filename []? <new_ios_image_file><br/>Destination filename [<new_ios_image_file>]? <enter><br/>Press <enter> here, you do NOT want to change the filename<br/>Accessing tftp://<management_server1b_mgmtvlan_ip<br>address&gt;/<ios_image_file><br/>Loading <ios_image_file> from <server1a_mgmtvlan_ip_address> (via<br/>Vlan2): !!!!!!!!!!!!!!!!!!!!!!!!!!!!!!!!!!!!</server1a_mgmtvlan_ip_address></ios_image_file></ios_image_file></management_server1b_mgmtvlan_ip<br></enter></enter></new_ios_image_file></new_ios_image_file></management_server1a_mgmtvlan_ip_address> |

| Step | Procedure                                                                                   | Result                                                                                                    |
|------|---------------------------------------------------------------------------------------------|----------------------------------------------------------------------------------------------------|
| 31.  | switch1B:<br>Locate old IOS<br>image to be<br>removed                                       | <pre>Switch# dir bootflash:<br/>Directory of bootflash:/<br/>1 -rwx 17779888 May 11 2011 02:25:23 -05:00 cat4500-entservicesk9-<br/>mz.122-54.W0.bin<br/>2 -rwx 17779888 May 11 2011 02:25:23 -05:00 cat4500-ipbasek9-mz.122-<br/>54.W0.bin<br/>60817408 bytes total (43037392 bytes free)<br/>Here, you should note which IOS you uploaded, and the one which was already on<br/>the switch. Note the one that was already on the switch, this will be the one to<br/>delete, as notated by the variable <old_ios_image></old_ios_image></pre>                                                                                                    |
| 32.  | switch1B:<br>Remove old IOS<br>image                                                        | Switch# <b>delete /force /recursive bootflash:<old_ios_image></old_ios_image></b><br>Switch#                                                                                                    |
| 33.  | switch1B:<br>Locate old IOS<br>image to be<br>removed                                       | <pre>Switch# dir bootflash:<br/>Directory of bootflash:/<br/>1 -rwx 17779888 May 11 2011 02:25:23 -05:00 cat4500-entservicesk9-<br/>mz.122-54.WO.bin<br/>60817408 bytes total (43037392 bytes free)<br/>Here, you should see only the IOS version you uploaded.</pre>                                                                                                    |
| 34.  | Switch1B:<br>Reset switch back<br>to factory defaults<br>by deleting the<br>VLANS.          | <pre>Switch#write erase Erasing the nvram filesystem will remove all configuration files! Continue? [confirm] <enter> [OK] Erase of nvram: complete Switch# *Jan 26 12:53:06.547: %SYS-7-NV_BLOCK_INIT: Initialized the geometry of nvram Switch#config t Enter configuration commands, one per line. End with CNTL/Z. Switch(config)#no vlan 2-1024 %Default VLAN 1002 may not be deleted. %Default VLAN 1003 may not be deleted. %Default VLAN 1004 may not be deleted. %Default VLAN 1005 may not be deleted. %Default VLAN 1005 may not be deleted. %Default VLAN 1005 may not be deleted. %Witch(config)#config-register 0x2101 Switch(config)#end Switch# *Jan 26 12:53:31.675: %SYS-5-CONFIG_I: Configured from console by console Switch#</enter></pre> |
| 35.  | switch1B:<br>Reload the switch                                                              | Switch# <b>reload</b><br>Proceed with reload? [confirm] <b><enter></enter></b><br>System config modified. save? <b><y></y></b>                                                                                                    |
| 36.  | switch1B:<br>Wait until the<br>switch is reloaded,<br>then confirm the<br>correct IOS image | Switch> <b>show version   include image</b><br>System image file is "bootflash:cat4500-entservicesk9-mz.122-54.WO.bin"<br>Switch>                                                                                                    |

| Appendix E.3: CISCO 4948E-F IOS Updrade (SDS sites | 3: Cisco 4948E-F IOS Upgrade (SDS sites | ;) |
|----------------------------------------------------|-----------------------------------------|----|
|----------------------------------------------------|-----------------------------------------|----|

| Step                              | Procedure                                                       | Result                                                                                                    |  |  |  |  |
|-----------------------------------|-----------------------------------------------------------------|----------------------------------------------------------------------------------------------------|--|--|--|--|
| 37.                               | switch1B:<br>Enter enable mode                                  | Switch> <b>enable</b><br>Switch#                                                                                                    |  |  |  |  |
| 38.                               | switch1B:<br>Locate old IOS<br>image to be<br>removed           | <pre>Switch# dir bootflash:<br/>Directory of bootflash:/<br/>1 -rwx 17779888 May 11 2011 02:25:23 -05:00 cat4500-entservicesk9-<br/>mz.122-54.W0.bin<br/>60817408 bytes total (43037392 bytes free)<br/>Here, you should see only the IOS version you uploaded.</pre> |  |  |  |  |
| 39.                               | switch1A:<br>Exit the switch1A<br>console session.              | Switch# <b><ctrl-e><c>.&gt;</c></ctrl-e></b><br>Hot Key sequence: Ctrl-E, C, period                                                                                                    |  |  |  |  |
| <b>40.</b>                        | server1A:<br>Re-enable the<br>bond0.2 interface<br>to switch1A. | On server1A ensure that the both bond0.2 interfaces are up:<br># ifup eth11<br># ifup eth01                                                                                                    |  |  |  |  |
| 41.                               | server1A:<br>Stop the "tftp"<br>service.                        | <pre># tpdProvdclientnoxmlns=Xinetd stopXinetdService service tftp Login on Remote: platcfg Password of platcfg: <platcfg_password> 1</platcfg_password></pre>                                                                                                    |  |  |  |  |
| THIS PROCEDURE HAS BEEN COMPLETED |                                                                 |                                                                                                    |  |  |  |  |

## E.4 Cisco 4948E-F Configuration Backup (SDS sites)

| Variable                                                                                                    | Value                            |
|----------------------------------------------------------------------------------------------------|----------------------------------|
| <switch_backup_user> (also needed in switch configuration procedure)</switch_backup_user>                   |                                  |
| <switch_backup_user_password> (also needed in switch configuration procedure)</switch_backup_user_password> |                                  |
| <switch_name></switch_name>                                                                                 | hostname of the switch           |
| <switch_backup_directory></switch_backup_directory>                                                         | /usr/TKLC/plat/etc/switch/backup |

## Appendix E.4: Cisco 4948E-F Backup (SDS sites)

| Step      | Procedure                                                                                                    | Result                                                                                                    |  |  |  |  |
|-----------|----------------------------------------------------------------------------------------------------|----------------------------------------------------------------------------------------------------|--|--|--|--|
| 1.        | server1A:<br>Access the<br>server1A console.                                                                                      | <ul> <li>Connect to the server1A console using one of the access methods described in<br/>Section 2.3.</li> </ul>                                                                                                    |  |  |  |  |
| <b>2.</b> | <ul> <li>server1A:</li> <li>1) Access the command prompt.</li> <li>2) Log into the HP DL360 server as the "root" user.</li> </ul> | CentOS release 5.6 (Final)<br>Kernel 2.6.18-238.19.1.el5prerel5.0.0_72.20.0 on an x86_64<br>hostname1260476221 login: root<br>Password: <root_password></root_password>                                                                                                    |  |  |  |  |
| 3.        | server1A:<br>Output similar to<br>that shown on the<br>right will appear as<br>the server access<br>the command<br>prompt.        | <pre>*** TRUNCATED OUTPUT *** VPATH=/opt/TKLCcomcol/runcm5.16:/opt/TKLCcomcol/cm5.16 PRODPATH= RELEASE=5.16 RUNID=00 VPATH=/var/TKLC/rundb:/usr/TKLC/appworks:/usr/TKLC/awpcommon:/usr/TKLC/com agent-gui:/usr/TKLC/comagent:/usr/TKLC/sds PRODPATH=/opt/comcol/prod RUNID=00 [root@hostname1260476221 ~]#</pre> |  |  |  |  |
| <b>4.</b> | server1A:<br>Verify connectivity                                                                                                  | <pre># netConfigdevice=<switch_name> getHostname Hostname: switch1A # Note: The value beside "Hostname:" should be the same as the <switch_name> variable</switch_name></switch_name></pre>                                                                                                    |  |  |  |  |

| Step       | Procedure                                                                                                    | Result                                                                                                    |  |  |  |  |
|------------|----------------------------------------------------------------------------------------------------|----------------------------------------------------------------------------------------------------|--|--|--|--|
| 5.         | server1A:<br>Verify SSH service                                                                              | <pre># netConfigrepo showService name=ssh_service<br/>Service Name: ssh_service<br/>Type: ssh<br/>Host: 10.250.62.85<br/>Options:<br/>password: C20F7D639AE7E7<br/>user: root<br/>#</pre> |  |  |  |  |
| 6.         | server1A:<br>Change directory to<br>root user                                                                | # cd                                                                                                    |  |  |  |  |
| 7.         | server1A:<br>Run backup<br>command                                                                           | <pre># netConfigdevice=<switch_name> backupConfiguration service=ssh_service filename=<switch_name>-backup</switch_name></switch_name></pre>                                              |  |  |  |  |
| 8.         | server1A:<br>Verify backup and<br>inspect its contents<br>to ensure they<br>reflect the<br>configured values | <pre># ls <switch_name>-backup* # # cat <switch_name>-backup</switch_name></switch_name></pre>                                                                                            |  |  |  |  |
| 9.         | Repeat steps 4 - 8 fo                                                                                        | or switch1B.                                                                                                    |  |  |  |  |
| <b>10.</b> | server1A:<br>Copy the switch1A<br>backup files to the<br>permanent backup<br>storage directory               | <pre># scp -p <switch1a_name>-backup* 169.254.1.12:/<switch_backup_directory>/</switch_backup_directory></switch1a_name></pre>                                                            |  |  |  |  |
| 11.        | server1A:<br>Copy the switch1B<br>backup files to the<br>permanent backup<br>storage directory               | <pre># scp -p <switch1b_name>-backup* 169.254.1.12:/<switch_backup_directory>/</switch_backup_directory></switch1b_name></pre>                                                            |  |  |  |  |
| 12.        | server1A:<br>Move the switch1A<br>backup files to the<br>permanent backup<br>storage directory               | <pre># mv *<switch1a_name>-backup* <switch_backup_directory>/</switch_backup_directory></switch1a_name></pre>                                                                             |  |  |  |  |
| 13.        | server1A:<br>Move the switch1B<br>backup files to the<br>permanent backup<br>storage directory               | <pre># mv *<switch1b_name>-backup* <switch_backup_directory>/</switch_backup_directory></switch1b_name></pre>                                                                             |  |  |  |  |
|            | THIS PROCEDURE HAS BEEN COMPLETED                                                                            |                                                                                                    |  |  |  |  |

## Appendix E.4: Cisco 4948E-F Backup (SDS sites)

## Appendix F. Creating an XML file for Installing SDS Network Elements

SDS Network Elements can be created by using an XML configuration file. The SDS software image (\*.iso) contains two examples of XML configuration files for "NO" (Network OAM&P) and "SO" (System OAM) networks. These files are named **SDS\_NO\_NE.xml** and **SDS\_SO\_NE.xml** and are stored on the /usr/TKLC/sds/vlan directory. The customer is required to create individual XML files for each of their SDS Network Elements. The format for each of these XML files is identical.

Below is an example of the SDS\_NO\_NE.xml file. The highlighted values are values that the user must update.

**NOTE:** The **Description** column in this example includes comments for this document only. **Do not include** the Description column in the actual XML file used during installation.

| XML File Text                                    | Description                                                                                                    |
|--------------------------------------------------|----------------------------------------------------------------------------------------------------|
| xml version="1.0"?                               |                                                                                                    |
| <networkelement></networkelement>                |                                                                                                    |
| <name><mark>sds_mrsvnc</mark></name>             | Unique identifier used to label a Network Element.<br>[Range = 1-32 character string. Valid characters are alphanumeric<br>and underscore. Must contain at least one alpha and must not start<br>with a digit.] |
| <ntpservers></ntpservers>                        |                                                                                                    |
| <ntpserver><mark>10.250.32.10</mark></ntpserver> | IP Address of the first NTP server. There must be at least one NTP server IP address defined.                                                                                                    |
| <ntpserver><mark>10.250.32.51</mark></ntpserver> | IP Address of second NTP server, if it exists; otherwise, this line must be deleted.                                                                                                    |
|                                                  |                                                                                                    |
| <networks></networks>                            |                                                                                                    |
| <network></network>                              |                                                                                                    |
| <name>XMI</name>                                 | Name of customer external network.<br><b>Note</b> : Do NOT change this name.                                                                                                    |
| <vlanid><mark>3</mark></vlanid>                  | The VLAN ID to use for this VLAN.<br>[Range = 2-4094.]                                                                                                    |
| <ip><mark>10.250.55.0</mark></ip>                | The network address of this VLAN<br>[Range = A valid IP address]                                                                                                    |
| <mask><mark>255.255.255.0</mark></mask>          | Subnetting to apply to servers within this VLAN                                                                                                    |
| <gateway><mark>10.250.55.1</mark></gateway>      | The gateway router interface address associated with this network [Range = A valid IP address]                                                                                                    |
| <isdefault>true</isdefault>                      | Indicates whether this is the network with a default gateway.<br>[Range = true/false]                                                                                                    |
|                                                  |                                                                                                    |
| <network></network>                              |                                                                                                    |
| <name>IMI</name>                                 | Name of customer internal network.<br><b>Note</b> : Do NOT change this name.                                                                                                    |
| <vlanid><mark>4</mark></vlanid>                  | The VLAN ID to use for this VLAN.<br>[Range = 2-4094.]                                                                                                    |
| <ip><mark>169.254.100.0</mark></ip>              | The network address of this VLAN<br>[Range = A valid IP address]                                                                                                    |
| <mask><mark>255.255.0</mark></mask>              | Subnetting to apply to servers within this VLAN                                                                                                    |
| <gateway><mark>169.254.100.3</mark></gateway>    | The gateway router interface address associated with this network [Range = A valid IP address]                                                                                                    |
|                                                  | -                                                                                                    |
|                                                  |                                                                                                    |
|                                                  |                                                                                                    |

Table 4 - SDS XML SDS Network Element Configuration File

## Appendix G. Optional Configuring Procedures

This section contains procedures for configuration of additional services to Appworks-based application servers.

## Appendix G: NetBackup Client Installation

|      | This procedure will                                                                                                    | l download and install NetBackup Client software on the server. |  |  |  |  |
|------|----------------------------------------------------------------------------------------------------|-----------------------------------------------------------------|--|--|--|--|
| Step | Location of the bpstart_notify and bpend_notify scripts is required for the execution of this procedure. For Appworks based applications the scripts are located as follows:<br>/usr/TKLC/appworks/sbin/bpstart_notify<br>/usr/TKLC/appworks/sbin/bpend_notify |                                                                 |  |  |  |  |
|      | Check off ( $\checkmark$ ) each step as it is completed. Boxes have been provided for this purpose under each step number.                                                                                                    |                                                                 |  |  |  |  |
|      | IF THIS PROCEDURE FAILS, CONTACT ORACLE'S TEKELEC CUSTOMER SUPPORT AND ASK FOR ASSISTANCE.                                                                                                    |                                                                 |  |  |  |  |
| 1.   | InstallExecute Section 3.11.5 Application NetBackup Client Procedures of reference<br>complete this step.Client SoftwareExecute Section 3.11.5 Application NetBackup Client Procedures of reference<br>complete this step.                                     |                                                                 |  |  |  |  |
|      | <b>NOTE</b> : If installing Netbackup client software, it must be installed and configured on all SDS servers (NOAM and DR servers only).                                                                                                    |                                                                 |  |  |  |  |

## Appendix H. List of Frequently Used Time Zones

This table lists several valid timezone strings that can be used for the time zone setting in a CSV file, or as the time zone parameter when manually setting a DSR blade timezone. For an exhaustive list of **ALL** timezones, log onto the PMAC server console and view the text file: /usr/share/zoneinfo/zone.tab

| Time Zone Value     | Description                      | Universal Time Code<br>(UTC) Offset |  |
|---------------------|----------------------------------|-------------------------------------|--|
| Etc/UTC             | Coordinated Universal Time       | UTC-00                              |  |
| America/New_York    | Eastern Time                     | UTC-05                              |  |
| America/Chicago     | Central Time                     | UTC-06                              |  |
| America/Denver      | Mountain Time                    | UTC-07                              |  |
| America/Phoenix     | Mountain Standard Time - Arizona | UTC-07                              |  |
| America/Los_Angeles | Pacific Time                     | UTC-08                              |  |
| America/Anchorage   | Alaska Time                      | UTC-09                              |  |
| Pacific/Honolulu    | Hawaii                           | UTC-10                              |  |
| Africa/Johannesburg |                                  | UTC+02                              |  |
| America/Mexico_City | Central Time - most locations    | UTC-06                              |  |
| Africa/Monrovia     |                                  | UTC+00                              |  |
| Asia/Tokyo          |                                  | UTC+09                              |  |
| America/Jamaica     |                                  | UTC-05                              |  |
| Europe/Rome         |                                  | UTC+01                              |  |

 Table 5 - List of Selected Time Zone Values

| Asia/Hong_Kong    |                                                                      | UTC+08 |
|-------------------|----------------------------------------------------------------------|--------|
| Pacific/Guam      |                                                                      | UTC+10 |
| Europe/Athens     |                                                                      | UTC+02 |
| Europe/London     |                                                                      | UTC+00 |
| Europe/Paris      |                                                                      | UTC+01 |
| Europe/Madrid     | mainland                                                             | UTC+01 |
| Africa/Cairo      |                                                                      | UTC+02 |
| Europe/Copenhagen |                                                                      | UTC+01 |
| Europe/Berlin     |                                                                      | UTC+01 |
| Europe/Prague     |                                                                      | UTC+01 |
| America/Vancouver | Pacific Time - west British Columbia                                 | UTC-08 |
| America/Edmonton  | Mountain Time - Alberta, east British<br>Columbia & westSaskatchewan | UTC-07 |
| America/Toronto   | Eastern Time - Ontario - most locations                              | UTC-05 |
| America/Montreal  | Eastern Time - Quebec - most locations                               | UTC-05 |
| America/Sao_Paulo | South & Southeast Brazil                                             | UTC-03 |
| Europe/Brussels   |                                                                      | UTC+01 |
| Australia/Perth   | Western Australia - most locations                                   | UTC+08 |

| Australia/Sydney    | New South Wales - most locations | UTC+10 |
|---------------------|----------------------------------|--------|
| Asia/Seoul          |                                  | UTC+09 |
| Africa/Lagos        |                                  | UTC+01 |
| Europe/Warsaw       |                                  | UTC+01 |
| America/Puerto_Rico |                                  | UTC-04 |
| Europe/Moscow       | Moscow+00 - west Russia          | UTC+04 |
| Asia/Manila         |                                  | UTC+08 |
| Atlantic/Reykjavik  |                                  | UTC+00 |
| Asia/Jerusalem      |                                  | UTC+02 |

## Appendix I. Accepting Installation through SDS NOAM GUI

This section will accept an application installation through SDS NOAM GUI.

### Appendix I: Accepting Installation through SDS NOAM GUI

| Step                | Procedure                                                   | Result                                                                                                    |  |  |  |  |  |  |
|---------------------|-------------------------------------------------------------|----------------------------------------------------------------------------------------------------|--|--|--|--|--|--|
| 1.                  | Active SDS VIP:                                             | Certificate Error: Navigation Blocked - Windows Internet Explorer                                                                                                    |  |  |  |  |  |  |
|                     | Launch an approved                                          | A State of the second second |  |  |  |  |  |  |
|                     | web browser and<br>connect to the XMI<br>Virtual IP Address | Eile     Edit     Yiew     Favorites     Tools     Help       Share Browser     WebEx                                                                                                    |  |  |  |  |  |  |
|                     | (VIP) of the Active<br>SDS site using<br>"https://"         | 2 Certificate Error: Navigation Blocked                                                                                                    |  |  |  |  |  |  |
|                     |                                                             | There is a problem with this website's security certificate.                                                                                                    |  |  |  |  |  |  |
|                     |                                                             | The security certificate presented by this website was not issued by a trusted certificate authority.<br>The security certificate presented by this website was issued for a different website's address.                                                                                                    |  |  |  |  |  |  |
|                     |                                                             | Security certificate problems may indicate an attempt to fool you or intercept any data you send to the server.                                                                                                    |  |  |  |  |  |  |
|                     |                                                             | We recommend that you close this webpage and do not continue to this website.                                                                                                    |  |  |  |  |  |  |
|                     | Click here to close this webpage.                           |                                                                                                    |  |  |  |  |  |  |
|                     |                                                             | Solution Continue to this website (not recommended).                                                                                                    |  |  |  |  |  |  |
|                     |                                                             | Set More information                                                                                                    |  |  |  |  |  |  |
| 2                   | Active SDS VIP:                                             | DS VIP:                                                                                                    |  |  |  |  |  |  |
| <u>-</u> .          | The user should be                                          |                                                                                                    |  |  |  |  |  |  |
| screen shown on the |                                                             |                                                                                                    |  |  |  |  |  |  |
|                     | right.                                                      | Tekelec System Login Thu Nov 17 16:03:36 2011 UTC                                                                                                    |  |  |  |  |  |  |
|                     | Login to the GUI                                            |                                                                                                    |  |  |  |  |  |  |
|                     | using the default<br>user and password.                     | Log In                                                                                                    |  |  |  |  |  |  |
|                     |                                                             | Enter your username and password to log in                                                                                                    |  |  |  |  |  |  |
|                     |                                                             | Username: guiadmin                                                                                                    |  |  |  |  |  |  |
|                     |                                                             | Password:                                                                                                    |  |  |  |  |  |  |
|                     |                                                             | Change password                                                                                                    |  |  |  |  |  |  |
|                     |                                                             | Log In                                                                                                    |  |  |  |  |  |  |
|                     |                                                             | Welcome to the Tekelec System Login.                                                                                                    |  |  |  |  |  |  |
|                     |                                                             | Unauthorized access is prohibited. This Tekelec system requires the use of Microsoft Internet Explorer 7.0 or 8.0 with support for JavaScript and cookies.                                                                                                    |  |  |  |  |  |  |

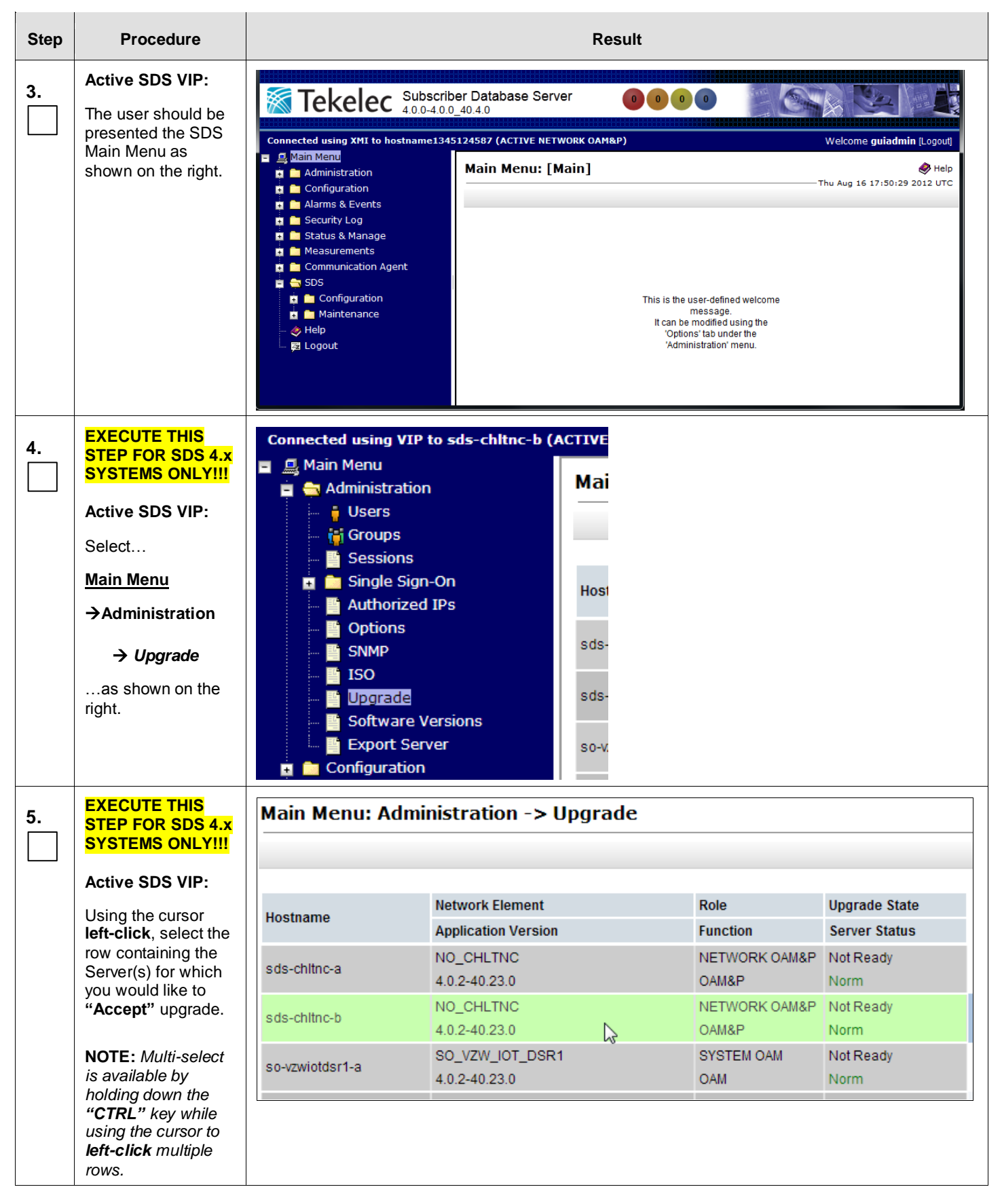

**Appendix I:** Accepting Installation through SDS NOAM GUI

### Step Procedure Result EXECUTE THIS 000 6. STEP FOR SDS 4.x SYSTEMS ONLY!!! Prepare Upgrade Initiate Upgrade Monitor Upgrade Complete Upgrade Accept Upgrade Active SDS VIP: Using the cursor left-click, select the "Accept Upgrade" dialogue button. EXECUTE THIS 7. × STEP FOR SDS 4.x The page at https://10.250.80.38 says: SYSTEMS ONLY!!! Active SDS VIP: Selecting Ok will result in the selected server being set to ACCEPT for its upgrade mode. Once accepted, the server The user is will NOT be able to revert back to the previous image state. presented with a Accept the upgrade for sds-chltnc-b with ip address dialogue box stating 169.254.100.12? that the "Accept Upgrade" action is ŋ irreversible and Cancel OK locks the Server on the current software release (i.e. Backout to the previous release is no longer allowed). If the user wishes to continue, use the cursor left-click to select the "OK" dialogue button. EXECUTE THIS Connected using VIP to sds-mrsvnc-b (ACTI 8. STEP FOR SDS 5.x SYSTEMS ONLY!!! 🖃 🚨 Main Menu Maiı 🔄 Administration Ξ. Active SDS VIP: General Options Select... Filte Access Control + Main Menu 🚔 Software Management →Administration Versions ISO Deployment → Software Hostn Upgrade Management Remote Servers + → Upgrade Configuration ÷ ...as shown on the right.

### Appendix I: Accepting Installation through SDS NOAM GUI

| Step | Procedure                                                                                                    |                                                                                                    |                                                                                                    | Result                                                                                                    |          |                                                                                   |                       |
|------|----------------------------------------------------------------------------------------------------|----------------------------------------------------------------------------------------------------|----------------------------------------------------------------------------------------------------|----------------------------------------------------------------------------------------------------|----------|-----------------------------------------------------------------------------------|-----------------------|
| 9.   | EXECUTE THIS<br>STEP FOR SDS 5.x<br>SYSTEMS ONLY!!!                                                                                                    | Main Menu: Administration -> Software Management -> Upgrade                                                                                                    |                                                                                                    |                                                                                                    |          |                                                                                   |                       |
|      | Active SDS VIP:<br>Using the cursor<br>left-click, select the<br>row containing the<br>Server(s) for which<br>you would like to<br>"Accept" upgrade.<br>NOTE: Multi-select<br>is available by<br>holding down the<br>"CTRL" key while<br>using the cursor to                                                                                                    | Hostname<br>sds-mrsvnc-a<br>sds-mrsvnc-b                                                                                                    | Server Status OAM Max HA Role Max Allowed HA Role Norm Standby Active Norm Active Commonstant Commonstant Commonst | Server Role<br>Network Element<br>Application Versio<br>Network OAM&P<br>NO_MRSVNC<br>5.0.0-50.19.0<br>Network OAM&P<br>NO_MRSVNC<br>5.0.0-50.19.0<br>Query Server<br>NO_MRSVNC | Function | Upgrade State<br>Start Time<br>Upgrade ISO<br>Not Ready<br>Not Ready<br>Not Ready | Stati<br>Finis        |
| 10.  | Ieft-click multiple<br>rows.<br>EXECUTE THIS<br>STEP FOR SDS 5.x<br>SYSTEMS ONLY!!!                                                                                                    | Backup ISO Clea                                                                                                    | Obsrvr<br>nup Prepare                                                                                                    | 5.0.0-50.19.0<br>Initiate Comple                                                                                                    | ete Acc  | ept Report<br>Accept upgrade on the                                               | e selected server(s). |
|      | Active SDS VIP:<br>Using the cursor<br>left-click, select the<br>"Accept" dialogue<br>button.                                                                                                    |                                                                                                    |                                                                                                    |                                                                                                    |          |                                                                                   |                       |
| 11.  | EXECUTE THIS<br>STEP FOR SDS 5.x<br>SYSTEMS ONLY!!!<br>Active SDS VIP:<br>The user is<br>presented with a<br>dialogue box stating<br>that the "Accept<br>Upgrade" action is<br>irreversible and<br>locks the Server on<br>the current software<br>release ( <i>i.e. Backout</i><br>to the previous<br>release is no longer<br>allowed).<br>If the user wishes to<br>continue, use the<br>cursor left-click to<br>select the "OK"<br>dialogue button. | The page at https://10.240.241.62 says:<br>WARNING: Selecting OK will result in the selected server<br>being set to ACCEPT for its upgrade mode. Once accepted,<br>the server will NOT be able to revert back to its previous<br>image state.<br>Accept the upgrade for the following server?<br>sds-mrsvnc-b (169.254.100.12)<br>OK Cancel |                                                                                                    |                                                                                                    |          |                                                                                   |                       |
|      | select the <b>"OK"</b><br>dialogue button.                                                                                                    | THIS PROC                                                                                                    | EDURE HAS BE                                                                                                    |                                                                                                    | ED       |                                                                                   |                       |

## Appendix I: Accepting Installation through SDS NOAM GUI

# Appendix J. Disable Hyperthreading (DP Only)

| Ste<br>p | Procedure                                                                                                    | Result                                                                                                    |
|----------|----------------------------------------------------------------------------------------------------|----------------------------------------------------------------------------------------------------|
| 1.       | DP Server XMI IP<br>(SSH):                                                                                            | CentOS release 4.6 (Final)<br>Kernel 2.6.18-128.4.1.e15prerel4.0.0_70.32.0 on an x86_64                                                                                                    |
|          | 1) Using an SSH<br>client such as putty,<br>access the command<br>prompt via the server's<br>XMI IP address.          | dp-carync-2 login: root<br>Password: <root_password></root_password>                                                                                                    |
|          | <ol> <li>Log into the server<br/>as the "root" user.</li> </ol>                                                       |                                                                                                    |
|          | <b>NOTE:</b> The <b>XMI IP</b><br>address may be<br>viewed by locating the<br>server hostname in the<br>SDS GUI under |                                                                                                    |
|          | Main Menu<br>→ Configuration<br>→ Servers                                                                             |                                                                                                    |
| 2.       | DP Server XMI IP<br>(SSH):                                                                                            | *** TRUNCATED OUTPUT ***                                                                                                    |
|          | Output similar to that<br>shown on the right will<br>appear as the server<br>access the command<br>prompt.            | <pre>VPATH=/var/TKLC/rundb:/usr/TKLC/appworks:/usr/TKLC/awpss7 PRODPATH=/opt/TKLCcomcol/cm5.13/prod RUNID=00 VPATH=/opt/TKLCcomcol/runcm5.13:/opt/TKLCcomcol/cm5.13 PRODPATH= RELEASE=5.13 RUNID=00 VPATH=/var/TKLC/rundb:/usr/TKLC/appworks:/usr/TKLC/awpss7:/usr/TKLC/exhr PRODPATH=/opt/TKLC/comcol/cm5_13/prod</pre> |
|          |                                                                                                    | RUNID=0<br>[root@dp-carync-2 ~]#                                                                                                    |

### Ste Procedure Result р [root@dp-carync-2 ~] # hpasmcli -s "show ht" **DP Server XMI IP** 3. (SSH): Processor hyper-threading is currently enabled. Execute the "hpasmcli" command [root@dp-carync-2 ~]# shown to determine the hyperthreading status for the DP blade. **NOTE:** Output returned may state "enabled" or "disabled". 4. If output from Step 3 shows that hyperthreading is currently "enabled", then proceed to Step . Error! Reference source not found. and continue. If output from Step 3 shows that hyperthreading is currently "disabled", then STOP and restart Appendix J for the next installed DP blade. 5. Launch the Internet Home - Windows Internet Explorer Explorer web browser and connect to the DP-iLO GUI interface. https://10.240.247.38 Tools File Edit Help View Favorites NOTE: Always use https:// for iLO GUI Favorites 🗑 Home access. **!!! WARNING !!!** Verify the DP-iLO IP address before proceeding. The user must login using the **DP-iLO** IP address only.

## Ste Procedure Result р The web browser will 6. 4 \* 🖉 Certificate Error: Navigation Blocked display a warning message regarding the Security Certificate. There is a problem with this website's security certificate. The security certificate presented by this website was not issued by a trusted of The security certificate presented by this website has expired or is not yet valid The security certificate presented by this website was issued for a different we Security certificate problems may indicate an attempt to fool you or intercept server. We recommend that you close this webpage and do not continue to thi 🔮 Click here to close this webpage. 😵 Continue to this website (not recommended). More information Select the option to 7. We recommend that you close this webpage and do not continue to this website. "Continue to the website (not 🕑 Click here to close this webpage. recommended) Continue to this website (not recommended). More information 8. Login to the iLO (DD) console as "root" and enter the configured password. Integrated Lights-Out 3 **HP** ProLiant Local user name Pass Log In

#### Ste Procedure Result р 9. The admin GUI is Integrated Lights-Out 3 Ø displayed. iL0 Overview Expand All Information Overview Information Status System Information Server Name dp-vzwCore2-1 System Health 🛛 🚫 OK Select the "Remote iLO Event Log Product Name ProLiant BL620c G7 Server Power ON Integrated Management Log Console" tab in the UUID 37333436-3638-5355-4531-3338464E564C Diagnostics UID Indicator Server Serial Number USE138FNVL upper left corner of the Insight Agent TPM Status Not Present Product ID 643786-B21 + Remote Console GUI. iLO Date/Time Mon Oct 29 19 System ROM 125 05/23/2011 + Virtual Media Backup System ROM 05/23/2011 + Power Management Last Used Remote Console None + Administration License Type iLO 3 Standard Blade Edition + BL c-Class iLO Firmware Version 1.20 Mar 14 2011 IP Address 10.240.247.38 il O Hostname ILOUSE138ENVL Active Sessions User: ▼ IP Local User: root 10.25.110.196 Local User: root 10.25.110.198 Virtual Buttons Note: when the UID indicator is flashing, a critical operation is being performed on the server and should not be interrupted. Server Power UID Indicator Momentary Press Press and Hold Toggle On/Off 10. The Remote Console Integrated Lights-Out 3 ProLiant BL620c G7 伆 Information GUI is displayed Click on the "Remote Remote Console Expand All Console" menu option - Information Java Launch Overview System Information iLO Event Log Integrated Re Integrated Management Log Diagnostics Access the system KVI Insight Agent Microsoft .NET Frame Remote Console Remote Console This machine reports Virtual Med + Power Management + .NET Versior Administration + Version + BL c-Class 3.5.30729

| Ste<br>p | Procedure                                                                                                    | Result                                                                                                    |
|----------|----------------------------------------------------------------------------------------------------|----------------------------------------------------------------------------------------------------|
| 11.      | Under the "Integrated<br>Remote Console"<br>section in the top of<br>the right panel, click<br>on the "Launch"<br>dialogue button.<br>NOTE: Answer<br>"Yes/OK" to any pop-<br>up windows that might<br>appear. | iLO Event Log       Integrated Management Log         Diagnostics       Insight Agent         Remote Console       Access the system KVM and control Virtual Power & Media from a single of Microsoft .NET Framework 3.5. (available through Windows Update) is red         Yirtual Media       Power Management         Administration       •         BL c-Class       NET Version Detected         Version       Status         3.5.30729       ⊙         Note for Firefox users: Firefox also requires an Add-on to allow it to laund to find the latest version of the Microsoft .NET Framework Assistant.         Launce       Java Integrated Remote Console |
| 12.      | The iLO Console<br>window is displayed.<br><b>NOTE</b> : The console<br>window resembles an<br>MS-DOS window but<br>DOES NOT have a<br>scroll-back buffer.                                                     | Poliant - 10.240.247.38         Power Switch Virtual Drives Keyboard         CentUS release 6.3 (Pinel)         Merrin 1.4.0.32 273.5.2.elipproreite.0.0.000.23.0.x06_64 on an x06_64         Ap-xexCore2-1 login:                                                                                                    |

| Ste<br>p | Procedure                                                                                                 | Result                                                                                                    |
|----------|----------------------------------------------------------------------------------------------------|----------------------------------------------------------------------------------------------------|
| 13.      | Reboot the server.                                                                                        | ProLiant - 10.240.247.38                                                                                                    |
|          | This can be achieved<br>by logging in as the<br>" <b>root</b> " user and<br>executing…                    | Power Switch Virtual Drives Keyboard<br>CentOS release 6.3 (Final)<br>Kernel 2.6.32-279.5.2.el6prerel6.0.0_80.23.0.x86_64 on an x86_64                |
|          | # init 6 <enter></enter>                                                                                  | dp-vzwCore2-1 login: root<br>Password:                                                                                                    |
|          | at the command prompt.                                                                                    | Last legin: Mon Oct 29 13:28:03 from sds-vzwcore-a<br>VPATH=/opt/TKLCcomcol/runcm6.1:/opt/TKLCcomcol/cm6.1<br>PRODPATH=<br>RELEASE=6.1                |
|          | <b>NOTE:</b> It is normal for<br>the Remote Console<br>window to stay blank<br>for up to <b>3 minutes</b> | RUNID=00<br>VPATH=/var/TKLC/rundb:/usr/TKLC/appworks<br>PRODPATH=/opt/comcol/prod<br>RUNID=00<br>UPATH=/opt/TKLCcomcol/runcm6_1:/opt/TKLCcomcol/cm6_1 |
|          | before initial output<br>appears.                                                                         | PRODPATH=<br>RELEASE=6.1<br>RUNID=00<br>UPATH=/var/TKLC/rundb:/usr/TKLC/appworks:/usr/TKLC/awpcommon<br>PRODPATH=/opt/comcol/prod                     |
|          |                                                                                                    | RUNID=00<br>VPATH=/opt/TKLCcomcol/runcm6.1:/opt/TKLCcomcol/cm6.1<br>PRODPATH=<br>RELEASE=6.1<br>RUNID=00                                              |
|          |                                                                                                    | VPATH=/var/TKLC/rundb:/usr/TKLC/appworks:/usr/TKLC/awpcommon:/usr/TF<br>PRODPATH=/opt/comcol/prod<br>PUNID=00                                         |
|          |                                                                                                    | KUN 1D=88<br>VPATH=/opt/TKLCcomcol/runcm6.1:/opt/TKLCcomcol/cm6.1<br>PRODPATH=<br>RELEASE=6.1                                                         |
|          |                                                                                                    | RUNID=00<br>VPATH=/var/TKLC/rundb:/usr/TKLC/appworks:/usr/TKLC/awpcommon:/usr/TJ<br>PRODPATH=/opt/comcol/prod<br>RUNID=00                             |
|          |                                                                                                    | VPATH=/opt/TKLCcomcol/runcm6.1:/opt/TKLCcomcol/cm6.1<br>PRODPATH=<br>RELEASE=6.1<br>RUNID=00                                                          |
|          |                                                                                                    | UPATH=/var/TKLC/rundb:/usr/TKLC/appworks:/usr/TKLC/awpcommon:/usr/TH<br>PRODPATH=/opt/comcol/prod<br>RUNID=00<br>[rootRdn=vzwCore2-1]]#_init_6        |
|          |                                                                                                    |                                                                                                    |

| Appendix J: | Disable | Hyperthrea | nding (D | P Only) |
|-------------|---------|------------|----------|---------|
|             |         |            |          | - 0     |

| Ste<br>p        | Procedure                                                                                                    | Result                                                                                                    |
|-----------------|----------------------------------------------------------------------------------------------------|----------------------------------------------------------------------------------------------------|
| Ste<br>p<br>14. | Procedure         Access the Server         BIOS         NOTE: It is normal for         a period of 2 minutes         or more to occur         between pressing the         F9 key and entering         the Blade BIOS         screen. | Result<br>Reboot the server. This can be achieved by pressing and holding the power button until the server<br>turns off, then after approximately 5-10 seconds press the power button to enable power.<br>As soon as you see F9=Setup in the lower left corner of the screen, press [F9] to access the<br>BlOS setup screen. You may be required to press [F9] 2-3 times. The F9=Setup will change to F9<br>ressed once it is accepted. See example below.<br><b>Protiant System BlOS - F64 (03/01/2010)</b><br>Copyright 1982, 2010 Hewlett-Packard Development Company, LP.<br>Processor(s) detected, 8 total cores enabled, Hyperthreading is enabled.<br>Protiant System BlOS - F64 (03/01/2010)<br>Copyright 1982, 2010 Hewlett-Packard Development Company, LP.<br>Processor(s) detected, 8 total cores enabled, Hyperthreading is enabled.<br>Processor(s) detected is clanced Power and Performance<br>Processor(s) detected - 8 total cores enabled, Hyperthreading is enabled.<br>Processor(s) detected - 8 total cores enabled, Hyperthreading is enabled.<br>Processor(s) detected - 1 this system contains a volid backup system ROM.<br>Intel (M) Koon(R) CPU ES540 @ 2.53GHz<br>Processor Forbite Mode: Edvanced ECC Support<br>Redundant ROM Detected - This system contains a volid backup system ROM.<br>Intel Ambient Temperature: 19C/66F<br>Press F9<br>Web noise<br>Proces F9<br>Processor(s) CPU ES40 (%) ES40 (%) ES40 ( |
|                 |                                                                                                    | Expected Result:<br>ROM-Based Setup Utility is accessed and the ROM-Based Setup Utility menu will be displayed.                                                                                                    |

| Appendix J: Disable Hyperthreading (DP O | )nly) |
|------------------------------------------|-------|
|------------------------------------------|-------|

| Ste<br>p | Procedure                          | Result                                                                                                    |
|----------|------------------------------------|----------------------------------------------------------------------------------------------------|
| 15.      | Procedure<br>Select System Options | Result         Scroll to System Options and press [ENTER]         NOM-Based Setup Colspanses [ENTER]         Now Colspanses [ENTER]         Now Colspanses [ENTER]         System Options         Power Management Options         Power Management Options         Power Management Options         Power Management Options         Power Management Options         ProLiant BL4680c G6         System Options         ProLiant BL4680c G6         System Options         Product ID: 597864-B21         Product ID: 597864-B21         Power Management Controller - 3.4         Server Availability         Server Availability         Server Asset Text         Advanced Options         System Default Options         Utility Language         Press <iab> for More Information</iab> |
|          |                                    | <1/4> for Different Selection; <tab> for More Info; <esc> to Exit Utility</esc></tab>                                                                                                    |

| Appendix J: Disable Hyperthreading (DP Or | ıly) |
|-------------------------------------------|------|
|-------------------------------------------|------|

| Ste<br>p | Procedure                   | Result                                            |
|----------|-----------------------------|---------------------------------------------------|
| 16.      | Select Processor<br>Options | Select Processor Options option and press [ENTER] |

| Appendix J: | <b>Disable Hyperthreading (DP Only)</b> |
|-------------|-----------------------------------------|
|-------------|-----------------------------------------|

| Ste<br>p | Procedure             | Result                                                                                                    |
|----------|-----------------------|----------------------------------------------------------------------------------------------------|
| p        | Select Hyperthreading | Select Intel® Hyperthreading Options option and press [ENTER].                                                                                                    |
| 17.      | Options               | ROM-Based Setup Correction Intel(R) Virtualization Technology Intel(R) Virtualization Technology Intel(R) Virtualization Technology Intel(R) Virtualization Second Correction Intel(R) Virtualization Technology Intel(R) Virtualization Technology Intel(R) Virtualization Technology Intel(R) Virtualization Technology Intel(R) Virtualization Technology Intel(R) Virtualization Technology Intel(R) Virtualization Technology Intel(R) VIrtualization Technology Intel(R) Virtualization Technology Intel(R) VIrtualization Technology Intel(R) VIrtualization |

| Appendix J: | <b>Disable Hyperthreading (DP Only)</b> |
|-------------|-----------------------------------------|
|-------------|-----------------------------------------|

| Ste<br>p | Procedure                               | Result                                                                                                    |
|----------|-----------------------------------------|----------------------------------------------------------------------------------------------------|
| 18.      | Set hyperthreading to <b>Disabled</b> . | Select Disabled option and press [ENTER].<br>ROM-Based Setup & Margine and Press [ENTER].<br>ROM-Based Setup & Margine and Press [ENTER].<br>ROM-Based Setup & Margine and Press [ENTER].<br>ROM-Based Setup & Margine and Press [ENTER].<br>ROM-Based Setup & Margine and Press [ENTER].<br>ROM-Based Setup & Margine and Press [ENTER].<br>Sepurity 1982, 2011 Hewlett-Packard Development Company, L.P.<br>Set Intel(R) Uirtualization Technology<br>Intel(R) Hyperthreading Options<br>Processor Core Disable<br>Intel(R) Turbo Boost Technology<br>Bo I Fnabled<br>Intel(R) Turbo Boost Technology<br>Bo I Fnabled<br>Intel(R) Turbo Boost Technology<br>Bo I Fnabled<br>Intel(R) Turbo Boost Technology<br>Bo I Fnabled<br>Intel(R) Turbo Boost Technology<br>Bo I Fnabled<br>Intel(R) Turbo Boost Technology<br>Bo I Fnabled<br>Intel(R) Turbo Boost Technology<br>Bo I Fnabled<br>Intel(R) Turbo Boost Technology<br>Bo I Fnabled<br>Intel(R) Turbo Boost Technology<br>Bo I Fnabled<br>Intel(R) Turbo Boost Technology<br>Bo I Fnabled<br>Intel(R) Turbo Boost Technology<br>Bo I Fnabled<br>Intel(R) Turbo Boost Technology<br>Bo I Fnabled<br>I Fnabled<br>I |

### Ste Procedure Result р Save Configuration Press [F10] to save the configuration and exit. The server will reboot 19. and Exit. ROM-Based Setup Utility, Version 3.00 **NOTE:** It is normal for Copyright 1982, 2010 Hewlett-Packard Development Company, L.P. the Remote Console window to stay blank for up to 3 minutes System Options Power Management Options IP ProLiant DL360 G6 before initial output S/N: USE013N1C7 appears. PCI IRQ Settings Product ID: 484184-B21 PCI Dev P BIOS P64 03/01/2010 Standar (F10) to Confirm Exit Utility Boot Co Pow<mark>er Management Controller - 2.9</mark> Date and Time Server Availability Server Security BIOS Serial Console & EMS 24576MB Memory Configured **⊨**Current Boot Controller PCI Embedded HP Smart Array P410i Controller Utility Language Press <TAB> for More Information **Expected Result:** Settings are saved and server reboots. Continue to monitor 20. ProLiant - 10.240.247.38 the server boot Power Switch Virtual Drives Keyboard process until the screen returns to the entOS release 6.3 (Final) Kernel 2.6.32-279.5.2.el6prerel6.0.0\_B0.23.0.x06\_64 on an x06\_64 login prompt. lp-vzwCoreZ-1 login∶ 1024 x 768 🔒 RC4
| Ste<br>p | Procedure                                                                                                  | Result                                                                                                    |
|----------|----------------------------------------------------------------------------------------------------|----------------------------------------------------------------------------------------------------|
| 21.      | Close the Remote<br>Console window.                                                                        |                                                                                                    |
| 22.      | DP Server XMI IP<br>(SSH):                                                                                 | CentOS release 4.6 (Final)<br>Kernel 2.6.18-128.4.1.e15prerel4.0.0_70.32.0 on an x86_64                                                                                                    |
|          | 1) Access the command prompt via the server's <i>XMI IP</i>                                                | dp-carync-1 login: root<br>Password: <root_password></root_password>                                                                                                    |
|          | <b>2)</b> Log into the server as the " <b>root</b> " user.                                                 |                                                                                                    |
|          | <b>NOTE:</b> The <i>XMI IP</i><br>address may be<br>viewed by locating the<br>server hostname<br>under     |                                                                                                    |
|          | Main Menu<br>→ Configuration<br>→ Servers                                                                  |                                                                                                    |
| 23.      | DP Server XMI IP<br>(SSH):                                                                                 | *** TRUNCATED OUTPUT ***                                                                                                    |
|          | Output similar to that<br>shown on the right will<br>appear as the server<br>access the command<br>prompt. | <pre>VPATH=/var/TKLC/rundb:/usr/TKLC/appworks:/usr/TKLC/awpss7 PRODPATH=/opt/TKLCcomcol/cm5.13/prod RUNID=00 VPATH=/opt/TKLCcomcol/runcm5.13:/opt/TKLCcomcol/cm5.13 PRODPATH= RELEASE=5.13 RUNID=00 VPATH=/var/TKLC/rundb:/usr/TKLC/appworks:/usr/TKLC/awpss7:/usr/TKLC/exhr PRODPATH=/opt/TKLCcomcol/cm5.13/prod</pre> |
|          |                                                                                                    | RUNID=0<br>[root@dp-carync-1 ~]#                                                                                                    |

| Ste<br>p | Procedure                                                                                                    | Result                                                                                                    |
|----------|----------------------------------------------------------------------------------------------------|----------------------------------------------------------------------------------------------------|
| 24.      | DP Server XMI IP<br>(SSH):                                                                                                    | <pre>[root@dp-carync-1 ~]# syscheck</pre>                                                                                                    |
|          | 1) Execute<br>" <b>syscheck"</b> .                                                                                                    | Running modules in class disk<br>OK<br>Running modules in class hardware<br>OK                                                                                                    |
|          | 2) Record the number<br>of " <b>found</b> " <b>CPU(s)</b><br>below.                                                                                                    | Running modules in class net<br>OK<br>Running modules in class proc                                                                                                    |
|          | "found"<br>CPU(s):                                                                                                    | OK<br>Running modules in class system<br>* cpu: FAILURE:: MINOR::5000000000004 Server Hardware<br>Configuration Error<br>* cpu: FAILURE:: 40 CPU(s) on the system found "20" instead |
|          |                                                                                                    | One or more module in class "system" FAILED<br>LOG LOCATION: /var/TKLC/log/syscheck/fail_log<br>[root@dp-carync-1 ~]#                                                                |
| 25.      | DP Server XMI IP<br>(SSH):                                                                                                    | <pre># syscheckAdm system cpusetvar='EXPECTED_CPUS'val='20'</pre>                                                                                                    |
|          | Modify the<br><b>"EXPECTED_CPUS"</b><br>value to the number of<br><b>"found" CPU(s)</b> in the<br>previous <b>Step 24</b> of<br>this Procedure.                         |                                                                                                    |
| 26.      | DP Server XMI IP<br>(SSH):                                                                                                    | <pre># syscheckAdm system cpu -get -var='EXPECTED_CPUS'</pre>                                                                                                    |
|          | Verify that the<br><b>"EXPECTED_CPUS"</b><br>value has been<br>updated to the number<br>of <b>"found" CPU(s)</b> in<br>the previous <b>Step 9</b> of<br>this Procedure. | 20                                                                                                    |

| Ste<br>p | Procedure                                                                                                    | Result                                                                                                    |
|----------|----------------------------------------------------------------------------------------------------|----------------------------------------------------------------------------------------------------|
| 27.      | EXECUTE THIS STEP<br>FOR SDS 5.x<br>SYSTEMS ONLY!!!                                                                                                    | [root@dp-carync-2 ~]# <b>restart syscheck</b><br>syscheck start/running, process 41789<br>[root@dp-carync-2 ~]# |
|          | DP Server XMI IP<br>(SSH):                                                                                                    |                                                                                                    |
|          | Restart the "syscheck" service.                                                                                                    |                                                                                                    |
|          | <b>NOTE:</b> Output to the right may differ depending on the OS version.                                                                                                 |                                                                                                    |
| 28.      | EXECUTE THIS STEP<br>FOR SDS 4.x<br>SYSTEMS ONLY!!!                                                                                                    | <pre>[root@dp-carync-2 ~]# service syscheck restart *** TRUNCATED OUTPUT ***</pre>                              |
|          | DP Server XMI IP<br>(SSH):                                                                                                    | RUNID=00<br>VPATH=/var/TKLC/rundb:/usr/TKLC/appworks:/usr/TKLC/awpcommon:/usr/TKLC/c                            |
|          | Restart the "syscheck" service.                                                                                                    | PRODPATH=/opt/comcol/prod<br>RUNID=00                                                                           |
|          | <b>NOTE:</b> Output to the right may differ depending on the OS version.                                                                                                 | Starting syscheck: [ OK ]<br>[root@dp-carync-2 ~]#                                                              |
| 29.      | DP Server XMI IP<br>(SSH):                                                                                                    | <pre># echo 20 &gt; /usr/TKLC/awpcommon/prod/bin/NumOriginalCpus</pre>                                          |
|          | Modify the number of<br>CPUs recorded at OS<br>installation to the<br>number of " <b>found</b> "<br><b>CPU(s)</b> in the previous<br><b>Step 9</b> of this<br>Procedure. |                                                                                                    |
| 30.      | DP Server XMI IP<br>(SSH):                                                                                                    | <pre># cat /usr/TKLC/awpcommon/prod/bin/NumOriginalCpus</pre>                                                   |
|          | Verify the number of<br>CPUs has been<br>updated to the number<br>of <b>"found" CPU(s)</b> in<br>the previous <b>Step 9</b> of<br>this Procedure.                        | 20                                                                                                    |

| Ste<br>p | Procedure                                                                                     | Result                                                                 |  |
|----------|-----------------------------------------------------------------------------------------------|------------------------------------------------------------------------|--|
| 31.      | DP Server XMI IP<br>(SSH):                                                                    | [root@dp-carync-1 ~]# <b>syscheck</b><br>Running modules in class disk |  |
|          | Execute " <b>syscheck"</b><br>to verify that the<br>previous CPU alarms<br>have been cleared. | OK<br>Running modules in class hardware<br>OK                          |  |
|          |                                                                                               | Running modules in class net<br>OK                                     |  |
|          |                                                                                               | Running modules in class proc<br>OK                                    |  |
|          |                                                                                               | Running modules in class system<br>OK                                  |  |
|          |                                                                                               | LOG LOCATION: /var/TKLC/log/syscheck/fail_log<br>[root@dp-carync-1 ~]# |  |
| 32.      | DP Server XMI IP<br>(SSH):                                                                    | [root@dp-carync-1 ~]# exit<br>logout                                   |  |
|          | Exit from the server command line.                                                            |                                                                        |  |
| 33.      | • Repeat this procedure until hyperthreading has been "disabled" for all installed DP blades. |                                                                        |  |
|          | THIS PROCEDURE HAS BEEN COMPLETED                                                             |                                                                        |  |